# Hospira MedNet MedS

# GUIDE D'UTILISATION

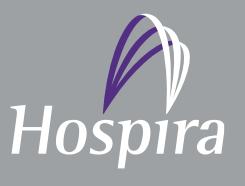

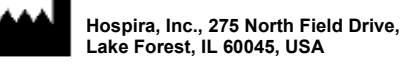

Field Drive, SA

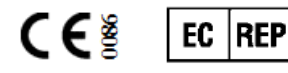

Hospira UK Limited Horizon, Honey Lane, Hurley, Maidenhead, SL6 6RJ, UK

430-98308-001 (B, 2016-06)

**Remarques**:

# Hospira MedNet<sup>™</sup> Meds<sup>™</sup> Guide d'utilisation du logiciel

REF 16037-75-02 RxOnly

Consultez ce Guide d'utilisation pour obtenir les instructions d'utilisation, les mises en garde et les avertissements relatifs au logiciel Hospira MedNet<sup>™</sup> Meds<sup>™</sup> après son installation correcte Consultez le Guide d'installation et de configuration pour connaître les consignes d'utilisation adéquate, les mises en garde et les avertissements relatifs à l'installation et à la configuration du logiciel Hospira MedNet<sup>™</sup> Meds<sup>™</sup>. Les fichiers d'aide compris avec le logiciel Hospira MedNet<sup>™</sup> Meds<sup>™</sup> sont fournis à titre de référence seulement.

#### Utilisation prévue

La suite Hospira MedNet<sup>™</sup> Medication Management (MMS) vise à faciliter les communications réseau entre les systèmes informatiques compatibles avec MMS et les pompes à perfusion Hospira. La suite de gestion de médicaments (Medication Management Suite, MMS) permet aux professionnels de santé qualifiés d'envoyer, de recevoir, de compiler sous forme de rapports et d'enregistrer les informations provenant de systèmes externes interfacés et de configurer et modifier les paramètres de programmation des pompes de perfusion.

La MMS vise à automatiser la programmation des valeurs de perfusion, ce qui diminue le nombre d'étapes manuelles nécessaires à la saisie des données dans la pompe à perfusion. La saisie des données et la validation des valeurs de perfusion sont effectuées par un professionnel de la santé formé à cet effet et conformément à l'ordonnance du médecin.

Veuillez lire le guide en intégralité avant d'utiliser le logiciel Hospira MedNet<sup>™</sup> Meds<sup>™</sup>.

Centre de connaissances avancées d'Hospira 1-800-241-4002 Accessible 24 heures sur 24 (aux États-Unis)

Pour obtenir de l'aide en dehors des États-Unis, contactez votre représentant Hospira local

Pour des informations sur la compatibilité des fonctionnalités du dispositif avec Hospira MedNet<sup>™</sup> et/ou pour obtenir une copie de ce guide, contactez le Centre de connaissances avancées d'Hospira ou votre représentant local Hospira, si vous êtes en dehors des États-Unis.

Depuis notre site Web Hospira, vous pouvez accéder à nos manuels d'utilisation du système et à ce guide à l'aide du logiciel des pompes à perfusion et du logiciel clinique du service d'assistance.

Guide d'utilisation du logiciel Hospira MedNet

i

# Historique des changements

| Numéro de pièce            | Description de la modification                                | Pages modifiées |
|----------------------------|---------------------------------------------------------------|-----------------|
| 430-98308-001 (A, 2016-04) | Diffusion initiale                                            |                 |
| 430-98308-001 (B, 2016-06) | Rx Seulement symbole ajouté                                   | i, iii          |
|                            | Instructions mises à jour pour définir un bolus.              | 101             |
|                            | Supression des références à l'interface Liste de medicaments. | 16, 19, 24      |

| Symboles                                                            | Description                                                                                                    |
|---------------------------------------------------------------------|----------------------------------------------------------------------------------------------------|
| $\triangle$                                                         | Mise en garde                                                                                                    |
|                                                                     | Avertissement                                                                                                    |
| CE                                                                  | Marquage CE                                                                                                    |
| REF                                                                 | Référence catalogue                                                                                                    |
| Hospira, Inc., 275 North Field Drive,<br>Lake Forest, IL 60045, USA | Fabricant                                                                                                    |
| EC REP                                                              | Représentant autorisé dans l'Union Européenne                                                                                                    |
| RxOnly                                                              | MISE EN GARDE : La loi fédérale (aux États-<br>Unis) n'autorise la vente de ce dispositif que sur<br>ordonnance d'un médecin ou tout autre<br>professionnel de la santé agréé |
| Ĩ                                                                   | Consultez les instructions d'utilisation                                                                                                    |
|                                                                     | Date de fabrication                                                                                                    |

Guide d'utilisation du logiciel Hospira MedNet

iii

#### **Remarques :**

# SOMMAIRE

| Chapitre 1 | : Introduction                                                       | . 1 |
|------------|----------------------------------------------------------------------|-----|
|            | Terminologie                                                         | . 2 |
|            | Avertissements généraux et mises en garde                            | . 2 |
|            | Gestion et sécurité informatique                                     | 3   |
|            | Manipulation des pompes à perfusion                                  | 3   |
|            | Transfert de données                                                 | 3   |
| Chapitre 2 | : Connexion et déconnexion                                           | 5   |
|            | Connexion                                                            | . 5 |
|            | Déconnexion et sortie                                                | 6   |
| Chapitre 3 | : Configuration et gestion des certificats                           | . 9 |
|            | Généralités                                                          | 9   |
|            | Gestion des certificats                                              | 10  |
| Chapitre 4 | : Liste de médicaments                                               | 11  |
|            | Aperçu                                                               | 11  |
|            | Importer une Liste de médicaments                                    | 12  |
|            | Affichage de la Liste de médicaments                                 | 17  |
|            | Ajouter un médicament                                                | 18  |
|            | Modifier un médicament                                               | 20  |
|            | Supprimer un médicament                                              | 21  |
|            | Exporter une Liste de médicaments                                    | 23  |
|            | Rapport de Liste de médicaments                                      | 26  |
| Chapitre 5 | : Répertoire des bibliothèques                                       | 27  |
|            | Généralités                                                          | 27  |
|            | Conventions du Répertoire des bibliothèques                          | 28  |
|            | Procédures étape par étape                                           | 29  |
| Chapitre 6 | : Gestion de la bibliothèque de médicaments                          | 41  |
|            | Généralités                                                          | 41  |
|            | Conventions relatives à la gestion de la bibliothèque de médicaments | 43  |
|            | Gestion des bibliothèques de médicaments                             | 43  |
| Chapitre 7 | : Rapports Hospira MedNet Meds                                       | 59  |
|            | Aperçu                                                               | 59  |
|            | Rapport de bibliothèque de médicaments Plum A+                       | 61  |
|            | Impression de rapports                                               | 70  |
| Chapitre 8 | : Configuration des USC                                              | 73  |
|            | Généralités                                                          | 73  |
|            | Catégories de soins                                                  | 74  |
|            | Créer une nouvelle USC                                               | 75  |
|            | Modifier une USC                                                     | 76  |
|            | Visualiser une USC                                                   | 77  |
|            | Supprimer une USC                                                    | 78  |
|            | Modifier l'ordre d'affichage des noms des USC                        | 79  |
|            | Configuration du Plum 360                                            | 80  |
|            | Configuration d'une USC Plum A+                                      | 84  |

| Chapitre 9 : Plum A+ et les entrées de médicaments Plum 360  | 87 |
|--------------------------------------------------------------|----|
| Généralités                                                  | 87 |
| Partie 1 : Plum 360                                          | 88 |
| Définition des ensembles de règles                           | 88 |
| Configuration des limites du débit de dose                   | 90 |
| Règles et conventions relatives à une entrée d'un médicament | 92 |
| L'ensemble de règles de médicament du Plum 360               | 93 |
| Procédures étape par étape                                   | 96 |
| Travailler avec des entrées de médicaments d'USC             | 97 |
| Travailler avec la Liste complète de médicaments 1           | 10 |
| Partie 2 : Plum A+ 1                                         | 21 |
| Définition des ensembles de règles 1                         | 21 |
| Configuration des limites du débit de dose 1                 | 23 |
| Règles et conventions relatives à une entrée d'un médicament | 24 |
| L'ensemble de règles de médicament Plum A+ 1                 | 25 |
| Procédures étape par étape 1                                 | 27 |
| Travailler avec des entrées de médicaments d'USC 1           | 28 |
| Travailler avec la Liste complète de médicaments 1           | 37 |
| Chapitre 10 : Configuration pompe principale14               | 47 |
| Paramètres de la pompe à perfusion principale Plum 360       | 47 |
| Paramètres de la pompe à perfusion principale Plum A+ 1      | 51 |
| Annexe A : Hospira MedNet Integrator1                        | 55 |
| Généralités1                                                 | 55 |
| Glossaire                                                    | 57 |

# **Chapitre 1 : Introduction**

Hospira MedNet<sup>™</sup> est une application logicielle de sécurité pour serveur conçue pour une utilisation dans des établissements de soins par des professionnels de la santé qualifiés pour fournir des indication importantes lors de la gestion des données de perfusion IV au chevet des patients obtenues avec des systèmes de perfusion compatibles Hospira . La suite logicielle Hospira MedNet<sup>™</sup> comprend également une application distincte, Hospira MedNet<sup>™</sup> Meds<sup>™</sup>.

Le logiciel Hospira MedNet<sup>™</sup> améliore la sécurité au chevet du patient grâce à des bibliothèques de médicaments hautement personnalisables qui guident les utilisateurs et aident à protéger les patients au moyen d'alertes de dépassement des limites de dose infranchissables et franchissables, supérieures et inférieures, afin d'aider à prévenir les erreurs de perfusion. Ces limites sont basées sur les pratiques d'administration IV propres à un hôpital.

Le logiciel Hospira MedNet<sup>™</sup> réduit les étapes de programmation manuelles en permettant la transmission directe des réglages de la pharmacie aux pompes à perfusion compatibles grâce à la solution d'intégration des données cliniques IV. Le logiciel Hospira MedNet<sup>™</sup> connecte l'ordonnance de médicament validée par la pharmacie à la pompe à perfusion et au dossier médical électronique du patient, offrant la possibilité d'automatiser la programmation de la pompe à perfusion.

Le logiciel Hospira MedNet<sup>™</sup> génère plus de 20 rapports différents basés sur les données, les réglages et les changements qui sont recueillis automatiquement des pompes à perfusion compatibles par réseau sans fil. Les rapports générés fournissent des données qui permettent d'intervenir et donner, de la visibilité aux pratiques cliniques. En fonction de la capacité du système de dossier médical électronique, son renseignement automatisé peut également être pris en charge par Hospira MedNet<sup>™</sup>.

Les progiciels Hospira MedNet<sup>™</sup> comprennent les composants énumérés ci-dessous. Les composants particuliers mis à votre disposition dépendent de la licence de votre établissement.

**Hospira MedNet**<sup>TM</sup> Administrator<sup>TM</sup> offre la possibilité de gérer les utilisateurs du système, les pompes à perfusion, les téléchargements de bibliothèques de médicaments, les mises à jour logicielles de la pompe à perfusion, les points d'accès et d'autres configurations.

**Hospira MedNet**<sup>TM</sup> **Connect**<sup>TM</sup> établit la connectivité entre le serveur Hospira MedNet<sup>TM</sup> et les pompes à perfusion. Il intègre des composants Ethernet et sans fil autorisant ainsi à Hospira MedNet<sup>TM</sup> Meds<sup>TM</sup> et Hospira MedNet<sup>TM</sup> Administrator<sup>TM</sup> d'échanger des informations avec les pompes à perfusion.

**Hospira MedNet**<sup>TM</sup> **Integrator**<sup>TM</sup> offre des interfaces aux applications hospitalières de MedNet Enterprise et sert de plaque tournante pour l'échange de données entre les pompes à perfusion, le serveur Hospira MedNet<sup>TM</sup> et une gamme de systèmes d'information hospitalière.

**Hospira MedNet**<sup>TM</sup> **Meds**<sup>TM</sup> fournit des fonctionnalités à la pharmacie pour la définition et la gestion des médicaments, des bibliothèques de médicaments, des unités de soins cliniques, et des configurations de pompe à perfusion.

1

Guide d'utilisation du logiciel Hospira MedNet

Hospira MedNet<sup>TM</sup> Performance<sup>TM</sup> envoie les données du serveur Hospira MedNet<sup>TM</sup> dans des rapports destinés à la gestion d'éléments actifs et à l'évaluation clinique de l'utilisation du logiciel Hospira MedNet<sup>™</sup> avec des options sélectionnables pour mieux répondre aux besoins de l'utilisateur

Hospira MedNet<sup>TM</sup> Programmer<sup>TM</sup> accepte les ordonnances de médicaments provenant du système d'administration des médicaments par lecture code-barres (AMCB) et les traduit en commandes opérationnelles qui paramètrent automatiquement les valeurs de perfusion dans la pompe. Pour plus d'informations, consultez le Guide d'utilisation du logiciel Hospira  $MedNet^{TM}$ , Annexe B.

# **Terminologie**

Ce document utilise les conventions suivantes :

- Les références à des valeurs spécifiques ne sont que des approximations, sauf indication contraire.
- Les termes « logiciel Hospira MedNet<sup>™</sup> » et « le Logiciel » sont utilisés de manière interchangeable dans ce manuel.

Remargue : Les illustrations et représentations d'écran sont fournies à des fins d'illustration seulement et peuvent différer du logiciel. Les paramètres d'affichage de votre ordinateur peuvent modifier les représentations à l'écran.

# Avertissements généraux et mises en garde

Les conventions suivantes sont utilisées dans ce guide pour désigner les avertissements et les mises en garde :

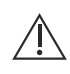

Mise en garde : Contient des informations qui aident à éviter les dommages au produit ou toute défaillance matérielle. Le non-respect d'une mise en garde peut entraîner des blessures au patient ou à l'utilisateur.

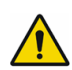

**AVERTISSEMENT :** Un message d'avertissement met spécialement l'accent sur la sécurité et doit être respecté en tout moment. Le non-respect d'un message d'avertissement peut s'avérer mortel.

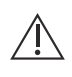

Mise en garde : La loi fédérale (États-Unis) n'autorise la vente de ce dispositif que sur ordonnance d'un médecin ou tout autre professionnel de la santé agréé.

# Gestion et sécurité informatique

- Sauf pour les fichiers de virus (généralement appelés fichiers « dat »), n'installez pas les mises à niveau, service packs ou patches correctifs n'appartenant pas à Hospira sur des ordinateurs sur lesquels le logiciel Hospira MedNet<sup>™</sup> est installé, sauf si Hospira l'autorise.
- N'activez pas les mises à jour automatiques des systèmes d'exploitation sur les ordinateurs où le logiciel Hospira MedNet<sup>™</sup> est installé.
- Assurez-vous que des procédures de sauvegarde et de restauration des données sont en place et que les administrateurs peuvent restaurer les données avec succès à partir de sauvegardes antérieures.
- Assurez-vous que le réseau sur lequel Hospira MedNet<sup>™</sup> est utilisé, dispose de procédures de sécurité efficaces en place, notamment le contrôle d'accès réseau et physique.
- Assurez-vous que les mots de passe des utilisateurs sont protégés.
- Assurez-vous qu'une alimentation de secours (système d'alimentation sans coupure) est disponible pour prévenir la perte de données critiques.
- **Important :** Nous recommandons fortement de faire régulièrement une sauvegarde et une purge de votre base de données. Une base de données peut atteindre une grande taille qui nuira à la performance de votre système Hospira MedNet<sup>™</sup>.

Bien que nous suggérions de nettoyer la base de données tous les quatre ans au minimum, si vous avez plus de 2000 pompes à perfusion, il serait souhaitable d'envisager de le faire plus souvent. Des instructions de sauvegarde complètes se trouvent dans le Guide d'installation et de configuration, ou vous pouvez consulter notre centre de connaissances avancées.

## Manipulation des pompes à perfusion

- Reportez-vous au *Manuel d'utilisation du système* pour les avertissements et les mises en garde avant de manipuler la pompe.
- Faites attention lors de la manipulation des connecteurs et des câbles.
- Évitez de tordre ou de plier les câbles et les connecteurs.
- Assurez-vous de la conformité à la norme IEC 60601-1-1 pour le raccordement des accessoires aux dispositifs médicaux.

**Remarque :** Les pompes à perfusion compatibles avec Hospira MedNet afficheront les options sélectionnables en fonction de votre licence et de la matrice de compatibilité d'Hospira.

## Transfert de données

- Assurez-vous qu'un seule exemplaire du logiciel Hospira MedNet<sup>™</sup> Meds<sup>™</sup> est exécutée sur un même ordinateur à la fois.
- Pour éviter les incohérences entre les bibliothèques de médicaments et les rapports, assurezvous que toutes les pompes à perfusion utilisent la même version de la bibliothèque de médicaments.

# **Chapitre 2 : Connexion et déconnexion**

## Connexion

Pour vous connectez à Logiciel Hospira MedNet Meds :

1. Double-cliquez sur l'icône Hospira MedNet Meds 6.2 sur le bureau Windows.

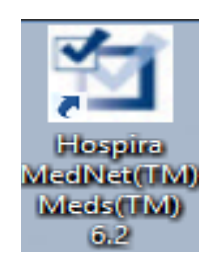

2. Saisissez votre ID d'utilisateur et votre mot de passe dans les champs appropriés. Chaque champ doit avoir entre 8 et 20 caractères.

| М   | Hospira MedNet <sup>™</sup> Meds <sup>™</sup>                                                                                                    | _ <b>D</b> X         |
|-----|----------------------------------------------------------------------------------------------------|----------------------|
|     | A UTILISER AVEC DES POMPES À PERFUSION COMPATIBLES AVEC HOSPIRA                                                                                                    |                      |
|     | Hopital de Paris                                                                                                    |                      |
|     | ID utilisateur:<br>Mot de passe:<br><u>Connexion</u> Effacer                                                                                                    |                      |
|     | Hospira MedNet™ Meds™ - 06.20.02.009                                                                                                    |                      |
|     | Hospira MedNet™ Identifiant Unique du dispositif: 111.111.111.111                                                                                                    |                      |
|     | Quitter                                                                                                    |                      |
| C€≋ | EC       REP       Image: Comparing the second second seco | ₩ <sup>2016-03</sup> |

3. Cliquez sur Connexion.

Guide d'utilisation du logiciel Hospira MedNet

### Déconnexion et sortie

Pour vous déconnecter de Logiciel Hospira MedNet Meds :

1. Cliquez sur Déconnexion.

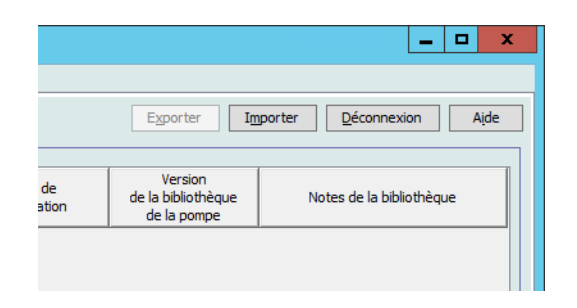

2. Cliquez sur Oui.

| Déconnexion                                                      |  |  |
|------------------------------------------------------------------|--|--|
| Cette action déconnecte l'utilisateur de Hospira<br>MedNet Meds. |  |  |
| Voulez-vous vraiment vous déconnecter?                           |  |  |
| <u>O</u> ui <u>N</u> on                                          |  |  |

#### 3. Cliquez sur Quitter.

| М   | Hospira MedNet <sup>™</sup> Meds <sup>™</sup>                                                                                                    |           |  |  |  |  |  |
|-----|----------------------------------------------------------------------------------------------------|-----------|--|--|--|--|--|
|     | Hospira MedNet <sup>™</sup> Meds <sup>™</sup><br>À UTILISER AVEC DES POMPES À PERFUSION COMPATIBLES AVEC HOSPIRA                                                                                                    |           |  |  |  |  |  |
|     | Hopital de Paris                                                                                                    |           |  |  |  |  |  |
|     | ID utilisateur:<br>Mot de passe:<br><u>Connexion</u><br>Effacer                                                                                                    |           |  |  |  |  |  |
|     | Hospira MedNet™ Meds™ - 06.20.02.009                                                                                                    |           |  |  |  |  |  |
|     | Hospira MedNet™ Identifiant Unique du dispositif: 111.111.111.111                                                                                                    |           |  |  |  |  |  |
|     | Quitter                                                                                                    |           |  |  |  |  |  |
| CE§ | Ec     REP     Image: Comparent transmission of transmission of transmissi and transmission of transmission of transmission of transmissi a | W 2016-03 |  |  |  |  |  |

4. Cliquez sur Oui.

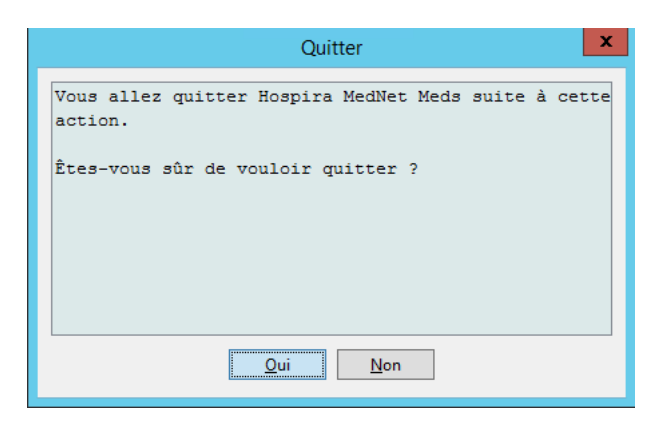

Remarque : Vous serez automatiquement déconnecté de l'application après 60 minutes d'inactivité.

#### **Remarques :**

# Chapitre 3 : Configuration et gestion des certificats

# Généralités

L'affichage Configuration vous permet de définir Anglais (États-Unis) ou Français (Canada) comme langue. Dès que vous effectuez une sélection, le logiciel affiche toutes les informations dans cette langue.

Les bibliothèques associées à une langue seront affichées, modifiées, importées ou finalisées dans cette dernière.

Pour l'anglais (États-Unis), le format de la date est mmjjaaaa, et l'unité de pression distale est « psi ».

Pour le français (Canada), la date est affichée au format suivant :

- jj/mm/aa
- jj/mm/aaaa
- jj/mmm/aa
- jj/mmm/aaaa

et l'unité de pression distale est « mmHg ».

Vous devez aller à l'onglet Configuration et faire votre choix.

| Répertoire de bibliothèque | Médicaments     | Configuration    | Gestion des ( | Certificats |
|----------------------------|-----------------|------------------|---------------|-------------|
|                            |                 |                  |               |             |
| -Hospira MedNet™ Version   | n               |                  |               |             |
| Hospira Me                 | dNet™ Version   | 06.20.02.009     |               |             |
| _Hospira MedNet™ Identif   | fiant Unique du | Dispositif       |               |             |
| Hospira MedNet™ Identi     | fiant Unique du | dispositif: 111. | 111.111.111   |             |
| -Langue                    |                 |                  |               |             |
| O Anglais (internationa    | al)             |                  |               |             |
| 🔿 Espagnol (Espagne)       |                 |                  |               |             |
| ◯ Italien                  |                 |                  |               |             |
| • Français (France)        |                 |                  |               |             |
|                            |                 |                  |               |             |

Cliquez sur Enregistrer et la langue appropriée sera appliquée immédiatement.

**Remarque :** La langue sélectionnée dans Hospira MedNet Meds s'appliquera automatiquement au logiciel Hospira MedNet.

Guide d'utilisation du logiciel Hospira MedNet

### Gestion des certificats

**Important :** Les certificats sont requis pour finaliser les bibliothèques de médicaments et pour télécharger une bibliothèque de médicament sur un Plum 360.

Des instructions détaillées concernant l'installation de certificats sont disponibles auprès du Centre de connaissances avancées ou auprès de votre représentant Hospira local.

| M                     |                 |                           | Ho                | spira MedNet™ M    | eds™             |                |               | -         | □ X  |
|-----------------------|-----------------|---------------------------|-------------------|--------------------|------------------|----------------|---------------|-----------|------|
| Répertoire de bibliot | nèque Médicamer | nts Configuration Gestion | des Certificats   |                    |                  |                |               |           |      |
| - Antinens lan Conti  |                 |                           |                   |                    |                  | E              | nregistrer Dé | connexion | Aide |
| -Assigner les Certi   | Activer le C    | iertificat 🔽              |                   |                    |                  |                |               |           |      |
| Certificats disponi   | oles            |                           |                   |                    |                  |                |               |           |      |
| En cours              | Description     | Nom du Sujet              | Nom de l'Emetteur | Valide à partir de | Valide jusqu'à   | Algorithme/Tai | Clé privée    |           |      |
| Non mm                | 1               | CN=Hospira  Inc.,OU=      | CN=Hospira Inc    | 19/08/2004 05:16   | 22/08/2054 05:16 | RSA 1024 bits  | Non           |           |      |
|                       |                 |                           |                   |                    |                  |                |               |           |      |

Veuillez trouver ci-dessous les formats de certificat supportés par Hospira MedNet : **Convient à l'importation :** 

| Format   | Encodage             |            | Contenu                                            |  |  |
|----------|----------------------|------------|----------------------------------------------------|--|--|
| Tonnat   | Encodage binaire DER | Base64 PEM | Contenu                                            |  |  |
| X.509    | Oui                  | Oui        | Certificat uniquement (pas de clé privée)          |  |  |
| PKCS #7  | Oui                  | Oui        | Chaîne de certificat uniquement (pas de clé privée |  |  |
| PKCS #8  | Oui                  | Oui        | Clé privée uniquement (pas de certificat)          |  |  |
| PKCS #12 | Oui                  | S.O.       | Certificat avec clé privée                         |  |  |

PKCS #8 permet d'avoir plusieurs algorithmes d'encodage de mot de passe. Les algorithmes supportés sont les suivants :

- no password
- PBEwithMD5andDES
- PBEwithSHA1and3KEYDESede
- PBEwithSHA1and40BITRC2

Remarque : Vous ne pouvez pas importer de clés privées en utilisant PKCS #8

#### Convient à l'exportation :

| Format   | Encodage<br>Encodage binaire DER | Contenu                                             |  |
|----------|----------------------------------|-----------------------------------------------------|--|
| X.509    | Oui                              | Certificat uniquement (pas de clé privée)           |  |
| PKCS #7  | Oui                              | Chaîne de certificat uniquement (pas de clé privée) |  |
| PKCS #12 | Oui                              | Certificat avec clé privée                          |  |

Guide d'utilisation du logiciel Hospira MedNet

Remarque : Pour obtenir une liste des appareils compatibles avec Hospira MedNet par pays, consultez la matrice de compatibilité des appareils Hospira MedNet disponible auprès de votre service d'assistance Hospira.

# Chapitre 4 : Liste de médicaments

# Aperçu

La **Liste de médicaments** est la liste des médicaments utilisés par l'hôpital ; elle contient des données importantes utilisées dans le développement des bibliothèques de médicaments pour les pompes à perfusion utilisées dans votre hôpital.

Dans ce chapitre, vous apprendrez comment créer, importer et gérer la Liste de médicaments. Les chapitres suivants contiennent des informations détaillées portant sur le développement d'une bibliothèque de médicaments.

Remarque : Lorsqu'un utilisateur navigue dans la Liste de médicaments, aucun autre utilisateur ne peut être dans celle-ci ou dans une bibliothèque. Chaque bibliothèque autorise seulement un utilisateur à la fois.

#### Identification des médicaments dans la Liste de médicaments

La Liste de médicaments exige que chaque médicament possède un Identifiant externe (ID). L'ID externe est important surtout si votre système Hospira MedNet est intégré à un autre système qui transmet des informations de programmation à la pompe à perfusion. L'ID externe est utilisé pour assurer une correspondance entre le médicament envoyé par le système émetteur et l'ensemble de règles de médicament utilisé par le logiciel Hospira MedNet.

#### Considérations pour l'attribution d'un ID externe

Si le logiciel Hospira MedNet doit être intégré à un autre système (comme un système BCMA) qui envoie des informations de programmation à la pompe (médicament, concentration, débit, etc.), chaque nom générique dans la Liste de médicaments doit avoir un ID externe unique. Cet ID externe doit également être utilisé par le système émetteur (dans ce cas, le système BCMA). Cela permet, par exemple, de représenter toutes les préparations de dopamine, telles que ampoules, fioles et seringues, sous une même entrée, soit « dopamine », dans la Liste de médicaments. Le numéro d'ID externe correspondant au médicament générique varie en fonction du système BCMA intégré au logiciel Hospira MedNet, par exemple, code de catalogue ou ID Multum pour Cerner Millennium, etc. Votre consultant en pharmacie travaillera avec vous afin de créer le bon fichier pour votre application.

Si Hospira MedNet ne doit pas être intégré à un autre système hospitalier qui envoie des informations de programmation à la pompe à perfusion, il est seulement nécessaire que chaque élément de la Liste de médicaments ait un ID externe correspondant. Dans ce cas, vous pourriez vouloir inclure divers fabricants ou divers conditionnements pour un même médicament dans la Liste de médicaments. Chaque nom générique peut apparaître plusieurs fois, à condition que chacun ait son propre ID externe. Des séquences numériques ou des identifiants du Charge Master (répertoire américain des médicaments) peuvent être utilisés dans ce but.

# Comment l'ID externe est utilisé dans les Bibliothèques de médicaments

Lorsqu'une bibliothèque de médicaments est développée, certaines règles (énumérées ci-dessous) qui requièrent l'ID externe sont appliquées.

Au sein d'une bibliothèque de médicaments, pour des entrées de médicaments dans une Unité de Soins Cliniques (USC) :

- Il peut seulement y avoir un ensemble de règles pour chaque combinaison d'ID externe et de Concentration.
- Il peut seulement y avoir un ensemble de règles pour chaque combinaison de Nom et de Concentration affichée.

Ces règles permettent au logiciel Hospira MedNet et au logiciel de la pompe d'identifier l'ensemble des règles du médicament dans la bibliothèque de médicaments.

# Importer une Liste de médicaments

Un fichier de Liste de médicaments peut être importé dans Hospira MedNet Meds à plusieurs reprises. Chaque fichier d'importation doit contenir tous les médicaments qui peuvent être perfusés, même s'ils ont été précédemment importés.

#### Formatage du fichier CSV

L'importation d'une Liste de médicaments implique la création d'un fichier de valeurs séparées par des virgules (.csv) contenant les informations sur les médicaments. Votre système pharmaceutique peut prendre en charge la création d'un fichier dans ce format ou dans un format similaire qui peut être manipulé dans Excel. Le fichier peut avoir 12 colonnes comme précisé ci-dessous, dans le cas de l'importation d'une Liste de médicaments complète. Par contre, si vous souhaitez seulement modifier l'ID externe et les noms génériques, vous pouvez le faire à l'aide de la fonctionnalité Exportation comme il est décrit dans Exporter une Liste de médicaments à la page 23.

- a. La première ligne du fichier est ignorée par la fonctionnalité Importation de la Liste de médicaments. Elle doit contenir les noms de champs du tableau ci-dessous.
- b. Chaque ligne subséquente dans le fichier doit inclure une entrée de médicament par ligne.
- c. Chaque ligne subséquente dans le fichier doit inclure des données dans les champs ID externe et Nom générique.
- **Remarque :** Les champs ID externe et Nom générique sont les seuls champs dans lesquels des données sont requises.

| Type de<br>champ | Nombre de caractères<br>autorisé <sup>1</sup>            |
|------------------|----------------------------------------------------------|
| Chaîne           | 20                                                       |
| Chaîne           | 20                                                       |
| Chaîne           | 100                                                      |
| Chaîne           | 100                                                      |
|                  | Type de<br>champ<br>Chaîne<br>Chaîne<br>Chaîne<br>Chaîne |

Guide d'utilisation du logiciel Hospira MedNet

| Nom de champ                                                                                                   | Type de<br>champ    | Nombre de caractères<br>autorisé <sup>1</sup> |
|----------------------------------------------------------------------------------------------------|---------------------|-----------------------------------------------|
| Dosage                                                                                                    | Numérique           | 20                                            |
| Unités de dose                                                                                                 | Chaîne              | 25                                            |
| Volume                                                                                                    | Numérique           | 20                                            |
| Unités de volume                                                                                               | Chaîne              | 25                                            |
| ID classe thérapeutique                                                                                        | Chaîne              | 20                                            |
| Description de classe thérapeutique                                                                            | Chaîne              | 200                                           |
| ID forme pharmaceutique                                                                                        | Chaîne              | 20                                            |
| Description de forme pharmaceutique                                                                            | Chaîne              | 200                                           |
| <sup>1</sup> les caractères suivants ne sont pas autorisés dans<br>crochets en chevron (<>) et guillemets ("). | les champs du fichi | er d'importation : virgule (,),               |

La Liste de médicaments peut être créée comme une feuille de calcul et enregistrée au format .csv pour importation. Voici un exemple de feuille de calcul à 12 colonnes contenant les informations de la Liste de médicaments :

| ID Externe | DIN | nom générique                             | nom<br>commercial | dosage | unités de<br>dosage | volume | unités de<br>volume | ID de la<br>classe<br>thérapeu<br>tique | description de la classe<br>thérapeutique | ID de la<br>forme<br>posologi<br>que | description de la forme<br>posologique |
|------------|-----|-------------------------------------------|-------------------|--------|---------------------|--------|---------------------|-----------------------------------------|-------------------------------------------|--------------------------------------|----------------------------------------|
| 10044      |     | Abciximab 2 mg/mL 5 mL Fiole              | Reopro            | 2      | mg                  |        | L mL                | 92:00:00                                | AUTRES MEDICAMENTS                        | 2                                    | intraveineuse perf                     |
| 10817      |     | Acetazolamide 500 mg Fiole [DGPS]         | Diamox            | 100    | mg                  |        | L mL                | 52:10:00                                | O.R.L.OInhibit.de l'anh                   | 4                                    | intraveineuse en derive                |
| 6437       |     | Acetylcysteine                            | Mucomyst          | 200    | mg                  | . 3    | L ml                | 48:24:00                                | Agents mucolytiques                       | 4                                    | intraveineuse en derive                |
| 4174       |     | Acetylcysteine 200mg/mL 10mL Fiole        | Mucomyst/P        | 200    | mg                  | 1      | L mL                | 48:24:00                                | Agents mucolytiques                       | 2                                    | intraveineuse perf                     |
| 2012       |     | Acetylcysteine 200mg/mL 30mL Fiole        | Mucomyst/P        | 200    | mg                  |        | L mL                | 48:24:00                                | Agents mucolytiques                       | 2                                    | intraveineuse perf                     |
| 4288       |     | Acide Aminocaproique 250 mg/mL 20mL Fiole | Amicar            | 250    | mg                  |        | L mL                | 20:12.2                                 | Hemostatiques                             | 2                                    | intraveineuse perf                     |
| 7399       |     | Acide Ascorbique 250 mg/mL 2mL Amp        | VIT C             | 250    | mg                  | 1      | l mL                | 88:12:00                                | Vitamine C                                | 2                                    | intraveineuse perf                     |
| 10084      |     | Acide Folinique 10 mg/mL 5mL Fiole        | Leucovorin        | 10     | mg                  |        | l mL                | 88:08:00                                | Vitamine B                                | 95                                   | intraveineuse directe (Ser) (Supp 1)   |
| 16125      |     | Acide folinique 10 mg/ml Fiole            | Leucovorin        | 10     | mg                  | 1      | l mL                | 88:08:00                                | Vitamine B                                | 95                                   | intraveineuse directe (Ser) (Supp 1)   |
| 3201       |     | Acide Folique 5 mg/mL 10mL Fiole          | Folvite           | 5      | mg                  | 1      | L mL                | 88:08:00                                | Vitamine B                                | 50                                   | intraveineuse directe (Ser)            |
| 6521       |     | Acide Tranexamique 100 mg/mL 10mL Fiole   | Cyklokapron       | 100    | mg                  |        | L mL                | 20:12.2                                 | Hemostatiques                             | 4                                    | Intravelneuse en derive                |
| 4329       |     | Acide Valproique 100 mg/mL 5mL Fiole      | Epiject           | 100    | mg                  | 1      | l mL                | 28:12.9                                 | Divers anticonvulsivants                  | 4                                    | intraveineuse en derive                |
| 8469       |     | Acide Zoledronique 4 mg/5mL Fiole         | Zometa            | 4      | mg                  | 1      | 5 ML                | 92:00:00                                | AUTRES MEDICAMENTS                        | 4                                    | intraveineuse en derive                |
| 3580       |     | Acides Amines 10% s/Electrolytes 1000mL   | Travasol          | 10     | %                   |        |                     | 40:20:00                                | Agents calorifiques                       | 2                                    | intraveineuse perf                     |
| 11056      |     | Acyclovir 50 mg/mL 10mL Fiole             | Zovirax           | 50     | mg                  | 10     | l mL                | 8:18                                    | Antiviraux                                | 4                                    | intraveineuse en derive                |
| 1937       |     | Agalsidase Alfa 1 mg/mL 3.5mL Fiole       | Replagal          | 1      | mg                  | 1      | l mL                | 92:00:00                                | AUTRES MEDICAMENTS                        | 4                                    | intraveineuse en derive                |
| 11713      |     | Agalsidase Beta 35 mg Fiole               | Fabrazyme         | 5      | mg                  |        | L mL                | 92:00:00                                | AUTRES MEDICAMENTS                        | 4                                    | intraveineuse en derive                |
| 11677      |     | Albumine 25% 50mL Fiole                   |                   | 250    | mg                  | 1      | L mL                | 16:00                                   | DERIVES DU SANG                           | 2                                    | intraveineuse perf                     |
| 11678      |     | Albumine 25% 100mL Fiole                  |                   | 250    | mg                  |        | L mL                | 16:00                                   | DERIVES DU SANG                           | 2                                    | intraveineuse perf                     |

# Considérations pour le fichier d'importation de Liste de médicaments au format CSV

Enregistrez le fichier au format .csv. Les extraits provenant de systèmes informatiques sont habituellement des fichiers Excel, des fichiers délimités par une tabulation ou des fichiers délimités par des barres verticales. Chacun d'entre eux peut être enregistré comme un fichier CSV dans Excel.

Supprimez les rangées ou colonnes dans le fichier CSV qui ne contiennent pas de données requises. Assurez-vous qu'il y ait 12 colonnes.

Évaluez les informations fournies pour déterminer comment les champs fournis peuvent correspondre aux spécifications du fichier d'importation.

- a. Y a-t-il un identifiant pour chaque médicament, qui peut être utilisé comme ID externe ?
- b. Est-ce que chaque médicament a un nom générique qui contient seulement le nom générique (sans dosage, volume ou forme pharmaceutique) ?

c. L'ID et la description de la classe thérapeutique sont-ils fournis ?

La Classe thérapeutique DOIT avoir un ID. La Description est facultative. (Si seulement une Description est fournie, utilisez la même information pour ID et Description. Copiez la colonne Description dans la colonne ID.)

d. Y-a-t-il des données pour les colonnes ID forme pharmaceutique et Description ? La forme pharmaceutique DOIT avoir un ID. La Description est facultative. (Si seulement une Description est fournie, utilisez la même information pour ID et Description. Copiez la colonne Description dans la colonne ID.)

Enlevez les médicaments de la liste qui ne peuvent pas être perfusés à l'aide d'une pompe.

Faites correspondre le format des colonnes du fichier aux spécifications du fichier d'importation.

- a. Assurez-vous que toutes les colonnes sont présentes et nommées correctement (même si elles ne contiennent pas de données).
- b. Assurez-vous que les colonnes sont dans le bon ordre.
- c. Enlevez les caractères spéciaux (virgules, crochets en chevrons droit et gauche et guillemets).

Dans Excel, à partir du menu Modifier, vous pouvez utiliser l'option Chercher/ Remplacer.

- Cherchez les virgules, remplacez-les par un espace vide.
- Cherchez les chevrons gauches, remplacez-les par une parenthèse gauche.
- Cherchez les chevrons droits, remplacez-les par une parenthèse droite.
- Cherchez les guillemets et remplacez-les par les guillemets simples.

#### Vérification finale :

- a. Triez le fichier par ID externe.
- b. Un ID externe doit seulement apparaître dans une seule rangée du fichier.
- c. Assurez-vous que chaque médicament a des données dans les colonnes ID externe et Nom générique.
- d. Un Nom générique peut apparaître plusieurs fois dans le fichier avec des ID externes différents.

#### Importation de la Liste de médicaments

**Important :** L'importation de la Liste de médicaments remplace tout médicament déjà sur la liste. Des instructions complètes sont fournies dans le prochain segment, Travailler avec la Liste de médicaments à la page 16.

Une fois que le formatage du fichier est terminé comme décrit ci-dessus :

1. Sélectionnez Importer dans la page Liste de médicaments.

| М                         | Hospira MedNet <sup>™</sup> Meds <sup>™</sup> |                    |                     |           |            |                  |          |                                 |             |  |  |  |
|---------------------------|-----------------------------------------------|--------------------|---------------------|-----------|------------|------------------|----------|---------------------------------|-------------|--|--|--|
| Répertoire de bibliothèqu | ue Médicaments Confi                          | guration Gestion   | n des Certifi       | cats      |            |                  |          |                                 |             |  |  |  |
| Afficher Médicaments ac   | tifs 🗸 əv                                     | ec un nom génér    | ique ou un I        | D externe | ~          | Appliguer        | r        | <u>R</u> afraîchir              | Méd         |  |  |  |
| Nom générique             | Nom commercial                                | ID externe         | Dosage              | Volume    | Forme phar | Reçu/Mis à jour  | État     |                                 |             |  |  |  |
| Abciximab 2 mg/mL 5       | Reopro                                        | 10044              | 2 mg                | 1 mL      | 2          | 25/03/2016 17:04 | Actif    |                                 |             |  |  |  |
| Acetazolamide 500 mg      | Diamox                                        | 10817              | 100 mg              | 1 mL      | 4          | 25/03/2016 17:04 | Actif    |                                 |             |  |  |  |
| Acetylcysteine            | Mucomyst                                      | 6437               | 200 mg              | 1 ml      | 4          | 25/03/2016 17:04 | Actif    |                                 |             |  |  |  |
| Acetylcysteine 200mg      | Mucomyst/Parvolex                             | 4174               | 200 mg              | 1 mL      | 2          | 25/03/2016 17:04 | Actif    |                                 |             |  |  |  |
| Acetylcysteine 200mg      | Mucomyst/Parvolex                             | 2012               | 200 mg              | 1 mL      | 2          | 25/03/2016 17:04 | Actif    |                                 |             |  |  |  |
| Acide Aminocaproique      | Amicar                                        | 4288               | 250 mg              | 1 mL      | 2          | 25/03/2016 17:04 | Actif    |                                 |             |  |  |  |
| Acide Ascorbique 250      | Vit C                                         | 7399               | 250 mg              | 1 mL      | 2          | 25/03/2016 17:04 | Actif    |                                 |             |  |  |  |
| Acide Folinique 10 mg/    | Leucovorin                                    | 10084              | 10 mg               | 1 mL      | 95         | 25/03/2016 17:04 | Actif    |                                 |             |  |  |  |
| Acide Folique 5 mg/mL     | Folvite                                       | 3201               | 5 mg                | 1 mL      | 50         | 25/03/2016 17:04 | Actif    |                                 |             |  |  |  |
| Acide Tranexamique 1      | Cyklokapron                                   | 6521               | 100 mg              | 1 mL      | 4          | 25/03/2016 17:04 | Actif    |                                 |             |  |  |  |
| Acide Valproique 100      | Epiject                                       | 4329               | 100 mg              | 1 mL      | 4          | 25/03/2016 17:04 | Actif    |                                 |             |  |  |  |
| Acide Zoledronique 4      | Zometa                                        | 8469               | 4 mg                | 5 ML      | 4          | 25/03/2016 17:04 | Actif    |                                 |             |  |  |  |
| Acides Amines 10% s/      | Travasol                                      | 3580               | 10 %                |           | 2          | 25/03/2016 17:04 | Actif    |                                 |             |  |  |  |
| Acides Amines 10% s/      | Travasol                                      | 9818               | 10 %                |           | 2          | 25/03/2016 17:04 | Actif    |                                 |             |  |  |  |
| Acides Amines/Dextro      |                                               | 8701               |                     |           | 2          | 25/03/2016 17:04 | Actif    |                                 |             |  |  |  |
| Acides Amines/Dextro      |                                               | 8887               |                     |           | 2          | 25/03/2016 17:04 | Actif    |                                 |             |  |  |  |
| Acides Amines/Dextro      |                                               | 11672              |                     |           | 2          | 25/03/2016 17:04 | Actif    |                                 |             |  |  |  |
| Acyclovir 50 mg/mL 10     | Zovirax                                       | 11056              | 50 mg               | 1 mL      | 4          | 25/03/2016 17:04 | Actif    |                                 |             |  |  |  |
| Agalsidase Alfa 1 mg/     | Replagal                                      | 1937               | 1 mg                | 1 mL      | 4          | 25/03/2016 17:04 | Actif    |                                 |             |  |  |  |
| Agalsidase Beta 35 m      | Fabrazyme                                     | 11713              | 5 mg                | 1 mL      | 4          | 25/03/2016 17:04 | Actif    |                                 |             |  |  |  |
| Albumine 25% 50mL         |                                               | 11677              | 250 mg              | 1 mL      | 2          | 25/03/2016 17:04 | Actif    |                                 |             |  |  |  |
| Albumine 25% 100m         |                                               | 11678              | 250 mg              | 1 mL      | 2          | 25/03/2016 17:04 | Actif    |                                 |             |  |  |  |
| Alcool Ethylique 100%     | Alcool absolu                                 | 7383               | 1 g                 | 1 mL      | 2          | 25/03/2016 17:04 | Actif    |                                 |             |  |  |  |
| Alfentanil 500 mcg/mL     | Alfenta                                       | 10294              | 500 mcg             | 1 mL      | 2          | 25/03/2016 17:04 | Actif    |                                 |             |  |  |  |
| Alprostadil 500 mcg/m     | Prostin VR Ped                                | 8150               | 500 mcg             | 1 mL      | 2          | 25/03/2016 17:04 | Actif    |                                 |             |  |  |  |
| Alteplase 50 mg Fiole     | Activase                                      | 7379               |                     |           | 2          | 25/03/2016 17:04 | Actif    |                                 |             |  |  |  |
| Alteplase 100 mg Fiole    | Activase                                      | 10414              |                     |           | 2          | 25/03/2016 17:04 | Actif    |                                 |             |  |  |  |
| Amikacine 250 mg/mL       | Amikin                                        | 10819              | 250 mg              | 1 mL      | 4          | 25/03/2016 17:04 | Actif    |                                 |             |  |  |  |
| Aminophylline 25 mg/      |                                               | 10820              | 25 mg               | 1 mL      | 4          | 25/03/2016 17:04 | Actif    |                                 |             |  |  |  |
| Aminophylline 50 mg/      |                                               | 10222              | 50 mg               | 1 mL      | 2          | 25/03/2016 17:04 | Actif    |                                 |             |  |  |  |
| Amiodarone 50 mg/mL       | Cordarone                                     | 10785              | 50 mg               | 1 mL      | 4          | 25/03/2016 17:04 | Actif    |                                 |             |  |  |  |
| Amiodarone 50 mg/mL       | Cordarone                                     | 10205              | 50 mg               | 1 mL      | 2          | 25/03/2016 17:04 | Actif    |                                 |             |  |  |  |
| Amphotericine B 50 m      | Fungizone                                     | 8623               | 5 mg                | 1 mL      | 4          | 25/03/2016 17:04 | Actif    |                                 |             |  |  |  |
| Amphotericine B 50 m      | Fungizone                                     | 8624               | 5 mg                | 1 ml      | 4          | 25/03/2016 17:04 | Actif    |                                 |             |  |  |  |
| Anahatanisian B.Come      | Abalash                                       |                    | F                   | 4         | 6          | 25/02/2016 17:04 | A -112   |                                 |             |  |  |  |
| Ajouter Modifier          | r <u>S</u> upprimer                           | <u>E</u> xaminer P | ré <u>f</u> érences |           | Exporter   | Importer         | Imprimer | Sau <u>v</u> egarder en fichier | Déconnexion |  |  |  |

L'écran Fichier à importer s'affiche.

2. Allez à l'emplacement de la Liste de médicaments à importer.

| M               |                                                                                      | Fichier à importer                                                                                                    | ×            |
|-----------------|--------------------------------------------------------------------------------------|----------------------------------------------------------------------------------------------------|--------------|
| Rechercher dans | : 📃 Bureau                                                                           | <ul> <li>Image: Second second sec</li></ul> | ⊳ 📰 -        |
| Documents r     | <ul> <li>Cécile Lax</li> <li>Ce PC</li> <li>Bibliothèques</li> <li>Réseau</li> </ul> | s                                                                                                    |              |
| Bureau          |                                                                                      | 3                                                                                                    |              |
| Documents       |                                                                                      |                                                                                                    |              |
| Ce PC           |                                                                                      |                                                                                                    |              |
|                 | Nom du fichier :                                                                     | CHUS_medlist.csv                                                                                                    | Sélectionner |
| Réseau          | Type de fichier :                                                                    | Fichiers à séparation de virgules (*.csv)                                                                                                    | Annuler      |

3. Cliquez sur **Sélectionner**. Une fenêtre contextuelle affiche un aperçu des modifications à la Liste de médicaments. Les médicaments qui seront ajoutés sont affichés en vert. Si la Liste de médicaments contient déjà des médicaments, vous verrez les médicaments qui seront supprimés affichés en rouge et les médicaments qui seront mis à jour affichés en bleu.

| প                                                                                                    | Prévisualisation des résultats d'importation |            |         |        |            |                       |                 |  |  |  |  |
|----------------------------------------------------------------------------------------------------|----------------------------------------------|------------|---------|--------|------------|-----------------------|-----------------|--|--|--|--|
| e format du fichier d'importation indique que l'importation de tous les champs de médicaments doit être effectuée.<br>Importation du fichier Medslist_Lancaster.csv entraînera ce qui suit:<br>443 médicament(s) seront ajoutés.<br>514 médicament(s) seront supprimés. |                                              |            |         |        |            |                       |                 |  |  |  |  |
| Nom générique                                                                                                    | Nom commercial                               | ID externe | Dosage  | Volume | Forme phar | Reçu/Mis à jour       | État            |  |  |  |  |
| Clindamycine 600 mg/                                                                                                    | Dalacin                                      | 10858      | 150 mg  | 1 mL   | 4          | 25/03/2016 17:04      | obsolète        |  |  |  |  |
| Clodronate 60 mg/mL                                                                                                    | Bonefos                                      | 10108      | 60 mg   | 1 mL   | 4          | 25/03/2016 17:04      | obsolète        |  |  |  |  |
| CLOFarabine                                                                                                    |                                              | 2130000800 |         |        |            |                       | Actif           |  |  |  |  |
| Clonidine 150 mcg/mL                                                                                                    |                                              | 7062       | 150 mcg | 1 mL   | 45         | 25/03/2016 17:04      | obsolète        |  |  |  |  |
| Cloxacilline 500 mg Fiole                                                                                                    | Orbenin                                      | 10861      |         |        | 4          | 25/03/2016 17:04      | obsolète        |  |  |  |  |
| Cloxacilline 1 g Fiole                                                                                                    | Orbenin                                      | 10862      |         |        | 4          | 25/03/2016 17:04      | obsolète        |  |  |  |  |
| Cloxacilline 2 g Fiole                                                                                                    | Orbenin                                      | 10863      |         |        | 4          | 25/03/2016 17:04      | obsolète        |  |  |  |  |
| Colchicine                                                                                                    | COLCHICINE                                   | 6800002000 | mg      | 2 mL   | 92         |                       | Actif           |  |  |  |  |
| Colistimethate (IV deri                                                                                                    | Coly-Mycin                                   | 9785       | 75 mg   | 1 mL   | 4          | 25/03/2016 17:04      | obsolète        |  |  |  |  |
| Colistimethate Sodium                                                                                                    | COLY-MYCIN M PARE                            | 1600001500 | 150 mg  | 1 Vial | 89         |                       | Actif           |  |  |  |  |
| Conivaptan HCl                                                                                                    | VAPRISOL                                     | 3045201520 | 20 mg   | 4 mL   | 80         |                       | Actif           |  |  |  |  |
| Corticorelin Ovine Trifl                                                                                                    | ACTHREL                                      | 9420003620 | 100 mcg | 1 Vial | 89         |                       | Actif           |  |  |  |  |
|                                                                                                    | Casharan                                     | 40.41      | 0.00    | 4 mail | 50         | or log log 47, 47, 64 | all and the set |  |  |  |  |

- 4. Si vous êtes satisfait de l'aperçu, cliquez sur OK.
- 5. Pour annuler l'importation, cliquez sur Annuler.
- 6. Si vous avez cliqué sur OK, un message confirmant l'importation s'affiche.

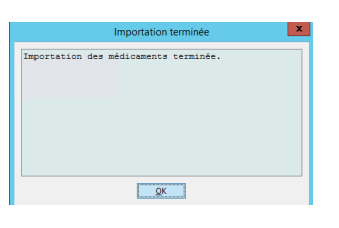

7. Cliquez sur OK.

**Remarque :** Il est impossible d'annuler l'importation de la Liste de médicaments une fois qu'elle est terminée.

#### Travailler avec la Liste de médicaments

L'importation d'un fichier de Liste de médicaments remplace complètement la liste existante. Toute entrée d'un médicament dans une Feuille de travail qui est associée à un médicament qui n'est plus dans la Liste de médicaments doit être supprimée ou réattribuée à un nouveau médicament avant que la Feuille de travail puisse être finalisée.

Le tableau suivant résume le comportement lorsqu'une nouvelle Liste de médicaments est importée et qu'il y a déjà des médicaments dans la liste :

| Le médicament est présent<br>dans la Liste de médicaments | Le médicament est présent<br>dans le fichier d'importation | Action     |
|-----------------------------------------------------------|------------------------------------------------------------|------------|
| Y                                                         | Ν                                                          | Supprimé   |
| Y                                                         | Y                                                          | Mis à jour |
| Ν                                                         | Y                                                          | Ajoutée    |

## Affichage de la Liste de médicaments

La Liste de médicaments s'affiche :

- Nom générique
- Nom commercial
- ID externe
- Dosage
- Volume
- Forme pharmaceutique
- Reçu/Mis à jour
- État

Vous pouvez filtrer les médicaments affichés par :

- médicaments actifs
- médicaments actifs et en attente
- médicaments en attente

avec

- n'importe quel nom générique ou ID externe
- les noms génériques commençant par (n'importe quel caractère)
- les ID externes commençant par (n'importe quel caractère)

| Hospira MedNet <sup>™</sup> Meds™      |                      |                      |            |            |                        |                                     |                  |  |  |  |
|----------------------------------------|----------------------|----------------------|------------|------------|------------------------|-------------------------------------|------------------|--|--|--|
| Répertoire de bibliothèque Médicaments | Configuration Gestio | n des Certif         | icats      |            |                        |                                     |                  |  |  |  |
| Afficher Médicaments actifs            | ✓ avec un nom géné   | rique ou un          | ID externe | ~          | Appliguer              | <u>R</u> afraîchir                  | Méd. actifs:514  |  |  |  |
| Nom générique Nom commer               | cial ID externe      | Dosage               | Volume     | Forme phar | . Reçu/Mis à jour État | t                                   |                  |  |  |  |
| Abciximab 2 mg/mL 5 Reopro             | 10044                | 2 mg                 | 1 mL       | 2          | 25/03/2016 17:04 Actif |                                     |                  |  |  |  |
| Acetazolamide 500 mgDiamox             | 10817                | 100 mg               | 1 mL       | 4          | 25/03/2016 17:04 Actif |                                     |                  |  |  |  |
| Acetylcysteine Mucomyst                | 6437                 | 200 mg               | 1 ml       | 4          | 25/03/2016 17:04 Actif |                                     | =                |  |  |  |
| Acetylcysteine 200mg Mucomyst/Parvol   | ex 4174              | 200 mg               | 1 mL       | 2          | 25/03/2016 17:04 Actif |                                     |                  |  |  |  |
| Acetylcysteine 200mg Mucomyst/Parvol   | ex 2012              | 200 mg               | 1 mL       | 2          | 25/03/2016 17:04 Actif |                                     |                  |  |  |  |
| Acide Aminocaproique Amicar            | 4288                 | 250 mg               | 1 mL       | 2          | 25/03/2016 17:04 Actif |                                     |                  |  |  |  |
| Acide Ascorbique 250 Vit C             | 7399                 | 250 mg               | 1 mL       | 2          | 25/03/2016 17:04 Actif |                                     |                  |  |  |  |
| Acide Folinique 10 mg/Leucovorin       | 10084                | 10 mg                | 1 mL       | 95         | 25/03/2016 17:04 Actif |                                     |                  |  |  |  |
| Acide Folique 5 mg/mL Folvite          | 3201                 | 5 mg                 | 1 mL       | 50         | 25/03/2016 17:04 Actif |                                     |                  |  |  |  |
| Acide Tranexamique 1 Cyklokapron       | 6521                 | 100 mg               | 1 mL       | 4          | 25/03/2016 17:04 Actif |                                     |                  |  |  |  |
| Acide Valproique 100 Epiject           | 4329                 | 100 mg               | 1 mL       | 4          | 25/03/2016 17:04 Actif |                                     |                  |  |  |  |
| Acide Zoledronique 4 Zometa            | 8469                 | 4 mg                 | 5 ML       | 4          | 25/03/2016 17:04 Actif |                                     |                  |  |  |  |
| Acides Amines 10% s/ Travasol          | 3580                 | 10 %                 |            | 2          | 25/03/2016 17:04 Actif |                                     |                  |  |  |  |
| Acides Amines 10% s/ Travasol          | 9818                 | 10 %                 |            | 2          | 25/03/2016 17:04 Actif |                                     |                  |  |  |  |
| Acides Amines/Dextro                   | 8701                 |                      |            | 2          | 25/03/2016 17:04 Actif |                                     |                  |  |  |  |
| Acides Amines/Dextro                   | 8887                 |                      |            | 2          | 25/03/2016 17:04 Actif |                                     |                  |  |  |  |
| Acides Amines/Dextro                   | 11672                |                      |            | 2          | 25/03/2016 17:04 Actif |                                     |                  |  |  |  |
| Acyclovir 50 mg/mL 10Zovirax           | 11056                | 50 mg                | 1 mL       | 4          | 25/03/2016 17:04 Actif |                                     |                  |  |  |  |
| Agalsidase Alfa 1 mg/ Replagal         | 1937                 | 1 mg                 | 1 mL       | 4          | 25/03/2016 17:04 Actif |                                     |                  |  |  |  |
| Agalsidase Beta 35 m Fabrazyme         | 11713                | 5 mg                 | 1 mL       | 4          | 25/03/2016 17:04 Actif |                                     |                  |  |  |  |
| Albumine 25% 50mL                      | 11677                | 250 mg               | 1 mL       | 2          | 25/03/2016 17:04 Actif |                                     |                  |  |  |  |
| Albumine 25% 100m                      | 11678                | 250 mg               | 1 mL       | 2          | 25/03/2016 17:04 Actif |                                     |                  |  |  |  |
| Alcool Ethylique 100%Alcool absolu     | 7383                 | 1 g                  | 1 mL       | 2          | 25/03/2016 17:04 Actif |                                     |                  |  |  |  |
| Alfentanil 500 mcg/mL Alfenta          | 10294                | 500 mcg              | 1 mL       | 2          | 25/03/2016 17:04 Actif |                                     |                  |  |  |  |
| Alprostadil 500 mcg/m Prostin VR Ped   | 8150                 | 500 mcg              | 1 mL       | 2          | 25/03/2016 17:04 Actif |                                     |                  |  |  |  |
| Alteplase 50 mg Fiole Activase         | 7379                 |                      |            | 2          | 25/03/2016 17:04 Actif |                                     |                  |  |  |  |
| Alteplase 100 mg Fiole Activase        | 10414                |                      |            | 2          | 25/03/2016 17:04 Actif |                                     |                  |  |  |  |
| Amikacine 250 mg/mL Amikin             | 10819                | 250 mg               | 1 mL       | 4          | 25/03/2016 17:04 Actif |                                     |                  |  |  |  |
| Aminophylline 25 mg/                   | 10820                | 25 mg                | 1 mL       | 4          | 25/03/2016 17:04 Actif |                                     |                  |  |  |  |
| Aminophylline 50 mg/                   | 10222                | 50 mg                | 1 mL       | 2          | 25/03/2016 17:04 Actif |                                     |                  |  |  |  |
| Amiodarone 50 mg/mL Cordarone          | 10785                | 50 mg                | 1 mL       | 4          | 25/03/2016 17:04 Actif |                                     |                  |  |  |  |
| Amiodarone 50 mg/mL Cordarone          | 10205                | 50 mg                | 1 mL       | 2          | 25/03/2016 17:04 Actif |                                     |                  |  |  |  |
| Amphotericine B 50 m Fungizone         | 8623                 | 5 mg                 | 1 mL       | 4          | 25/03/2016 17:04 Actif |                                     |                  |  |  |  |
| Amphotericine B 50 m Fungizone         | 8624                 | 5 mg                 | 1 ml       | 4          | 25/03/2016 17:04 Actif |                                     |                  |  |  |  |
| Amelastanisian D. Como. Alkalast       |                      | r                    | 14 mail    |            | bc/02/2010 17:04 4-#F  |                                     |                  |  |  |  |
| Ajouter Modifier Supprimer             | Examiner             | Pré <u>f</u> érences |            | Exporter   | Importer Imprim        | mer Sau <u>v</u> egarder en fichier | Déconnexion Aide |  |  |  |

## Ajouter un médicament

1. Cliquez sur l'onglet Médicaments.

| M                                                                                                    | ► Hospira MedNet <sup>™</sup> Meds <sup>™</sup> |            |                     |        |            |                   |          |                                 |                  |  |  |
|----------------------------------------------------------------------------------------------------|-------------------------------------------------|------------|---------------------|--------|------------|-------------------|----------|---------------------------------|------------------|--|--|
| Répertoire de bibliothèque Médicaments Configuration Gestion des Certificats                                |                                                 |            |                     |        |            |                   |          |                                 |                  |  |  |
| Afficher Médicaments actifs v avec un nom générique ou un ID externe v Appliguer Rafraîchir Méd. actifs:514 |                                                 |            |                     |        |            |                   |          |                                 |                  |  |  |
| Nom générique                                                                                               | Nom commercial                                  | ID externe | Dosage              | Volume | Forme phar | Reçu/Mis à jour   | État     |                                 |                  |  |  |
| Abciximab 2 mg/mL 5                                                                                         | Reopro                                          | 10044      | 2 mg                | 1 mL   | 2          | 25/03/2016 17:04  | Actif    |                                 | <u>^</u>         |  |  |
| Acetazolamide 500 mg                                                                                        | Diamox                                          | 10817      | 100 mg              | 1 mL   | 4          | 25/03/2016 17:04  | Actif    |                                 |                  |  |  |
| Acetylcysteine                                                                                              | Mucomyst                                        | 6437       | 200 mg              | 1 ml   | 4          | 25/03/2016 17:04  | Actif    |                                 | =                |  |  |
| Aminophylline 50 mg/                                                                                        |                                                 | 10222      | 50 mg               | 1 mL   | 2          | 25/03/2016 17:04  | Actif    |                                 |                  |  |  |
| Amiodarone 50 mg/mL                                                                                         | Cordarone                                       | 10785      | 50 mg               | 1 mL   | 4          | 25/03/2016 17:04  | Actif    |                                 |                  |  |  |
| Amiodarone 50 mg/mL                                                                                         | Cordarone                                       | 10205      | 50 mg               | 1 mL   | 2          | 25/03/2016 17:04  | Actif    |                                 |                  |  |  |
| Amphotericine B 50 m                                                                                        | Fungizone                                       | 8623       | 5 mg                | 1 mL   | 4          | 25/03/2016 17:04  | Actif    |                                 |                  |  |  |
| Amphotericine B 50 m                                                                                        | Fungizone                                       | 8624       | 5 mg                | 1 ml   | 4          | 25/03/2016 17:04  | Actif    |                                 |                  |  |  |
| A Come                                                                                                    | A                                               |            | F                   | 1      | A          | DE /00/2016 17:04 | A _41£   |                                 | ¥                |  |  |
| Ajouter Modifier                                                                                            | <u>Supprimer</u>                                | Examiner P | ré <u>f</u> érences |        | Exporter   | Importer          | Imprimer | Sau <u>v</u> egarder en fichier | Déconnexion Aide |  |  |

2. Cliquez sur Ajouter. L'écran Ajouter un médicament s'affiche.

| 8                          | Ajouter un médicament                |  |  |  |  |  |  |  |  |  |
|----------------------------|--------------------------------------|--|--|--|--|--|--|--|--|--|
| Nom générique:             |                                      |  |  |  |  |  |  |  |  |  |
| Nom commercial:            |                                      |  |  |  |  |  |  |  |  |  |
|                            |                                      |  |  |  |  |  |  |  |  |  |
| ID externe:                | DIN:                                 |  |  |  |  |  |  |  |  |  |
|                            | Quantité: Unité:                     |  |  |  |  |  |  |  |  |  |
| Dosage:                    |                                      |  |  |  |  |  |  |  |  |  |
| Volume:                    |                                      |  |  |  |  |  |  |  |  |  |
| Classe théraneuti          | aue:                                 |  |  |  |  |  |  |  |  |  |
| Cada:                      |                                      |  |  |  |  |  |  |  |  |  |
| code:                      |                                      |  |  |  |  |  |  |  |  |  |
| Description:               |                                      |  |  |  |  |  |  |  |  |  |
| Code                       | Description                          |  |  |  |  |  |  |  |  |  |
| 40:20:00                   | Agents calorifiques                  |  |  |  |  |  |  |  |  |  |
| 64:00:00                   | ANTIDOTES DES METAUX LOURDS          |  |  |  |  |  |  |  |  |  |
| 24:04:00                   | Cardiotropes                         |  |  |  |  |  |  |  |  |  |
| 24:08:00                   | Antihypertenseurs                    |  |  |  |  |  |  |  |  |  |
| 28:24.9                    | Divers Anxiolytiques sedatifs hypno. |  |  |  |  |  |  |  |  |  |
| 28:04:00                   | Anesthesiques generaux               |  |  |  |  |  |  |  |  |  |
| Forme pharmace             | itique:                              |  |  |  |  |  |  |  |  |  |
| Color.                     |                                      |  |  |  |  |  |  |  |  |  |
| Code:                      |                                      |  |  |  |  |  |  |  |  |  |
| Description:               |                                      |  |  |  |  |  |  |  |  |  |
| Code                       | Description                          |  |  |  |  |  |  |  |  |  |
| 4                          | intraveineuse en derive              |  |  |  |  |  |  |  |  |  |
| 2                          | intraveineuse perf                   |  |  |  |  |  |  |  |  |  |
| 99                         | intraveineuse en derive (Supp 2)     |  |  |  |  |  |  |  |  |  |
| 45                         | intraveineuse neonat (Ser)           |  |  |  |  |  |  |  |  |  |
| 50                         | intraveineuse directe (Ser)          |  |  |  |  |  |  |  |  |  |
| 98                         | intraveineuse en derive (Supp 1)     |  |  |  |  |  |  |  |  |  |
|                            |                                      |  |  |  |  |  |  |  |  |  |
| État:                      |                                      |  |  |  |  |  |  |  |  |  |
| Source:                    | Créé le:                             |  |  |  |  |  |  |  |  |  |
| Dernière modification par: |                                      |  |  |  |  |  |  |  |  |  |
| Dernière modifica          | berniere mounication par:            |  |  |  |  |  |  |  |  |  |
| Dernière modifica          | Caracita Annula                      |  |  |  |  |  |  |  |  |  |

- 3. Saisissez le nom du médicament dans le champ **Nom générique**. Ce champ est obligatoire.
- 4. Saisissez le Nom commercial (champ facultatif).
- 5. Saisissez l'ID externe. Ce champ est obligatoire.

- 6. Saisissez les informations facultatives suivantes, si besoin :
  - NDC (National Drug Code) •
  - Dosage Quantité et Unité •
  - Volume Quantité et Unité ٠
  - Code de classe thérapeutique et Description (cliquez sur une rangée dans le • tableau pour choisir)
  - Code de forme pharmaceutique et Description (cliquez sur une rangée dans le ٠ tableau pour choisir)
- Remarque : Le contenu des tableaux Classe thérapeutique et Forme pharmaceutique est déterminé par les informations dans le fichier d'importation Liste de médicaments.

État, Source, Créé le, Dernière modification le, et Modifié en dernier par, seront remplis automatiquement après l'ajout du médicament.

Mise en garde : Les noms génériques ne peuvent pas contenir les caractères spéciaux supérieurs à (>), inférieur à (<), esperluette (&), guillemets ("), et guillemets simples (').

7. Cliquez sur Enregistrer.

## Modifier un médicament

1. Mettez en surbrillance le médicament que vous souhaitez modifier à partir de la page Liste de médicaments.

| Image: Hospira MedNet™ Meds™                                                                        |                      |                  |                     |        |            |                  |          |                                 |            |  |  |
|----------------------------------------------------------------------------------------------------|----------------------|------------------|---------------------|--------|------------|------------------|----------|---------------------------------|------------|--|--|
| Répertoire de bibliothèqu                                                                           | ue Médicaments Confi | guration Gestion | des Certifi         | cats   |            |                  |          |                                 |            |  |  |
| Afficher Médicaments actifs v avec un nom générique ou un ID externe v Appliguer Bafraïchir Méd. ac |                      |                  |                     |        |            |                  |          |                                 |            |  |  |
| Nom générique                                                                                       | Nom commercial       | ID externe       | Dosage              | Volume | Forme phar | Reçu/Mis à jour  | État     |                                 |            |  |  |
| Procainamide                                                                                        |                      | 3024             | 100 mg              | 1 ml   | 2          | 25/03/2016 17:04 | Actif    |                                 | ~          |  |  |
| Procainamide                                                                                        | Pronestyl            | 3023             | 100 mg              | 1 ml   | 2          | 25/03/2016 17:04 | Actif    |                                 |            |  |  |
| Procainamide                                                                                        |                      | 3025             | 100 mg              | 1 ml   | 2          | 25/03/2016 17:04 | Actif    |                                 |            |  |  |
| Procainamide 100 mg/                                                                                | Pronestyl            | 3022             | 100 mg              | 1 mL   | 2          | 25/03/2016 17:04 | Actif    |                                 |            |  |  |
| Prochlorperazine 5 mg                                                                               | Stemetil             | 10908            | 5 mg                | 1 mL   | 4          | 25/03/2016 17:04 | Actif    |                                 |            |  |  |
| Promethazine 25 mg/                                                                                 | Phenergan            | 10151            | 25 mg               | 1 mL   | 2          | 25/03/2016 17:04 | Actif    |                                 |            |  |  |
| Promethazine 25 mg/                                                                                 | Phenergan            | 11828            | 25 mg               | 1 mL   | 2          | 25/03/2016 17:04 | Actif    |                                 |            |  |  |
| Propofol                                                                                            | Diprivan             | 3311             | 10 mg               | 1 ml   | 2          | 25/03/2016 17:04 | Actif    |                                 |            |  |  |
| Propofol                                                                                            | Diprivan             | 2222             | 10 mg               | 1 ml   | 2          | 25/03/2016 17:04 | Actif    |                                 |            |  |  |
| Propofol                                                                                            | Diprivan             | 4569             | 10 mg               |        |            | 25/03/2016 17:04 |          |                                 |            |  |  |
| Propranolol 1 mg/mL                                                                                 | Inderal              | 10261            | 1 mg                | 1 mL   | 2          | 25/03/2016 17:04 | Actif    |                                 |            |  |  |
| Protamine                                                                                           |                      | 3333             | 10 mg               | 1 ml   | 2          | 25/03/2016 17:04 | Actif    |                                 |            |  |  |
| Pyridoxine 100 mg/mL                                                                                | Vit B-6              | 11380            | 100 mg              | 1 mL   | 2          | 25/03/2016 17:04 | Actif    |                                 |            |  |  |
| Quinidine Gluconate 8                                                                               |                      | 10263            | 80 mg               | 1 mL   | 2          | 25/03/2016 17:04 | Actif    |                                 |            |  |  |
| Sodium Thiosulfate 25                                                                               |                      | 10147            | 250 mg              | 1 mL   | 4          | 25/03/2016 17:04 | Actif    |                                 | ≡          |  |  |
| Solution IV hors liste                                                                              |                      | 9449             |                     |        | 2          | 25/03/2016 17:04 | Actif    |                                 |            |  |  |
| Streptokinase 1 500 0                                                                               | Streptase            | 9810             | 300000              | 1 mL   | 2          | 25/03/2016 17:04 | Actif    |                                 |            |  |  |
| Streptokinase 250 00                                                                                | Streptase            | 2965             | 125000              | 1 mL   | 2          | 25/03/2016 17:04 | Actif    |                                 |            |  |  |
| Streptokinase 750 00                                                                                | Streptase            | 2969             | 150000              | 1 mL   | 2          | 25/03/2016 17:04 | Actif    |                                 | ~          |  |  |
| Ajouter Modifier                                                                                    | r <u>S</u> upprimer  | Examiner P       | ré <u>f</u> érences |        | Exporter   | Importer         | Imprimer | Sau <u>v</u> egarder en fichier | exion Aide |  |  |

- 2. Cliquez sur Modifier. L'écran Modifier le médicament s'affiche.
- 3. Faites les modifications requises.

| М                 |           |            | Modifie          | r un n | nédica         | iment            |                  |
|-------------------|-----------|------------|------------------|--------|----------------|------------------|------------------|
| Nom générique:    | Propofi   | ol         |                  |        |                |                  |                  |
| Nom commercial:   | Dipriva   | n          |                  |        |                |                  |                  |
| ID externe:       | 4569      |            |                  | DIN:   |                |                  |                  |
|                   |           | Quar       | ntité:           |        |                | Unité:           |                  |
| Dosage:           | 10        |            |                  | mg     |                |                  |                  |
| Volume:           | 1         |            |                  | ml     |                |                  |                  |
| Classe thérapeuti | que: -    |            |                  |        |                |                  |                  |
| Code:             | 28:04:    | 00         |                  | 1      |                |                  |                  |
| Description:      | Anesth    | esiques g  | eneraux          |        |                |                  |                  |
| Code              | 1         |            |                  | De     | scription      | <br>I            |                  |
| 28:04:00          | Anest     | hesiques   | generaux         |        |                |                  |                  |
| 28:16.1           | Trang     | uillisants |                  |        |                |                  |                  |
| 40:08:00          | Alcalin   | isants     |                  |        |                |                  |                  |
| 80:04:00          | Agent     | s d'immun  | otherapie passiv | /e     |                |                  |                  |
| 68:16:00          | Oestro    | ogenes     |                  |        |                |                  |                  |
| 88:12:00          | Vitami    | ne C       |                  |        |                |                  |                  |
| Forme pharmaceu   | itique: - |            |                  |        |                |                  |                  |
| Code:             | 2         |            |                  |        |                |                  |                  |
| Description:      | intrave   | ineuse pe  | rf               |        |                |                  |                  |
| Code              |           |            |                  | De     | scription      |                  |                  |
| 2                 |           | eineuse p  | erf              |        |                |                  |                  |
| 99                | intrav    | eineuse e  | n derive (Supp 2 | !)     |                |                  |                  |
| 45                | intrav    | eineuse n  | eonat (Ser)      |        |                |                  |                  |
| 50                | intrav    | eineuse d  | irecte (Ser)     |        |                |                  |                  |
| 98                | intrav    | eineuse e  | n derive (Supp 1 | .)     |                |                  |                  |
| 105               | intrav    | eineuse n  | eonat (Ser) (Sup | pp)    |                |                  |                  |
| État:             |           | Actif      |                  |        |                |                  |                  |
| Source:           |           | importer   |                  | Cr     | éé le:         |                  | 25/03/2016 17:04 |
| Dernière modifica | tion le:  | 25/03/20   | 16 17:04         | De     | ernière m      | odification par: | mednet_admin     |
|                   |           |            | Enregistrer      | An     | n <u>u</u> ler | Aide             |                  |

4. Cliquez sur Enregistrer.

Remarque : Pour obtenir une liste des appareils compatibles avec Hospira MedNet par pays, consultez la matrice de compatibilité des appareils Hospira MedNet disponible auprès de votre service d'assistance Hospira.

## Supprimer un médicament

# Pour supprimer un médicament qui n'est pas utilisé dans une Bibliothèque de médicaments :

1. Mettez en surbrillance le médicament à supprimer à partir de la page Liste de médicaments.

| E Hospira MedNet™ Meds™                                                                          |                      |                  |                     |        |            |                  |          |                        |                   |  |  |
|--------------------------------------------------------------------------------------------------|----------------------|------------------|---------------------|--------|------------|------------------|----------|------------------------|-------------------|--|--|
| Répertoire de bibliothèqu                                                                        | ue Médicaments Confi | guration Gestion | des Certifi         | tats   |            |                  |          |                        |                   |  |  |
| Afficher Médicaments actifs v avec un nom générique ou un ID externe v Appliguer Rafraichir Méd. |                      |                  |                     |        |            |                  |          |                        |                   |  |  |
| Nom générique                                                                                    | Nom commercial       | ID externe       | Dosage              | Volume | Forme phar | Reçu/Mis à jour  | État     |                        |                   |  |  |
| Procainamide                                                                                     |                      | 3024             | 100 mg              | 1 ml   | 2          | 25/03/2016 17:04 | Actif    |                        | ^                 |  |  |
| Procainamide                                                                                     | Pronestyl            | 3023             | 100 mg              | 1 ml   | 2          | 25/03/2016 17:04 | Actif    |                        |                   |  |  |
| Procainamide                                                                                     |                      | 3025             | 100 mg              | 1 ml   | 2          | 25/03/2016 17:04 | Actif    |                        |                   |  |  |
| Procainamide 100 mg/                                                                             | Pronestyl            | 3022             | 100 mg              | 1 mL   | 2          | 25/03/2016 17:04 | Actif    |                        |                   |  |  |
| Prochlorperazine 5 mg                                                                            | Stemetil             | 10908            | 5 mg                | 1 mL   | 4          | 25/03/2016 17:04 | Actif    |                        |                   |  |  |
| Promethazine 25 mg/                                                                              | Phenergan            | 10151            | 25 mg               | 1 mL   | 2          | 25/03/2016 17:04 | Actif    |                        |                   |  |  |
| Promethazine 25 mg/                                                                              | Phenergan            | 11828            | 25 mg               | 1 mL   | 2          | 25/03/2016 17:04 | Actif    |                        |                   |  |  |
| Propofol                                                                                         | Diprivan             | 3311             | 10 mg               | 1 ml   | 2          | 25/03/2016 17:04 | Actif    |                        |                   |  |  |
| Propofol                                                                                         | Diprivan             | 2222             | 10 mg               | 1 ml   | 2          | 25/03/2016 17:04 | Actif    |                        |                   |  |  |
| Propofol                                                                                         | Diprivan             | 4569             | 10 mg               |        |            | 25/03/2016 17:04 |          |                        |                   |  |  |
| Propranolol 1 mg/mL                                                                              | Inderal              | 10261            | 1 mg                | 1 mL   | 2          | 25/03/2016 17:04 | Actif    |                        |                   |  |  |
| Protamine                                                                                        |                      | 3333             | 10 mg               | 1 ml   | 2          | 25/03/2016 17:04 | Actif    |                        |                   |  |  |
| Pyridoxine 100 mg/mL                                                                             | Vit B-6              | 11380            | 100 mg              | 1 mL   | 2          | 25/03/2016 17:04 | Actif    |                        |                   |  |  |
| Quinidine Gluconate 8                                                                            |                      | 10263            | 80 mg               | 1 mL   | 2          | 25/03/2016 17:04 | Actif    |                        |                   |  |  |
| Sodium Thiosulfate 25                                                                            |                      | 10147            | 250 mg              | 1 mL   | 4          | 25/03/2016 17:04 | Actif    |                        | =                 |  |  |
| Solution IV hors liste                                                                           |                      | 9449             |                     |        | 2          | 25/03/2016 17:04 | Actif    |                        |                   |  |  |
| Streptokinase 1 500 0                                                                            | Streptase            | 9810             | 300000              | 1 mL   | 2          | 25/03/2016 17:04 | Actif    | 4                      |                   |  |  |
| Streptokinase 250 00                                                                             | Streptase            | 2965             | 125000              | 1 mL   | 2          | 25/03/2016 17:04 | Actif    | 4                      |                   |  |  |
| Streptokinase 750 00                                                                             | Streptase            | 2969             | 150000              | 1 mL   | 2          | 25/03/2016 17:04 | Actif    |                        | Y                 |  |  |
| Ajouter Modifie                                                                                  | r <u>Supprimer</u>   | Examiner P       | ré <u>f</u> érences |        | Exporter   | Importer         | Imprimer | Sauvegarder en fichier | ion A <u>i</u> de |  |  |

2. Cliquez sur Supprimer. L'écran Supprimer un médicament s'affiche.

| ۲i                | Supprimer un médicament                                            | 3           |  |  |  |  |  |  |  |
|-------------------|--------------------------------------------------------------------|-------------|--|--|--|--|--|--|--|
| Nom générique:    | Propofol                                                           |             |  |  |  |  |  |  |  |
| Nom commercial:   | privan                                                             |             |  |  |  |  |  |  |  |
| ID externe:       | 4569 DIN:                                                          |             |  |  |  |  |  |  |  |
|                   | Quantité: Unité:                                                   |             |  |  |  |  |  |  |  |
| Dosage:           | 10 mg                                                              |             |  |  |  |  |  |  |  |
| Volume:           | 1 ml                                                               |             |  |  |  |  |  |  |  |
| Classe thérapeut  | tique:                                                             |             |  |  |  |  |  |  |  |
| Code:             | 28:04:00                                                           |             |  |  |  |  |  |  |  |
| Description:      | Anesthesiques generaux                                             |             |  |  |  |  |  |  |  |
| Code              | Description                                                        |             |  |  |  |  |  |  |  |
| 28:04:00          | Anesthesiques generaux                                             | ~           |  |  |  |  |  |  |  |
| 28:16.1           | Tranquillisants                                                    |             |  |  |  |  |  |  |  |
| 40:08:00          | Alcalinisants                                                      |             |  |  |  |  |  |  |  |
| 80:04:00          | Agents d'immunotherapie passive                                    |             |  |  |  |  |  |  |  |
| 68:16:00          | Oestrogenes                                                        | Oestrogenes |  |  |  |  |  |  |  |
| 88:12:00          | Vitamine C                                                         | ~           |  |  |  |  |  |  |  |
| Forme pharmaceu   | utique:                                                            |             |  |  |  |  |  |  |  |
| Code:             | 2                                                                  |             |  |  |  |  |  |  |  |
| Description:      | intraveineuse perf                                                 |             |  |  |  |  |  |  |  |
| Code              | Description                                                        |             |  |  |  |  |  |  |  |
| 2                 | intraveineuse perf                                                 | ~           |  |  |  |  |  |  |  |
| 99                | intraveineuse en derive (Supp 2)                                   |             |  |  |  |  |  |  |  |
| 45                | intraveineuse neonat (Ser)                                         | =           |  |  |  |  |  |  |  |
| 50                | intraveineuse directe (Ser)                                        |             |  |  |  |  |  |  |  |
| 98                | intraveineuse en derive (Supp 1)                                   |             |  |  |  |  |  |  |  |
| 105               | Intraveineuse neonat (Ser) (Supp)                                  | ~           |  |  |  |  |  |  |  |
| État:             | Actif                                                              |             |  |  |  |  |  |  |  |
| Source:           | importer Créé le: 25/03/2016 17:04                                 |             |  |  |  |  |  |  |  |
| Dernière modifica | ation le: 25/03/2016 17:04 Dernière modification par: mednet_admin |             |  |  |  |  |  |  |  |
|                   | Sugprimer Annuler Aide                                             |             |  |  |  |  |  |  |  |

Guide d'utilisation du logiciel Hospira MedNet

3. Cliquez sur Supprimer.

L'écran de confirmation indique que le médicament n'est utilisé dans aucune bibliothèque de médicaments.

| Supprimer un médicament actif                                                                                                    |
|----------------------------------------------------------------------------------------------------|
| Voulez-vous vraiment supprimer le médicament,<br>Propofol ? Ce médicament n'est régi par aucun<br>ensemble de règles dans les feuilles de travail de<br>la bibliothèque de médicaments. |
| Qui <u>N</u> on                                                                                                    |

4. Si vous souhaitez toujours supprimer le médicament, cliquez sur Oui.

# Pour supprimer un médicament qui est utilisé dans une Bibliothèque de médicaments :

1. Mettez en surbrillance le médicament à supprimer à partir de la page Liste de médicaments.

La fenêtre contextuelle Supprimer un médicament s'affiche.

2. Cliquez sur Supprimer.

La fenêtre contextuelle indique les Bibliothèques de médicaments qui contiennent le médicament.

|                                                                                                  | Supprimer un médicament actif                                                                |    |
|--------------------------------------------------------------------------------------------------|----------------------------------------------------------------------------------------------|----|
| Le médicament que vous allez suppr<br>bibliothèque de médicaments :                              | imer Propofol est utilisé par des règles dans les feuilles de travail de la                  |    |
| Type de pompe                                                                                    | Bibliothèque de médicaments                                                                  |    |
| Plum 360 15.1x                                                                                   | Urgence                                                                                      |    |
|                                                                                                  |                                                                                              |    |
| Si vous supprimez le médicament, vo<br>feuilles de travail.<br>Voulez-vous vraiment supprimer un | ous devez modifier ou supprimer les ensembles de règles avant de finaliser le<br>médicament? | :5 |
|                                                                                                  | Qui <u>N</u> on                                                                              |    |

3. Après avoir lu le message, si vous souhaitez toujours supprimer le médicament, cliquez sur **Oui**.

## Exporter une Liste de médicaments

En sélectionnant Exporter, vous pouvez exporter un fichier à un emplacement de votre choix.

1. Sélectionnez **Exporter** depuis la page Liste de médicaments.

| M                         |                       |                  |                     | Но        | spira MedN | et™ Meds™       |          |                                 | _ <b>_</b> ×             |
|---------------------------|-----------------------|------------------|---------------------|-----------|------------|-----------------|----------|---------------------------------|--------------------------|
| Répertoire de bibliothèqu | ue Médicaments Config | guration Gestion | n des Certifie      | cats      |            |                 |          |                                 |                          |
| Afficher Médicaments ac   | tifs 🗸 əv             | ec un nom généri | ique ou un I        | D externe | ¥          | Appligu         | er       | Rafraîchir                      | Méd. actifs:514          |
| Nom générique             | Nom commercial        | ID externe       | Dosage              | Volume    | Forme phar | Reçu/Mis à jour | État     |                                 |                          |
| Procainamide              |                       | 3024             | 100 mg              | 1 ml      | 2          | 25/03/2016 17:0 | 4 Actif  |                                 | ^                        |
| Procainamide              | Pronestyl             | 3023             | 100 mg              | 1 ml      | 2          | 25/03/2016 17:0 | 4 Actif  |                                 |                          |
| Procainamide              |                       | 3025             | 100 mg              | 1 ml      | 2          | 25/03/2016 17:0 | 4 Actif  |                                 |                          |
| Procainamide 100 mg/      | Pronestyl             | 3022             | 100 mg              | 1 mL      | 2          | 25/03/2016 17:0 | 4 Actif  |                                 |                          |
| Prochlorperazine 5 mg     | Stemetil              | 10908            | 5 mg                | 1 mL      | 4          | 25/03/2016 17:0 | 4 Actif  |                                 |                          |
| Promethazine 25 mg/       | Phenergan             | 10151            | 25 mg               | 1 mL      | 2          | 25/03/2016 17:0 | 4 Actif  |                                 |                          |
| Promethazine 25 mg/       | Phenergan             | 11828            | 25 mg               | 1 mL      | 2          | 25/03/2016 17:0 | 4 Actif  |                                 |                          |
| Propofol                  | Diprivan              | 3311             | 10 mg               | 1 ml      | 2          | 25/03/2016 17:0 | 4 Actif  |                                 |                          |
| Propofol                  | Diprivan              | 2222             | 10 mg               | 1 ml      | 2          | 25/03/2016 17:0 | 4 Actif  |                                 |                          |
| Propofol                  | Diprivan              | 4569             | 10 mg               |           |            | 25/03/2016 17:0 | 4 Actif  |                                 |                          |
| Propranolol 1 mg/mL       | Inderal               | 10261            | 1 mg                | 1 mL      | 2          | 25/03/2016 17:0 | 4 Actif  |                                 |                          |
| Protamine                 |                       | 3333             | 10 mg               | 1 ml      | 2          | 25/03/2016 17:0 | 4 Actif  |                                 |                          |
| Pyridoxine 100 mg/mL      | Vit B-6               | 11380            | 100 mg              | 1 mL      | 2          | 25/03/2016 17:0 | 4 Actif  |                                 |                          |
| Quinidine Gluconate 8     |                       | 10263            | 80 mg               | 1 mL      | 2          | 25/03/2016 17:0 | 4 Actif  |                                 |                          |
| Sodium Thiosulfate 25     |                       | 10147            | 250 mg              | 1 mL      | 4          | 25/03/2016 17:0 | 4 Actif  |                                 | Ξ                        |
| Solution IV hors liste    |                       | 9449             |                     |           | 2          | 25/03/2016 17:0 | 4 Actif  |                                 |                          |
| Streptokinase 1 500 0     | Streptase             | 9810             | 300000              | 1 mL      | 2          | 25/03/2016 17:0 | 4 Actif  |                                 |                          |
| Streptokinase 250 00      | Streptase             | 2965             | 125000              | 1 mL      | 2          | 25/03/2016 17:0 | 4 Actif  |                                 |                          |
| Streptokinase 750 00      | Streptase             | 2969             | 150000              | 1 mL      | 2          | 25/03/2016 17:0 | 4 Actif  |                                 | ×                        |
| Ajouter Modifier          | r <u>S</u> upprimer   | Examiner P       | ré <u>f</u> érences |           | Exporter   | Importer        | Imprimer | Sau <u>v</u> egarder en fichier | éconnexion A <u>i</u> de |

L'écran Sélectionner le contenu du fichier d'exportation s'affiche.

| Tous les champs du médicament     Dexterne et nom générique uniquement     (utilisés pour les mises à jour massives à ces champs seulement) | Sélectionnez le contenu du fichier à exporter                                                                               |  |  |  |  |  |  |
|----------------------------------------------------------------------------------------------------|----------------------------------------------------------------------------------------------------|--|--|--|--|--|--|
| Dexterne et nom générique uniquement<br>(utilisés pour les mises à jour massives à ces champs seulement)                                    | Tous les champs du médicament                                                                                               |  |  |  |  |  |  |
| <u>Ok</u> Ann <u>u</u> ler A <u>i</u> de                                                                                                    | Dexterne et nom générique uniquement<br>(utilisés pour les mises à jour massives à ces champs seulement)<br>QK Annyler Ajde |  |  |  |  |  |  |

2. Sélectionnez Tous les champs du médicament ou Seulement ID externe et Nom générique.

**Remarque :** Choisir d'exporter seulement l'ID externe et les Noms génériques vous permet de modifier ces deux champs et de les importer de nouveau dans la Liste de médicaments.

3. Cliquez sur OK. L'écran Exporter vers un fichier s'affiche.

4. Sélectionnez un emplacement pour l'exportation de la Liste de médicaments.

| M                  |                   | Exporter dans un                 | fichier    |            | x |
|--------------------|-------------------|----------------------------------|------------|------------|---|
| Enregistrer dans : | Documents         |                                  | ~          | 🏂 📂 🛄 -    |   |
| Documents r        | SQL Server M      | lanagement Studio                |            |            |   |
| Bureau             |                   |                                  |            |            |   |
| Documents          |                   |                                  |            |            |   |
| Ce PC              |                   |                                  |            |            |   |
|                    | Nom du fichier :  |                                  |            | Enregistre | r |
| Réseau             | Type de fichier : | Fichiers à séparation de virgule | es (*.csv) | ✓ Annuler  |   |

- 5. Saisissez un nom de fichier.
- **Remarque :** La Liste de médicaments peut seulement être exportée dans les formats .csv (valeurs séparées par des virgules) et XML. Si vous avez choisi d'exporter uniquement l'ID externe et le Nom générique, vous devez exporter au format .csv.
  - 6. Cliquez sur Enregistrer.

#### Modification d'un fichier Nom générique et ID externe exporté

1. Sélectionnez le fichier .csv exporté et cliquez avec le bouton droit pour accéder à Notepad ou à un programme similaire.

|                | [                         | Documents        |            |                      |                    |                 |
|----------------|---------------------------|------------------|------------|----------------------|--------------------|-----------------|
| Supprimer Rend | Dommer Nouveau<br>dossier | Nouvel élément • | Propriétés | Ouvrir ▼<br>Modifier | Sélectionner       | tout<br>lection |
| rganiser       |                           | Nouveau          | 0          | uvrir                | Selectionn         | er<br>et l      |
| ^ Nom          | *                         |                  | Modifié le | Ту                   | /pe                | Taille          |
| 🔋 🔒 SQ         | L Server Managem          | nent Studio      | 2016-03-25 | i 15:19 D            | ossier de fichiers |                 |
| exr.           | ort ext id                |                  | 2016-03-25 | i 17:38 Ei           | Fichier CSV        |                 |

2. Cliquez avec le bouton droit sur le nom du fichier et, en utilisant Notepad ou un programme similaire, modifiez-le en ajoutant un nouvel ID externe et un nouveau Nom générique entre virgules.

| export ext id - Bloc-notes                                                                                                    | x |
|----------------------------------------------------------------------------------------------------|---|
| Fichier Edition Format Affichage ?                                                                                                    |   |
| ID externe, nom générique, nouvel ID externe, nouveau nom générique<br>10044,Abciximab 2 mg/mL <u>5 mL</u> Fiole,,                                                                                                    | > |
| 10817,Acetazolamid 1234,autreNon, 500 mg Fiole [DGPS],,                                                                                                    |   |
| <pre>b457,Acetylcysteine,,<br/>4174,Acetylcysteine 200mg/mL 10mL Fiole,,<br/>2012,Acetylcysteine 200mg/mL 30mL Fiole,,<br/>4288,Acide Aminocaproique 250 mg/mL 20mL Fiole,,<br/>7399,Acide Ascorbique 250 mg/mL 2mL Amp,,<br/>10084,Acide Folinique 10 mg/mL 5mL Fiole,,<br/>3201,Acide Folique 5 mg/mL 10mL Fiole,,<br/>6521,Acide Tranexamique 100 mg/mL 10mL Fiole,,<br/>4329,Acide Valproique 100 mg/mL 5mL Fiole,,<br/>8469,Acide Zoledronique 4 mg/SmL Fiole,,<br/>3580,Acides Amines 10% s/Electrolytes 1000mL,,<br/>9818,Acides Amines 10% s/Electrolytes 3000mL,,<br/>8701,Acides Amines/Dextrose [APT Adulte],,<br/>8887,Acides Amines/Dextrose [APT Pediatrique],,<br/>11056,Acyclovir 50 mg/mL 10mL Fiole,,</pre> |   |
| <                                                                                                    |   |

3. Sélectionnez Enregistrer à partir du menu Fichier.

Vous pouvez maintenant importer ce fichier modifié dans la Liste de médicaments.

### Rapport de Liste de médicaments

- 1. Vous pouvez soit :
  - a. Enregistrer le rapport en format .html à un emplacement sélectionné en cliquant sur **Sauvegarder en fichier**,
    - ou
  - b. Imprimer un rapport des données actuellement affichées dans la page Liste de médicaments en cliquant sur **Imprimer**.

| ₽ <b>i</b>               |                      |                  |                     | Но        | spira MedN | et™ Meds™       |          |                                 | _ <b>_</b> X     |
|--------------------------|----------------------|------------------|---------------------|-----------|------------|-----------------|----------|---------------------------------|------------------|
| Répertoire de bibliothèq | ue Médicaments Confi | guration Gestion | des Certifi         | cats      |            |                 |          |                                 |                  |
| Afficher Médicaments ac  | ctifs 🗸 əv           | ec un nom généri | ique ou un I        | D externe | ¥          | Appligu         | er       | <u>R</u> afraîchir              | Méd. actifs:514  |
| Nom générique            | Nom commercial       | ID externe       | Dosage              | Volume    | Forme phar | Reçu/Mis à jour | État     |                                 |                  |
| Procainamide             |                      | 3024             | 100 mg              | 1 ml      | 2          | 25/03/2016 17:0 | 4 Actif  |                                 | ^                |
| Procainamide             | Pronestyl            | 3023             | 100 mg              | 1 ml      | 2          | 25/03/2016 17:0 | 4 Actif  |                                 |                  |
| Procainamide             |                      | 3025             | 100 mg              | 1 ml      | 2          | 25/03/2016 17:0 | 4 Actif  |                                 |                  |
| Procainamide 100 mg/     | . Pronestyl          | 3022             | 100 mg              | 1 mL      | 2          | 25/03/2016 17:0 | 4 Actif  |                                 |                  |
| Prochlorperazine 5 mg    | . Stemetil           | 10908            | 5 mg                | 1 mL      | 4          | 25/03/2016 17:0 | 4 Actif  |                                 |                  |
| Promethazine 25 mg/      | Phenergan            | 10151            | 25 mg               | 1 mL      | 2          | 25/03/2016 17:0 | 4 Actif  |                                 |                  |
| Promethazine 25 mg/      | Phenergan            | 11828            | 25 mg               | 1 mL      | 2          | 25/03/2016 17:0 | 4 Actif  |                                 |                  |
| Propofol                 | Diprivan             | 3311             | 10 mg               | 1 ml      | 2          | 25/03/2016 17:0 | 4 Actif  |                                 |                  |
| Propofol                 | Diprivan             | 2222             | 10 mg               | 1 ml      | 2          | 25/03/2016 17:0 | 4 Actif  |                                 |                  |
| Propofol                 | Diprivan             | 4569             | 10 mg               | 1 ml      |            | 25/03/2016 17:0 | 4 Actif  |                                 |                  |
| Propranolol 1 mg/mL      | Inderal              | 10261            | 1 mg                | 1 mL      | 2          | 25/03/2016 17:0 | 4 Actif  |                                 |                  |
| Protamine                |                      | 3333             | 10 mg               | 1 ml      | 2          | 25/03/2016 17:0 | 4 Actif  |                                 |                  |
| Pyridoxine 100 mg/mL     | Vit B-6              | 11380            | 100 mg              | 1 mL      | 2          | 25/03/2016 17:0 | 4 Actif  |                                 |                  |
| Quinidine Gluconate 8    |                      | 10263            | 80 mg               | 1 mL      | 2          | 25/03/2016 17:0 | 4 Actif  |                                 |                  |
| Sodium Thiosulfate 25    |                      | 10147            | 250 mg              | 1 mL      | 4          | 25/03/2016 17:0 | 4 Actif  |                                 | =                |
| Solution IV hors liste   |                      | 9449             |                     |           | 2          | 25/03/2016 17:0 | 4 Actif  |                                 |                  |
| Streptokinase 1 500 0    | . Streptase          | 9810             | 300000              | 1 mL      | 2          | 25/03/2016 17:0 | 4 Actif  |                                 |                  |
| Streptokinase 250 00     | Streptase            | 2965             | 125000              | 1 mL      | 2          | 25/03/2016 17:0 | 4 Actif  |                                 |                  |
| Streptokinase 750 00     | Streptase            | 2969             | 150000              | 1 mL      | 2          | 25/03/2016 17:0 | 4 Actif  |                                 | ~                |
| Ajouter Modifie          | er <u>S</u> upprimer | Examiner P       | ré <u>f</u> érences |           | Exporter   | Importer        | Imprimer | Sau <u>v</u> egarder en fichier | Déconnexion Aide |

2. La fenêtre appropriée s'affiche :

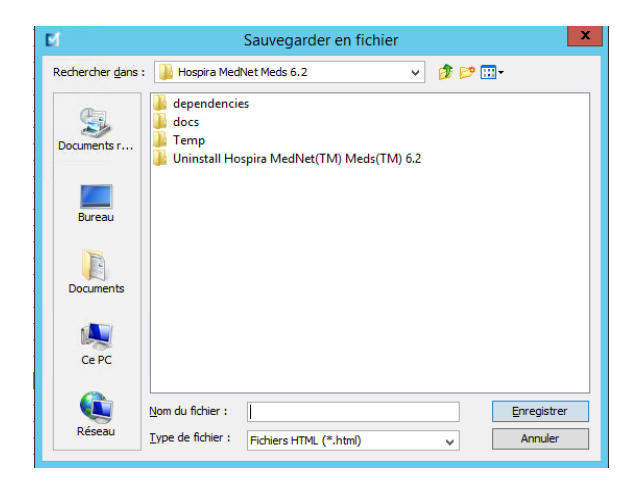

| 🛓 Impri                             | mer ×                            |  |  |  |  |  |
|-------------------------------------|----------------------------------|--|--|--|--|--|
| Général Mise en page Apparence      |                                  |  |  |  |  |  |
| Service d'impression                |                                  |  |  |  |  |  |
| Nom : Microsoft XPS Document Writer | ✓ Propriétés…                    |  |  |  |  |  |
| Statut : Acceptation des tâches     |                                  |  |  |  |  |  |
| Type :                              |                                  |  |  |  |  |  |
| Infos :                             | Imprimer dans un <u>fi</u> chier |  |  |  |  |  |
|                                     |                                  |  |  |  |  |  |
| Plage d'impression                  | Copies                           |  |  |  |  |  |
| . Tout                              | Nombre de copies : 1             |  |  |  |  |  |
| O Pages 1 A 1                       |                                  |  |  |  |  |  |
|                                     |                                  |  |  |  |  |  |
|                                     |                                  |  |  |  |  |  |
|                                     | Imprimer Annuler                 |  |  |  |  |  |

Faites vos choix.

3. Cliquez sur Enregistrer ou Imprimer.

Remarque : Pour obtenir une liste des appareils compatibles avec Hospira MedNet par pays, consultez la matrice de compatibilité des appareils Hospira MedNet disponible auprès de votre service d'assistance Hospira.

# **Chapitre 5 : Répertoire des bibliothèques**

# Généralités

Une bibliothèque de médicaments est une collection de noms de médicaments, d'ensembles de règles, d'Unités de Soins Cliniques (USC) et de paramètres de pompe à perfusion. Logiciel Hospira MedNet Meds conserve les bibliothèques de médicaments de trois manières :

- Feuilles de travail
- Bibliothèques actives
- Bibliothèques archivées

Une *Feuille de travail* est une bibliothèque qui n'a pas encore été approuvée (finalisée) pour un transfert aux pompes à perfusion. Vous pouvez entreposer plusieurs Feuilles de travail dans la base de données. Par contre, vous ne pouvez modifier qu'une Feuille de travail à la fois.

Une *Bibliothèque active* est une Feuille de travail qui a été finalisée. (Pour en apprendre plus sur la finalisation, voir Finalisation des Feuilles de travail à la page 57.) Une fois qu'une Feuille de travail a été finalisée, aucune modification ne peut y être apportée. Seule une Bibliothèque active peut être transférée aux pompes à perfusion. Seulement une Bibliothèque active par type de pompe à perfusion peut exister à la fois dans la base de données Logiciel Hospira MedNet Meds.

Une *Bibliothèque archivée* est une ancienne Bibliothèque active qui a été désactivée et ne peut donc plus être transférée aux pompes à perfusion. Les bibliothèques archivées peuvent être copiées, mais elles ne peuvent pas être modifiées ou téléchargées dans les pompes à perfusion.

Sauf indication contraire (p. ex. « Bibliothèque active »), le terme *bibliothèque* utilisé seul désigne les Feuilles de travail et les Bibliothèques actives et archivées.

La *finalisation* est le processus de conversion d'une Feuille de travail en Bibliothèque active.

Lorsque vous ajoutez une Feuille de travail, vous devez configurer les noms des USC, les paramètres des pompes à perfusion et les entrées des médicaments afin de créer une bibliothèque complète.

Vous pouvez créer des Feuilles de travail et des bibliothèques des façons suivantes :

- En créant de nouvelles Feuilles de travail vides
- En copiant des bibliothèques existantes, des Bibliothèques archivées ou des Feuilles de travail
- En important de fichiers spéciaux que Logiciel Hospira MedNet Meds peut convertir en Feuille de travail

La page Répertoire de bibliothèques énumère la Bibliothèque active pour chaque type de pompe à perfusion, toutes les bibliothèques à l'étape de Feuille de travail et toutes les Bibliothèques archivées dans la base de données. Les informations suivantes sont affichées dans la page Répertoire des bibliothèques :

| Répertoire des bibliothèques                                                                                                    |                                                                                                    |  |  |  |  |  |  |
|----------------------------------------------------------------------------------------------------|----------------------------------------------------------------------------------------------------|--|--|--|--|--|--|
| Champ                                                                                                    | Résultat                                                                                                    |  |  |  |  |  |  |
| ID de bibliothèque de<br>médicaments                                                                                                    | Un champ est attribué automatiquement par le système lorsqu'une Feuille de travail est créée                                           |  |  |  |  |  |  |
| Type de pompe                                                                                                    | Le Plum A+® ou la pompe Plum 360                                                                                                    |  |  |  |  |  |  |
| Bibliothèque de médicaments <sup>1</sup>                                                                                                    | Le nom que vous avez saisi lors de la création de la bibliothèque                                                                      |  |  |  |  |  |  |
| État de la bibliothèque                                                                                                    | Définie dans l'une des catégories suivantes :                                                                                          |  |  |  |  |  |  |
|                                                                                                    | <ul><li>Feuille de travail</li><li>Actif</li><li>Archives</li></ul>                                                                    |  |  |  |  |  |  |
| Date de modification                                                                                                    | La date et l'heure de la dernière modification de la bibliothèque de médicaments                                                       |  |  |  |  |  |  |
| Date de finalisation <sup>2</sup>                                                                                                    | La date et l'heure de la finalisation de la bibliothèque de médicaments                                                                |  |  |  |  |  |  |
| Version de la Bibliothèque des pompes <sup>3</sup>                                                                                                    | La date de finalisation, la version du logiciel et l'ID de Bibliothèque de médicaments attribués à la bibliothèque lors de sa création |  |  |  |  |  |  |
| Notes de la bibliothèque                                                                                                    | Informations supplémentaires sur une Bibliothèque de médicaments saisies par<br>l'utilisateur                                          |  |  |  |  |  |  |
| <sup>1</sup> Le nom de la bibliothèque ne peut pas être modifié après la création de la bibliothèque.<br><sup>2</sup> Ce champ est vide si la bibliothèque de médicaments est une Feuille de travail.<br><sup>3</sup> La date de finalisation est représentée en Temps moyen de Greenwich (GMT), pas en heure locale |                                                                                                    |  |  |  |  |  |  |

# Conventions du Répertoire des bibliothèques

Le Répertoire des bibliothèques utilise les conventions suivantes :

- Vous pouvez trier toutes les colonnes dans la page Répertoire des bibliothèques en ordre ascendant ou descendant en cliquant sur l'en-tête de la colonne.
- Vous pouvez utiliser les barres de défilement verticales et horizontales pour défiler jusqu'à une entrée.
- Lorsque vous mettez en surbrillance une entrée dans la page Répertoire des bibliothèques, les boutons ou les fonctionnalités qui ne sont pas disponibles apparaissent comme « grisés » ou désactivés.
# Procédures étape par étape

La section suivante décrit les procédures étape par étape qui vous permettent de gérer le Répertoire des bibliothèques. Dans cette section, vous apprendrez à faire ce qui suit :

- Naviguer jusqu'à la liste en page du Répertoire des bibliothèques
- Créer, modifier et ajouter une note à une Feuille de travail
- Supprimer des Feuilles de travail et des Bibliothèques de médicaments archivées
- Visualiser une bibliothèque de médicaments
- Copier la bibliothèque de médicaments
- Importer une bibliothèque de médicaments
- Exporter une bibliothèque de médicaments

#### Pour naviguer jusqu'à l'affichage du Répertoire des bibliothèques, procéder comme suit :

- 1. Double-cliquez sur l'icône Logiciel Hospira MedNet Meds sur le bureau Windows.
- 2. Saisissez votre ID d'utilisateur et votre mot de passe.

**Remarque :** Afin de vous connecter à l'application et exécuter les procédures dans ce chapitre, vous devez avoir les droits d'accès appropriés.

3. Cliquez sur Connexion.

La page Répertoire de bibliothèque s'affiche.

|   | Hospira MedNet™ Meds™ 📃 🗖 🗙                                                                                                    |               |                                     |                  |                         |                         |                                   |                          |
|---|----------------------------------------------------------------------------------------------------|---------------|-------------------------------------|------------------|-------------------------|-------------------------|-----------------------------------|--------------------------|
| R | épertoire de bibliothèqu                                                                                                    | e Médic       | aments   Configuration   Gestion de | s Certificats    |                         |                         |                                   |                          |
|   | Créer         Modifier         Supprimer         Afficher         Copier         Notes         Exporter         Importer         Déconnexion         Aide |               |                                     |                  |                         |                         |                                   |                          |
|   | Bibliotheques                                                                                                    |               |                                     | 1                | 1                       |                         |                                   |                          |
|   | ID<br>bibliothèque de<br>médicaments                                                                                                    | Type<br>pompe | Bibliothèque de<br>médicaments      | État de la bibli | Date de<br>modification | Date de<br>finalisation | de la bibliothèque<br>de la pompe | Notes de la bibliothèque |
|   |                                                                                                    |               |                                     |                  |                         |                         |                                   |                          |
|   |                                                                                                    |               |                                     |                  |                         |                         |                                   |                          |

**Remarque :** Vous ne verrez pas d'entrées dans la liste jusqu'à ce que vous ayez créé une Feuille de travail ou importé une bibliothèque.

### Créer une Feuille de travail

1. Dans la page Répertoire des bibliothèques, cliquez sur Créer.

| Ľ | 1                                    |               |                              | Ho                      | spira MedNet™ M         | eds™                    |                                              | _ <b>□</b> X             |
|---|--------------------------------------|---------------|------------------------------|-------------------------|-------------------------|-------------------------|----------------------------------------------|--------------------------|
| R | épertoire de bibliothèqu             | e Médic       | aments Configuration         | Gestion des Certificats |                         |                         |                                              |                          |
|   | Créer Modifier<br>Bibliothèques      | Sup           | oprimer Afficher             | Copier                  | Notes                   |                         | Exporter                                     | porter Déconnexion Aide  |
|   | ID<br>bibliothèque de<br>médicaments | Type<br>pompe | Bibliothèque o<br>médicament | le État de la bibli     | Date de<br>modification | Date de<br>finalisation | Version<br>de la bibliothèque<br>de la pompe | Notes de la bibliothèque |
|   |                                      |               |                              |                         |                         |                         |                                              |                          |

L'écran Créer une Feuille de travail s'affiche.

| DI .                                                     | Créer une feuille de travail | x |
|----------------------------------------------------------|------------------------------|---|
| Type de pompe:<br>Bibliothèque de médicaments:<br>∽Notes | Sélectionner                 |   |
|                                                          |                              |   |
|                                                          |                              |   |
|                                                          |                              |   |
|                                                          | QK Annuler Aide              |   |

- 2. À partir de la liste déroulante Type de pompe, sélectionnez un type de pompe.
- 3. Dans le champ **Bibliothèque de médicaments**, saisissez un nom pour la bibliothèque.
- 4. Saisissez une Remarque, le cas échéant, pour la bibliothèque.

**Remarque :** Votre Remarque peut contenir des informations telles que « Pour examen P&T » ou d'autres conseils utiles afin de vous aider à vous organiser lorsque vous créez la bibliothèque.

5. Cliquez sur OK.

L'écran Créer une Feuille de travail se ferme et votre entrée apparaît dans la page Répertoire des bibliothèques.

### Modifier une Feuille de travail

- 1. Dans la page Répertoire des bibliothèques, mettez en surbrillance une Feuille de travail.
- 2. Cliquez sur Modifier.
- 3. Effectuez les modifications désirées.
- 4. Cliquez sur Fermer.

Votre modification est enregistrée et l'affichage Répertoire des bibliothèques apparait.

Remarque : Vous trouverez des informations supplémentaires sur la modification de Feuilles de travail dans les chapitres portant spécialement sur les pompes à perfusion.

Guide d'utilisation du logiciel Hospira MedNet

31

# Supprimer une Feuille de travail ou une Bibliothèque de médicaments archivée

Vous pouvez supprimer une Feuille de travail ou une Bibliothèque de médicaments archivée du Répertoire des bibliothèques. Lorsque vous supprimez une bibliothèque, vous la retirez de façon permanente du système.

# Pour supprimer une Feuille de travail ou une Bibliothèque de médicaments archivée, procédez comme suit :

- 1. Dans la page Répertoire des bibliothèques, mettez en surbrillance une Feuille de travail ou une Bibliothèque de médicaments archivée.
- 2. Cliquez sur Supprimer.

L'écran Supprimer une bibliothèque s'ouvre.

Mise en garde : En supprimant une bibliothèque, vous la retirez de façon permanente du système. Vous pourriez vouloir vous assurer que votre système a été sauvegardé dernièrement avant de supprimer une bibliothèque de médicaments.

| M                                              | Supprimer une bibliothèque | x |
|------------------------------------------------|----------------------------|---|
| Type de pompe:<br>Bibliothèque de médicaments: | Plum A+ 13.x v             |   |
| Notes                                          |                            |   |
|                                                |                            |   |
|                                                |                            |   |
|                                                |                            |   |
|                                                | OK Annuler Aide            |   |

3. Cliquez sur OK.

La Feuille de travail ou la bibliothèque est supprimée de façon permanente et la page Répertoire des bibliothèques s'affiche.

#### Visualiser une bibliothèque de médicaments

- 1. Dans la page Répertoire des bibliothèques, mettez en surbrillance une bibliothèque de médicaments.
- 2. Cliquez sur Afficher.

L'affichage Gestion de la bibliothèque de médicaments apparait.

Remarque : Vous ne pouvez pas faire des modifications lors de la visualisation d'une bibliothèque.

| И                                                                                                    |                                                                                                    |                                                                                                    | Hospira I                                                                                                    | MedNet™ Meds™                                                                                                    | - Urgence                                                                                         |                                                                                                    |                                                                                  | I                                  | ×                                                                                                    |
|----------------------------------------------------------------------------------------------------|----------------------------------------------------------------------------------------------------|----------------------------------------------------------------------------------------------------|----------------------------------------------------------------------------------------------------|----------------------------------------------------------------------------------------------------|---------------------------------------------------------------------------------------------------|----------------------------------------------------------------------------------------------------|----------------------------------------------------------------------------------|------------------------------------|----------------------------------------------------------------------------------------------------|
| Gestion de la bibliothèc                                                                                                    | que de médicame                                                                                                    | ents Rapports Con                                                                                                    | figurer USC Configurer pomp                                                                                                    | e principale                                                                                                    |                                                                                                   |                                                                                                    |                                                                                  |                                    |                                                                                                    |
| Einaliser                                                                                                    |                                                                                                    |                                                                                                    |                                                                                                    |                                                                                                    |                                                                                                   |                                                                                                    |                                                                                  | Fermer                             | Aide                                                                                                    |
| Liste cible:                                                                                                    |                                                                                                    |                                                                                                    |                                                                                                    |                                                                                                    |                                                                                                   |                                                                                                    |                                                                                  |                                    |                                                                                                    |
| Sélectionner l'USC                                                                                                    | v <u>l</u>                                                                                                    | Ajouter <u>M</u> odifier                                                                                                    | Afficher Supprim                                                                                                    | er                                                                                                    | Organis                                                                                           | er la liste des US                                                                                                | SC                                                                               | Médicaments entrés                 |                                                                                                    |
| Limites débit dose                                                                                                    | Limites bolus                                                                                                    |                                                                                                    |                                                                                                    |                                                                                                    |                                                                                                   |                                                                                                    |                                                                                  |                                    |                                                                                                    |
| Nom générique                                                                                                    | ID externe                                                                                                    | Nom affiché                                                                                                    | Concentration<br>(ou volume du réservoir)                                                                                                    | Ensemble de règles                                                                                                    | Utilisation<br>clinique                                                                           | Unité<br>de dose                                                                                                  | Limite inférieure<br>infranchissable                                             | Limite inférieure<br>franchissable | Lin<br>fr                                                                                                    |
|                                                                                                    |                                                                                                    |                                                                                                    |                                                                                                    |                                                                                                    |                                                                                                   |                                                                                                    |                                                                                  |                                    | ~                                                                                                    |
|                                                                                                    |                                                                                                    |                                                                                                    |                                                                                                    | <                                                                                                    |                                                                                                   | Ш                                                                                                    |                                                                                  |                                    | >                                                                                                    |
| Liste source: Liste                                                                                                    | o complète de                                                                                                    | médicaments                                                                                                    |                                                                                                    | <                                                                                                    |                                                                                                   | Ш                                                                                                    |                                                                                  |                                    | >                                                                                                    |
| Liste source: Liste                                                                                                    | e complète de                                                                                                    | médicaments                                                                                                    |                                                                                                    | <                                                                                                    |                                                                                                   |                                                                                                    |                                                                                  | M                                  | >                                                                                                    |
| • Liste source: Liste                                                                                                    | e complète de<br>édicaments v                                                                                                    | médicaments<br>Ajouter Mo                                                                                                    | difier Afficher Su                                                                                                    | oprimer                                                                                                    | Cog                                                                                               | III<br>gier vers l'USC d                                                                                          | ble                                                                              | Médicaments entrés                 | : 10                                                                                                    |
| Liste source: Liste     Liste complète de mé     Limites débit dose                                                                                                    | e complète de<br>édicaments v                                                                                                    | <b>médicaments</b><br>Ajouter Mo                                                                                                    | gifier Afficher Sy                                                                                                    | oprimer                                                                                                    | Cog                                                                                               | III<br>gier vers IUSC ci                                                                                          | ble                                                                              | Médicaments entrés                 | : 10                                                                                                    |
| • Liste source: Liste<br>Liste complète de me<br>Limites débit dose<br>Nom générique                                                                                                    | édicaments v<br>Limites bolus<br>ID externe                                                                                                | Médicaments<br>Ajouter Mo<br>Nom affiché                                                                                                    | difier Afficher Sug<br>Concentration<br>(ou volume du réservoir)                                                                                                    | c                                                                                                    | Cog<br>Utilisation<br>dinique                                                                     | III<br>gier vers l'USC di<br>Unité<br>de dose                                                                     | ble<br>Limite inférieure<br>infranchissable                                      | Médicaments entrés                 | > 10                                                                                                    |
| Liste source: Liste     Liste complète de mé     Limites débit dose     Nom générique     Aucun médic, sélect                                                                                                    | édicaments v<br>Limites bolus<br>ID externe                                                                                                | Médicaments Mo                                                                                                    | difier Afficher Sug<br>Concentration<br>(ou volume du réservoir)                                                                                                    | C Ensemble de règles Aucun                                                                                                    | Cog<br>Utilisation<br>dinique                                                                     | III<br>gier vers l'USC di<br>Unité<br>de dose                                                                     | ble<br>Limite inférieure<br>infranchissable                                      | Médicaments entrés                 | > 10                                                                                                    |
| Liste source: Liste     Liste complète de me     Limites débit dose     Nom générique     Aucun médic. sélect     Acyclovir 50 mg/m                                                                                                    | e complète de<br>édicaments v<br>Limites bolus<br>ID externe<br>11056                                                                      | médicaments<br>Ajouter Mo<br>Nom affiché<br>Aucun médic. sélect<br>Acyclovir 50 mg/m                                                                                                    | djifier Afficher Sug<br>Concentration<br>(ou volume du réservoir)<br>50 mg / 1 mL                                                                                                    | Complet                                                                                                    | Utilisation<br>dinique<br>NON PRÉCISÉ                                                             | III<br>gier vers l'USC di<br>Unité<br>de dose<br>mcg/kg/h                                                         | ble<br>Limite inférieure<br>Infranchissable                                      | Médicaments entrés                 | > 10                                                                                                    |
| Liste source: Liste<br>Liste complète de me<br>Limites débit dose<br>Nom générique<br>Aucun médic. sélect<br>Acyclovir 500 mg/m<br>Cefazoline 500 m                                                                                                    | e complète de<br>édicaments v<br>Limites bolus<br>ID externe<br>11056<br>10832                                                             | Médicaments<br>Ajouter Mo<br>Nom affiché<br>Aucun médic. sélect<br>Acyclovir Song/m<br>Cefazoline 500 m                                                                                                    | difier Afficher Sug<br>Concentration<br>(ou volume du réservoir)<br>50 mg / 1 mL<br>mg /mL                                                                                                    | Ensemble de règles Aucun Complet Complet                                                                                                    | Cog<br>Utilisation<br>clinique<br>NON PRÉCISÉ<br>NON PRÉCISÉ                                      | III<br>jer vers IUSC d<br>Unité<br>de dose<br>mcg/kg/h<br>mL/h                                                    | ble<br>Limite inférieure<br>infranchissable                                      | Médicaments entrés                 | > 10                                                                                                    |
| Liste source: Liste     Liste complète de me     Limites débit dose     Nom générique     Aucun médic. sélect     Acyclovir 50 mg/m     Dobutamine 12.5                                                                                                    | e complète de<br>édicaments v<br>Limites bolus<br>ID externe<br>11056<br>10832<br>2546                                                     | Médicaments<br>Ajouter Mo<br>Nom affiché<br>Aucun médic. sélect<br>Acyclovir 50 mg/m<br>Cefazoline 500 m<br>Dobutamine 12.5                                                                                                    | difier Afficher Sug<br>Concentration<br>(ou volume du réservoir)<br>50 mg / 1 mL<br>mg /mL<br>200 mg / 20 mL                                                                                                    | Ensemble de règles Aucun Complet Complet Complet Complet                                                                                                    | Utilisation<br>dinique<br>NON PRÉCISÉ<br>NON PRÉCISÉ                                              | III<br>jer vers IUSC d<br>Unité<br>de dose<br>mcg/kg/h<br>mL/h<br>mL/h                                            | ble<br>Limite inférieure<br>infranchissable<br>1<br>5<br>1                       | Médicaments entrés                 | <ul> <li>10</li> <li>Lin fr</li> <li>^</li> </ul>                                                                                                    |
| Liste source: Liste<br>Liste complète de me<br>Limites débit dose<br>Nom générique<br>Aucun médic. sélect<br>Acyclovir 50 mg/m<br>Cefazoline 500 m<br>Dobutamine 12.5<br>Dobutamine 12.5                                                                                             | Limites bolus<br>Limites bolus<br>ID externe<br>110556<br>10832<br>2546<br>11350                                                           | Médicaments<br>Ajouter Mo<br>Nom affiché<br>Aucun médic. sélect<br>Acyclovir 50 mg/m<br>Cefazoline 500 m<br>Dobutamine 12.5<br>Dobutamine 12.5                                                                                                    | difier Afficher Sug<br>Concentration<br>(ou volume du réservoir)<br>50 mg / 1 mL<br>mg /mL<br>250 mg / 20 mL<br>5 mL                                                                                                    | Complet<br>Complet<br>Limité                                                                                                    | Utilisation<br>dinique<br>NON PRÉCISÉ<br>NON PRÉCISÉ<br>NON PRÉCISÉ                               | III<br>Jier vers IUSC di<br>Unité<br>de dose<br>mcg/kg/h<br>mL/h<br>mL/h                                          | ble<br>Limite inférieure<br>infranchissable<br>1<br>5<br>1                       | Médicaments entrés                 | <ul> <li>10</li> <li>Lin fr</li> <li>^</li> <li>3</li> </ul>                                                                                                    |
| Liste source: Liste<br>Liste complète de me<br>Limites débit dose<br>Nom générique<br>Aucun médic. sélect<br>Aucun médic. sélect<br>Acyclovir 500 m<br>Dobutamine 12.5<br>Doxycycline 100<br>Heparine 25 000                                                                         | e complète de<br>édicaments v<br>Limites bolus<br>ID externe<br>11056<br>10832<br>2546<br>11330<br>555555                                  | médicaments           Ajouter         Mo           Nom affiché         Aucun médic. sélect           Acyclovir 50 mg/m         Cefazoline 500 m           Dobutamine 12.5         Dobutamine 12.5           Doxycycline 100         Heparine 25 000                                                                                                  | difier Afficher Sur<br>Concentration<br>(ou volume du réservoir)<br>50 mg / 1 mL<br>mg /mL<br>250 mg / 20 mL<br>5 mL<br>25000 Unités / 250 mL                                                                                                    | Complet<br>Complet<br>Complet<br>Complet<br>Complet<br>Complet<br>Complet                                                                                                    | Cop<br>Utilisation<br>dinique<br>NON PRÉCISÉ<br>NON PRÉCISÉ<br>NON PRÉCISÉ<br>NON PRÉCISÉ         | Unité<br>de dose<br>mcg/kg/h<br>mL/h<br>mL/h<br>unités/h                                                          | ble<br>Limite inférieure<br>infranchissable<br>1<br>5<br>1<br>1<br>100           | Médicaments entrés                 | > 10                                                                                                    |
| Liste source: Liste<br>Liste complète de me<br>Limites débit dose<br>Nom générique<br>Aucun médic. sélect<br>Acyclovir 50 mg/m<br>Cofazoline 500 m<br>Doxycycline 100<br>Insuline régulière                                                                                          | e complète de<br>édicaments v<br>Limites bolus<br>ID externe<br>11056<br>10832<br>2546<br>11350<br>555555<br>8976                          | Médicaments<br>Ajouter Mo<br>Nom affiché<br>Aucun médic. sélect<br>Acyclovir 50 mg/m<br>Cefazoline 500 m<br>Dobutamine 12.5<br>Doxycycline 100<br>Insuline régulière                                                                                                    | difier         Afficher         Sug           Concentration         (ou volume du réservoir)         50 mg / 1 mL                                                                                                    | Ensemble de règles Aucun Complet Complet Limité Complet Complet Complet                                                                                                    | Cog<br>Utilisation<br>dinique<br>NON PRÉCISÉ<br>NON PRÉCISÉ<br>NON PRÉCISÉ<br>NON PRÉCISÉ         | Unité<br>de dose<br>mcg/kg/h<br>mL/h<br>mL/h<br>unités/h<br>unités                                                | ble<br>Limite inférieure<br>infranchissable<br>1<br>5<br>1<br>1<br>1<br>00<br>1  | Médicaments entrés                 | > 10                                                                                                    |
| Liste source: Liste<br>Liste complète de me<br>Limites débit dose<br>Nom générique<br>Aucun médic. sélect<br>Acyclovir 50 mg/m<br>Dobutamine 12.5<br>Doxycycline 100<br>Heparine 25 000<br>Insuline régulière<br>Morphine 1 mg/mL                                                    | e complète de<br>édicaments ↓<br>Limites bolus<br>ID externe<br>11056<br>10832<br>2546<br>11350<br>555555<br>8976<br>9080                  | médicaments<br>Ajouter Mo<br>Nom affiché<br>Aucun médic. sélect<br>Acyclovir 50 mg/m<br>Cefazoline 500 m<br>Dobutamine 12.5<br>Doxycycline 100<br>Heparine 25 000<br>Insuline régulière<br>Morphine 1 mg/mL                                                                                                    | difier Afficher Sug<br>Concentration<br>(ou volume du réservoir)<br>50 mg / 1 mL<br>mg /mL<br>250 mg / 20 mL<br>5 mL<br>2500 Unités / 250 mL<br>250 Unités / 250 mL                                                                                       | Ensemble de règles Ensemble de règles Aucun Complet Complet Complet Limité Complet Complet Aucun                                                                                                    | Cog<br>Utilisation<br>clinique<br>NON PRÉCISÉ<br>NON PRÉCISÉ<br>NON PRÉCISÉ<br>NON PRÉCISÉ        | Unité<br>de dose<br>mcg/kg/h<br>mL/h<br>mL/h<br>unités/h<br>unités/h                                              | ble<br>Limite inférieure<br>infranchissable<br>1<br>5<br>1<br>1<br>100<br>1      | Médicaments entrés                 | : 10                                                                                                    |
| Liste source: Liste<br>Liste complète de mé<br>Limites débit dose<br>Nom générique<br>Aucun médic. sélect<br>Acyclovir 50 mg/m<br>Cefazoline 500 m<br>Dobutamine 12.5<br>Heparine 25 000<br>Insuline régulière<br>Morphine 1 mg/mL<br>Propofol                                       | e complète de<br>édicaments v<br>Limites bolus<br>ID externe<br>11056<br>10832<br>2546<br>11350<br>555555<br>8976<br>9060<br>4569          | médicaments           Ajouter         Mo           Nom affiché         Aucun médic. sélect           Acyclovir 50 mg/m         Cefazoline 500 m           Dobutamine 12.5         Dobutamine 12.5           Dosvycycline 100         Heparine 25 000           Insuline régulière         Morphine 1 mg/mL                                           | djifier         Affidger         Sug           Concentration<br>(ou volume du réservoir)         Sum         Sum           50 mg / 1 mL        mg /mL         250 mL           250 00 Unités / 250 mL         250 00 Unités / 250 mL         10 mg / 1 mL | Complet<br>Complet<br>Complet<br>Complet<br>Complet<br>Complet<br>Complet<br>Complet<br>Complet<br>Complet<br>Complet<br>Complet<br>Complet<br>Complet                                                                                                    | Utilisation<br>dinique<br>NON PRÉCISÉ<br>NON PRÉCISÉ<br>NON PRÉCISÉ<br>NON PRÉCISÉ<br>NON PRÉCISÉ | III<br>jer vers IUSC di<br>Unité<br>de dose<br>mcg/kg/h<br>mL/h<br>mL/h<br>unités/h<br>unités/h<br>unités<br>mL/h | ble<br>Limite inférieure<br>Infranchissable<br>1<br>5<br>1<br>100<br>1<br>1      | Médicaments entrés                 | <ul> <li>I0</li> <li>Lin fr</li> <li>A</li> <li>A&lt;</li></ul> |
| Liste source: Liste<br>Liste complète de mo<br>Limites débit dose<br>Nom générique<br>Aucun médic. sélect<br>Acydovir 50 mg/m<br>Dobutamine 12.5<br>Doxycycline 100<br>Heparine 25 000<br>Insuline régulière<br>Morphine 1 mg/mL<br>Propofol<br>Vancomycine 1 g                      | e complète de<br>édicaments ↓<br>Limites bolus<br>ID externe<br>11056<br>10832<br>2546<br>11350<br>555555<br>8976<br>9080<br>4569<br>11797 | médicaments           Ajouter         Mo           Nom affiché         Aucun médic. sélect           Acyclovir So mg/m         Cefazoline 500 m           Dobutamine 12.5         Doxycycline 100           Heparine 25 000         Insuline régulière           Morphine 1 mg/mL         Propofol           Vancomycine 1 g         Vancomycine 1 g | difier Afficher Sur<br>Concentration<br>(ou volume du réservoir)<br>50 mg / 1 mL<br>mg /mL<br>250 mg / 20 mL<br>5 mL<br>2500 Unités / 250 mL<br>2500 Unités / 250 mL<br>10 mg / 1 mL                                                                      | Ensemble de règles Aucun Complet Complet Complet Complet Complet Complet Complet Complet Complet Complet Aucun Complet Aucun                                                                                                    | Cog<br>Utilisation<br>dinique<br>NON PRÉCISÉ<br>NON PRÉCISÉ<br>NON PRÉCISÉ<br>NON PRÉCISÉ         | Unité<br>de dose<br>mcg/kg/h<br>mL/h<br>mL/h<br>unités/h<br>unités<br>mL/h                                        | ble<br>Limite inférieure<br>infranchissable<br>1<br>5<br>1<br>1<br>100<br>1      | Médicaments entrés                 | <ul> <li>10</li> <li>Lin fr</li> <li>A</li> <li>A&lt;</li></ul> |
| Liste source: Liste<br>Liste complète de me<br>Limites débit dose<br>Nom générique<br>Aucun médic. sélect<br>Acyclovir 50 mg/m<br>Cefazoline 500 m<br>Dostycycline 100<br>Heparine 25 000<br>Insuline régulière<br>Morphine 1 mg/mL<br>Propolol<br>Vancomycine 1 g                   | e complète de<br>édicaments ↓<br>Limites bolus<br>ID externe<br>11056<br>10832<br>2546<br>11350<br>555555<br>8976<br>9080<br>4569<br>11797 | Médicaments<br>Ajouter Mo<br>Nom affiché<br>Aucun médic. sélect<br>Acyclovir 50 mg/m<br>Cefazoline 500 m<br>Dobutamine 12.5<br>Doxycycline 100<br>Insuline régulière<br>Morphine 1 mg/mL<br>Propofol<br>Vancomycine 1 g                                                                                                    | difier Afficher Sug<br>Concentration<br>(ou volume du réservoir)<br>50 mg / 1 mL<br>m / mL<br>250 mg / 20 mL<br>5 mL<br>50 Unités / 250 mL<br>10 mg / 1 mL                                                                                                | Complet Complet Complet Complet Complet Complet Complet Complet Complet Complet Complet Complet Aucun Complet Aucun Complet Aucun Complet Aucun Complet Complet Compl | Litilisation<br>dinique<br>NON PRÉCISÉ<br>NON PRÉCISÉ<br>NON PRÉCISÉ<br>NON PRÉCISÉ               | III<br>Unité<br>de dose<br>mcg/kg/h<br>mL/h<br>mL/h<br>unités/h<br>unités<br>mL/h<br>III                          | ble<br>Limite inférieure<br>infranchissable<br>1<br>5<br>1<br>1<br>100<br>1<br>1 | Médicaments entrés                 | > 10                                                                                                    |
| Liste source: Liste<br>Liste complète de me<br>Limites débit dose<br>Nom générique<br>Aucun médic. sélect<br>Acyclovir 50 mg/m<br>Cefazoline 500 m<br>Dobutamine 12.5<br>Doxycycline 100<br>Heparine 25 000<br>Insuline régulière<br>Morphine 1 mg/mL<br>Propofol<br>Vancomycine 1 g | e complète de<br>édicaments ↓<br>Limites bolus<br>ID externe<br>11056<br>10832<br>2546<br>11350<br>555555<br>8976<br>9080<br>4569<br>11797 | médicaments       Ajouter     Mo       Nom affiché       Aucun médic. sélect       Acyclovir 50 mg/m       Cefazoline 500 m       Dobutamine 12.5       Doburgerine 25 000       Insuline régulière       Morphine 1 mg/mL       Propofol       Vancomycine 1 g                                                                                      | difier Afficher Sup<br>Concentration<br>(ou volume du réservoir)<br>50 mg / 1 mL<br>mg /mL<br>250 mg / 20 mL<br>5 mL<br>25000 Unités / 250 mL<br>250 Unités / 250 mL<br>10 mg / 1 mL                                                                      |                                                                                                    | Utilisation<br>dinique<br>NON PRÉCISÉ<br>NON PRÉCISÉ<br>NON PRÉCISÉ<br>NON PRÉCISÉ<br>NON PRÉCISÉ | III<br>jer vers IUSC d<br>Unité<br>de dose<br>mcg/kg/h<br>mL/h<br>mL/h<br>unités/h<br>unités<br>mL/h<br>III       | ble<br>Limite inférieure<br>infranchissable<br>1<br>5<br>1<br>1<br>100<br>1<br>1 | Médicaments entrés                 | > 10                                                                                                    |

**Conseil pratique** : Si vous passez votre curseur au-dessus d'une entrée d'un médicament dans la Liste complète de médicaments, une « infobulle » affiche le nom générique et la concentration du médicament ainsi que les USC auxquelles il a été attribué (voir ci-dessous). L'infobulle disparaîtra au bout de 5 secondes.

|   | Liste source: Liste | e complète de  | médicaments —    |                  |                                |          |
|---|---------------------|----------------|------------------|------------------|--------------------------------|----------|
|   | Liste complète de m | édicaments 🗸   | Ajouter Mo       | difier           | Afficher Su                    | oprimer  |
|   | Limites débit dose  | Limites bolus  |                  |                  |                                |          |
|   | Nom générique       | ID externe     | Nom affiché      | Con<br>(ou volum | centration<br>le du réservoir) | Ensemble |
|   | Doxycycline 100     | 11350          | Doxycycline 100  | 5 mL             |                                | Limité   |
|   | Morphine 1 mg/mL    | 9080           | Morphine 1 mg/mL |                  |                                | Aucun    |
|   | Propofol            |                | Propofol         | 10 mg / 1 m      |                                | Complet  |
|   | Vancomycine 1 g     | 11797          | Vancomycine 1 g  |                  |                                | Aucun    |
|   | Propofol 1          | 0 mg / 1 mL af | fecté à l'USC:   |                  |                                | <        |
| L | Nom de li Chirurgie |                |                  | Pompe:           | Plum 360 15.1x                 | État:    |

3. Cliquez sur Fermer pour retourner à l'affichage Répertoire des bibliothèques.

Guide d'utilisation du logiciel Hospira MedNet

# Copier la Bibliothèque archivée, Bibliothèque active ou Feuille de travail

Afin de faciliter la création ou la mise à jour d'une bibliothèque de médicaments, vous pouvez copier des Bibliothèques de médicaments actives ou archivées ainsi que des Feuilles de travail. Lorsque vous copiez une bibliothèque de médicaments, tous les ensembles de règles de médicaments, les paramètres de la pompe et les paramètres des USC sont inclus. La bibliothèque de médicaments copiée s'affiche en tant que nouvelle entrée dans la page Répertoire des bibliothèques.

- 1. Dans la page Répertoire des bibliothèques, mettez en surbrillance l'entrée de la bibliothèque de médicaments souhaitée.
- 2. Cliquez sur Copier.

L'écran Copier la bibliothèque s'ouvre.

| M                            | Copier la bibliothèque | ĸ |
|------------------------------|------------------------|---|
| Copier de:                   |                        |   |
| Type de pompe:               | Plum 360 15.1x 👻       |   |
| Bibliothèque de médicaments: | Urgence                |   |
|                              |                        |   |
| Copier vers:                 |                        |   |
| Type de pompe:               | Plum 360 15.1x 🗸       |   |
| Bibliothèque de médicaments: |                        |   |
| Notes                        |                        | 1 |
|                              |                        |   |
|                              |                        |   |
|                              |                        |   |
|                              |                        |   |
|                              |                        |   |
|                              |                        |   |
|                              |                        |   |
|                              | OK Annuler Aide        |   |

3. Dans le champ **Bibliothèque de médicaments**, saisissez le nom de la nouvelle bibliothèque de médicaments tel que vous désirez qu'il s'affiche dans l'affichage Répertoire des bibliothèques.

Remarque : Vous pouvez saisir des informations dans le champ Remarques si vous le souhaitez.

4. Cliquez sur OK.

Votre bibliothèque de médicaments est copiée. La nouvelle Feuille de travail s'affiche dans la page Répertoire des bibliothèques.

**Remarque :** La copie est autorisée seulement entre les bibliothèques pour le même type de pompe à perfusion.

### Ajouter ou modifier des remarques dans une Feuille de travail

- 1. Dans la page Répertoire des bibliothèques, mettez en surbrillance une Feuille de travail.
- 2. Cliquez sur Notes.

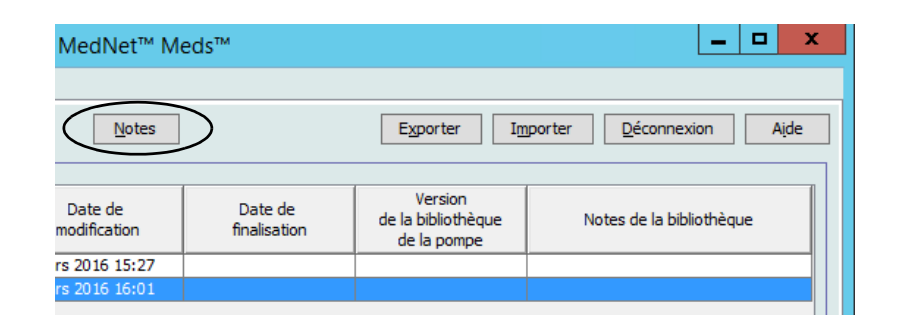

L'écran Remarques s'ouvre.

# Remarque : Les champs Type de pompe et Bibliothèque de médicaments ne peuvent pas être modifiés.

| M                                              | Notes            | X |
|------------------------------------------------|------------------|---|
| Type de pompe:<br>Bibliothèque de médicaments: | Plum 360 15.1x v |   |
| -Notes                                         |                  |   |
|                                                |                  |   |
|                                                |                  |   |
|                                                |                  |   |
|                                                |                  |   |

- 3. Saisissez la remarque ou modifiez le texte dans le champ Notes.
- 4. Cliquez sur **OK**. La note est sauvegardée et s'affiche dans le champ **Remarques sur la bibliothèque** du Répertoire des bibliothèques.
- **Remarque :** Le champ **Remarques** ne peut pas être modifié après la finalisation d'une bibliothèque de médicaments.

Guide d'utilisation du logiciel Hospira MedNet

# Exporter une Bibliothèque archivée, Bibliothèque active ou Feuille de travail

**Remarque :** Seuls les utilisateurs ayant les droits de connexion appropriés peuvent exporter des fichiers.

Vous pouvez exporter les ensembles de règles depuis des Feuilles de travail, Bibliothèques archivées et Bibliothèques actives sous forme de fichiers XML (Extensible Markup Language).

**Remarque :** Si le fichier XML exporté est modifié, il ne peut pas être importé de nouveau dans Hospira MedNet Meds.

Vous pouvez également exporter une Feuille de travail, une Bibliothèque archivée ou une Bibliothèque active sous forme de fichier séparé par des virgules (CSV). Les noms de fichiers CSV se terminent en « .csv ». Le fichier peut être utilisé pour visualiser des ensembles de règles dans Microsoft Excel.

```
Remarque : Les fichiers de valeurs séparés par des virgules ne peuvent pas être réimportés dans Hospira MedNet Meds.
```

Lors de l'exportation d'une Feuille de travail, d'une Bibliothèque archivée ou d'une Bibliothèque active, seuls les médicaments qui ont été attribués aux USC sont exportés ; les médicaments qui sont seulement énumérés dans la Liste complète de médicaments ne sont pas exportés.

Les paramètres de la Pompe à perfusion principale et des USC sont inclus dans les fichiers XML exportés.

Vous pouvez exporter une bibliothèque de médicaments vers un emplacement externe sur votre réseau ou votre disque dur.

- 1. Dans la page Répertoire des bibliothèques, mettez en surbrillance la bibliothèque de médicaments souhaitée.
- 2. Cliquez sur Exporter.

| MedNet™ M               | eds™                    |                                   | _ <b>_</b> ×                    |
|-------------------------|-------------------------|-----------------------------------|---------------------------------|
|                         |                         | $\frown$                          |                                 |
| Notes                   |                         | Exporter Im                       | porter <u>D</u> éconnexion Aide |
|                         |                         | Varian                            |                                 |
| Date de<br>modification | Date de<br>finalisation | de la bibliothèque<br>de la pompe | Notes de la bibliothèque        |
| rs 2016 15:27           |                         |                                   |                                 |
| rs 2016 16:01           |                         |                                   |                                 |

36

L'écran Exporter une bibliothèque s'ouvre.

| M               | Exporter la bibliothèque | X         |
|-----------------|--------------------------|-----------|
| Exporter vers:  |                          |           |
| Nom de fichier: |                          | Parcourir |
| Exporter de:    |                          |           |
| Type de pompe:  | Plum 360 15.1x 🗸         |           |
| Bibliothèque:   | Urgence                  |           |
| Notes           |                          |           |
|                 |                          |           |
|                 |                          |           |
|                 |                          |           |
|                 |                          |           |
|                 |                          |           |
|                 | OK Annuler Aide          |           |

3. Cliquez sur **Parcourir**.

| М               |                   | Ouvrir                                                           | X            |
|-----------------|-------------------|------------------------------------------------------------------|--------------|
| Rechercher dans | : Documents       |                                                                  | ≓ 🛄 🔁        |
| Documents r     | SQL Server N      | Aanagement Studio                                                |              |
| Bureau          |                   |                                                                  |              |
| Documents       |                   |                                                                  |              |
| Ce PC           |                   |                                                                  |              |
|                 | Nom du fichier :  |                                                                  | Sélectionner |
| Reseau          | Type de fichier : | Fichiers XML (*.xml)                                             | Annuler      |
|                 |                   | Fichiers XML (*.xm)<br>Fichiers à séparation de virgules (*.csv) |              |

- 4. Dans le champ **Nom de fichier**, saisissez le chemin et le nom du fichier à utiliser pour le fichier exporté.
- 5. Sélectionnez soit Fichiers XML soit Fichiers séparés par des virgules (CSV) dans la liste déroulante.
- 6. Cliquez sur OK.

L'écran Exporter une bibliothèque se ferme. La bibliothèque est exportée à l'emplacement souhaité.

Guide d'utilisation du logiciel Hospira MedNet

### Importer une bibliothèque de médicaments

Vous pouvez importer une bibliothèque de médicaments depuis un fichier XML créé par Hospira MedNet Meds. Lorsque vous importez une bibliothèque de médicaments, elle devient une Feuille de travail. Le logiciel valide pleinement les plages de données, la précision et les relations avant l'ajout des données importées à la base de données.

1. À partir de la page Répertoire de bibliothèques, cliquez sur Importer.

| Medivet Me              | us                      |                                              |                          |
|-------------------------|-------------------------|----------------------------------------------|--------------------------|
| Notes                   |                         | Exporter In                                  | porter Déconnexion Aide  |
| Date de<br>modification | Date de<br>finalisation | Version<br>de la bibliothèque<br>de la pompe | Notes de la bibliothèque |
| rs 2016 15:27           |                         |                                              |                          |
| - 2016 16:01            |                         |                                              |                          |

L'écran Importer une bibliothèque s'ouvre.

| M               | Importer une bibliothèque |
|-----------------|---------------------------|
| Importer de:    |                           |
| Type de pompe:  | Sélectionner V            |
| Nom de fichier: | Parcourir                 |
| Importer vers:  |                           |
| Type de pompe:  | Sélectionner V            |
| Bibliothèque:   |                           |
| Notes           |                           |
|                 |                           |
|                 |                           |
|                 |                           |
|                 |                           |
|                 |                           |
|                 |                           |
|                 | QK Annuler Aide           |

- 2. Dans la zone de l'écran **Importer de**, sélectionnez le **Type de pompe** qui correspond à la bibliothèque que vous importez.
- 3. Dans le champ **Nom de fichier**, saisissez le chemin et le nom du fichier de la bibliothèque de médicaments que vous souhaitez importer.

**Conseil pratique :** Vous pouvez chercher le chemin et le nom du fichier en cliquant sur **Parcourir** et en naviguant jusqu'au fichier souhaité.

- 4. Dans la zone de l'écran **Importer vers**, sélectionnez le **Type de pompe** qui correspond à la bibliothèque que vous importez.
- 5. Dans le champ **Bibliothèque**, saisissez un nom pour la bibliothèque importée tel que vous voulez qu'il s'affiche dans la page Répertoire des bibliothèques.

Remarque : Vous pouvez saisir des informations dans le champ Remarques si vous le souhaitez.

6. Cliquez sur OK.

L'écran Importer une bibliothèque se ferme et la Feuille de travail nouvellement importée s'affiche dans la page Répertoire des bibliothèques.

**Remarque :** Une Bibliothèque de médicaments qui contient une ou plusieurs entrées de médicaments faisant référence à un médicament qui n'est pas sur la Liste de médicaments sera importée. Afin d'approuver la bibliothèque, tous les entrées de médicaments doivent être attribués à un médicament dans la Liste de médicaments.

Si le fichier que vous tentez d'importer contient des données non utilisables, le logiciel affiche un message d'erreur et n'importe pas le fichier.

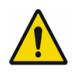

**AVERTISSEMENT :** Si vous apportez des modifications à un fichier XML exporté, le fichier ne peut pas être importé.

### **Remarques :**

# Chapitre 6 : Gestion de la bibliothèque de médicaments

# Généralités

La page Gestion des bibliothèques de médicaments vous permet de créer, modifier et supprimer des limites de sécurité pour les médicaments administrés au moyen de pompes à perfusion. Les limites de sécurité établies sont par la suite incorporées directement par les ensembles de règles utilisés dans la bibliothèque de médicaments.

L'affichage Gestion de la bibliothèque de médicaments apparaît lorsque vous ouvrez une Feuille de travail ou une Bibliothèque active ou archivée. Cet page comporte deux fenêtres qui affichent les listes de médicaments cible et source associées aux USC individuelles et à la Liste complète de médicaments. Quand une USC est créée, les médicaments qui lui ont été attribués seront affichés dans la fenêtre Liste cible dans le haut de la page. La Liste complète de médicaments disponibles dans la Liste complète de médicaments est affichée dans la fenêtre Liste source dans le bas de la page. La Liste complète de médicaments et des ensembles de règles définis pour utilisation dans une Bibliothèque de médicaments.

La liste déroulante de chaque fenêtre affiche les USC qui ont été définies pour la bibliothèque. Les fonctionnalités actives (boutons) disponibles dans la page Gestion de la bibliothèque de médicaments varient en fonction du type de bibliothèque que vous avez ouverte et selon qu'une USC est sélectionnée ou non. Les fonctionnalités qui ne sont pas disponibles dans cette page sont grisées.

|                                                                                                    |                                                                                                    | Hospira                                                                                                    | MedNet™ Meds™                                                                       | - Urgence                                                                                  |                                                                                                    |                                                                                      |                                    |                                            |
|----------------------------------------------------------------------------------------------------|----------------------------------------------------------------------------------------------------|----------------------------------------------------------------------------------------------------|-------------------------------------------------------------------------------------|--------------------------------------------------------------------------------------------|----------------------------------------------------------------------------------------------------|--------------------------------------------------------------------------------------|------------------------------------|--------------------------------------------|
| stion de la bibliothèque de médicar                                                                                                    | nents Rapports Con                                                                                                    | figurer USC Configurer pomp                                                                                                    | e principale                                                                        |                                                                                            |                                                                                                    |                                                                                      |                                    |                                            |
| Einaliser                                                                                                    |                                                                                                    |                                                                                                    |                                                                                     |                                                                                            |                                                                                                    |                                                                                      | Fermer                             | Aįd                                        |
| iste cible:                                                                                                    |                                                                                                    |                                                                                                    |                                                                                     |                                                                                            |                                                                                                    |                                                                                      |                                    |                                            |
| Sélectionner I'USC 🗸 🗸                                                                                                    | Ajouter Modifier                                                                                                    | Afficher Supprim                                                                                                    | ner                                                                                 | Organis                                                                                    | er la liste des U                                                                                                | SC                                                                                   | Médicaments entrés                 | ::                                         |
| Limites débit dose Limites bolus                                                                                                    |                                                                                                    |                                                                                                    |                                                                                     |                                                                                            |                                                                                                    |                                                                                      |                                    |                                            |
| Nom générique ID externe                                                                                                    | Nom affiché                                                                                                    | Concentration<br>(ou volume du réservoir)                                                                                                    | Ensemble de règles                                                                  | Utilisation<br>clinique                                                                    | Unité<br>de dose                                                                                                 | Limite inférieure<br>infranchissable                                                 | Limite inférieure<br>franchissable | Lin<br>fr                                  |
|                                                                                                    |                                                                                                    |                                                                                                    |                                                                                     |                                                                                            |                                                                                                    |                                                                                      |                                    |                                            |
|                                                                                                    |                                                                                                    |                                                                                                    |                                                                                     |                                                                                            |                                                                                                    |                                                                                      |                                    |                                            |
|                                                                                                    |                                                                                                    |                                                                                                    |                                                                                     |                                                                                            |                                                                                                    |                                                                                      |                                    |                                            |
|                                                                                                    |                                                                                                    |                                                                                                    |                                                                                     |                                                                                            |                                                                                                    |                                                                                      |                                    |                                            |
|                                                                                                    |                                                                                                    |                                                                                                    |                                                                                     |                                                                                            |                                                                                                    |                                                                                      |                                    |                                            |
|                                                                                                    |                                                                                                    |                                                                                                    |                                                                                     |                                                                                            |                                                                                                    |                                                                                      |                                    |                                            |
|                                                                                                    |                                                                                                    |                                                                                                    |                                                                                     |                                                                                            |                                                                                                    |                                                                                      |                                    |                                            |
|                                                                                                    |                                                                                                    |                                                                                                    |                                                                                     |                                                                                            |                                                                                                    |                                                                                      |                                    |                                            |
|                                                                                                    |                                                                                                    |                                                                                                    |                                                                                     |                                                                                            |                                                                                                    |                                                                                      |                                    |                                            |
|                                                                                                    |                                                                                                    |                                                                                                    | <                                                                                   |                                                                                            | 111                                                                                                    |                                                                                      |                                    | >                                          |
| ste source: Liste complète d                                                                                                    | e médicaments —                                                                                                    |                                                                                                    | <                                                                                   |                                                                                            | Ш                                                                                                    |                                                                                      |                                    | >                                          |
| ste source: Liste complète d                                                                                                    | e médicaments                                                                                                    | difier Afficher Su                                                                                                    | <                                                                                   | Cop                                                                                        | III<br>Dier vers l'USC d                                                                                         | ble                                                                                  | Médicaments entrés                 | >                                          |
| ste source: Liste complète d                                                                                                    | e médicaments                                                                                                    | gifier Afficher Su                                                                                                    | pprimer                                                                             | Cop                                                                                        | III<br>zjer vers IUSC d                                                                                          | ble                                                                                  | Médicaments entrés                 | >                                          |
| ste source: Liste complète d<br>ste complète de médicaments v<br>imites débit dose Limites bolus                                                                                                    | e médicaments                                                                                                    | gifier Afficher Su                                                                                                    | pprimer                                                                             | Cog                                                                                        | III                                                                                                    | ble                                                                                  | Médicaments entrés                 | >                                          |
| ste source: Liste complète d<br>iste complète de médicaments ↓<br>imites débit dose Limites bolus<br>Nom générique ID externe                                                                                                    | e médicaments                                                                                                    | difier Afficher Su<br>Concentration<br>(ou volume du réservoir)                                                                                                    | pprimer       Ensemble de règles                                                    | Utilisation<br>dinique                                                                     | III<br>jer vers l'USC di<br>Unité<br>de dose                                                                     | ble<br>Limite inférieure<br>infranchissable                                          | Médicaments entrés                 | )<br>I:<br>Lir<br>fi                       |
| ste source: Liste complète d<br>ste complète de médicaments ↓<br>imites débit dose Limites bolus<br>Nom générique ID externe<br>cydovir 50 mg/m 11056                                                                                                    | e médicaments Mo<br>Ajouter Mo<br>Nom affiché<br>Acydovir 50 mg/m                                                                                                    | difier Afficher Su<br>Concentration<br>(ou volume du réservoir)<br>50 mg / 1 mL                                                                                     | <<br>Ensemble de règles<br>Complet                                                  | Cog<br>Utilisation<br>dinique<br>NON PRÉCISÉ                                               | III<br>jer vers IUSC d<br>Unité<br>de dose<br>mcg/kg/h                                                           | ble<br>Limite inférieure<br>infranchissable                                          | Médicaments entrés                 | )<br>I:<br>Lir<br>f                        |
| ste source: Liste complète d<br>ste complète de médicaments v<br>imites débit dos Limites bolus<br>Nom générique ID externe<br>cyclovir 50 mg/m 11056<br>icun médic. sélect                                                                                                    | e médicaments —<br>Ajouter Mo<br>Nom affiché<br>Acyclovir 50 mg/m<br>Aucun médic. sélect                                                                                | difier Afficher Su<br>Concentration<br>(ou volume du réservoir)<br>50 mg / 1 mL                                                                                     | Complet<br>Aucun                                                                    | Cog<br>Utilisation<br>dinique<br>NON PRÉCISÉ                                               | III<br>jer vers IUSC d<br>Unité<br>de dose<br>mcg/kg/h                                                           | ble<br>Limite inférieure<br>infranchissable                                          | Médicaments entrés                 | )<br>::<br>Lin<br>fr                       |
| ste source: Liste complète d<br>ste complète de médicaments ↓<br>imites débit dose Limites bolus<br>Nom générique ID externe<br>:ydovir 50 mg/m 11056<br>ucun médic. sélect<br>:fazoline 500 m 10832                                                                             | e médicaments —<br>Ajouter Mo<br>Nom affiché<br>Acydovir 50 mg/m<br>Aucun médic. sélect<br>Cefazoline 500 m                                                             | djifier Afficher Su<br>Concentration<br>(ou volume du réservoir)<br>50 mg / 1 mL<br>mg /mL                                                                          | Complet Aucun<br>Complet                                                            | Cog<br>Utilisation<br>dinique<br>NON PRÉCISÉ<br>NON PRÉCISÉ                                | III<br>Jier vers l'USC d<br>Unité<br>de dose<br>mcg/kg/h<br>mL/h                                                 | ble<br>Limite inférieure<br>infranchissable<br>5                                     | Médicaments entrés                 | E Lin                                      |
| ste source: Liste complète d<br>ste complète de médicaments ↓<br>imites débit dose Limites bolus<br>Nom générique ID externe<br>cydovir 50 mg/m 11056<br>icun médic. sélect<br>féazoline 500 m 10832<br>obutamine 12.5 2546                                                      | e médicaments Mo<br>Ajouter Mo<br>Nom affiché<br>Acyclovir 50 mg/m<br>Aucun médic. sélect<br>Cefazolne 500 m<br>Dobutamine 12.5                                         | gifier Afficher Su<br>Concentration<br>(ou volume du réservoir)<br>50 mg / 1 mL<br>mg /mL<br>250 mg / 20 mL                                                         | Ensemble de règles     Complet     Aucun     Complet     Complet     Complet        | Cog<br>Utilisation<br>dinique<br>NON PRÉCISÉ<br>NON PRÉCISÉ<br>NON PRÉCISÉ                 | III<br>Jjer vers IUSC d<br>de dose<br>mcg/kg/h<br>mL/h                                                           | ble<br>Limite inférieure<br>infranchissable<br>1<br>5<br>1                           | Médicaments entrés                 | ><br>                                      |
| ste source: Liste complète d<br>iste complète de médicaments ↓<br>imites débit dose Limites bolus<br>Nom générique ID externe<br>cyclovir 50 mg/m 11056<br>izun médic. sélect<br>efazoline 500 m 10832<br>bottamine 12.5 2546<br>pxycycline 100 11350                            | e médicaments Mo<br>Ajouter Mo<br>Nom affiché<br>Acyclovir 50 mg/m<br>Aucun médic. sélect<br>Cefazoline 500 m<br>Dobutamine 12.5<br>Dobutzmine 12.5                     | difier Afficher Su<br>Concentration<br>(ou volume du réservoir)<br>50 mg / 1 mL<br>mg /mL<br>250 mg / 20 mL<br>5 mL                                                 | Ensemble de règles<br>Complet<br>Aucun<br>Complet<br>Limité                         | Utilisation<br>dinique<br>NON PRÉCISÉ<br>NON PRÉCISÉ<br>NON PRÉCISÉ                        | III<br>Jer vers l'USC d<br>de dose<br>mcg/kg/h<br>mL/h<br>mL/h                                                   | ble<br>Limite inférieure<br>Infranchissable<br>1<br>5<br>1                           | Médicaments entrés                 | ><br>::<br>                                |
| ste source: Liste complète d<br>iste complète de médicaments ↓<br>.imites débit dos Limites bolus<br>Nom générique ID externe<br>cyclovir 50 mg/m 11056<br>                                                                                                    | e médicaments —<br>Ajouter Mo<br>Nom affiché<br>Acyclovir 50 mg/m<br>Aucun médic. sélect<br>Cefazolne 500 m<br>Dobutamine 12.5<br>Doxycycline 100<br>Heparine 25 000    | difier Afficher Su<br>Concentration<br>(ou volume du réservoir)<br>50 mg / 1 mL<br>mg /mL<br>250 mg / 20 mL<br>5 mL<br>25000 Unités / 250 mL                        | <     Ensemble de règles     Complet     Complet     Complet     Limité     Complet | Cog<br>Utilisation<br>dinique<br>NON PRÉCISÉ<br>NON PRÉCISÉ<br>NON PRÉCISÉ<br>CARDIAQUE    | III<br>jer vers IUSC d<br>Unité<br>de dose<br>mcg/kg/h<br>mL/h<br>mL/h<br>mL/h<br>unités/h                       | ble<br>Limite inférieure<br>infranchissable<br>1<br>5<br>1<br>1<br>100               | Médicaments entrés                 | ><br>::<br>                                |
| ste source: Liste complète d<br>iste complète de médicaments ↓<br>Linites débit dose Limites bolus<br>Nom générique ID externe<br>cyclovir 50 mg/m 11056<br>ucun médic. sélect<br>efazoline 500 m 10832<br>bbutamine 12.5 2546<br>xycycline 100 1555555<br>sullne réculière 8976 | e médicaments —<br>Ajouter Mo<br>Nom affiché<br>Acydovir 50 mg/m<br>Aucun médic. sélect<br>Cefazoline 500 m<br>Dobutamine 12.5<br>Doxycycline 100<br>Insuline réculière | difier Afficher Su<br>Concentration<br>(ou volume du réservoir)<br>50 mg / 1 mL<br>mg /mL<br>250 mg / 20 mL<br>5 mL<br>2500 Unités / 250 mL<br>2500 Unités / 250 mL | Ensemble de règles<br>Complet<br>Aucun<br>Complet<br>Limité<br>Complet<br>Complet   | Cog<br>Utilisation<br>dlinique<br>NON PRÉCISÉ<br>NON PRÉCISÉ<br>NON PRÉCISÉ<br>NON PRÉCISÉ | III<br>Jier vers l'USC d<br>Unité<br>de dose<br>mcg/kg/h<br>mL/h<br>mL/h<br>mL/h<br>mL/h<br>unités/h<br>unités/h | ble<br>Limite inférieure<br>infranchissable<br>1<br>5<br>1<br>1<br>1<br>1<br>00<br>1 | Médicaments entrés                 | ><br>::<br>[<br>]<br>]<br>]<br>]<br>]<br>] |

Guide d'utilisation du logiciel Hospira MedNet

**Remarque :** La Liste complète de médicaments (LPM) contient une liste de tous les médicaments disponibles pour les USC dans la bibliothèque. La LPM constitue la liste « mère » pour les médicaments de la Liste cible.

Pour créer et compléter une bibliothèque de médicaments appropriée au transfert à une pompe à perfusion, vous devez :

• Définir les USC désirées.

Voir : Chapitre 8 : Configuration des USC à la page 73

• Saisir les entrées de médicaments.

Voir : Chapitre 9 : Plum A+ et les entrées de médicaments Plum 360 à la page 87

• Organiser la liste de médicaments dans l'ordre souhaité.

Voir : Modification de l'ordre d'affichage des entrées de médicaments à la page 46

• Définir les paramètres de la Pompe principale.

Voir : Chapitre 10 : Configuration pompe principale à la page 147

# Conventions relatives à la gestion de la bibliothèque de médicaments

La page Gestion des bibliothèques de médicaments utilise les conventions suivantes :

- Les champs dans les fenêtres Liste cible et la Liste source sont identiques.
- La grille de la liste inclut une barre de fractionnement mobile située après la quatrième colonne. Les colonnes restantes se déroulent sous les trois premières.
- Les fenêtres Liste cible et Liste source incluent un champ non modifiable qui affiche le nombre total de médicaments dans une liste sélectionnée.
- Toutes les colonnes sont redimensionnables et peuvent être triées en ordre ascendant ou descendant en cliquant sur l'en-tête de la colonne.
- La page inclut une barre d'état inférieure non modifiable qui affiche le Nom de la bibliothèque, la Pompe à perfusion, l'État, la [date] Modifiée, le Mode et l'Utilisateur.
- Les virgules (,) guillemets (") et crochets en chevron (<>) sont considérés des caractères non valides et ne peuvent pas être utilisés dans un nom.

# Gestion des bibliothèques de médicaments

Les procédures suivantes vous permettent de gérer les bibliothèques de médicaments pour chaque pompe à perfusion. Les données que vous voyez dans les fenêtres cible et source sont différentes pour chaque pompe et correspondent à l'entrée du médicament saisie dans la pompe.

#### Procédures relatives à la Liste cible

- Visualisation des entrées de médicaments dans une USC
- Suppression des entrées de médicaments d'une USC
- Modification de l'ordre d'affichage des entrées de médicaments

#### Procédures relatives à la Liste source

- Visualisation des entrées de médicaments dans la Liste complète de médicaments
- Copie des entrées de médicaments d'une USC à une autre
- Suppression des entrées de médicaments de la Liste complète de médicaments

#### Procédures générales

- Finalisation des Feuilles de travail
- Fermeture des Feuilles de travail

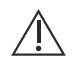

**Mise en garde :** Dans le cas d'un autoprogramme, si le logiciel Hospira MedNet ne peut pas trouver d'ensemble de règles correspondant, l'ordre sera envoyé sous la pompe à perfusion en tant que « Aucun médicament sélectionné » (suivant la pompe à perfusion et l'USC) et les données de l'ordonnance seront transmises à la pompe à perfusion. Aucun ensemble de règles ne sera disponible pour cette ordonnance. Si l'ordonnance est un programme automatisé partiel, les paramètres restants seront programmés manuellement. Voir le manuel d'utilisation de la pompe pour plus d'informations.

Guide d'utilisation du logiciel Hospira MedNet

#### Visualisation des entrées de médicaments dans une USC

- 1. Dans la page Répertoire des bibliothèques, mettez en surbrillance une Feuille de travail.
- 2. Cliquez sur Modifier ou Afficher.

La page Gestion de la bibliothèque de médicaments s'ouvre.

3. À partir de la Liste cible, sélectionnez l'USC contenant l'entrée d'un médicament que vous souhaitez visualiser.

|   | M                        |                      |                        | Hospira                                   | MedNet™      |
|---|--------------------------|----------------------|------------------------|-------------------------------------------|--------------|
|   | Gestion de la bibliothèq | ue de médicament     | ts Rapports Cont       | figurer USC Configurer pomp               | e principale |
| 3 | Einaliser                |                      |                        |                                           |              |
|   | Chirurgie                | jie<br>✓ <u>A</u> jo | outer <u>M</u> odifier | Afficher Supprin                          | ier          |
|   | Limites débit dose       | Limites bolus        |                        |                                           | _            |
|   | Nom générique            | ID externe           | Nom affiché            | Concentration<br>(ou volume du réservoir) | Ensemble     |
| 4 | Aucun médic. sélect      | A                    | Aucun médic. sélect    |                                           | Aucun        |
| * | Doxycycline 100          | 11350 D              | oxycycline 100         | 5 mL                                      | Limité       |
|   | Morphine 1 mg/mL         | 9080 M               | Norphine 1 mg/mL       |                                           | Aucun        |
|   | Propofol                 | 4569 P               | Propofol               | 10 mg / 1 mL                              | Complet      |
|   | Vancomycine 1 g          | 11797 V              | /ancomycine 1 g        |                                           | Aucun        |
|   | Heparine 25 000          | 555555 H             | leparine 25 000        | 25000 Unités / 250 mL                     | Complet      |
|   |                          |                      |                        |                                           |              |

- 4. Sélectionnez l'entrée d'un médicament.
- 5. À partir de la Liste cible, cliquez sur Afficher.
- 6. Lorsque vous avez fini de visualiser l'entrée d'un médicament, cliquez sur Fermer.

| Liste cible: Afficher l'ensemble de règles                                                     |                                         |                              |                          |                                |                    |  |  |  |  |  |  |
|------------------------------------------------------------------------------------------------|-----------------------------------------|------------------------------|--------------------------|--------------------------------|--------------------|--|--|--|--|--|--|
| r Médicament et concentration                                                                  |                                         |                              |                          |                                |                    |  |  |  |  |  |  |
| Nom générique (ID externe) (Dosage / volume) (Forme pharmaceutique):                           |                                         |                              |                          |                                |                    |  |  |  |  |  |  |
| Heparine 25 000 U/250 ml (555555) (25000 U / 250 ml) {intraveineuse perf}         Sélectionner |                                         |                              |                          |                                |                    |  |  |  |  |  |  |
| Nom affiché: Classe thérapeutique: ID dasse:                                                   |                                         |                              |                          |                                |                    |  |  |  |  |  |  |
| Heparine 25 000 U/250 ml                                                                       | Anticoagulants                          | 20:12.0                      |                          |                                |                    |  |  |  |  |  |  |
| Résumé: Heparine 2<br>Ensemble de règles: Complet V                                            | 5 000  U/250 ml 25000 Unités/25         | 0 mL pour une utilisati      | on clinique "CARDIA      | AQUE" dosé à unités/h          |                    |  |  |  |  |  |  |
| Concentration<br>Quantité du médicament: Unité d                                               | le médicament: Volume du diluant:       | mL                           | Perfusion alternée au    | utorisée                       |                    |  |  |  |  |  |  |
| 25000 Unités                                                                                   | ✓ 250                                   |                              | Autoriser l'interruptio  | on de cette perfusion par la p | perfusion alternée |  |  |  |  |  |  |
| Utilisation clinique (facultative)                                                             | actualisée avec la valeur par défaut de | e la configuration de la pom | npe à perfusion principa | ale.                           |                    |  |  |  |  |  |  |
| Doses limites                                                                                  |                                         |                              |                          |                                |                    |  |  |  |  |  |  |
| Unité de dose: L                                                                               | II: LIF:                                | LSF:                         | LSI:                     |                                |                    |  |  |  |  |  |  |
| unités/h v 100                                                                                 | 500                                     |                              | 15000                    |                                |                    |  |  |  |  |  |  |
| Luntesyn V LUU 500 IS00                                                                        |                                         |                              |                          |                                |                    |  |  |  |  |  |  |

#### Suppression des entrées de médicaments d'une USC

**Remarque :** Seuls les utilisateurs avec les droits de connexion appropriés peuvent ajouter et supprimer les entrées de médicaments dans une USC.

- 1. À partir de la page Répertoire des bibliothèques, ouvrez une Feuille de travail pour modification.
- 2. À partir de la Liste cible, sélectionnez l'USC contenant l'entrée d'un médicament que vous voulez supprimer.

|              | Ľ | ſ                       |                |                   |        |                   | Hospira                      | MedNet™      |
|--------------|---|-------------------------|----------------|-------------------|--------|-------------------|------------------------------|--------------|
| 2            | G | estion de la bibliothèq | ue de médicame | nts Rapports      | Conf   | figurer USC       | Configurer pomp              | e principale |
|              |   | Einaliser               |                |                   |        |                   |                              |              |
|              | Г | Liste cible: Chirurg    | jie ———        |                   |        |                   | $\sim$                       | <u> </u>     |
|              |   | Chirurgie               | ~ <u>A</u>     | jouter <u>M</u> o | difier | Affich            | ner <u>S</u> upprim          | ner          |
|              |   | Limites débit dose      | Limites bolus  |                   |        |                   |                              |              |
| 3、           |   | Nom générique           | ID externe     | Nom affiché       | 5      | Cond<br>(ou volum | entration<br>e du réservoir) | Ensemble     |
| -            | Н | Aucun médic. sélect     |                | Aucun médic. sé   | lect   |                   |                              | Aucun        |
|              | Ш | Doxycycline 100         | 11350          | Doxycycline 100   | )      | 5 mL              |                              | Limité       |
| $\backslash$ | Ш | Morphine 1 mg/mL        | 9080           | Morphine 1 mg/    | mL     |                   |                              | Aucun        |
|              | Ш | Propofol                | 4569           | Propofol          |        | 10 mg / 1 ml      | L                            | Complet      |
|              | Ш | Vancomycine 1 g         | 11797          | Vancomycine 1     | g      |                   |                              | Aucun        |
|              | 4 | Heparine 25 000         | 555555         | Heparine 25 000   | )      | 25000 Unité       | s / 250 mL                   | Complet      |
|              |   | Furosemide 10 mg        | 10873          | Furosemide 10 r   | ng     | 400 mg / 10       | 0 mL                         | Complet      |

- 3. Sélectionnez l'entrée d'un médicament à supprimer.
- 4. À partir de la Liste cible, cliquez sur Supprimer.
- 5. Pour Confirmer la supression de médic d'une USC, cliquez sur Supprimer.

| C Confirmer la suppression de médic. d'une U |
|----------------------------------------------|
| Supprimer de: Chirurgie                      |
| Médicaments                                  |
| Furosemide 10 mg/mL 4m 400 mg / 100 mL       |
|                                              |
|                                              |
|                                              |
|                                              |
|                                              |
| Supprimer Annuler Aide                       |

**Remarque :** Vous pouvez supprimer un ou plusieurs médicaments à la fois de la Liste complète de médicaments en les mettant en surbrillance, au moyen des touches majuscule ou contrôle, et les supprimant.

Guide d'utilisation du logiciel Hospira MedNet

Remarque : Pour obtenir une liste des appareils compatibles avec Hospira MedNet par pays, consultez la matrice de compatibilité des appareils Hospira MedNet disponible auprès de votre service d'assistance Hospira.

#### Modification de l'ordre d'affichage des entrées de médicaments

- **Remarque :** Seuls les utilisateurs avec les droits de connexion appropriés peuvent modifier l'ordre d'affichage des entrées de médicaments.
- **Important :** L'ordre dans lequel les médicaments s'affichent dans la fenêtre de la liste cible pourrait ne pas être l'ordre dans lequel les médicaments s'afficheront sur la pompe.

# Pour modifier ou visualiser l'ordre dans lequel les entrées de médicaments sont affichées :

- 1. Sélectionnez une USC dans la Liste cible.
- 2. Cliquez sur Organiser la liste des USC.

| - |                          |                        |                         |                                           |                    |                         |                    |        |
|---|--------------------------|------------------------|-------------------------|-------------------------------------------|--------------------|-------------------------|--------------------|--------|
|   | E1                       |                        |                         | Hospira                                   | MedNet™ Meds™      | - Urgence               |                    |        |
|   | Gestion de la bibliothèc | que de médicame        | ents Rapports Con       | figurer USC Configurer pomp               | e principale       |                         |                    |        |
|   | Einaliser                |                        |                         |                                           |                    |                         |                    |        |
|   | Liste cible: Chirurg     | gie ———                |                         |                                           |                    | _                       |                    |        |
|   | Chirurgie                | v [                    | jouter <u>M</u> odifier | Afficher Supprim                          | ner                | Organis                 | er la liste des US | SC )   |
|   |                          |                        |                         |                                           |                    |                         |                    |        |
|   | Limites débit dose       | Limites bolus          |                         |                                           |                    |                         |                    |        |
|   | Nom générique            | ID externe             | Nom affiché             | Concentration<br>(ou volume du réservoir) | Ensemble de règles | Utilisation<br>clinique | Unité<br>de dose   | Limite |
|   | Aucun médic. sélect      |                        | Aucun médic. sélect     |                                           | Aucun              |                         |                    |        |
|   | Doxycycline 100          | 11350                  | Doxycycline 100         | 5 mL                                      | Limité             | NON PRÉCISÉ             | mL/h               |        |
|   | Morphine 1 mg/mL         | 9080                   | Morphine 1 mg/mL        |                                           | Aucun              |                         |                    |        |
|   | Propofol                 | Propofol 4569 Propofol |                         | 10 mg / 1 mL                              | Complet            | ANESTHESIE              | mL/h               | 1      |
|   | Vancomycine 1 g          | 11797                  | Vancomycine 1 g         |                                           | Aucun              |                         |                    |        |
|   | Heparine 25 000          | 555555                 | Heparine 25 000         | 25000 Unités / 250 mL                     | Complet            | CARDIAQUE               | unités/h           | 100    |

3. Sélectionnez l'entrée d'un médicament que vous souhaitez déplacer.

Conseil pratique : Vous pouvez sélectionner plusieurs médicaments à déplacer en les mettant en surbrillance.

4. Cliquez sur **Déplacer vers le haut** ou **Déplacer vers le bas** pour positionner l'entrée du médicament sélectionné.

| Ø                                                                                                    |                     |               | C                   | Organiser la liste des e                  | entrées de médican | nents d'une             | USC              |                                      |                                | x |
|----------------------------------------------------------------------------------------------------|---------------------|---------------|---------------------|-------------------------------------------|--------------------|-------------------------|------------------|--------------------------------------|--------------------------------|---|
| USC: Chirurgie<br>Sort by: ▼ Déplacer vers le <u>h</u> aut Déplacer vers le <u>h</u> aut Déplacer vers le <u>h</u> aut |                     |               |                     |                                           |                    |                         |                  |                                      | as                             |   |
|                                                                                                    | Limites débit dose  | Limites bolus |                     |                                           |                    |                         |                  |                                      |                                |   |
|                                                                                                    | Nom générique       | ID externe    | Nom affiché         | Concentration<br>(ou volume du réservoir) | Ensemble de règles | Utilisation<br>clinique | Unité<br>de dose | Limite inférieure<br>infranchissable | Limite inférieu<br>franchissab |   |
| Ā                                                                                                    | Aucun médic. sélect |               | Aucun médic. sélect |                                           | Aucun              |                         |                  |                                      |                                | ~ |
|                                                                                                    | Doxycycline 100     | 11350         | Doxycycline 100     | 5 mL                                      | Limité             | NON PRÉCISÉ             | mL/h             |                                      |                                |   |
| N                                                                                                    | Morphine 1 mg/mL    | 9080          | Morphine 1 mg/mL    |                                           | Aucun              |                         |                  |                                      |                                |   |
| F                                                                                                    | Propofol            | 4569          | Propofol            | 10 mg / 1 mL                              | Complet            | ANESTHESIE              | mL/h             | 1                                    |                                |   |
| N                                                                                                    | Vancomycine 1 g     | 11797         | Vancomycine 1 g     |                                           | Aucun              |                         |                  |                                      |                                |   |
|                                                                                                    | Heparine 25 000     | 555555        | Heparine 25 000     | 25000 Unités / 250 mL                     | Complet            | CARDIAQUE               | unités/h         | 100                                  | 500                            |   |
| Ē                                                                                                    | Furosemide 10 mg    | 10873         | Furosemide 10 mg    | 400 mg / 100 mL                           | Complet            | NON PRÉCISÉ             | mL/min           | 1                                    |                                |   |
|                                                                                                    |                     |               |                     |                                           |                    |                         |                  |                                      |                                |   |

- 5. Au besoin, répétez les étapes pour toutes les entrées de médicaments.
- 6. Cliquez sur Enregistrer.

Les entrées de médicaments nouvellement ajoutées à une USC sont placées dans le bas de la liste de médicaments attribuée.

#### Pour trier des entrées de médicaments à l'intérieur d'une USC :

- 1. À partir de la page Répertoire des bibliothèques, ouvrez une Feuille de travail pour modification.
- 2. Dans la page Gestion de la bibliothèque de médicaments, sélectionnez une USC dans la liste cible.
- 3. Cliquez sur Organiser la liste des USC.

| ₽Ĩ |                        |                |                         | Hospira I                                 | MedNet™ Meds™ ·    | - Urgence               |                    |                 |  |
|----|------------------------|----------------|-------------------------|-------------------------------------------|--------------------|-------------------------|--------------------|-----------------|--|
| Ge | stion de la bibliothèq | ue de médicame | ents Rapports Conf      | figurer USC Configurer pomp               | e principale       |                         |                    |                 |  |
|    | Einaliser              |                |                         |                                           |                    |                         |                    |                 |  |
| ٢L | iste cible: Chirurg    | jie —          |                         |                                           |                    | /                       | $\sim$             | <u> </u>        |  |
|    | Chirurgie              | ✓ 4            | jouter <u>M</u> odifier | Afficher Supprim                          | er                 | Organis                 | er la liste des US | c               |  |
|    | Limites débit dose     | Limites bolus  |                         |                                           |                    |                         |                    |                 |  |
|    | Nom générique          | ID externe     | Nom affiché             | Concentration<br>(ou volume du réservoir) | Ensemble de règles | Utilisation<br>clinique | Unité<br>de dose   | Limite<br>infra |  |
|    | Aucun médic. sélect    |                | Aucun médic. sélect     |                                           | Aucun              |                         |                    |                 |  |
|    | Doxycycline 100        | 11350          | Doxycycline 100         | 5 mL                                      | Limité             | NON PRÉCISÉ             | mL/h               |                 |  |
| Ī  | Morphine 1 mg/mL       | 9080           | Morphine 1 mg/mL        |                                           | Aucun              |                         |                    |                 |  |
| F  | Propofol               | 4569           | Propofol                | 10 mg / 1 mL                              | Complet            | ANESTHESIE              | mL/h               | 1               |  |
|    | Vancomycine 1 g        | 11797          | Vancomycine 1 g         |                                           | Aucun              |                         |                    |                 |  |
| ŀ  | Heparine 25 000        | 555555         | Heparine 25 000         | 25000 Unités / 250 mL                     | Complet            | CARDIAQUE               | unités/h           | 100             |  |

4. Dans la fenêtre contextuelle qui s'affiche, à partir de la liste **Trier par**, sélectionnez les critères de tri primaires de la liste. La sélection varie en fonction de la pompe à perfusion.

| Hospira MedNet™ Meds™ - S                |       |          |         |                                |                   |         |                |  |  |
|------------------------------------------|-------|----------|---------|--------------------------------|-------------------|---------|----------------|--|--|
| estion de la bibliothèque de médicaments | Rappo | rts Cor  | figurer | USC Configurer                 | pompe prin        | cipale  |                |  |  |
| М                                        |       |          | Or      | ganiser la lis                 | te des er         | ntrées  | de médicam     |  |  |
| USC: Nord                                |       |          |         |                                |                   |         |                |  |  |
| Trier par: Aucun                         | Ý     | Puis     | par: Au | JCUN                           |                   | ~       | Sort           |  |  |
| Aucun                                    | ^     |          |         |                                |                   |         |                |  |  |
| Nom générique                            |       |          |         |                                |                   |         |                |  |  |
| Nom ID externe<br>Nom affiché            | =     | n affich | é       | Concentrat<br>(ou volume du re | tion<br>éservoir) | Enser   | mble de règles |  |  |
| Aucun nEnsemble de règles                |       | hédic. s | élect   |                                |                   | Aucun   |                |  |  |
| DopamirUnité de dose                     |       | he 40 m  | ıg/     | mL                             |                   | Limité  |                |  |  |
| Heparin Limite infranchissable inférie   | ure   | e 25 00  | 0 2     | 5000 unités / 250              | mL                | Complet | t              |  |  |
| Insuline Limite franchissable inférieur  | e v   | réguliè  | re 2    | 50 unités / 250 m              | L                 | Complet | t              |  |  |

- 5. À partir de la liste **Puis par**, sélectionnez les critères de tri secondaires si vous le souhaitez.
- 6. Cliquez sur Trier par.

Guide d'utilisation du logiciel Hospira MedNet

47

Pour les versions Plum qui prennent en charge 40 USC, le bouton **Sort by** vous donne l'option de trier par Nom affiché en ordre ascendant ou descendant. Les entrées de médicaments ayant le même Nom affiché resteront ensemble. (Voir la matrice de compatibilité des appareils du logiciel Hospira MedNet pour déterminer la disponibilité de la/des version(s) Plum. La matrice est disponible par l'entremise de votre Centre de connaissances avancées.)

|                                | M                                 |                      |                 |                      | (     | Organiser la liste des e                  | ntrées d |
|--------------------------------|-----------------------------------|----------------------|-----------------|----------------------|-------|-------------------------------------------|----------|
|                                | USC:                              | Chirurgie<br>t by: 🔻 |                 |                      |       |                                           |          |
|                                | A<br>Ž<br>Z                       | Noms affiché         | s dans l' ordre | ordre croissant      |       |                                           |          |
|                                | Ă                                 | Dernière ordo        | nnance enregi   | decroissant<br>strée | é     | Concentration<br>(ou volume du réservoir) | Ensemb   |
|                                |                                   | mmedier beieee       |                 | nacan mealer e       | élect |                                           | Aucun    |
|                                | Doxy                              | cycline 100          | 11350           | Doxycycline 10       | 00    | 5 mL                                      | Limité   |
| Restera regroupe               | Morp                              | hine 1 mg/mL         | 9080            | Morphine 1 mg        | /mL   |                                           | Aucun    |
|                                | Morp                              | hine 10 mg/          | 3320            | Morphine 10 m        | g/    |                                           | Aucun    |
|                                | Prop                              | ofol                 | 4569            | Propofol             |       | 10 mg / 1 mL                              | Complet  |
| Restera regroupé <sub> –</sub> | Vanc                              | omycine 1 g          | 11797           | Vancomycine 1        | g     |                                           | Aucun    |
|                                | Heparine 25 000 555555 Heparine 2 |                      |                 | Heparine 25 00       | 00    | 25000 Unités / 250 mL                     | Complet  |

# Visualisation des entrées de médicaments dans la Liste complète de médicaments

Pour visualiser les entrées de médicaments dans la Liste complète de médicaments :

1. Sélectionnez Liste complète de médicaments comme emplacement source.

|   | Liste source: Liste complète de médicaments |               |                    |                                           |                     |                      |  |  |  |  |
|---|---------------------------------------------|---------------|--------------------|-------------------------------------------|---------------------|----------------------|--|--|--|--|
|   | Limites débit dose                          | Limites bolus |                    |                                           |                     |                      |  |  |  |  |
|   | Nom générique                               | ID externe    | Nom affiché        | Concentration<br>(ou volume du réservoir) | Ensemble de règles  | Utilisati<br>cliniqu |  |  |  |  |
|   | nepanne 20000                               | 222222        | nepanne 20000      | 2000 Onites / 200 mL                      | compier             | CARDIAC              |  |  |  |  |
|   | Insuline régulière                          | 8976          | Insuline régulière | 250 Unités / 250 mL                       | Complet             | NON PRÉ              |  |  |  |  |
|   | Morphine 1 mg/mL                            | 9080          | Morphine 1 mg/mL   |                                           | Aucun               |                      |  |  |  |  |
|   | Morphine 10 mg/                             | 3320          | Morphine 10 mg/    |                                           | Aucun               |                      |  |  |  |  |
|   | Propofol                                    | 4569          | Propofol           | 10 mg / 1 mL                              | Complet             | ANESTHE              |  |  |  |  |
|   | Vancomycine 1 g                             | 11797         | Vancomycine 1 g    |                                           | Aucun               |                      |  |  |  |  |
|   |                                             |               | *                  | ^                                         | <                   |                      |  |  |  |  |
| 1 | Nom de la bibliothèque:                     | Urgence       |                    | Pompe: Plum 360 15.1x                     | État: Feuille de tr | avail <b>Mo</b>      |  |  |  |  |

**Conseil pratique** : Si vous passez votre curseur au-dessus d'une entrée d'un médicament dans la Liste complète de médicaments, une « infobulle » affiche le nom générique et la concentration du médicament ainsi que les USC auxquelles il a été attribué. L'infobulle disparaîtra au bout de 5 secondes.

| E  |                                                                     |               |                    |                                           |                           |          |  |  |  |
|----|---------------------------------------------------------------------|---------------|--------------------|-------------------------------------------|---------------------------|----------|--|--|--|
| Г  | Liste source: Liste complète de médicaments                         |               |                    |                                           |                           |          |  |  |  |
|    | Liste complète de médicaments V Ajouter Modifier Afficher Supprimer |               |                    |                                           |                           |          |  |  |  |
|    | Limites débit dose                                                  | Limites bolus |                    |                                           |                           |          |  |  |  |
|    | Nom générique                                                       | ID externe    | Nom affiché        | Concentration<br>(ou volume du réservoir) | Ensemble de règles        | Utilisat |  |  |  |
| 11 | riepanne 20 000                                                     | 222222        | nepanne 20 000     | 2000 Onites / 200 mL                      | Complet                   | CARDING  |  |  |  |
|    | Insuline régulière                                                  | 8976          | Insuline régulière | 250 Unités / 250 mL                       | Complet                   | NON PRÉ  |  |  |  |
|    | Morphine 1 mg/mL                                                    | 9080          | Morphine 1 mg/mL   |                                           | Aucun                     |          |  |  |  |
|    | Morphine 10 mg/                                                     | 3320          | Morphine 10 mg/    |                                           | Aucun                     |          |  |  |  |
|    | Propofol                                                            | 4569          | Propofol           | 10 mg / 1 mL                              | Complet                   | ANESTHE  |  |  |  |
|    | Vancomycine 1 g                                                     |               | Vancomycine 1 g    |                                           | Aucun                     |          |  |  |  |
|    |                                                                     |               |                    |                                           | <                         |          |  |  |  |
| Ľ  |                                                                     |               |                    | Vancom                                    | vcine 1 a Fiole affecté : | a l'USC: |  |  |  |
| N  | om de la bibliothèque:                                              | Urgence       |                    | Pompe: Plur                               | Jenie i gribie arrecter   |          |  |  |  |
| -  | om de la biblioù leque.                                             | lorgence      |                    | Chirurgi                                  | e                         |          |  |  |  |

- 2. Sélectionnez l'entrée d'un médicament que vous souhaitez visualiser.
- 3. À partir de la Liste source, cliquez sur **Afficher**. La liste source : L'écran Règle s'affiche.

|                                                                      | Liste source: Affich    | er l'ensemble de règles |                                                        | x   |  |  |  |  |
|----------------------------------------------------------------------|-------------------------|-------------------------|--------------------------------------------------------|-----|--|--|--|--|
| Médicament et concentration                                          |                         |                         |                                                        |     |  |  |  |  |
| Nom générique (ID externe) (Dosage / volume) {Forme pharmaceutique}: |                         |                         |                                                        |     |  |  |  |  |
| Vancomycine 1 g Fiole (11797) {intraveine                            | use en derive (Supp 2)} |                         | Sélectionner                                           |     |  |  |  |  |
| Nom affiché:                                                         | Classe thérapeutique:   | ID classe:              |                                                        |     |  |  |  |  |
| Vancomycine 1 g Fiole                                                | Autres antibiotiques    | 08:12.3                 |                                                        |     |  |  |  |  |
| Résumé: Vancomycine 1 g                                              | Fiole                   |                         |                                                        |     |  |  |  |  |
| Ensemble de règles: Aucun 🗸                                          |                         |                         |                                                        |     |  |  |  |  |
|                                                                      |                         | Perfusion alte          | roée autorisée                                         |     |  |  |  |  |
|                                                                      |                         | Autorian link           |                                                        |     |  |  |  |  |
|                                                                      |                         | Autoriser linte         | erruption de cette perfusion par la perfusion alternee |     |  |  |  |  |
|                                                                      |                         |                         |                                                        | - 1 |  |  |  |  |
|                                                                      |                         |                         |                                                        |     |  |  |  |  |
|                                                                      |                         |                         |                                                        |     |  |  |  |  |
|                                                                      |                         |                         |                                                        |     |  |  |  |  |
| Activer le bolus                                                     |                         |                         |                                                        |     |  |  |  |  |
|                                                                      |                         |                         |                                                        |     |  |  |  |  |
|                                                                      | _                       |                         |                                                        |     |  |  |  |  |
|                                                                      | Fermer                  | Aide                    |                                                        |     |  |  |  |  |

4. Lorsque vous avez fini de visualiser, cliquez sur Fermer.

Guide d'utilisation du logiciel Hospira MedNet

**Conseil pratique :** Si vous visualisez une Bibliothèque active ou archivée, vous pouvez également cliquer deux fois sur l'entrée d'un médicament pour en visualiser les données.

#### Conservation ou effacement d'ensembles de règles des médicaments

- 1. Mettez en surbrillance une entrée d'un médicament avec des ensembles de règles existants, soit dans la Liste complète de médicaments (Liste source) ou dans la Liste cible.
- 2. Cliquez sur Modifier.

| м                                                                                                    | Hospira N                                                                                     | /ledNet™ Meds™ ·    | Urgence                 |                    |                                      |                                    | □ X       |  |  |
|----------------------------------------------------------------------------------------------------|-----------------------------------------------------------------------------------------------|---------------------|-------------------------|--------------------|--------------------------------------|------------------------------------|-----------|--|--|
| Gestion de la bibliothèque de médicaments Rapports Config                                                                       | Sestion de la bibliothèque de médicaments Rapports Configurer USC Configurer pompe principale |                     |                         |                    |                                      |                                    |           |  |  |
| Einaliser                                                                                                    |                                                                                               |                     |                         |                    |                                      | Fermer                             | Aide      |  |  |
| Liste cible:                                                                                                    |                                                                                               |                     |                         |                    |                                      |                                    |           |  |  |
| Sélectionner l'USC V Ajouter Modifier                                                                                           | Afficher Supprime                                                                             | er                  | Organise                | er la liste des US | C                                    | Médicaments entrés                 |           |  |  |
| Limites débit dose Limites bolus                                                                                                |                                                                                               |                     |                         |                    |                                      |                                    |           |  |  |
| Nom générique ID externe Nom affiché                                                                                            | Concentration<br>(ou volume du réservoir)                                                     | Ensemble de règles  | Utilisation<br>clinique | Unité<br>de dose   | Limite inférieure<br>infranchissable | Limite inférieure<br>franchissable | Lin<br>fr |  |  |
|                                                                                                    |                                                                                               |                     |                         |                    |                                      |                                    |           |  |  |
|                                                                                                    |                                                                                               | <                   |                         | 111                |                                      |                                    | ×<br>>    |  |  |
|                                                                                                    |                                                                                               |                     |                         |                    |                                      |                                    |           |  |  |
| Liste source: Liste complète de médicaments<br>Liste complète de médicaments v Ajouter Modi<br>Limites débit dose Limites bolus | fier Afficher Sup                                                                             | primer              | Cop                     | ier vers l'USC cib | le                                   | Médicaments entrés                 | :: 13     |  |  |
| Nom générique ID externe Nom affiché                                                                                            | Concentration<br>(ou volume du réservoir)                                                     | Ensemble de règles  | Utilisation<br>clinique | Unité<br>de dose   | Limite inférieure<br>infranchissable | Limite inférieure<br>franchissable | Lin<br>fr |  |  |
| Acyclovir 50 mg/m 11056 Acyclovir 50 mg/m 5                                                                                     | i0 mg / 1 mL                                                                                  | Complet             | NON PRÉCISÉ             | mcg/kg/h           | 1                                    |                                    |           |  |  |
| Amiodarone 50 m 10205 Amiodarone 50 m                                                                                           |                                                                                               | Aucun               |                         |                    |                                      |                                    | =         |  |  |
| Aucun médic, sélect Aucun médic, sélect                                                                                         |                                                                                               | Aucun               |                         |                    |                                      |                                    |           |  |  |
| Cefazoline 500 m 10832 Cefazoline 500 m                                                                                         | _mg /mL                                                                                       | Complet             | NON PRÉCISÉ             | mL/h               | 5                                    |                                    |           |  |  |
| Dobutamine 12.5 2546 Dobutamine 12.5 2                                                                                          | 250 mg / 20 mL                                                                                | Complet             | NON PRECISÉ             | mL/h               | 1                                    |                                    |           |  |  |
| Doxycycline 100  11350 Doxycycline 100  5                                                                                       | i mL                                                                                          | Limité              | NON PRECISE             | mL/h               |                                      |                                    | 3 🗸       |  |  |
|                                                                                                    |                                                                                               | <                   |                         |                    |                                      |                                    | >         |  |  |
| Nom de la bibliothèque: Urgence                                                                                                 | Pompe: Plum 360 15.1x                                                                         | État: Feuille de tr | avail Modifié:          | 28 mars 2016 :     | 17:19 Mode: Modif                    | ier Utilisateur: medr              | iet_admin |  |  |

L'entrée d'un médicament sélectionnée s'affiche avec ses ensembles de règles.

#### 3. Cliquez sur Sélectionner.

|                                                                           | Liste source: Modifi                                                 | er l'ensemble de règles           | x                                                      |  |  |  |  |  |
|---------------------------------------------------------------------------|----------------------------------------------------------------------|-----------------------------------|--------------------------------------------------------|--|--|--|--|--|
| Médicament et concentration                                               |                                                                      |                                   |                                                        |  |  |  |  |  |
|                                                                           | Nom générique (ID externe) (Dosage / volume) {Forme pharmaceutique}: |                                   |                                                        |  |  |  |  |  |
| Amiodarone 50 mg/mL 9mL Fiole (10205) (50 mg / 1 mL) {intraveineuse perf} |                                                                      |                                   |                                                        |  |  |  |  |  |
| Nom affiché:                                                              | Classe thérapeutique:                                                | ID dasse:                         |                                                        |  |  |  |  |  |
| Amiodarone 50 mg/mL 9                                                     | Cardiotropes                                                         | 24:04:00                          |                                                        |  |  |  |  |  |
| Résumé: Amiodarone 50 mg                                                  | /mL 9                                                                |                                   |                                                        |  |  |  |  |  |
| Ensemble de règles: Aucun 🗸                                               |                                                                      |                                   |                                                        |  |  |  |  |  |
|                                                                           |                                                                      | Perfusion alter                   | rnée autorisée                                         |  |  |  |  |  |
|                                                                           |                                                                      | Autoriser l'inte                  | erruption de cette perfusion par la perfusion alternée |  |  |  |  |  |
| L                                                                         |                                                                      |                                   |                                                        |  |  |  |  |  |
|                                                                           |                                                                      |                                   |                                                        |  |  |  |  |  |
|                                                                           |                                                                      |                                   |                                                        |  |  |  |  |  |
|                                                                           |                                                                      |                                   |                                                        |  |  |  |  |  |
| Activer le bolus                                                          |                                                                      |                                   |                                                        |  |  |  |  |  |
|                                                                           |                                                                      |                                   |                                                        |  |  |  |  |  |
|                                                                           |                                                                      |                                   |                                                        |  |  |  |  |  |
|                                                                           |                                                                      |                                   |                                                        |  |  |  |  |  |
|                                                                           |                                                                      |                                   |                                                        |  |  |  |  |  |
|                                                                           |                                                                      |                                   |                                                        |  |  |  |  |  |
|                                                                           |                                                                      |                                   |                                                        |  |  |  |  |  |
|                                                                           |                                                                      |                                   |                                                        |  |  |  |  |  |
|                                                                           |                                                                      |                                   |                                                        |  |  |  |  |  |
|                                                                           |                                                                      |                                   |                                                        |  |  |  |  |  |
|                                                                           |                                                                      |                                   |                                                        |  |  |  |  |  |
|                                                                           |                                                                      |                                   |                                                        |  |  |  |  |  |
|                                                                           |                                                                      |                                   |                                                        |  |  |  |  |  |
|                                                                           |                                                                      |                                   |                                                        |  |  |  |  |  |
|                                                                           |                                                                      |                                   |                                                        |  |  |  |  |  |
|                                                                           |                                                                      |                                   |                                                        |  |  |  |  |  |
|                                                                           | Enregistrer et fermer                                                | Ann <u>u</u> ler A <u>i</u> de    |                                                        |  |  |  |  |  |
| bliothèque: Urgence                                                       | Pompe: Plum 360 15.1x Éta                                            | t: Feuille de travail Modifié: 28 | mars 2016 17:19 Mode: Modifier Utilisateur: mer        |  |  |  |  |  |

À ce point, vous pouvez soit appliquer l'ensemble de règles actuel à un autre médicament ou sélectionner le médicament mis en surbrillance et effacer son ensemble de règles actuel.

Guide d'utilisation du logiciel Hospira MedNet

- 4. Si vous cliquez sur Sélectionner un médicament et EFFACER les règles actuelles, un message de confirmation s'affiche : Cet ensemble de règles sera réinitialisé aux valeurs par défaut.
- 5. Cliquez sur **OK** et l'entrée du médicament sélectionnée s'affiche, mais les champs de l'ensemble de règles sont maintenant vides.
- 6. Vous pouvez maintenant ajouter le nouvel ensemble de règles puis cliquer sur **Enregistrer et fermer** si vous êtes satisfait ou cliquez sur **Annuler**.

| Nom générique                                                                                                    | Nom commercial                | ID externe            | Dosage          | Volume       | Forme pharma |  |
|----------------------------------------------------------------------------------------------------|-------------------------------|-----------------------|-----------------|--------------|--------------|--|
| Amiodarone 50 mg/mL 9mL Fiole                                                                                             | Cordarone                     | 10205                 | 50 mg           | 1 mL         | 2            |  |
| Amphotericine B 50 mg Fiole                                                                                               | Fungizone                     | 8623                  | 5 mg            | 1 mL         | 4            |  |
| mphotericine B 50 mg fiole                                                                                                | Fungizone                     | 8624                  | 5 mg            | 1 ml         | 4            |  |
| mphotericine B Complexe Lipidique 100 m                                                                                   | Abelcet                       | 11112                 | 5 mg            | 1 mL         | 4            |  |
| mphotericine B Liposomique 50 mg Fiole                                                                                    | AmBisome                      | 10187                 | 4 mg            | 1 mL         | 4            |  |
| mpicilline 250 mg Fiole                                                                                                   |                               | 10822                 |                 |              | 4            |  |
| mpicilline 500 mg Fiole                                                                                                   |                               | 10823                 |                 | 1            | 4            |  |
| mpicilline 1g Fiole                                                                                                    |                               | 10824                 |                 |              | 4            |  |
| mpicilline 2 g Fiole                                                                                                    |                               | 10233                 |                 | 1            | 4            |  |
| Ancrod 70 U/mL 1mL Amp                                                                                                    | Arvin/Viprinex                | 9683                  | 70 Unites       | 1 mL         | 2            |  |
| nticorps de Digoxine 38 mg Fiole                                                                                          | Digibind                      | 10125                 | 9,5 mg          | 1 mL         | 4            |  |
| rgatroban 100 mg/mL 2.5mL Fiole                                                                                           |                               | 10141                 | 100 mg          | 1 mL         | 2            |  |
| rginine 250 mg/mL 30mL Fiole                                                                                              |                               | 8824                  | 250 mg          | 1 mL         | 50           |  |
| rsenic Trioxide 1 mg/mL 10mL Amp [DGPS]                                                                                   | Trisenox                      | 11776                 | 1 mg            | 1 mL         | 4            |  |
| SA 404 ou Placebo                                                                                                    |                               | 4561                  | 180 mg          | 1 ml         | 4            |  |
| sparaginase (E.Coli) 10 000 U Fiole                                                                                       | Kidrolase                     | 10155                 | 5000 Un         | 1 mL         | 4            |  |
| tracurium 10 mg/mL_10mL Fiole                                                                                             | Tracrium                      | 11617                 | 10 mg           | 1 mL         | 2            |  |
| tropine 0.4 mg/mL 1mL Amp                                                                                                 |                               | 11860                 | 0,4 mg          | 1 mL         | 50           |  |
| zathioprine 100 mg Fiole                                                                                                  | Imuran                        | 2591                  | 10 mg           | 1 mL         | 4            |  |
| zithromycine 500 mg Fiole                                                                                                 | Zithromax                     | 5425                  |                 |              | 4            |  |
| ztreonam 1 g Fiele [DGPS]                                                                                                 | Azactam                       | 5427                  |                 |              | 4            |  |
| asiliximab                                                                                                    | Simulect                      | 6537                  | 20 mg           | 5 ml         | 4            |  |
| enzoate de Sodium 5 G/50mL Fiole [MAGI                                                                                    |                               | 11635                 | 100 mg          | 1 mL         | 4            |  |
| Iztreonam 1 g <del>/Fiele [BGP5]</del><br>Basiliximab<br>Benzoate de Sodium 5 G/50mL Fiole [MAGI<br>édicament sélectionné | Azeetam<br>Simulect           | 5427<br>6537<br>11635 | 20 mg<br>100 mg | 5 ml<br>1 mL | 4<br>4<br>4  |  |
| miodarone 50 mg/mL 9mL Fiole (1020                                                                                        | 5) (50 mg / 1 ml ) (intravein | euse perf             |                 | 1            |              |  |
|                                                                                                    | -, ( mg / zmc) (maavem        |                       |                 |              |              |  |
| Iom attiché: Amiodarone 50 mg/ml. 9                                                                                       |                               |                       |                 |              |              |  |

- 7. Si vous voulez conserver l'ensemble de règles de l'entrée d'un médicament mise en surbrillance, mais voulez l'appliquer à un autre médicament :
  - Mettez en surbrillance la « nouvelle » entrée d'un médicament
- Conseil pratique : Pour sélectionner le médicament, vous pouvez utiliser la barre de défilement ou saisir la/les première(s) lettre(s) du médicament ou le nom complet à côté de Afficher les noms génériques commençant par. Vous pouvez également trouver le médicament par ID externe si vous utilisez le bouton déroulant et sélectionnez pour afficher le médicament en utilisant l'ID externe, puis en saisissant l'ID externe.
  - Cliquez sur Sélectionner un médicament et CONSERVER les règles actuelles

Un message de confirmation s'affiche : Vérifier les valeurs de cet ensemble de règles avant d'enregistrer celui-ci.

- 8. Cliquez sur OK.
- 9. La nouvelle entrée d'un médicament s'affiche. Cliquez sur **Enregistrer et fermer** si cette entrée vous satisfait. Si non, cliquez sur **Annuler**.

#### Copie d'entrées de médicaments vers une ou plusieurs USC

1. Sélectionnez l'USC cible dans laquelle vous voulez copier les entrées de médicaments.

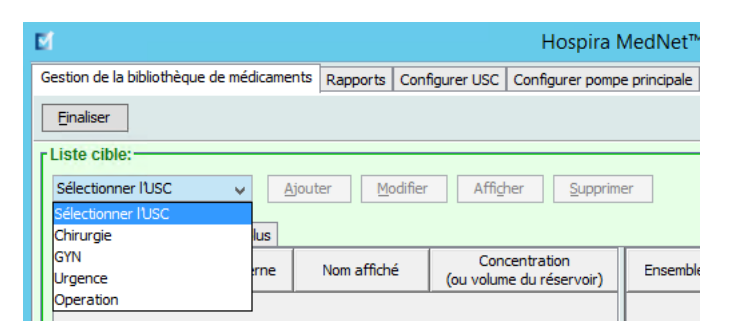

2. Sélectionnez la Liste complète de médicaments ou l'USC source depuis laquelle vous voulez copier une entrée d'un médicament (soit la Liste complète de médicaments ou une autre USC).

| <br>Liste source: Liste | édicaments v  | Ajouter Mo       | difier Affic <u>h</u> er Syr              | r Afficher Sypprimer |                         | Cogier vers IUSC cible |                                      |
|-------------------------|---------------|------------------|-------------------------------------------|----------------------|-------------------------|------------------------|--------------------------------------|
| Limites débit dose      | Limites bolus |                  |                                           |                      |                         |                        |                                      |
| Nom générique           | ID externe    | Nom affiché      | Concentration<br>(ou volume du réservoir) | Ensemble de règles   | Utilisation<br>clinique | Unité<br>de dose       | Limite inférieure<br>infranchissable |
| <br>cerazonne poorn     | 10032         | Cerazonne 300 m  | mg /mc                                    | Complet              | NON PRECISE             | mc/n                   | 3                                    |
| Dobutamine 12.5         | 2546          | Dobutamine 12.5  | 250 mg / 20 mL                            | Complet              | NON PRÉCISÉ             | mL/h                   |                                      |
| Doxycycline 100         | 11350         | Doxycycline 100  | 5 mL                                      | Limité               | NON PRÉCISÉ             | mL/h                   |                                      |
| Furosemide 10 mg        | 10873         | Furosemide 10 mg | 400 mg / 100 mL                           | Complet              | NON PRÉCISÉ             | mL/min                 | 1                                    |
| Honorino 25.000         |               | Hoppring 25 000  | DE000 Linitón / DE0 ml                    | Complet<br><         | CADDIAOUE               | upités /b<br>III       | 100                                  |
| Nom de la bibliothèque: | Urgence       |                  | Pompe: Plum 360 15.1x                     | État: Feuille de tra | avail Modifié:          | 28 mars 2016 1         | .7:36 Mode: Modi                     |

- 3. Sélectionnez les entrées de médicaments que vous voulez copier de l'USC source.
- **Conseil pratique** : Vous pouvez sélectionner plusieurs entrées en cliquant sur la première entrée d'un médicament que vous voulez copier et en appuyant sur la touche Majuscule tout en cliquant sur la dernière entrée d'un médicament que vous voulez copier. Ajout ou suppression de médicaments du groupe sélectionné au moyen de la touche Contrôle.
  - 4. Cliquez sur Copier vers l'USC cible.

| -                                                                                          | Liste source Liste somelåte de médicomente                                                  |               |                  |                                           |                   |                         |                  |                                      |  |  |
|--------------------------------------------------------------------------------------------|---------------------------------------------------------------------------------------------|---------------|------------------|-------------------------------------------|-------------------|-------------------------|------------------|--------------------------------------|--|--|
|                                                                                            | Liste source. Liste complete de medicaments                                                 |               |                  |                                           |                   |                         |                  |                                      |  |  |
| Liste complète de médicaments v Ajouter Modifier Afficher Supprimer Cogier vers IUSC cible |                                                                                             |               |                  |                                           |                   |                         |                  |                                      |  |  |
|                                                                                            |                                                                                             |               |                  |                                           |                   | _                       |                  | _                                    |  |  |
|                                                                                            | Limites débit dose                                                                          | Limites bolus |                  |                                           |                   |                         |                  |                                      |  |  |
|                                                                                            | Nom générique                                                                               | ID externe    | Nom affiché      | Concentration<br>(ou volume du réservoir) | Ensemble de règle | utilisation<br>clinique | Unité<br>de dose | Limite inférieure<br>infranchissable |  |  |
|                                                                                            | Cerazonne 300 m                                                                             | 10052         | Cerazonne poorn  | mg7mc                                     | complet           | NON PRECISE             | mc/n             | 2                                    |  |  |
|                                                                                            | Dobutamine 12.5                                                                             | 2546          | Dobutamine 12.5  | 250 mg / 20 mL                            | Complet           | NON PRÉCISÉ             | mL/h             |                                      |  |  |
|                                                                                            | Doxycycline 100                                                                             | 11350         | Doxycycline 100  | 5 mL                                      | Limité            | NON PRÉCISÉ             | mL/h             |                                      |  |  |
|                                                                                            | Furosemide 10 mg                                                                            | 10873         | Furosemide 10 mg | 400 mg / 100 mL                           | Complet           | NON PRÉCISÉ             | mL/min           | 1                                    |  |  |
|                                                                                            | Honoriso 35.000 ESESES Honoriso 35.000 JS600 Unités / 350 ml Complet CADDIACUE unités / 100 |               |                  |                                           |                   |                         |                  | 100                                  |  |  |
|                                                                                            |                                                                                             |               |                  |                                           |                   |                         |                  |                                      |  |  |
| 1                                                                                          | Nom de la bibliothèque:                                                                     | Urgence       |                  | Pompe: Plum 360 15.1x                     | État: Feuille d   | le travail Modifié      | 28 mars 2016     | 17:36 Mode: Modifie                  |  |  |

Guide d'utilisation du logiciel Hospira MedNet

5. Vérifiez que vous avez sélectionné les bonnes entrées de médicaments.

| Confirmation des médicaments à copier                         | x |
|---------------------------------------------------------------|---|
| Copier de: Liste complète de médicaments Copier vers: Urgence |   |
| - Médicaments                                                 |   |
| Dobutamine 12.5 mg/mL 250 mg / 20 mL                          |   |
| Cogier Annuler Aide                                           |   |

- 6. Cliquez sur **Copier** pour copier les entrées de médicaments sélectionnées dans l'USC cible.
- Remarque : Le nombre maximum d'entrées de médicaments autorisées dans une USC est de 150 pour Plum A+. Pour certaines pompes à perfusion Plum homologuées pour une taille de bibliothèque de niveau 2, une USC peut contenir jusqu'à 400 médicaments. (Voir la matrice de compatibilité des pompes du logiciel Hospira MedNet pour déterminer la disponibilité de la version Plum. La matrice est disponible par l'entremise du Centre de connaissances avancées.)

Remarque : Les entrées de médicaments en double ou en conflit ne peuvent pas être copiées.

# Suppression des entrées de médicaments de la Liste complète de médicaments

**Remarque :** Les entrées de médicaments supprimées sont enlevées de façon permanente de la Liste complète de médicaments et de toutes les USC dans lesquelles elles apparaissent.

Seuls les utilisateurs avec les droits de connexion appropriés peuvent supprimer des entrées de médicaments de la Liste complète de médicaments.

1. Sélectionnez Liste complète de médicaments comme Liste source.

|   | Liste source: Liste complète de médicaments<br>Liste complète de médicaments v Ajouter Modifier Afficher Supprimer |               |                    |                                           |                    |                     |  |  |
|---|----------------------------------------------------------------------------------------------------|---------------|--------------------|-------------------------------------------|--------------------|---------------------|--|--|
|   | Limites débit dose                                                                                                 | Limites bolus |                    |                                           |                    |                     |  |  |
|   | Nom générique                                                                                                    | ID externe    | Nom affiché        | Concentration<br>(ou volume du réservoir) | Ensemble de règles | Utilisati<br>diniqu |  |  |
|   | nepanne 23 000                                                                                                    | 333333        | nepanne 23 000     | 23000 Onites / 230 mL                     | Complet            | CARDIAC             |  |  |
|   | Insuline régulière                                                                                                 | 8976          | Insuline régulière | 250 Unités / 250 mL                       | Complet            | NON PRÉ             |  |  |
|   | Morphine 1 mg/mL                                                                                                   | 9080          | Morphine 1 mg/mL   |                                           | Aucun              |                     |  |  |
|   | Morphine 10 mg/                                                                                                    | 3320          | Morphine 10 mg/    |                                           | Aucun              |                     |  |  |
|   | Propofol                                                                                                    | 4569          | Propofol           | 10 mg / 1 mL                              | Complet            | ANESTHE             |  |  |
|   | Vancomycine 1 g                                                                                                    | 11797         | Vancomycine 1 g    |                                           | Aucun              |                     |  |  |
|   |                                                                                                    |               |                    |                                           | <                  |                     |  |  |
| N | Iom de la bibliothèque:                                                                                            | Urgence       |                    | Pompe: Plum 360 15.1x                     | État: Feuille de t | ravail Mo           |  |  |

- 2. À partir de la Liste source, sélectionnez l'entrée du médicament que vous souhaitez supprimer.
- 3. Cliquez sur Supprimer.
- 4. À partir de la Liste source : Supprimez la fenêtre Ensemble de règles, cliquez sur **Supprimer**.

| Liste source: Supprimer un ensemble de règles                    |                                 |                                |                                                                            |  |  |  |  |  |
|------------------------------------------------------------------|---------------------------------|--------------------------------|----------------------------------------------------------------------------|--|--|--|--|--|
| Médicament et concentration                                      | Nom générique (ID externe) (Dos | age / volume) {Forme pharmaceu | itique}:                                                                   |  |  |  |  |  |
| Vancomycine 1 g Fiole (11797) {intraveineuse en derive (Supp 2)} |                                 |                                |                                                                            |  |  |  |  |  |
| Nom affiché:                                                     | Classe thérapeutique:           | ID dasse:                      |                                                                            |  |  |  |  |  |
| Vancomycine 1 g Fiole                                            | Autres antibiotiques            | 08:12.3                        |                                                                            |  |  |  |  |  |
| Résumé: Vancomycine 1 g<br>Ensemble de règles: Aucun v           | ) Fiole                         | Perfusion alte                 | ernée autorisée<br>terruption de cette perfusion par la perfusion alternée |  |  |  |  |  |
| Activer le bolus                                                 | Supprimer                       | Annyler Ajde                   |                                                                            |  |  |  |  |  |

Guide d'utilisation du logiciel Hospira MedNet

5. Un message de confirmation s'affiche énumérant toutes les USC visées. Cliquez sur **OK** pour supprimer de façon permanente l'entrée du médicament sélectionnée de la Liste complète de médicaments et de toutes les USC dans lesquelles elle s'affiche.

| El Supprimer un médicament                                                                                                   | x |
|----------------------------------------------------------------------------------------------------|---|
| Cette entrée de médicaments sera également supprimé<br>du formulaire principal et des USC suivantes:<br>Chirurgie<br>Urgence | e |
| <u>OK</u> Annuler                                                                                                    |   |

**Remarque :** Vous ne pouvez pas supprimer l'entrée « Aucun médicament sélectionné » d'une Plum A+® Liste complète de médicaments ou de toute USC.

#### Finalisation des Feuilles de travail

**Remarque :** Avant la finalisation d'une Feuille de travail, nous recommandons qu'une personne qualifiée telle qu'un pharmacien d'hôpital ou un comité multidisciplinaire de cliniciens examine la bibliothèque de médicaments pour en vérifier l'exactitude, selon la politique de l'hôpital.

Seuls les utilisateurs ayant les droits de connexion appropriés peuvent finaliser une Feuille de travail.

Des certificats sont requis afin de finaliser les bibliothèques de médicaments.

#### Pour finaliser une Feuille de travail :

**Remarque :** Le nom générique et l'ID externe de l'entrée d'un médicament doivent être présents dans la Liste complète de médicaments pour que la Feuille de travail soit finalisée.

1. À partir de la page Gestion de la bibliothèque de médicaments, cliquez sur Finaliser.

| M                                                                                 |               |                         | Hospira                                   | MedNet™  |  |  |  |  |  |
|-----------------------------------------------------------------------------------|---------------|-------------------------|-------------------------------------------|----------|--|--|--|--|--|
| Gestion de la bibliothèque de médicaments Rapports Configurer USC Configurer pomp |               |                         |                                           |          |  |  |  |  |  |
| Einaliser                                                                         |               |                         |                                           |          |  |  |  |  |  |
| Liste cible: Chirur                                                               | gie ———       |                         |                                           |          |  |  |  |  |  |
| Chirurgie                                                                         | × <u>A</u>    | jouter <u>M</u> odifier | Afficher Supprin                          | ner      |  |  |  |  |  |
| Limites débit dose                                                                | Limites bolus |                         |                                           |          |  |  |  |  |  |
| Nom générique                                                                     | ID externe    | Nom affiché             | Concentration<br>(ou volume du réservoir) | Ensemble |  |  |  |  |  |
| Aucun médic. sélect                                                               |               | Aucun médic. sélect     |                                           | Aucun    |  |  |  |  |  |
| Doxycycline 100                                                                   | 11350         | Doxycycline 100         | 5 mL                                      | Limité   |  |  |  |  |  |
| Morphine 1 mg/mL                                                                  | 9080          | Morphine 1 mg/mL        |                                           | Aucun    |  |  |  |  |  |
| Propofol                                                                          | 4569          | Propofol                | 10 mg / 1 mL                              | Complet  |  |  |  |  |  |
| Vancomycine 1 g                                                                   | 11797         | Vancomycine 1 g         |                                           | Aucun    |  |  |  |  |  |
| Heparine 25 000                                                                   | 555555        | Heparine 25 000         | 25000 Unités / 250 mL                     | Complet  |  |  |  |  |  |
|                                                                                   | 333333        | 110001110 20 000 111    | 20000 Onit20 y 200 m2                     | Complet  |  |  |  |  |  |

**Remarque :** Lorsque le processus de finalisation commence, il est impossible de l'arrêter ou de l'annuler.

2. Cliquez sur OK pour finaliser la Feuille de travail.

| Finaliser la feuille de travail                                                                                                 |
|----------------------------------------------------------------------------------------------------|
| Finalisation de la feuille de travail en cours.                                                                                 |
| La feuille de travail sera la nouvelle bibliothèque<br>active en remplacement de la bibliothèque actuelle<br>qui sera archivée. |
| Une fois la feuille de travail finalisée, elle ne<br>peut plus être modifiée.                                                   |
| Cliquez sur OK pour continuer.                                                                                                  |
| <u>O</u> K Annuler                                                                                                    |

3. Une barre de progrès s'affiche brièvement.

Guide d'utilisation du logiciel Hospira MedNet

- **Important :** Si vous perdez votre connexion au réseau pendant le processus de finalisation, copiez la bibliothèque en voie de finalisation et finalisez-la par la suite.
- **Remarque :** La finalisation peut prendre quelques minutes pour les grandes bibliothèques. Un message peut s'afficher si la bibliothèque n'est pas finalisée avec succès dans un délai de 20 minutes.
  - 4. Une fenêtre contextuelle confirme que la Feuille de travail a été finalisée avec succès.

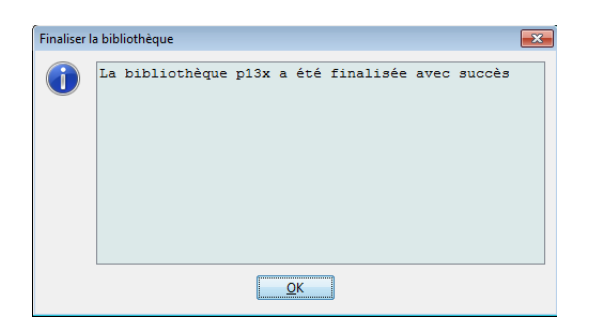

5. Cliquez sur OK.

La Date de finalisation s'affiche dans le Répertoire des bibliothèques.

### Fermeture des Feuilles de travail

#### Pour fermer une Feuille de travail :

 À partir de la page Gestion de la bibliothèque de médicaments, cliquez sur Fermer. Le système vous ramène à la page Répertoire des bibliothèques.

Remarque : Lorsque vous fermez une Feuille de travail, celle-ci est enregistrée.

58

# **Chapitre 7 : Rapports Hospira MedNet Meds**

# Aperçu

La page Rapports Hospira MedNet Meds vous permet de créer et d'imprimer des rapports sur les bibliothèques de médicaments pour les pompes Plum 360Plum A+. Pour plus de détail sur les rapports individuels, consultez les rubriques qui portent leurs noms, plus loin dans ce chapitre.

**Remarque :** Pour des informations concernant les rapports du logiciel Hospira MedNet, voir le **Chapitre 16 : Rapports** dans le Guide de l'utilisateur du logiciel Hospira MedNet.

### **Conventions relatives aux rapports**

Les conventions suivantes s'appliquent à tous les rapports :

- Les utilisateurs avec les droits de connexion appropriés ont accès à la page Rapports.
- Des listes déroulantes affichent toutes les sélections valides.
- Les champs sont vides lorsqu'aucune donnée n'est disponible.

### Détail des rapports

Les rapports peuvent s'étendre sur plusieurs pages et peuvent être consultés en utilisant les barres de défilement horizontal et vertical.

Tous les rapports sur les Bibliothèques de médicaments affichent les informations suivantes :

|                             | Plum A+/Plum 360                                                                                                    |
|-----------------------------|----------------------------------------------------------------------------------------------------|
| Champ                       | Description                                                                                                    |
| Bibliothèque de médicaments | Le nom de la bibliothèque de médicaments ou de la Feuille de travail                                                           |
| Type de pompe               | Le type de pompe à perfusion                                                                                                   |
| Date de Finalisation        | La date ou l'heure lorsque la Bibliothèque active ou archivée a été finalisée<br>(non disponible pour les Feuilles de travail) |
| État de la bibliothèque     | L'état de la bibliothèque : Active, Archivée ou Feuille de travail                                                             |

Les autres renseignements varient en fonction de la pompe à perfusion sélectionnée, comme il est décrit plus loin dans ce chapitre.

**Remarque :** La structure des rapports d'Hospira MedNet Meds ne peut pas être modifiée ou configurée par l'utilisateur.

Guide d'utilisation du logiciel Hospira MedNet

#### Pour afficher la page Rapports :

- 1. Ouvrir une Feuille de travail ou une bibliothèque. (Pour des instructions sur l'ouverture d'une Feuille de travail ou d'une bibliothèque, voir Chapitre 5 : Répertoire des bibliothèques à la page 27.)
- 2. Cliquez sur l'onglet Rapports.

| М                    |                    |                  |                  | Hospira                        | MedNet™ M    |
|----------------------|--------------------|------------------|------------------|--------------------------------|--------------|
| Gestion de la biblio | thèque de médicame | ents Rapports Co | nfigurer USC     | Configurer pomp                | e principale |
| Finaliser            |                    |                  |                  |                                |              |
| Liste cible:         | sc 🗸               | Ajouter Modifi   | er Affid         | her Supprim                    | er           |
| Nom génériqu         | ie ID externe      | Nom affiché      | Con<br>(ou volum | centration<br>ne du réservoir) | Ensemble de  |
|                      |                    |                  |                  |                                |              |
|                      |                    |                  |                  |                                |              |

3. Sélectionnez un rapport de la liste déroulante Choisir un rapport.

La sélection de rapports variera en fonction de la pompe à perfusion, comme il est décrit plus loin dans ce chapitre.

| M                                         |          |                | Hospira MedNet™             |
|-------------------------------------------|----------|----------------|-----------------------------|
| Gestion de la bibliothèque de médicaments | Rapports | Configurer USC | Configurer pompe principale |
| Choisir un rapport 🗸 🗸                    |          |                |                             |
| Choisir un rapport                        |          |                |                             |
| Bibliothèque de médicaments               |          |                |                             |
| Bibliothèque de médicaments de l'USC      |          |                |                             |
| Paramètres USC/pompe principale           |          |                |                             |
|                                           | -        |                |                             |
|                                           |          |                |                             |

# Rapport de bibliothèque de médicaments Plum A+

Les rapports suivants sont disponibles pour la pompe à perfusion Plum A+ :

- Bibliothèque de médicaments
- Bibliothèque de médicaments des USC
- Paramètres de l'USC et de la pompe principale

### Bibliothèque de médicaments Plum 360

Ce rapport affiche des informations détaillées sur tous les médicaments de la Liste complète de médicaments Plum 360.

| Ľ  | Hospira MedNet <sup>™</sup> Meds <sup>™</sup> - Nord     |                                |                                         |                             |                   |        |       |        |        |               |                             |             | x             |
|----|----------------------------------------------------------|--------------------------------|-----------------------------------------|-----------------------------|-------------------|--------|-------|--------|--------|---------------|-----------------------------|-------------|---------------|
| G  | estion de la bibliothèque de médicaments Rapports Config | urer USC Configurer pompe prin | ncipale                                 |                             |                   |        |       |        |        |               |                             |             |               |
| 8  | Bibliothèque de médicaments 🗸 🗸                          |                                |                                         |                             |                   |        | I     | mprime | r      | Sauvegard     | er en fichier Fe <u>r</u> r | ner .       | A <u>i</u> de |
| ſ  | Rapport                                                  |                                |                                         |                             |                   |        |       |        |        |               |                             |             |               |
|    |                                                          |                                |                                         |                             |                   |        |       |        |        |               |                             |             | ^             |
|    | Bibliothèque de médicaments                              | Type de                        | e pompe                                 | Da                          | te de finalis     | ation  |       |        |        | Éta           | t de la bibliothèque        |             |               |
|    | Nord                                                     | Plum A+ 13.x                   |                                         | N/D                         |                   |        |       |        | Feuil  | le de trava   | a                           |             |               |
|    |                                                          |                                |                                         |                             |                   |        |       |        |        | 1             | ir                          |             |               |
|    | Nom<br>générique                                         | Nom<br>affiché                 | Concentration (ou<br>volume du réservoi | 1 Ensemble<br>ir) de règles | Unité<br>de dose  | LII    | LIF   | LSF    | LSI    | ID<br>externe | Classe<br>thérapeutique     | ID<br>class | e             |
|    |                                                          |                                | USC attribu                             | ées: Nord                   |                   |        |       |        |        |               |                             |             |               |
|    | Dopamine 40 mg/mL 5mL Amp                                | Dopamine 40 mg/mL 5mL          | mL                                      | Limité                      | mL/h              | 1      |       |        |        | 8681          | Sympathomimetique           | s 12:12     |               |
|    |                                                          |                                | USC attribu                             | ées: Nord                   |                   |        |       |        |        |               |                             |             |               |
|    | Dopamine 40 mg/mL 5mL Amp                                | Dopamine 40 mg/mL 5mL          | 40 mg / 1 mL                            | Complet                     | mL/h              | 1      |       |        |        | 8681          | Sympathomimetique           | s 12:12     |               |
|    |                                                          |                                | USC attribu                             | iées: Non                   |                   |        |       |        |        |               |                             |             |               |
|    | Heparine 25 000 U/250 ml                                 | Heparine 25 000 U/250 m        | 25000 unités / 250 n                    | nL Complet                  | unités/h          | 100    | 500   |        |        | 555555        | Anticoagulants              | 20:12.      | .0            |
|    |                                                          |                                | USC attribu                             | ées: Nord                   |                   |        |       |        |        |               |                             |             |               |
|    | Insuline régulière                                       | Insuline régulière             | 250 unités / 250 mL                     | Complet                     | unités/h          | 1      |       |        |        | 8976          | Divers Antidiabetique       | es 08:20.   | 9             |
|    |                                                          | USC attribu                    | ées: Nord                               |                             |                   |        |       |        |        |               |                             |             |               |
|    | Morphine HP 50 mg/mL 5mL Fiole                           | Morphine HP 50 mg/mL 5         |                                         | Aucun                       |                   |        |       |        |        | 8948          | Agonistes des opiace        | s 28:08.    | 1 ×           |
| No | om de la bibliothèque: Nord                              |                                | Pompe: Plum A+ 13.x                     | État: Fe                    | euille de travail | Modifi | é: 30 | mars 2 | 016 16 | :31 M         | ode: Modifier Utilisateu    | r: mednet   | _admii        |

#### Plum 360 avec bolus

|     | Bibliothèque de médicaments       | Type de            | pompe           |                       | Date de final  | isation                       | État de la bibliothèque           |                                          |                   |
|-----|-----------------------------------|--------------------|-----------------|-----------------------|----------------|-------------------------------|-----------------------------------|------------------------------------------|-------------------|
|     | Urgence                           | Plum 360 15.1x N/D |                 |                       |                |                               | Feuille de travail                |                                          |                   |
|     |                                   |                    |                 |                       |                |                               |                                   | -<br>1                                   |                   |
|     | Groupes d'ensembles de règles     | U                  | nité de dose    | LII                   | LIF            | LSF                           | LSI                               | USC attribuées                           |                   |
|     | Nom générique: Amiodarone 50 mg/i | mL 9m              | L Fiole I       | D externe:            | 0205           | Classe thér                   | apeutique: Car                    | diotropes ID classe: 24:04:00            |                   |
|     | Nom affiché: Amiodarone 50 mg/mL  | 9                  | Ensemble        | de règles: C          | omplet         | Concentr                      | me du réservoir): 150 mg / 100 mL |                                          |                   |
|     | Perfusion alternée autorisée      | e: Oui             |                 | Autor                 | iser l'inter   | ar la perfusion alternée: Oui |                                   |                                          |                   |
|     | Utilisation clinique: NON Pl      | RÉCIS              | É               | Activer le bolus: Oui |                |                               |                                   | Dose maximum du bolus:                   |                   |
|     | Limites de bolus - dose           | mL                 |                 |                       |                |                               |                                   |                                          |                   |
|     | Limites de bolus - durée          |                    |                 |                       |                |                               |                                   | Urgence                                  |                   |
|     | Limites de bolus - débit de dose  | mL/h               |                 |                       |                |                               |                                   | orgenee                                  | $\mathbf{\nabla}$ |
| Nom | n de la bibliothèque: Urgence     |                    | Pompe: Plum 360 | 15.1x É               | tat: Feuille d | e travail Modifié             | : 30 mars 2016 1                  | 6:22 Mode: Modifier Utilisateur: mednet_ | admin             |

Guide d'utilisation du logiciel Hospira MedNet

|                                                                             | Plum 360                                                                                                    |
|-----------------------------------------------------------------------------|----------------------------------------------------------------------------------------------------|
| Entrées de médicaments                                                      | Description                                                                                                    |
| Nom générique                                                               | Le nom générique du médicament                                                                                                    |
| Nom affiché                                                                 | Le nom du médicament affiché par la pompe à perfusion                                                                             |
| Concentration (ou volume du reservoir) <sup>1</sup>                         | Concentration de la Quantité du medicaments, unité de médicament, Quantité du diluant et unité de diluant                         |
| Ensemble de règles                                                          | Le type d'ensemble de règles créé pour le médicament, y compris complet,<br>limité et étiquette seulement                         |
| Utiliation clinique (Plum 360 seulement)                                    | L'utilisation clinique attribuée au médicament                                                                                    |
| Unité de dose                                                               | L'unité de dose sélectionnée pour le médicament                                                                                   |
| LII                                                                         | Limite Infranchissable Inférieure : limite inférieure qui ne peut pas être forcée                                                 |
| LIF                                                                         | Limite Franchissable Inférieure : limite inférieure qui peut être forcée                                                          |
| LSF                                                                         | Limite Franchissable Supérieure : limite supérieure qui peut être forcée                                                          |
| LSI                                                                         | Limite Infranchissable Supérieure : limite supérieure qui ne peut pas être forcée                                                 |
| ID externe                                                                  | Le numéro ID utilisé pour faire correspondre une ordonnance à l'entrée de médicaments saisie dans la bibliothèque de médicaments. |
| Classe thérapeutique                                                        | La classe thérapeutique attribuée à l'entrée de médicaments                                                                       |
| ID classe                                                                   | Le numéro ID de la classe thérapeutique                                                                                           |
| Perfusion alternée autorisée                                                | Indique si cette option a été sélectionnée                                                                                        |
| Autoriser l'interruption de cette<br>perfusion par la perfusion<br>alternée | Indique si cette option a été sélectionnée                                                                                        |
| USC attribuées :                                                            | USC auxquelles le médicament est attribué                                                                                         |
| Limites de bolus (Plum 360 avec<br>bolus uniquement)                        | Indique les limites de bolus pour la quantité, le temps, et le débit de dose                                                      |
| Limites du débit de dose (Plum<br>360 avec bolus uniquement)                | Indique le débit du bolus admissible                                                                                              |
| <sup>1</sup> Lorsque le type de règle est Limi                              | té, ce champ affiche le volume du reservoir                                                                                       |

### Bibliothèque de médicaments Plum A+

Ce rapport affiche des informations détaillées sur les médicaments dans la Liste complète de médicaments Plum A+.

| ۲İ                                                        |                                | Hospira MedNet™                                | <sup>r</sup> Meds <sup>™</sup> - No | ord            |      |     |         |       |                     | L                      | _ 🗆 💙     |
|-----------------------------------------------------------|--------------------------------|------------------------------------------------|-------------------------------------|----------------|------|-----|---------|-------|---------------------|------------------------|-----------|
| Gestion de la bibliothèque de médicaments Rapports Config | gurer USC Configurer pompe pri | ncipale                                        |                                     |                |      |     |         |       |                     |                        |           |
| Bibliothèque de médicaments 🗸 🗸                           |                                |                                                |                                     |                |      | In  | ngrimer |       | Sau <u>v</u> egarde | er en fichier Fermer   | Aide      |
| Rapport                                                   |                                |                                                |                                     |                |      |     |         |       |                     |                        |           |
|                                                           |                                |                                                |                                     |                |      |     |         |       |                     |                        | ^         |
| Bibliothèque de médicaments                               | Type d                         | e pompe                                        | Da                                  | te de finalisa | tion |     |         |       | Éta                 | t de la bibliothèque   |           |
| Nord                                                      | Plum A+ 13.x                   |                                                | N/D                                 |                |      |     |         | Feuil | le de trava         | 1                      |           |
|                                                           |                                |                                                |                                     |                |      |     |         |       |                     |                        |           |
| Nom                                                       | Nom                            | Concentration (ou                              | Ensemble                            | Unité          | гп   | LIF | LSF     | LSI   | ID                  | Classe                 | ID        |
| générique                                                 | affiché                        | affiché volume du réservoir) de règles de dose |                                     |                |      |     |         |       | externe             | thérapeutique          | classe    |
|                                                           |                                | USC attribut                                   | ées: Nord                           |                |      |     |         |       |                     |                        |           |
| Dopamine 40 mg/mL 5mL Amp                                 | Dopamine 40 mg/mL 5mL          | vamine 40 mg/mL 5mLmL Limité mL/h 1            |                                     |                |      |     |         |       | 8681                | Sympathomimetiques     | 12:12     |
|                                                           |                                | USC attribut                                   | ées: Nord                           |                |      |     |         |       |                     |                        |           |
| Dopamine 40 mg/mL 5mL Amp                                 | Dopamine 40 mg/mL 5mL          | 40 mg / 1 mL                                   | Complet                             | mL/h           | 1    |     |         |       | 8681                | Sympathomimetiques     | 12:12     |
|                                                           |                                | USC attribu                                    | ées: Non                            |                |      |     |         |       |                     |                        |           |
| Heparine 25 000 U/250 ml                                  | Heparine 25 000 U/250 m        | 25000 unités / 250 m                           | L Complet                           | unités/h       | 100  | 500 |         |       | 555555              | Anticoagulants         | 20:12.0   |
|                                                           |                                | USC attribut                                   | ées: Nord                           |                |      |     |         |       |                     |                        |           |
| Insuline régulière                                        | Insuline régulière             | 250 unités / 250 mL                            | Complet                             | unités/h       | 1    |     |         |       | 8976                | Divers Antidiabetiques | 08:20.9   |
|                                                           |                                | USC attribut                                   | ées: Nord                           |                |      |     |         |       |                     |                        |           |
| Morphine HP 50 mg/mL 5mL Fiole                            | Morphine HP 50 mg/mL 5         |                                                | Aucun                               |                |      |     |         |       | 8948                | Agonistes des opiaces  | 28:08.1 ~ |

|                                                     | Plum A+                                                                                                    |
|-----------------------------------------------------|----------------------------------------------------------------------------------------------------|
| Entrées de médicaments                              | Description                                                                                                    |
| Nom générique                                       | Le nom générique du médicament                                                                                                    |
| Nom affiché                                         | Le nom du médicament affiché par la pompe à perfusion                                                                             |
| Concentration (ou volume du Réservoir) <sup>1</sup> | Concentration de la quantité du medicaments, unité de médicament, Quantité du diluant et unité de diluant                         |
| Ensemble de règles                                  | Le type d'ensemble de règles créé pour le médicament, y compris complet,<br>limité et étiquette seulement                         |
| Unité de dose                                       | L'unité de dose sélectionnée pour le médicament                                                                                   |
| LII                                                 | Limite Infranchissable Inférieure : limite inférieure qui ne peut pas être forcée                                                 |
| LIF                                                 | Limite Franchissable Inférieure : limite inférieure qui peut être forcée                                                          |
| LSF                                                 | Limite Franchissable Supérieure : limite supérieure qui peut être forcée                                                          |
| LSI                                                 | Limite Infranchissable Supérieure : limite supérieure qui ne peut pas être forcée                                                 |
| USC attribuées :                                    | USC auxquelles le médicament est attribué                                                                                         |
| ID externe                                          | Le numéro ID utilisé pour faire correspondre une ordonnance à l'entrée de médicaments saisie dans la bibliothèque de médicaments. |
| Classe thérapeutique                                | La classe thérapeutique attribuée à l'entrée de médicaments                                                                       |
| ID classe                                           | Le numéro ID de la classe thérapeutique                                                                                           |
| <sup>1</sup> Lorsque le type de règle est Lim       | ité, ce champ affiche le volume du reservoir                                                                                      |

Guide d'utilisation du logiciel Hospira MedNet

### Bibliothèque de médicaments USC — Plum 360

Ce rapport présente chaque USC avec les entrées des médicaments qui lui sont associés. Les USC sont énumérées dans l'ordre dans lequel elles ont été créées.

| 4                                               |                     |             | Hospira Me           | edNet™    | Meds <sup>™</sup> - GYN |            |   |     |         |         |             | _                |      |
|-------------------------------------------------|---------------------|-------------|----------------------|-----------|-------------------------|------------|---|-----|---------|---------|-------------|------------------|------|
| Gestion de la bibliothèque de médicaments Rapp  | orts Configurer USC | Configure   | r pompe principale   |           |                         |            |   |     |         |         |             |                  |      |
| blothèque de médicaments de l'USC 🗸 Fermer Adde |                     |             |                      |           |                         |            |   |     |         |         |             |                  | Aide |
| Rapport                                         |                     |             |                      |           |                         |            |   |     |         |         |             |                  |      |
|                                                 |                     |             |                      |           |                         |            |   |     |         |         |             |                  | ^    |
| Bibliothèque de médican                         | ients               |             | Type de pompe        |           | Date de fi              | nalisation |   |     |         | É       | tat de la l | oibliothèque     |      |
| GYN                                             |                     | Plum 360    | 15.0x                | N         | i/D                     |            |   | I   | Feuille | de trav | rail        |                  |      |
|                                                 |                     |             |                      |           |                         |            |   |     |         |         |             |                  |      |
| Nom                                             | Nom                 |             | Concentration (ou    | Ensem     | ble Utilisation         | Unité      | ш | LIF | LSF     | LSI     | ID          | Classe           |      |
| générique                                       | affiché             |             | volume du réservoir) | de règl   | les clinique            | de dose    |   |     |         |         | externe     | thérapeutiqu     | e c  |
|                                                 |                     |             | Non                  | n de l'US | SC: Centrale            |            |   |     |         |         |             |                  | =    |
| Aucun médic. sélect                             | Aucun médic. séle   | ect         |                      | Aucun     |                         |            |   |     |         |         |             |                  |      |
| Perfusion alternée autorisée: Oui               |                     |             |                      |           |                         |            |   |     |         |         |             |                  |      |
| Autoriser l'interruption de cette pe            | rfusion par la pei  | rfusion alt | ternée: Oui          |           |                         |            |   |     |         |         |             |                  |      |
| USC attribuées: Centrale                        |                     |             |                      |           |                         |            |   |     |         |         |             |                  |      |
| Acyclovir 50 mg/mL 10mL Fiole                   | Acyclovir 50 mg/i   | mL 10mL     | 50 mg / 1 mL         | Comple    | t NON PRÉCISÉ           | mL/h       |   |     |         | 2       | 11056       | Antiviraux       | 8:   |
| Perfusion alternée autorisée: Oui               |                     |             |                      |           | ]                       |            |   |     |         |         |             |                  |      |
| Autoriser l'interruption de cette pe            | rfusion par la per  | fusion alt  | ternée: Oui          |           |                         |            |   |     |         |         |             |                  |      |
| USC attribuées: Centrale                        |                     |             |                      |           |                         |            |   |     |         |         |             |                  |      |
| Athumine 25% 100mL Figle                        | Albumine 25% 10     | 0mI Fio     | mI                   | Limité    | NON PRÉCISÉ             | mI /h      |   |     |         | 000     | 11678       | DERIVES DU SA    | NG 1 |
| Parfusion alternée autoricée: Ori               | - noominio 2576 10  | 01112 1 10  | —                    | Lunito    | NORTHEODE               |            |   |     |         | 333     | 110/0       | DEIG (125 170 3P |      |
| Autoriser Vintermetin J                         | - <b>A</b> 1        |             |                      |           |                         |            |   |     |         |         |             |                  |      |
| Autoriser l'interruption de cette pe            | riusion par la pei  | rusion all  | ternee: Ou           |           |                         |            |   |     |         |         |             |                  |      |
| USC attribuées: Centrale                        |                     | 1           | ·                    |           |                         |            |   |     |         |         |             |                  | ~    |
| <                                               |                     |             |                      | 111       |                         |            |   |     |         |         |             |                  | >    |

#### Plum 360 avec bolus

|     | Bibliothèque de médicaments       | Type de         | e pompe                                                                    |                 | Date de final   | isation           | État de la bibliothèque                  |        |
|-----|-----------------------------------|-----------------|----------------------------------------------------------------------------|-----------------|-----------------|-------------------|------------------------------------------|--------|
|     | Urgence                           | Plum 360 15.1x  | Plum 360 15.1x N/D                                                         |                 |                 |                   | Feuille de travail                       |        |
|     | []                                |                 |                                                                            |                 |                 |                   |                                          | -<br>1 |
|     | Groupes d'ensembles de règles     | Unité de dose   | LII                                                                        | LIF             | LSF             | LSI               | USC attribuées                           |        |
|     | Nom générique: Amiodarone 50 mg/n | nL 9mL Fiole    | ID externe: 1                                                              | 0205            | Classe thér     | apeutique: Car    | diotropes ID classe: 24:04:00            |        |
|     | Nom affiché: Amiodarone 50 mg/mL  | 9 Ensemble      | le de règles: Complet Concentration (ou volume du réservoir): 150 mg / 100 |                 |                 |                   |                                          |        |
|     | Perfusion alternée autorisée      | e: Oui          | Autor                                                                      | iser l'interr   | uption de cet   | te perfusion pa   | r la perfusion alternée: Oui             |        |
|     | Utilisation clinique: NON Pl      | RÉCISÉ          | Activer le bolus: Oui                                                      |                 |                 |                   | Dose maximum du bolus:                   |        |
|     | Limites de bolus - dose           | mL              |                                                                            |                 |                 |                   |                                          |        |
|     | Limites de bolus - durée          |                 |                                                                            |                 |                 |                   | Urgence                                  |        |
|     | Limites de bolus - débit de dose  | mL/h            |                                                                            |                 |                 |                   | 0150100                                  |        |
| Non | de la bibliothèque: Urgence       | Pompe: Plum 360 | 15.1x É                                                                    | tat: Feuille de | travail Modifié | : 30 mars 2016 16 | 5:22 Mode: Modifier Utilisateur: mednet_ | admin  |
| Plum 360                                                                    |                                                                                                    |  |  |  |  |  |  |  |
|-----------------------------------------------------------------------------|----------------------------------------------------------------------------------------------------|--|--|--|--|--|--|--|
| Entrées de médicaments                                                      | Description                                                                                                    |  |  |  |  |  |  |  |
| Nom générique                                                               | Le nom générique du médicament                                                                                                    |  |  |  |  |  |  |  |
| Nom affiché                                                                 | Le nom du médicament affiché par la pompe à perfusion                                                                             |  |  |  |  |  |  |  |
| Concentration (ou volume du reservoir) <sup>1</sup>                         | Concentration de la Quantité du medicaments, unité de médicament, Quantité du diluant et unité de diluant                         |  |  |  |  |  |  |  |
| Ensemble de règles                                                          | Le type d'ensemble de règles créé pour le médicament, y compris complet,<br>limité et étiquette seulement                         |  |  |  |  |  |  |  |
| Unité de dose                                                               | L'unité de dose sélectionnée pour le médicament                                                                                   |  |  |  |  |  |  |  |
| LII                                                                         | Limite Infranchissable Inférieure : limite inférieure qui ne peut pas être forcée                                                 |  |  |  |  |  |  |  |
| LIF                                                                         | Limite Franchissable Inférieure : limite inférieure qui peut être forcée                                                          |  |  |  |  |  |  |  |
| LSF                                                                         | Limite Franchissable Supérieure : limite supérieure qui peut être forcée                                                          |  |  |  |  |  |  |  |
| LSI                                                                         | Limite Infranchissable Supérieure : limite supérieure qui ne peut pas être forcée                                                 |  |  |  |  |  |  |  |
| Perfusion alternée autorisée                                                | Indique si une administration alternée est autorisée ou non                                                                       |  |  |  |  |  |  |  |
| Autoriser l'interruption de cette<br>perfusion par la perfusion<br>alternée | Indique si une perfusion alternée peut être interrompue ou non                                                                    |  |  |  |  |  |  |  |
| Utilisation clinique                                                        | L'utilisation clinique assignée à ce médicament en particulier                                                                    |  |  |  |  |  |  |  |
| USC attribuées :                                                            | USC auxquelles le médicament est attribué                                                                                         |  |  |  |  |  |  |  |
| Activer le bolus (Plum 360 avec<br>bolus uniquement)                        | Indique si le bolus est activé ou non                                                                                             |  |  |  |  |  |  |  |
| Dose maximum du bolus                                                       | La dose maximum de bolus est sélectionnée                                                                                         |  |  |  |  |  |  |  |
| ID externe                                                                  | Le numéro ID utilisé pour faire correspondre une ordonnance à l'entrée de médicaments saisie dans la bibliothèque de médicaments. |  |  |  |  |  |  |  |
| Limites de bolus (Plum 360 avec<br>bolus uniquement)                        | Indique les limites de bolus pour la quantité, le temps, et le débit de dose                                                      |  |  |  |  |  |  |  |
| Limites du débit de dose (Plum<br>360 avec bolus uniquement)                | Indique le débit du bolus admissible                                                                                              |  |  |  |  |  |  |  |
| Classe thérapeutique                                                        | La classe thérapeutique attribuée à l'entrée de médicaments                                                                       |  |  |  |  |  |  |  |
| ID classe                                                                   | Le numéro ID de la classe thérapeutique                                                                                           |  |  |  |  |  |  |  |
| <sup>1</sup> Lorsque le type de règle est Limi                              | té, ce champ affiche le volume du reservoir                                                                                       |  |  |  |  |  |  |  |

#### Bibliothèque de médicaments Plum A+ de l'USC

Ce rapport présente chaque USC avec les entrées des médicaments qui lui sont associés. Les USC sont énumérées dans l'ordre dans lequel elles ont été créées.

| M  |                                                                                               |          |                   | Hospira MedNet       | ™ Meo                | ds™ - No | ord           |      |     |     |         |              | L                      | _ 🗆 🗙   |
|----|-----------------------------------------------------------------------------------------------|----------|-------------------|----------------------|----------------------|----------|---------------|------|-----|-----|---------|--------------|------------------------|---------|
| Ge | Gestion de la bibliothèque de médicaments Rapports Configurer USC Configurer pompe principale |          |                   |                      |                      |          |               |      |     |     |         |              |                        |         |
| Bi | iblothèque de médicaments de l'USC v Sau <u>v</u> egarder en fichier Fermer Ajde              |          |                   |                      |                      |          |               |      |     |     |         |              |                        |         |
| Ľ  | Rapport                                                                                       |          |                   |                      |                      |          |               |      |     |     |         |              |                        |         |
|    |                                                                                               |          |                   |                      |                      |          |               |      |     | ^   |         |              |                        |         |
|    | Bibliothèque de médicaments                                                                   |          | Type de           | pompe                |                      | Dat      | e de finalisa | tion |     |     |         | État         | de la bibliothèque     |         |
|    | Nord                                                                                          |          | Plum A+ 13.x      |                      | N/D                  |          |               |      |     |     | Feuille | e de travail |                        |         |
|    |                                                                                               |          |                   |                      |                      |          |               | _    | ,   |     |         |              | r                      |         |
|    | Nom                                                                                           |          | Nom               | Concentration (o     | u Ei                 | nsemble  | Unité         | LII  | LIF | LSF | LSI     | ID           | Classe                 | ID      |
|    | generique                                                                                     |          | amene             | volume du reservo    | oir) a               | e regies | de dose       |      |     |     |         | externe      | therapeutique          | classe  |
|    |                                                                                               |          |                   | Nom de l'U           | SC: No               | ord      |               | _    |     |     |         |              |                        |         |
|    | Aucun médic. sélect                                                                           | Aucun    | médic. sélect     |                      | A                    | ucun     |               |      |     |     |         |              |                        |         |
|    |                                                                                               | _        |                   | USC attribu          | USC attribuées: Nord |          |               |      |     |     |         |              |                        |         |
|    | Clindamycine 300 mg/2mL Fiole                                                                 | Clindan  | nycine 300 mg/2m  |                      | A                    | ucun     |               |      |     |     |         | 10857        | Autres antibiotiques   | 08:12.3 |
|    |                                                                                               |          |                   | USC attribu          | iées: N              | lord     |               |      |     |     |         |              |                        |         |
|    | Dopamine 40 mg/mL 5mL Amp                                                                     | Dopam    | ine 40 mg/mL 5mL  | mL                   | Li                   | imité    | mL/h          | 1    |     |     |         | 8681         | Sympathomimetiques     | 12:12   |
|    |                                                                                               |          |                   | USC attribu          | iées: N              | lord     |               |      |     |     |         |              |                        |         |
|    | Heparine 25 000 U/250 ml                                                                      | Heparin  | ne 25 000 U/250 m | 25000 unités / 250 t | mL Co                | omplet   | unités/h      | 100  | 500 |     |         | 555555       | Anticoagulants         | 20:12.0 |
|    |                                                                                               |          |                   | USC attribu          | iées: N              | lord     |               |      |     |     |         |              |                        |         |
|    | Insuline régulière                                                                            | Insuline | e régulière       | 250 unités / 250 mL  | . C                  | omplet   | unités/h      | 1    |     |     |         | 8976         | Divers Antidiabetiques | 08:20.9 |
|    |                                                                                               |          |                   | USC attribu          | iées: N              | lord     |               |      |     |     |         |              | •                      |         |
|    | Norepinephrine 1 mg/mL 4mL Amp [Levophed]                                                     | Norepin  | nephrine 1 mg/mL  | 1 mg / 1 mL          | C                    | omplet   | mcg/kg/min    |      |     |     | 20      | 2614         | Sympathomimetiques     | 12:12   |
|    |                                                                                               |          |                   | USC attribu          | ióne• N              | lord     |               |      |     |     |         |              |                        | ~       |

|                                                     | Plum A+                                                                                                    |
|-----------------------------------------------------|----------------------------------------------------------------------------------------------------|
| Entrées de médicaments                              | Description                                                                                                    |
| Nom générique                                       | Le nom générique du médicament                                                                                                    |
| Nom affiché                                         | Le nom du médicament affiché par la pompe à perfusion                                                                             |
| Concentration (ou volume du reservoir) <sup>1</sup> | Concentration de la Quantité du medicaments, unité de médicament, Quantité du diluant et unité de diluant                         |
| Ensemble de règles                                  | Le type d'ensemble de règles créé pour le médicament, y compris complet,<br>limité et étiquette seulement                         |
| Unité de dose                                       | L'unité de dose sélectionnée pour le médicament                                                                                   |
| LII                                                 | Limite Infranchissable Inférieure : limite inférieure qui ne peut pas être forcée                                                 |
| LIF                                                 | Limite Franchissable Inférieure : limite inférieure qui peut être forcée                                                          |
| LSF                                                 | Limite Franchissable Supérieure : limite supérieure qui peut être forcée                                                          |
| LSI                                                 | Limite Infranchissable Supérieure : limite supérieure qui ne peut pas être forcée                                                 |
| USC attribuées :                                    | USC auxquelles le médicament est attribué                                                                                         |
| ID externe                                          | Le numéro ID utilisé pour faire correspondre une ordonnance à l'entrée de médicaments saisie dans la bibliothèque de médicaments. |
| Classe thérapeutique                                | La classe thérapeutique attribuée à l'entrée de médicaments                                                                       |
| ID classe                                           | Le numéro ID de la classe thérapeutique                                                                                           |
| <sup>1</sup> Lorsque le type de règle est Lim       | ité, ce champ affiche le volume du reservoir                                                                                      |

### Paramètres de l'USC et de la pompe principale Plum 360

Ce rapport présente des informations détaillées sur tous les paramètres des pompes principales Plum A+ et des USC actives.

| м                                                                                             |                         | Hospira MedNet                        | ™ Meds™ - N                                     | ord               |         |          |        |                 |                             |              |  |
|-----------------------------------------------------------------------------------------------|-------------------------|---------------------------------------|-------------------------------------------------|-------------------|---------|----------|--------|-----------------|-----------------------------|--------------|--|
| Sestion de la bibliothèque de médicaments Rapports Configurer USC Configurer pompe principale |                         |                                       |                                                 |                   |         |          |        |                 |                             |              |  |
| Bibliothèque de médicaments de l'USC 🗸                                                        |                         |                                       |                                                 |                   |         |          |        |                 |                             |              |  |
| Rapport                                                                                       |                         |                                       |                                                 |                   |         |          |        |                 |                             |              |  |
|                                                                                               |                         |                                       |                                                 |                   |         |          |        |                 |                             | ^            |  |
| Bibliothèque de médicaments                                                                   | Type de                 | e pompe                               | pe Date de finalisation État de la bibliothèque |                   |         |          |        |                 |                             |              |  |
| Nord                                                                                          | Plum A+ 13.x            |                                       | N/D                                             |                   |         |          | Feu    | ille de travai  | 1                           |              |  |
|                                                                                               | 1                       |                                       |                                                 |                   |         |          |        |                 |                             |              |  |
| Nom<br>générique                                                                              | Nom<br>affiché          | Concentration (o<br>volume du réservo | u Ensemble<br>oir) de règles                    | Unité<br>de dose  | LII     | LIF L    | SF LS  | I ID<br>externe | Classe<br>thérapeutique     | ID<br>classe |  |
|                                                                                               |                         | Nom de l'U                            | SC: Nord                                        |                   |         |          |        |                 | 1                           |              |  |
| Aucun médic. sélect                                                                           | Aucun médic. sélect     |                                       | Aucun                                           |                   |         |          |        |                 |                             |              |  |
|                                                                                               |                         | USC attribu                           | iées: Nord                                      |                   |         |          |        |                 |                             | =            |  |
| Clindamycine 300 mg/2mL Fiole                                                                 | Clindamycine 300 mg/2m  |                                       | Aucun                                           |                   |         |          |        | 10857           | Autres antibiotiques        | 08:12.3      |  |
|                                                                                               |                         | USC attribuées: Nord                  |                                                 |                   |         |          |        |                 |                             |              |  |
| Dopamine 40 mg/mL 5mL Amp                                                                     | Dopamine 40 mg/mL 5mL   | mL                                    | Limité                                          | mL/h              | 1       |          |        | 8681            | Sympathomimetiques          | 12:12        |  |
|                                                                                               |                         | USC attribu                           | ées: Nord                                       |                   |         |          |        |                 |                             |              |  |
| Heparine 25 000 U/250 ml H                                                                    | Heparine 25 000 U/250 m | 25000 unités / 250 t                  | mL Complet                                      | unités/h          | 100     | 500      |        | 555555          | Anticoagulants              | 20:12.0      |  |
|                                                                                               |                         | USC attribu                           | ées: Nord                                       |                   |         |          |        |                 |                             |              |  |
| Insuline régulière I                                                                          | nsuline régulière       | 250 unités / 250 mL                   | Complet                                         | unités/h          | 1       |          |        | 8976            | Divers Antidiabetiques      | 08:20.9      |  |
|                                                                                               |                         | USC attribu                           | iées: Nord                                      |                   |         |          |        |                 |                             |              |  |
| Norepinephrine 1 mg/mL 4mL Amp [Levophed]                                                     | Norepinephrine 1 mg/mL  | 1 mg / 1 mL                           | Complet                                         | mcg/kg/min        |         |          | 20     | 2614            | Sympathomimetiques          | 12:12        |  |
| <                                                                                             |                         | USC atteibu<br>III                    | inger Nord                                      |                   |         |          |        |                 |                             | >            |  |
| Nom de la bibliothèque: Nord                                                                  |                         | Pompe: Plum A+ 13.x                   | État: F                                         | euille de travail | Modifié | 4: 30 ma | s 2016 | 16:31 M         | Iode: Modifier Utilisateur: | mednet_adm   |  |

|                                                                                                    | Plum 360                                                                                                    |
|----------------------------------------------------------------------------------------------------|----------------------------------------------------------------------------------------------------|
| Paramètres de la pompe de<br>perfusion principale                                                                                                    | Description                                                                                                    |
| Même débit                                                                                                    | Le débit d'administration par défaut auquel passe la pompe après la fin du traitement : MVO ou débit programmé                                                                                                    |
| Avis de rappel                                                                                                    | La valeur par défaut du paramètre de rappel : Oui ou non                                                                                                    |
| Mode d'administration voie B                                                                                                    | La valeur par défaut de la méthode de perfusion concomitante : Alternée ou Simultanée                                                                                                    |
| Forcer la pompe à accepter la<br>Bibliothèque de médicaments<br>pendant la mise hors tension                                                                                                    | Pour installer automatiquement une nouvelle Bibliothèque de médicaments à la mise hors tension de la pompe. La valeur par défaut est Non.                                                                                                    |
| Délai d'expiration du motif du<br>refus du programme automatique<br>(secondes)                                                                                                    | La période pendant laquelle un motif de rejet reste affiché à l'écran de la pompe                                                                                                    |
| Durée de pause maximale<br>(en heures)                                                                                                    | Le délai pendant lequel la pompe peut être mise en attente avant le début d'un traitement                                                                                                    |
| Utilisation clinique par défaut                                                                                                    | L'utilisation clinique par défaut entrée qui remplace les champs « Non précisé » dans l'ensemble de règles                                                                                                    |
|                                                                                                    |                                                                                                    |
| Paramètres des USC                                                                                                    | Description                                                                                                    |
| Paramètres des USC Nom de l'USC                                                                                                    | Description           Le nom de l'USC                                                                                                    |
| Paramètres des USC         Nom de l'USC         Catégorie de soins                                                                                                    | Description           Le nom de l'USC           Le nom de la catégorie de soins                                                                                                    |
| Paramètres des USC         Nom de l'USC         Catégorie de soins         Surface corporelle                                                                                                    | Description         Le nom de l'USC         Le nom de la catégorie de soins         Les valeurs minimum et maximum                                                                                                    |
| Paramètres des USC         Nom de l'USC         Catégorie de soins         Surface corporelle         Taille du patient                                                                                                    | Description         Le nom de l'USC         Le nom de la catégorie de soins         Les valeurs minimum et maximum         La taille minimum et maximum du patient                                                                                                    |
| Paramètres des USC         Nom de l'USC         Catégorie de soins         Surface corporelle         Taille du patient         Poids du patient                                                                                                    | Description         Le nom de l'USC         Le nom de la catégorie de soins         Les valeurs minimum et maximum         La taille minimum et maximum du patient         Le poids minimum et maximum du patient                                                                                                    |
| Paramètres des USC         Nom de l'USC         Catégorie de soins         Surface corporelle         Taille du patient         Poids du patient         Pression d'occlusion distale                                                                                                    | Description         Le nom de l'USC         Le nom de la catégorie de soins         Les valeurs minimum et maximum         La taille minimum et maximum du patient         Le poids minimum et maximum du patient         Le réglage maximum et par défaut                                                                                                    |
| Paramètres des USCNom de l'USCCatégorie de soinsSurface corporelleTaille du patientPoids du patientPression d'occlusion distaleRedémarrage automatique de la<br>pompe si pression d'occlusion                                                                                                    | Description         Le nom de l'USC         Le nom de la catégorie de soins         Les valeurs minimum et maximum         La taille minimum et maximum du patient         Le poids minimum et maximum du patient         Le réglage maximum et par défaut         Les redémarrages automatiques de la pompe après une occlusion                                                                                                    |
| Paramètres des USCNom de l'USCCatégorie de soinsSurface corporelleTaille du patientPoids du patientPression d'occlusion distaleRedémarrage automatique de la<br>pompe si pression d'occlusionRedémarrage automatique de la<br>porfusion à la suite d'une<br>occlusion distale                        | Description         Le nom de l'USC         Le nom de la catégorie de soins         Les valeurs minimum et maximum         La taille minimum et maximum du patient         Le poids minimum et maximum du patient         Le réglage maximum et par défaut         Les redémarrages automatiques de la pompe après une occlusion         Les redémarrages automatiques de la pompe après une occlusion distale                                                                                                    |
| Paramètres des USCNom de l'USCCatégorie de soinsSurface corporelleTaille du patientPoids du patientPression d'occlusion distaleRedémarrage automatique de la<br>pompe si pression d'occlusionRedémarrage automatique de la<br>perfusion à la suite d'une<br>occlusion distaleDébut différé           | Description         Le nom de l'USC         Le nom de la catégorie de soins         Les valeurs minimum et maximum         La taille minimum et maximum du patient         Le poids minimum et maximum du patient         Le réglage maximum et par défaut         Les redémarrages automatiques de la pompe après une occlusion         Les redémarrages automatiques de la pompe après une occlusion distale         La valeur par défaut du paramètre Début différé : Activé ou Désactivé                                                                                                    |
| Paramètres des USCNom de l'USCCatégorie de soinsSurface corporelleTaille du patientPoids du patientPression d'occlusion distaleRedémarrage automatique de la<br>pompe si pression d'occlusionRedémarrage automatique de la<br>perfusion à la suite d'une<br>occlusion distaleDébut différéMode pause | Description         Le nom de l'USC         Le nom de la catégorie de soins         Les valeurs minimum et maximum         La taille minimum et maximum du patient         Le poids minimum et maximum du patient         Le réglage maximum et par défaut         Les redémarrages automatiques de la pompe après une occlusion         Les redémarrages automatiques de la pompe après une occlusion distale         La valeur par défaut du paramètre Début différé : Activé ou Désactivé         Le paramètre par défaut pour Activer ou Désactiver le Mode pause avant le début d'un traitement |

### Paramètres des USC et de la pompe principale Plum A+.

Ce rapport présente des informations détaillées sur tous les paramètres des pompes principales Plum A+ et des USC actives.

| đ    | Hospira MedNet" Meds" - User Guide PlumA+                       |                       |    |                            |         |                        |                 |                      |                               |  |  |
|------|-----------------------------------------------------------------|-----------------------|----|----------------------------|---------|------------------------|-----------------|----------------------|-------------------------------|--|--|
| Dr   | Trug Library Management Reports CCA Setup Master Influser Setup |                       |    |                            |         |                        |                 |                      |                               |  |  |
| Μ    | Master Infuser & CCA Settings 🖌                                 |                       |    |                            |         |                        |                 |                      |                               |  |  |
| [P   | Report Output                                                   |                       |    |                            |         |                        |                 |                      |                               |  |  |
|      |                                                                 |                       |    |                            |         |                        |                 |                      |                               |  |  |
|      | Dru                                                             | ıg Library            |    | Infuser Type               |         | Date Finalized         |                 | La                   | orary State                   |  |  |
|      | User Guide PlumA+                                               |                       | 1  | Phan A+                    | 1       | VA                     |                 | Worksheet            |                               |  |  |
|      | Master Inform Catiling                                          |                       |    |                            |         |                        |                 | - Andrewski (* 1997) |                               |  |  |
|      | Contin                                                          | ue Rate               |    | Callback Notification      | -       | Delay Start            |                 | Deliv                | er Together                   |  |  |
|      | KVO                                                             |                       | No |                            |         | Yes                    |                 | Piggyback            |                               |  |  |
|      | 1                                                               |                       |    |                            |         | 1                      |                 |                      |                               |  |  |
|      | CCA Settings                                                    |                       |    |                            |         |                        |                 |                      |                               |  |  |
|      | CCA Name                                                        | Service Line          |    | Default Occlusion Pressure | N       | linimum Patient Weight | Maximum         | Patient Weight       | Maximum Rate                  |  |  |
|      | ICU                                                             | ICU - medical         |    | 6                          | 0.1     |                        | 500             |                      | 999                           |  |  |
|      | 2 North                                                         | Emergency services    |    | 6                          | 0.1     |                        | 500             |                      | 999                           |  |  |
|      | 5 West                                                          | Obstetrics/gynecology |    | 6                          | 0.1     |                        | 500             |                      | 999                           |  |  |
|      |                                                                 |                       |    |                            |         |                        |                 |                      | Page 1 of 1                   |  |  |
| Libr | rary Name: User Guide PlumA-                                    | +                     |    |                            | Infuser | : Plum A+ Status: Work | sheet Modified: | Dec 30 2009 11:20AM  | fode: Edit User: mednet_admin |  |  |

|                                                   | Plum A+                                                                                                    |  |  |  |  |  |  |  |  |
|---------------------------------------------------|----------------------------------------------------------------------------------------------------|--|--|--|--|--|--|--|--|
| Paramètres de la pompe de<br>perfusion principale | Description                                                                                                    |  |  |  |  |  |  |  |  |
| Même débit                                        | Le débit d'administration par défaut auquel passe la pompe après la fin du traitement : MVO ou débit programmé |  |  |  |  |  |  |  |  |
| Avis de rappel                                    | La valeur par défaut du paramètre de rappel : Oui ou non                                                       |  |  |  |  |  |  |  |  |
| Début différé                                     | La valeur par défaut du paramètre Début différé : Oui (activé) ou Non (désactivé)                              |  |  |  |  |  |  |  |  |
| Mode d'administration voie B                      | La valeur par défaut de la méthode de perfusion concomitante : Alternée ou Simultanée                          |  |  |  |  |  |  |  |  |
| Paramètres des USC                                | Description                                                                                                    |  |  |  |  |  |  |  |  |
| Nom de l'USC                                      | Le nom de l'USC                                                                                                |  |  |  |  |  |  |  |  |
| Catégorie de soins                                | Le nom de la catégorie de soins                                                                                |  |  |  |  |  |  |  |  |
| Pression d'occlusion par défaut                   | La pression minimum par défaut à laquelle la pompe déclenchera une alarme d'occlusion                          |  |  |  |  |  |  |  |  |
| Poids minimal d'un patient                        | Le poids minimal d'un patient autorisé dans l'USC                                                              |  |  |  |  |  |  |  |  |
| Poids maximal d'un patient                        | Le poids maximal d'un patient autorisé dans l'USC                                                              |  |  |  |  |  |  |  |  |
| Débit maximum                                     | Le débit d'administration maximum autorisé dans l'USC                                                          |  |  |  |  |  |  |  |  |

## Impression de rapports

#### Pour imprimer un rapport :

1. Cliquez sur l'onglet **Rapports**.

| М                     |                   | $\frown$          | Hospira                                   | MedNet™ M    |
|-----------------------|-------------------|-------------------|-------------------------------------------|--------------|
| Gestion de la bibliot | nèque de médicame | ents Rapports Con | figurer USC Configurer pomp               | e principale |
| Finaliser             |                   | $\smile$          |                                           |              |
| r Liste cible:        |                   |                   |                                           |              |
| Sélectionner l'USC    | · · ·             | Ajouter Modifier  | Afficher Supprime                         | er           |
| Nom générique         | ID externe        | Nom affiché       | Concentration<br>(ou volume du réservoir) | Ensemble de  |
|                       |                   |                   |                                           |              |
|                       |                   |                   |                                           |              |
|                       |                   |                   |                                           |              |

2. Sélectionnez le rapport à imprimer dans la liste du menu déroulant.

| 1 | М                                         |          |                | Hospira MedNet™             | ' M |
|---|-------------------------------------------|----------|----------------|-----------------------------|-----|
|   | Gestion de la bibliothèque de médicaments | Rapports | Configurer USC | Configurer pompe principale |     |
|   | Choisir un rapport 🗸 🗸                    | ]        |                |                             |     |
|   | Choisir un rapport                        |          |                |                             |     |
|   | Bibliothèque de médicaments               |          |                |                             |     |
|   | Bibliothèque de médicaments de l'USC      |          |                |                             |     |
|   | Paramètres USC/pompe principale           |          |                |                             |     |
|   |                                           | -        |                |                             |     |
|   |                                           |          |                |                             |     |

Le rapport s'affiche.

3. Cliquez sur Imprimer.

Le menu Imprimer s'affiche. Faites votre sélection.

4. Cliquez sur **Imprimer**.

#### Pour enregistrer un rapport

- 1. Sélectionnez un rapport que vous voulez enregistrer.
- 2. Cliquez sur Sauvegarder en fichier.

| ۲.                                                                                            | Hospira MedNet <sup>™</sup> Meds <sup>™</sup> - Urgence | _ 🗆 X       |
|-----------------------------------------------------------------------------------------------|---------------------------------------------------------|-------------|
| Gestion de la bibliothèque de médicaments Rapports Configurer USC Configurer pompe principale |                                                         |             |
| Bibliothèque de médicaments de l'USC ] v                                                      | Imprimer Saugegarder en fichier                         | Fermer Aide |

3. Naviguez vers un emplacement de votre choix.

| M               |                                                                      | Sauvegarder e                                                                    | n fichier                                        |       | X           |
|-----------------|----------------------------------------------------------------------|----------------------------------------------------------------------------------|--------------------------------------------------|-------|-------------|
| Rechercher dans | : 🔛 Documents r                                                      | écents                                                                           |                                                  | v 🤌 📂 | <b></b>     |
| Documents r     | ☐ Lecteur de D<br>☐ Lecteur de D<br>☐ Lecteur de D<br>☐ Lecteur de D | VD (F:) Hospira MedNet H<br>VD (G:) Hospira MedNet M<br>VD (F:) Hospira MedNet H | MSS 6.2<br>leds 6.1 Database<br>MSS 6.2 Database |       |             |
| Bureau          | 📹 Lecteur de D                                                       | VD (E:) Hospira MedNet H                                                         | VISS 6.2 Database                                |       |             |
| Documents       |                                                                      |                                                                                  |                                                  |       |             |
| Ce PC           |                                                                      |                                                                                  |                                                  |       |             |
|                 | Nom du fichier :                                                     |                                                                                  |                                                  |       | Enregistrer |
| Réseau          | <u>Type</u> de fichier :                                             | Fichiers HTML (*.html)                                                           |                                                  | ¥     | Annuler     |

- 4. Saisissez un nom de fichier.
- 5. Cliquez sur Enregistrer et le rapport sera enregistré au format .html.

## **Remarques :**

# **Chapitre 8 : Configuration des USC**

# Généralités

Avant de pouvoir attribuer des médicaments à une Unité de Soins Cliniques (USC), vous devez ajouter une USC à votre Feuille de travail. Utilisez la page Configurer USC pour ajouter une USC à la Feuille de travail. Vous pouvez créer un maximum de 18 USC pour la pompe à perfusion Plum A+ 13.4x. Hospira MedNet Meds est également compatible avec des versions de la pompe Plum qui peuvent comprendre jusqu'à 40 USC. (Voir la matrice de compatibilité des pompes du logiciel Hospira MedNet pour déterminer la disponibilité de la version Plum. La matrice est disponible par l'entremise du Centre de connaissances avancées.)

La page Configurer USC vous permet de :

- Créer une nouvelle USC et lui attribuer une Catégorie de soins
- Modifier un nom d'USC et une Catégorie de soins existants
- Supprimer une USC existante
- Visualiser les USC et Catégories de soins
- Modifier l'ordre dans lequel les noms des USC s'affichent sur la pompe à perfusion
- Configurer des paramètres de pompe à perfusion pour une USC précise

Pour afficher la page Configurer USC, ouvrez une Feuille de travail pour modification et cliquez sur l'onglet **Configurer USC**. (Pour savoir comment ouvrir une Feuille de travail, voir **Chapitre 5 : Répertoire des bibliothèques**, à la page 27.)

| M                                                                                             | Hospira I                                 | MedNet™ Meds™ -    | Urgence                 |                  |                                      | _ [                                | x         |  |  |  |
|-----------------------------------------------------------------------------------------------|-------------------------------------------|--------------------|-------------------------|------------------|--------------------------------------|------------------------------------|-----------|--|--|--|
| Gestion de la bibliothèque de médicaments Rapports Configurer USC Configurer pompe principale |                                           |                    |                         |                  |                                      |                                    |           |  |  |  |
| Einaliser         Aide                                                                        |                                           |                    |                         |                  |                                      |                                    |           |  |  |  |
| Liste cible: Chirurgie                                                                        |                                           |                    |                         |                  |                                      |                                    |           |  |  |  |
| Limites débit dose Limites bolus                                                              |                                           |                    |                         |                  |                                      |                                    |           |  |  |  |
| Nom générique ID externe Nom affiché                                                          | Concentration<br>(ou volume du réservoir) | Ensemble de règles | Utilisation<br>clinique | Unité<br>de dose | Limite inférieure<br>infranchissable | Limite inférieure<br>franchissable | Lin<br>fr |  |  |  |
| Aucun médic, sélect Aucun médic, sélect                                                       |                                           | Aucun              |                         |                  |                                      |                                    | ^         |  |  |  |

**Remarque :** Si vous essayez d'ajouter un médicament à une USC qui a déjà le nombre maximum de médicaments permis, vous recevrez un message d'erreur. Vous devrez supprimer un médicament de l'USC, puis ajouter un nouveau médicament à l'USC dans la fenêtre Gestion de la bibliothèque de médicaments.

## Catégories de soins

Les Catégories de soins sont utilisées dans les rapports pour regrouper les données de plusieurs USC ou établissements. Chaque USC est liée à une catégorie de soins. Par exemple, une catégorie de soins appelée **Chirurgie – adultes** peut être utilisée pour examiner des données provenant des USC Quatre Ouest, Cinq Nord et Cinq Est d'un seul hôpital.

Les Catégories de soins suivantes sont disponibles pour utilisation.

Remarque : Vous ne pouvez pas modifier le contenu de la liste de Catégories de soins.

- Anesthésie
- Autre spécialité
- Catégorie de soins multiple
- Centre de transfusion
- Chirurgie adultes
- Chirurgie cardiovasculaire
- Chirurgie pédiatrie
- Chirurgie ambulatoire
- Endocrinologie
- Gériatrie
- Greffe
- Greffe de moelle osseuse
- Hématologie
- Interventions spéciales
- Maternité
- Médecine adultes
- Medicine nouveau-nés
- Médicine pédiatrie
- Néphrologie
- Obstétrique/gynécologie
- Oncologie adultes

- Oncologie pédiatrie
- Ophtalmologie
- Orthopédie
- Oto-rhino-laryngologie
- Réadaptation
- Santé comportementale
- Séjour de courte durée
- Services d'urgence
- Soins ambulatoires
- Soins infirmiers spécialisés
- Télémétrie
- Traitement de la douleur
- Traumatologie
- Unité des grands brûlés
- Urologie
- USI pédiatrie
- USI soins chirurgicaux
- USI soins généraux
- USI soins médicaux
- USI soins néonatals
- USI unité cardiaque

## Créer une nouvelle USC

#### Pour créer une nouvelle USC :

- 1. Cliquez sur l'onglet Configurer USC.
- 2. Cliquez sur Ajouter.

| М                                     |                          | Hospira MedNet™                    |
|---------------------------------------|--------------------------|------------------------------------|
| Gestion de la bibliothèque de médican | nents Rapports Configure | er USC Configurer pompe principale |
| Ajouter Modifier Supp                 | rimer A <u>f</u> ficher  | Paramè <u>t</u> res de l'USC       |
| USC                                   | Catégorie de soins       |                                    |
| Chirurgie                             | Chirurgie ambulatoire    |                                    |
| GYN                                   | Gynécologie/obstétrique  |                                    |
| Urgence Service des urgences          |                          |                                    |
| Operation                             | Anesthésie               |                                    |

- 3. Saisissez le nom de la nouvelle USC.
- Remarque : Les noms et les noms d'USC ne doivent pas avoir de virgules (,) ni des guillemets ("). Le nombre de caractères autorisés dans le nom d'USC varie pour chaque type de pompe à perfusion. Plum a un maximum de 29. Vous ne pouvez pas dépasser le nombre maximum de caractères.

| M                  | Ajouter une USC et les notes connexes                       |
|--------------------|-------------------------------------------------------------|
| Nom de l'USC       | :                                                           |
| Catégorie de soins | : Sélectionner 🗸                                            |
| Exclure des ra     | pports diniques                                             |
| Notes              |                                                             |
|                    |                                                             |
|                    |                                                             |
|                    |                                                             |
|                    |                                                             |
|                    |                                                             |
| En                 | registrer et ajouter un autre Enregistrer et fermer Annuler |

- 4. Sélectionnez une Catégorie de soins pour votre USC dans la liste déroulante.
- 5. Pour exclure l'USC des rapports, cochez la case à côté de **Exclure des rapports** cliniques.
- **Remarque :** Les rapports cliniques incluent tous les rapports sauf Suivi des actifs, Utilisation des actifs, Journal des Événements/Alarmes, État des pompes à perfusion et Téléchargement du logiciel.
  - 6. Saisissez une Remarque si vous le souhaitez.
  - 7. Cliquez sur Enregistrer et ajouter une autre ou Enregistrer et fermer.

Guide d'utilisation du logiciel Hospira MedNet

## **Modifier une USC**

Pour modifier une USC, une Catégorie de soins ou une Remarque :

- 1. Cliquez sur l'onglet Configurer USC.
- 2. Sélectionnez l'USC que vous voulez modifier.

| M                                     |                         | Hospira MedNet™                     |
|---------------------------------------|-------------------------|-------------------------------------|
| Gestion de la bibliothèque de médican | nents Rapports Configu  | rer USC Configurer pompe principale |
| Ajouter Modifier Supp                 | rimer A <u>f</u> ficher | Paramè <u>t</u> res de l'USC        |
| USC                                   | Catégorie de soins      |                                     |
| Chirurgie                             | Chirurgie ambulatoire   |                                     |
| GYN                                   | Gynécologie/obstétrique |                                     |
| Urgence                               | Service des urgences    |                                     |
| Operation                             | Anesthésie              |                                     |
|                                       |                         |                                     |

- 3. Cliquez sur Modifier.
- 4. Modifiez le nom d'USC, la Catégorie de soins et les Notes le cas échéant.

| M                   | Modifier une USC et les notes connexes                         |
|---------------------|----------------------------------------------------------------|
| Nom de l'USC:       | Operation                                                      |
| Catégorie de soins: | Anesthésie 🗸                                                   |
| Exclure des rap     | ports diniques                                                 |
| Notes               |                                                                |
|                     |                                                                |
|                     |                                                                |
|                     |                                                                |
|                     |                                                                |
|                     |                                                                |
|                     |                                                                |
| Enregis             | trer et modifier l'écran suivant Enregistrer et fermer Annuler |

5. Cliquez sur Enregistrer et modifier l'écran suivant ou Enregistrer et fermer.

## Visualiser une USC

#### Pour visualiser une USC :

- 1. Cliquez sur l'onglet Configurer USC.
- 2. Sélectionnez l'USC que vous voulez visualiser.

| M                                     |                         | Hospira MedNet™                     |
|---------------------------------------|-------------------------|-------------------------------------|
| Gestion de la bibliothèque de médican | nents Rapports Configu  | rer USC Configurer pompe principale |
| Ajouter Modifier Supp                 | orimer A <u>fficher</u> | Paramètres de l'USC                 |
| USC                                   | Catégorie de soins      |                                     |
| Chirurgie                             | Chirurgie ambulatoire   |                                     |
| GYN                                   | Gynécologie/obstétrique |                                     |
| Urgence                               | Service des urgences    |                                     |
| Operation                             | Anesthésie              |                                     |
|                                       |                         |                                     |

- 3. Cliquez sur Afficher.
- 4. Lorsque vous avez terminé, cliquez sur Écran suivant ou Fermer.

| M                   | Afficher une USC et les notes connexes |
|---------------------|----------------------------------------|
| Nom de l'USC:       | Operation                              |
| Catégorie de soins: | Anesthésie 🗸                           |
| Exclure des rap     | ports diniques                         |
| Notes               |                                        |
|                     |                                        |
|                     |                                        |
|                     |                                        |
|                     |                                        |
|                     |                                        |
|                     |                                        |
|                     | Écran grivant                          |
|                     |                                        |

Guide d'utilisation du logiciel Hospira MedNet

77

## Supprimer une USC

#### Pour supprimer une USC :

- 1. Cliquez sur l'onglet Configurer USC.
- 2. Sélectionnez l'USC que vous voulez supprimer.

| РÍ                                    |                         | Hospira MedNet™                     |
|---------------------------------------|-------------------------|-------------------------------------|
| Gestion de la bibliothèque de médicar | nents Rapports Configu  | rer USC Configurer pompe principale |
| Ajouter Modifier Supp                 | A <u>f</u> ficher       | Paramètres de l'USC                 |
| USC                                   | Catégorie de soins      |                                     |
| Chirurgie                             | Chirurgie ambulatoire   |                                     |
| GYN                                   | Gynécologie/obstétrique |                                     |
| Urgence                               | Service des urgences    |                                     |
| Operation                             | Anesthésie              |                                     |

- 3. Cliquez sur Supprimer.
- 4. Une fenêtre contextuelle s'affiche pour confirmer la suppression.
- 5. Cliquez sur Supprimer.

| М                   | Supprimer une USC et les notes connexes |
|---------------------|-----------------------------------------|
| Nom de l'USC:       | Operation                               |
| Catégorie de soins: | Anesthésie 🗸 🗸                          |
| Exclure des rapp    | ports diniques                          |
| Notes               |                                         |
|                     |                                         |
|                     |                                         |
|                     |                                         |
|                     |                                         |
|                     |                                         |
|                     |                                         |
|                     | Supprimer                               |

L'USC est supprimée de façon permanente de la Feuille de travail.

**Remarque :** Les entrées de médicaments attribuées à l'USC supprimée resteront dans la Liste complète de médicaments et toute autre USC à laquelle elles ont été attribuées.

## Modifier l'ordre d'affichage des noms des USC

Pour modifier l'ordre d'affichage des noms des USC dans la pompe :

1. Cliquez sur l'onglet Configurer USC.

| Hospira MedNet <sup>™</sup> Meds <sup>™</sup> - Urgence                                      |                         |                                           |     |  |  |  |
|----------------------------------------------------------------------------------------------|-------------------------|-------------------------------------------|-----|--|--|--|
| Gestion de la bibliothèque de médicaments Rapport Configurer USC Configurer pompe principale |                         |                                           |     |  |  |  |
| Ajouter Modifier Supp                                                                        | orimer A <u>fficher</u> | Paramètres de l'USC Organiser les USC par | nom |  |  |  |
| Noms d'USC actives                                                                           | 1                       |                                           |     |  |  |  |
| USC                                                                                          | Catégorie de soins      | Notes                                     |     |  |  |  |
| Chirurgie                                                                                    | Chirurgie ambulatoire   |                                           |     |  |  |  |
| GYN                                                                                          | Gynécologie/obstétrique |                                           |     |  |  |  |
| Urgence                                                                                      | Service des urgences    |                                           |     |  |  |  |
| Operation                                                                                    | Anesthésie              |                                           |     |  |  |  |
|                                                                                              |                         |                                           |     |  |  |  |

- 2. Cliquez sur Organiser les USC par nom.
- 3. Sélectionnez les noms des USC que vous voulez déplacer.
- 4. Cliquez sur **Déplacer vers le haut** et **Déplacer vers le bas** pour modifier l'ordre de la liste comme vous le désirez.
- 5. Cliquez sur Enregistrer lorsque vous êtes satisfait de l'ordre d'affichage.

|           |                               |  | Déplacer vers le baut        |
|-----------|-------------------------------|--|------------------------------|
| USC       | beplacer verbile <u>n</u> oar |  |                              |
| Chirurgie | Chirurgie ambulatoire         |  | Déplacer vers le <u>b</u> as |
| GYN       | Gynécologie/obstétrique       |  |                              |
| Jrgence   | Service des urgences          |  |                              |
| Operation | Anesthésie                    |  |                              |
|           |                               |  |                              |
|           |                               |  |                              |

**Conseil pratique** : Vous pouvez sélectionner plusieurs USC en sélectionnant la première USC que vous voulez déplacer, puis en appuyant sur la touche majuscule tout en cliquant sur la dernière USC que vous voulez déplacer.

## Configuration du Plum 360

**Remarque :** Seuls les utilisateurs ayant les droits de connexion appropriés peuvent modifier les paramètres de la pompe liés aux USC.

Chaque USC est associée à certains paramètres de la pompe. Pour les pompes à perfusion Plum qui peuvent prendre en charge 40 USC, les paramètres suivants sont pris en charge : Les limites des patients, constituées de : surface corporelle minimum et maximum ; taille et poids minimum et maximum du patient ; paramètres d'alarme pour la pression d'occlusion par défaut ; et autres paramètres de pompe à perfusion liés au début, à la mode pause et aux débits de dose.

Remarque : Les paramètres des USC s'appliquent à tous les médicaments dans l'USC.

Le paramètre **Surface corporelle** permet de définir une valeur minimale et une valeur maximale pour l'USC particulière.

Le paramètre **Taille minimum du patient** permet de définir la taille minimale d'un patient pour l'USC.

Le paramètre **Taille maximum du patient** permet de définir la taille maximale d'un patient pour l'USC.

Le paramètre **Poids minimal d'un patient** vous permet de régler le poids minimum autorisé du patient dans l'USC.

Le paramètre **Poids maximal d'un patient** permet de définir le poids maximum d'un patient dans l'USC.

Le paramètre **Pression d'occlusion par défaut** vous permet de sélectionner la pression à laquelle la pompe déclenche une alarme d'occlusion distale. Cette valeur de réglage est la valeur par défaut pour l'USC sélectionnée et peut être modifiée lors de la programmation de la pompe.

Le paramètre **Redémarrage automatique si pression d'occlusion distale** permet de définir le nombre de fois où la pompe redémarre automatiquement une perfusion à la suite de la résolution d'une occlusion distale dans un délai de 60 secondes. Si vous laissez le réglage des redémarrages automatiques à zéro (la valeur par défaut du paramètre) les alarmes d'occlusion ne seront pas réinitialisées automatiquement.

Le Débit de dose maximum est le débit d'administration maximum autorisé dans l'USC.

Le paramètre **Début différé** vous permet de sélectionner cette option pour l'USC et permet à la pompe de se mettre en mode début différé.

Le paramètre **Mode pause** vous permet de sélectionner cette option pour l'USC et permet à la pompe de se mettre en mode pause.

**Remarque :** Le poids minimal d'un patient, le poids maximal d'un patient et le débit de dose maximum ne peuvent pas être modifiés par le clinicien lors de la programmation de la pompe à perfusion.

Les paramètres par défaut de la pompe liés aux USC sont les suivants :

| 0,012 (m <sup>2</sup> ) |
|-------------------------|
| 7,07(m <sup>2</sup> )   |
| 7,5 cm                  |
| 305 cm                  |
| 0,1 kg                  |
| 500 kg                  |
| 6 psi (310 mmHg)        |
| 0                       |
| 999 ml/h                |
| Activé                  |
| Activé                  |
|                         |

**Remarque :** Lorsque vous créez une nouvelle USC, elle contient les paramètres par défaut de la pompe à perfusion jusqu'à ce que vous les modifiiez.

#### Pour configurer les paramètres d'USC :

1. Affichez la page Configurer USC en ouvrant une Feuille de travail pour modification et en cliquant sur l'onglet **Configurer USC** (pour des instructions sur l'ouverture d'une Feuille de travail, voir **Chapitre 5 : Répertoire des bibliothèques**, à la page 27).

| M                                     |                              | Hospira MedNet™ Meds™ - U   | rgence                |     | _ <b>D</b> X |
|---------------------------------------|------------------------------|-----------------------------|-----------------------|-----|--------------|
| Gestion de la bibliothèque de médicam | ents Rapports Configurer USC | Configurer pompe principale |                       |     |              |
| Ajouter Modifier Suppr                | imer A <u>f</u> ficher       | Paramètres de l'USC         | Organiser les USC par | nom | Fermer Aide  |
| USC                                   | Catégorie de soins           | Notes                       |                       |     |              |
| Chirurgie                             | Chirurgie ambulatoire        |                             |                       |     |              |
| GYN                                   | Gynécologie/obstétrique      |                             |                       |     |              |
| Urgence                               | Service des urgences         |                             |                       |     |              |
| Operation                             | Anesthésie                   |                             |                       |     |              |

2. Sélectionnez une USC dans la page Configurer USC.

|   | M                                                                                     |                         | Hospira MedNet <sup>™</sup> Meds 3                 |
|---|---------------------------------------------------------------------------------------|-------------------------|----------------------------------------------------|
|   | Gestion de la bibliothèque de médican           Ajouter         Modifier         Supp | rimer A <u>f</u> ficher | Configurer pompe principale<br>Paramètres de l'USC |
| 2 | Noms d'USC actives                                                                    |                         |                                                    |
|   | USC                                                                                   | Catégorie de soins      | Notes                                              |
|   | Chirurgie                                                                             | Chirurgie ambulatoire   |                                                    |
|   | GYN                                                                                   | Gynécologie/obstétrique |                                                    |
|   | Urgence                                                                               | Service des urgences    |                                                    |
|   | Operation                                                                             | Anesthésie              |                                                    |

3. Cliquez sur le bouton Paramètres de l'USC.

Guide d'utilisation du logiciel Hospira MedNet

- 4. Sélectionnez l'onglet Limites des patients et modifiez les informations suivantes :
  - Surface corporelle minimum (0,012 à 7,07)
  - Surface corporelle maximum (0,012 à 7,07)
  - **Taille minimum du patient** (7,5 à 305 cm)
  - **Taille maximum du patient** (7,5 à 305 cm)
  - **Poids minimal d'un patient** (0,1 à 500 kg)
  - **Poids maximal d'un patient** (0,1 à 500 kg)

|                          | Paramètres de l'USC                                           |
|--------------------------|---------------------------------------------------------------|
| USC: Chirurgie           |                                                               |
| Paramètres d'alarme      | Autres paramètres de la pompe<br>Limites reliées aux patients |
| Surface                  | e corporelle (m²)                                             |
| Minim                    | um: 0,012 [0,012 - 7,07]                                      |
| Maxim                    | um: 7,07 [0,012 - 7,07]                                       |
| _ Taille d               | lu patient (cm)                                               |
| Minim                    | um: 7,5 [7,5 - 305]                                           |
| Maxim                    | um: 305 [7,5 - 305]                                           |
| Poids d                  | lu patient (kg)                                               |
| Minim                    | um: 0,1 [0.1 - 500]                                           |
| Maxim                    | um: 500 [0.1 - 500]                                           |
| Re                       | mettre aux valeurs par défaut                                 |
| Enregistrer et continuer | Enregistrer et fermer Annuler Aide                            |

- 5. Sélectionnez l'onglet Paramètres d'alarme et modifiez les informations suivantes :
  - **Pression d'occlusion distale** (de 1 à 15 psi ou de 52 à 776 mmHg)
  - Redémarrage automatique après occlusion distale (0 à 10)

| Paramètres de l'USC                                                                                                    |
|----------------------------------------------------------------------------------------------------|
| USC: Chirurgie                                                                                                    |
| Limites reliées aux patients                                                                                                    |
| Paramètres d'alarme Autres paramètres de la pompe                                                                                                    |
| Pression d'occlusion distale (mmHg)                                                                                                    |
| Valeur par défaut: 310 [52 - 776]                                                                                                    |
| Redémarrage automatique après occlusion distale<br>Indique combien de fois la pompe à perfusion reprendra<br>automatiquement la perfusion si une occlusion distale est<br>corrigée dans les 60 secondes suivant sa détection. Si le<br>redémarrage automatique défini est zéro, les alarmes<br>d'occlusion ne seront pas automatiquement réinitialisées.<br>Redémarrage automatique occlusion distale: 0 [0 - 10] |
| Remettre aux valeurs par défaut                                                                                                    |
| Enregistrer et continuer Enregistrer et fermer Annuler Aide                                                                                                    |

6. Sélectionnez l'onglet Autres paramètres de la pompe.

| Paramètres de l'USC                                                                                                    |
|----------------------------------------------------------------------------------------------------|
| USC: Chirurgie                                                                                                    |
| Limites reliées aux patients Paramètres d'alarme Autres paramètres de la pompe                                                                                     |
| Les options cochées seront activées.<br>Autres paramètres<br>Début différé<br>Mode pause<br>Débit de dose maximum (mL/h)<br>Débit de dose maximal: 999 [0,1 - 999] |
| <u>R</u> emettre aux valeurs par défaut                                                                                                    |
| Enregistrer et continuer Enregistrer et fermer Annuler Aide                                                                                                    |

- 7. Sélectionnez pour autoriser les autres paramètres **Début différé** et **Mode pause** (recommandé).
- 8. Modifiez le Débit de dose maximum.
- 9. Cliquez sur Enregistrer et continuer ou Enregistrer et fermer.

Guide d'utilisation du logiciel Hospira MedNet

## Configuration d'une USC Plum A+

**Remarque :** Seuls les utilisateurs ayant les droits de connexion appropriés peuvent modifier les paramètres de la pompe liés aux USC.

Chaque USC est associée à certains paramètres de la pompe. Ces paramètres incluent : la pression d'occlusion par défaut, le poids minimum et maximum du patient et le débit de dose maximum.

Remarque : Les paramètres des USC s'appliquent à tous les médicaments dans l'USC.

Le paramètre **Pression d'occlusion par défaut** vous permet de sélectionner la pression à laquelle la pompe déclenche une alarme d'occlusion distale. Cette valeur de réglage est la valeur par défaut pour l'USC sélectionnée et peut être modifiée lors de la programmation de la pompe.

Le paramètre **Poids minimal d'un patient** vous permet de régler le poids minimum autorisé du patient dans l'USC.

Le paramètre **Poids maximal d'un patient** permet de définir le poids maximum d'un patient dans l'USC.

Le Débit de dose maximum est le débit d'administration maximum autorisé dans l'USC.

**Remarque :** Le poids minimal d'un patient, le poids maximal d'un patient et le débit de dose maximum ne peuvent pas être modifiés par le clinicien lors de la programmation de la pompe à perfusion.

Les paramètres par défaut de la pompe liés aux USC sont les suivants :

| Pression d'occlusion par défaut | 6 psi (310 mmHg) |
|---------------------------------|------------------|
| Poids minimal d'un patient      | 0,1 kg           |
| Poids maximal d'un patient      | 500 kg           |
| Débit de dose maximum           | 999 ml/h         |
|                                 |                  |

**Remarque :** Lorsque vous créez une nouvelle USC, elle contient les paramètres par défaut de la pompe à perfusion jusqu'à ce que vous les modifiiez.

#### Pour configurer les paramètres d'USC Plum A+ :

1. Affichez la page Configurer USC en ouvrant une Feuille de travail pour modification et en cliquant sur l'onglet **Configurer USC** (pour des instructions sur l'ouverture d'une Feuille de travail, voir **Chapitre 5 : Répertoire des bibliothèques**, à la page 27).

| <b>⊠</b>                            |                     | Hospira                                   | MedNet™ Meds™ -    | Urgence                 |                    |                                      | _ [                                | x         |
|-------------------------------------|---------------------|-------------------------------------------|--------------------|-------------------------|--------------------|--------------------------------------|------------------------------------|-----------|
| Gestion de la bibliothèque de médic | aments Rapports Con | figurer USC Configurer pomp               | oe principale      |                         |                    |                                      |                                    |           |
| Einaliser                           |                     |                                           |                    |                         |                    |                                      | Fermer                             | Aide      |
| Liste cible: Chirurgie              | Ajouter Modifier    | Afficher Supprim                          | ner                | Organis                 | er la liste des US | с                                    | Médicaments entrés                 | : 8       |
| Nom générique ID extern             | e Nom affiché       | Concentration<br>(ou volume du réservoir) | Ensemble de règles | Utilisation<br>clinique | Unité<br>de dose   | Limite inférieure<br>infranchissable | Limite inférieure<br>franchissable | Lin<br>fr |
| Aucun médic. sélect                 | Aucun médic. sélect |                                           | Aucun              |                         |                    |                                      |                                    | ~         |

84

Guide d'utilisation du logiciel Hospira MedNet

Remarque : Pour obtenir une liste des appareils compatibles avec Hospira MedNet par pays, consultez la matrice de compatibilité des appareils Hospira MedNet disponible auprès de votre service d'assistance Hospira. 2. Sélectionnez une USC dans la page Configurer USC.

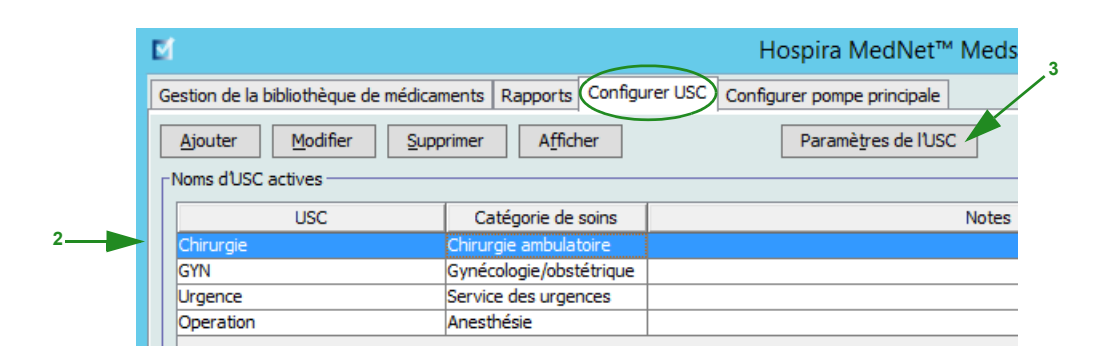

- 3. Cliquez sur le bouton Paramètres de l'USC. L'écran des paramètres d'USC s'affiche.
- 4. Modifiez les informations suivantes :
  - **Pression d'occlusion par défaut** (de 1 à 15 psi ou de 52 à 776 mmHg). La pression d'occlusion distale par défaut est la valeur seuil pour l'alarme d'occlusion distale.
- **Remarque** : Si votre établissement utilise des pompes à perfusion hyperbare Plum A+ HB (version 13.5), consultez le manuel d'utilisation de la pompe pour la plage élargie des pressions d'occlusion par défaut de ce modèle. Le clinicien peut régler la valeur de la pression d'occlusion par défaut lors de la programmation de la pompe pour une utilisation hyperbare.
  - **Poids minimal d'un patient** (0,1 à 500 kg)
  - **Poids maximal d'un patient** (0,1 à 500 kg)
  - Débit de dose maximum (0,1 à 999 ml/h)

| Paramètres de l'USC                                    |
|--------------------------------------------------------|
| USC: Nord                                              |
| Pression d'occlusion par défaut (mmHg): 310 [52 - 776] |
| Poids minimal d'un patient (kg): 0,1 [0,1 - 500]       |
| Poids maximal d'un patient (kg): 500 [0,1 - 500]       |
| Débit dose maximum (mL/h): 999 [0,1 - 999]             |
|                                                        |
| Enregistrer Ann <u>u</u> ler Aide                      |

5. Cliquez sur Enregistrer pour enregistrer les paramètres dans l'USC sélectionnée.

## **Remarques :**

# Chapitre 9 : Plum A+ et les entrées de médicaments Plum 360

# Généralités

Dans ce chapitre, vous apprendrez comment définir les règles de décision clinique pour les médicaments de la bibliothèque de médicaments Plum A+. Logiciel Hospira MedNet Meds vous permet de personnaliser les limites de dose pour les médicaments utilisés dans les bibliothèques de médicaments. Vous pouvez personnaliser les règles de décision clinique jusqu'au nombre maximum d'Unités de Soins Cliniques (USC) dans l'hôpital, et 150 (Plum A+) ou 400 entrées de médicaments (Plum 360) dans chaque USC, en fonction de votre licence.

Les entrées de médicaments peuvent être créées avec un des trois types d'ensembles de règles, décrits ci-dessous.

- Ensemble de Règles complet : Entrées de médicaments comportant un nom de médicament, une concentration entière ou partielle, une unité de dose spécifique et les limites de débit de dose correspondantes.
- Ensemble de Règles limité : Entrées de médicaments comportant un nom de médicament, un volume de diluant et des limites de débit facultatifs.
- Ensemble de règles Étiquette Seulement : Entrées de médicaments comportant un nom de médicament, une concentration entière ou partielle et une unité de dose spécifique.

L'affichage du médicament dans la Liste de médicaments et la séquence de programmation pour le clinicien sur la pompe à perfusion variera en fonction du type d'ensemble de règles défini dans la bibliothèque de médicaments.

**Remarque :** Le champ Utilisation clinique (Plum avec 360 seulement) est un champ facultatif et peut être laissé vide. La valeur par défaut du champ Utilisation clinique peut être mise à jour dans la Volume du reservoir.

Référence pour Plum avec 40 USB s'applique à Flum 360.

# Partie 1 : Plum 360

## Définition des ensembles de règles

#### Ensemble de règles complet :

Un ensemble de Règles complet permet de saisir une concentration complète (p. ex. 250 mg/ 500 ml) ou une concentration partielle (p. ex. 250 mg/\_ ml, \_mg/500 ml ou, \_mg/\_ml). La création d'une entrée d'un médicament pour les concentrations standard de tout médicament réduit le nombre d'étapes de programmation sur la pompe à perfusion par le clinicien. Au moins une valeur **doit** être saisie pour la dose limite dans chaque ensemble de Règles complet.

|                                                                                                    | Liste source: Ajouter                                                | un ensemble de règles                                                                           | x                                                           |
|----------------------------------------------------------------------------------------------------|----------------------------------------------------------------------|-------------------------------------------------------------------------------------------------|-------------------------------------------------------------|
| Médicament et concentration                                                                                           | Nom générique (ID externe) (Dos                                      | age / volume) {Forme pharmaceutique}                                                            | :                                                           |
| Dopamine (868                                                                                                    | 1) (40 mg / 1 mL) {intraveineuse perf                                | }                                                                                               | Sélectionner                                                |
| Nom affiché:                                                                                                    | Classe thérapeutique:                                                | ID dasse:                                                                                       |                                                             |
| Dopamine                                                                                                    | Sympathomimetiques                                                   | 12:12                                                                                           |                                                             |
| Résumé: Dopamine 40<br>Ensemble de règles: Complet v<br>Concentration<br>Quantité du médicament: Unité de r<br>200 mg | mg/mL 5mL 200 mg/5 mL pou<br>nédicament: Volume du diluant: n<br>v 5 | r une utilisation clinique "" dos<br>Perfusion alternée autorise<br>Autoriser l'interruption de | é à mL/h<br>ée<br>cette perfusion par la perfusion alternée |
| Utilisation clinique (facultative)<br>Si l'utilisation clinique est vide, elle sera act                               | ualisée avec la valeur par défaut de                                 | la configuration de la pompe à perfusio                                                         | n principale.                                               |
| Unité de dose: LII:                                                                                                   | LIF:                                                                 | LSF: LSI:                                                                                       |                                                             |
|                                                                                                    |                                                                      |                                                                                                 |                                                             |
| Veuillez spécifier au moin                                                                                            | s une limite.                                                        |                                                                                                 |                                                             |
| Enregistrer et ajouter une autre unité de                                                                             | dose Enregistrer et ajouter un                                       | autre ensemble de règles <u>E</u> nregi                                                         | strer et fermer Ann <u>u</u> ler A <u>i</u> de              |

Laisser les quantités de médicament ou de diluant vides permet au clinicien de saisir une concentration non standard au moment de la programmation. Dans le cas des ensembles de Règles complets définis avec une concentration partielle, le clinicien devra saisir les valeurs de concentration lorsque les unités de dose ne sont pas en ml/h. Lorsque les unités de dose sont en ml/h, il n'est pas nécessaire de saisir des valeurs de concentration.

#### Ensemble de règles limité

Un ensemble de Règles limité n'exige pas qu'une concentration soit définie. Au moins une valeur de limite de dose doit être saisie pour chaque ensemble de Règles limité. Le champ Volume du reservoir est facultatif. Lors de la programmation de la pompe à perfusion pour un médicament associé à un ensemble de Règles limité, le clinicien n'a qu'à saisir le débit, le volume à perfuser (Vadm) et la durée.

|                                         |                          | Liste source: Ajouter un           | ensemble de règ         | lles                       | x                            |
|-----------------------------------------|--------------------------|------------------------------------|-------------------------|----------------------------|------------------------------|
| Médicament et concent                   | tration ———              |                                    |                         |                            |                              |
|                                         | Nom ge                   | énérique (ID externe) (Dosage      | / volume) {Forme pharm  | maceutique}:               |                              |
| Dopamine                                | (8681)                   | {intraveineuse perf}               |                         |                            | Sélectionner                 |
| Nom affi                                | ché:                     | Classe thérapeutique:              | ID das                  | se:                        |                              |
| Dopamine                                |                          | Sympathomimetiques                 | 12:12                   |                            |                              |
| Résumé: I<br>Ensemble de règles: Limité | Dopamine 40 mg/m         | L 5mL mL pour une utilisa          | ation clinique "" d     | osé à                      |                              |
| Volume du réservoir: mL                 |                          |                                    | Perfusion alter         | née autorisée              |                              |
|                                         |                          |                                    | Autoriser l'inte        | rruption de cette perfusio | on par la perfusion alternée |
| Utilisation clinique (facultati         | ve)                      |                                    |                         |                            |                              |
|                                         |                          |                                    |                         |                            |                              |
| Si l'utilisation clinique est vio       | de, elle sera actualisée | avec la valeur par défaut de la co | onfiguration de la pomp | e à perfusion principale.  |                              |
| Doses limites                           |                          |                                    |                         |                            |                              |
| Unité de dose:                          | LII:                     | LIF:                               | LSF:                    | LSI:                       |                              |
| Sélectionner 🗸                          |                          |                                    |                         |                            |                              |
| Veuillez préciser                       | : l'unité de do          | se.                                |                         |                            |                              |
| Enregistrer et ajouter une              | autre unité de dose      | Enregistrer et ajouter un aut      | e ensemble de règles    | Enregistrer et ferme       | r Ann <u>u</u> ler Aide      |

#### Ensemble de règles ne s'appliquant qu'aux étiquettes

Un ensemble de Règles Étiquette Seulement permet au clinicien de voir le nom du médicament affiché sur la pompe à perfusion. Il n'y a pas de doses limites dans un ensemble de Règles Étiquette Seulement. Le clinicien sélectionne les unités de dose pendant la programmation. Si les unités de dose ne sont pas en ml/h, le clinicien saisit également les valeurs de concentration.

|                                                            | Liste source: Ajouter un           | ensemble de règles                       | ×                                  |
|------------------------------------------------------------|------------------------------------|------------------------------------------|------------------------------------|
| Médicament et concentration                                | ánárique (ID externe) (Docade )    | volume) /Forme obarmaceutique):          |                                    |
| Vasopressine 20 U/ml 1ml Fiole (9788) (20                  | Unites ( 1 ml ) {intraveineuse per | 3                                        | Sélectionner                       |
| Nom affiché:                                               | Classe thérapeutique:              | ID dasse:                                |                                    |
| Vasopressine 20 U/mL 1                                     | Hormones Hypophysaires             | 68:28:00                                 |                                    |
| Résumé: Vasopressine 20 U/r<br>Ensemble de règles: Aucun v | mL 1                               |                                          |                                    |
|                                                            |                                    | Perfusion alternée autorisée             |                                    |
|                                                            |                                    | Autoriser l'interruption de cette perfus | ion par la perfusion alternée      |
|                                                            |                                    |                                          |                                    |
|                                                            |                                    |                                          |                                    |
|                                                            |                                    |                                          |                                    |
|                                                            |                                    |                                          |                                    |
|                                                            |                                    |                                          |                                    |
|                                                            |                                    |                                          |                                    |
|                                                            |                                    |                                          |                                    |
|                                                            |                                    |                                          |                                    |
|                                                            |                                    |                                          |                                    |
| Enregistrer et ajouter une autre unité de dose             | Enregistrer et ajouter un autr     | e ensemble de règles                     | ner Ann <u>u</u> ler A <u>i</u> de |

Guide d'utilisation du logiciel Hospira MedNet

Chaque type d'ensemble de règles créera un affichage différent pour le médicament dans la Liste de médicaments sur la pompe à perfusion.

Vous pouvez ajouter des médicaments en créant des entrées dans la Liste complète de médicaments ou directement dans une USC. Les entrées de médicaments ajoutées à une USC sont ajoutées automatiquement à la Liste complète de médicaments.

À l'intérieur d'une USC, aucune entrée d'un médicament ne peut avoir exactement les mêmes ID externe et Concentration qu'une autre. De plus, aucune entrée d'un médicament ne peut avoir les mêmes Nom affiché et Concentration qu'une autre.

Dans une USC, une entrée d'un médicament ayant un Nom affiché et une Concentration peut avoir jusqu'à quatre Utilisations cliniques. Chaque Utilisation clinique peut avoir jusqu'à quatre unités de dose ou un total de 16 unités de dose possibles pour un médicament dans une USC.

Dans la Liste complète de médicaments, deux entrées de médicaments peuvent avoir les mêmes nom d'affichage, Quantité du medicaments, unité de médicament, quantité du diluant et unités de dose aussi longtemps que l'une ou plusieurs des limites suivantes sont différentes :

- Limite Franchissable Inférieure (LIF)
- Limite Infranchissable Inférieure (LII)
- Limite Franchissable Supérieure (LSF)
- Limite Infranchissable Supérieure (LSI)

# Configuration des limites du débit de dose

Hospira MedNet Meds permet de définir des limites de débit de dose pour les perfusions principales et secondaires. Il est important que vous compreniez comment les limites de débit de dose fonctionnent. Veuillez donc lire cette section attentivement.

Vous pouvez définir des limites supérieure et inférieure, franchissable et infranchissable, dans le cadre de l'ensemble de règles pour chaque entrée d'un médicament que vous créez dans la bibliothèque. À mesure que vous configurez les limites, le logiciel applique la règle suivante :

Limite Infranchissable Inférieure (LII) < Limite Franchissable Inférieure (LIF) <= Limite Franchissable Supérieure (LSF) < Limite Infranchissable Supérieure (LSI)

## Limites franchissables

Les *Limites franchissables* sont des limites de débit de dose qui peuvent être forcées lors de la programmation de la pompe à perfusion. Lorsque une valeur entrée sur la pompe à perfusion est inférieure à la limite franchissable inférieure, ou supérieure à la limite franchissable supérieure, la pompe à perfusion affiche un message de confirmation indiquant que la limite franchissable a été forcée. La pompe à perfusion enregistre les alertes de dépassement des limites franchissables et la réponse de l'utilisateur à l'alarme dans ses journaux d'historique.

Par exemple, si la limite supérieure franchissable est réglée à 15 ml/h et le clinicien entre 16 ml/h, la pompe à perfusion affichera une alerte indiquant que les limites franchissables ont été forcées. Cette alerte avise le clinicien que l'entrée est hors de la plage des limites franchissables réglée pour cette entrée d'un médicament. Le clinicien peut choisir de continuer à programmer la perfusion en forçant cette limite, ou de ne pas forcer la limite et de modifier la valeur entrée. Les événements notifiant que la pompe a été forcée et que des modifications ont été apportées, sont enregistrés séparément dans le journal d'historique de la pompe à perfusion.

#### Limites infranchissables

Les *Limites infranchissables* sont des limites de débit de dose qui ne peuvent pas être forcées ; la pompe à perfusion ne peut pas être programmée avec un débit qui est inférieur à la limite inférieure infranchissable ou supérieur à la limite supérieure infranchissable.

**Remarque :** Le poids réel du patient n'est pas saisi avant que le clinicien ne programme la pompe à perfusion. Logiciel Hospira MedNet Meds ne peut donc pas vérifier la validité d'une limite inférieure lors de la saisie d'un médicament basée sur le poids. La pompe à perfusion réalise la dernière vérification lorsque le clinicien programme la pompe à perfusion.

#### Limites de bolus (Plum 360 avec bolus)

Les limites de bolus peuvent être définies de trois façons :

- La dose de la pompe de bolus vous permet de définir l'unité de la dose de la pompe de bolus, de fixer des limites supérieures et inférieures, de sélectionner l'unité de bolus maximum, et la dose maximum de médicament qui peut être administrée dans un bolus.
- Les limites de temps de bolus vous permettent de définir une durée au cours de laquelle un bolus peut être administré. Une durée d'administration minimum de bolus est définie comme une limite inférieure, alors qu'une durée d'administration maximum est définie comme une limite supérieure.
- Les limites du débit de dose du bolus vous permettent de définir le débit auquel un bolus peut être administré.

**Remarque :** Si les règles d'utilisation du bolus sont basées sur des unités de poids ou de surface corporelle :

Les limites du débit de dose du bolus peuvent être définies d'après le poids uniquement si les unités de la dose de bolus sont aussi basées sur le poids.

Les limites du débit de dose du bolus peuvent être définies d'après la surface corporelle uniquement si les unités de la dose de bolus sont aussi basées sur la surface corporelle.

# Règles et conventions relatives à une entrée d'un médicament

Logiciel Hospira MedNet Meds utilise les conventions suivantes pour les entrées de médicaments Plum :

- Les ensembles de Règles complets ou limités exigent au moins une limite franchissable ou infranchissable.
- Vous pouvez ajouter des médicaments en créant des entrées dans la Liste complète de médicaments ou directement dans une USC. Les entrées de médicaments saisies dans la Liste cible d'une USC sont ajoutées automatiquement à la Liste complète de médicaments.
- Les messages de « Validité » s'affichent en rouge au bas de la fenêtre Ensemble de règles. Lorsque vous saisissez une valeur qui n'est pas autorisée, le message précise la plage déterminée pour le champ ou le motif pour lequel la valeur n'est pas permise.
- Vous ne pouvez pas utiliser les caractères suivants dans le nom du médicament : virgule(,), inférieur à (<), supérieur à (>), guillemets simples ('), entre guillemets (''), et esperluette (&).
- Une fois que vous sélectionnez l'unité d'un médicament, le champ Unité de dose affichera seulement le type d'unité sélectionné.
- Le logiciel interdit les entrées numériques non valides et les signale par un « bip » sonore.
- Vous pouvez utiliser les barres de défilement verticales et horizontales pour naviguer vers une entrée.
- Si vous ne sélectionnez ni ne remplissez un champ obligatoire, un message d'erreur s'affiche.
- Lorsque vous mettez en surbrillance une entrée dans la page Gestion de la bibliothèque de médicaments, les boutons ou les fonctionnalités qui ne sont pas autorisés apparaissent comme « grisés » ou désactivés.
- Lorsque vous ajoutez un nouveau médicament dans le champ Nom générique de la fenêtre d'ensemble de règles, vous pouvez chercher un médicament en tapant les premiers caractères de son nom générique. La liste déroulante présentera tout médicament correspondant.

## L'ensemble de règles de médicament du Plum 360

La fenêtre Ensemble de règles présentée ici est utilisée pour configurer une entrée d'un médicament dans la bibliothèque de médicaments Plum 360.

|                                                                                                | Liste source: Ajouter un e          | ensemble de règles                 |                                           | x  |
|------------------------------------------------------------------------------------------------|-------------------------------------|------------------------------------|-------------------------------------------|----|
| Médicament et concentration                                                                    | nérique (ID externe) (Dosage /      | volume) {Forme pharmaceutique}     | :                                         |    |
| Dopamine (8681) (40 mg                                                                         | ) / 1 mL) {intraveineuse perf}      |                                    | Sélectionne                               |    |
| Nom affiché:                                                                                   | Classe thérapeutique:               | ID dasse:                          |                                           |    |
| Dopamine                                                                                       | Sympathomimetiques                  | 12:12                              |                                           |    |
| Résumé: Dopamine 40 mg/mL<br>Ensemble de règles: Complet 🗸                                     | 5mL 200 mg/5 mL pour une            | utilisation clinique "" dos        | é à mL/h                                  |    |
| Concentration<br>Quantité du médicament: Unité de médicame                                     | ent: Volume du diluant: mL          | Perfusion alternée autorise        | ée                                        |    |
| mg                                                                                             | ✓ 5                                 | Autoriser l'interruption de        | cette perfusion par la perfusion alternée | 2  |
| Utilisation dinique (facultative)<br>Si l'utilisation dinique est vide, elle sera actualisée a | ivec la valeur par défaut de la cor | nfiguration de la pompe à perfusio | n principale.                             |    |
| Doses limites<br>Unité de dose: LII:                                                           | LIF:                                | LSF: LSI:                          |                                           |    |
| Veuillez spécifier au moins une                                                                | limite.                             |                                    |                                           |    |
| Enregistrer et ajouter une autre unité de dose                                                 | Enregistrer et ajouter un autre     | ensemble de règles                 | strer et fermer Ann <u>u</u> ler Ai       | de |

#### Plum 360 avec bolus activé

| miodarone 50 mg/mL 9mL Fiole (10205)                                                                                                    | (50 mg / 1 mL) {intraveineuse perf;                 | }                     |                        |                         | Sélectionne              |
|----------------------------------------------------------------------------------------------------|-----------------------------------------------------|-----------------------|------------------------|-------------------------|--------------------------|
| Nom affiché:                                                                                                    | Classe thérapeutique:                               | ID d                  | asse:                  |                         |                          |
| miodarone 50 mg/mL 9                                                                                                    | Cardiotropes                                        | 24:04:00              |                        |                         |                          |
| Résumé: Amiodarone 50 mg                                                                                                    | /mL 9 450 mg/250 mL pour u                          | ine utilisation clin  | ique "" dosé à m       | ng/min                  |                          |
| nsemble de règles: Complet 🗸                                                                                                    |                                                     |                       |                        |                         |                          |
| Concentration                                                                                                    |                                                     | [,                    |                        |                         |                          |
| Quantité du médicament: Unité de médica                                                                                                    | ment: Volume du diluant: mL                         | L                     | Perfusion alternee     | autorisee               |                          |
| 450 mg                                                                                                    | ✓ 250                                               |                       | Autoriser l'interrupt  | tion de cette perfusion | par la perfusion alterné |
|                                                                                                    |                                                     |                       |                        |                         |                          |
| ilisation clinique (facultative)                                                                                                    |                                                     |                       |                        |                         |                          |
|                                                                                                    |                                                     |                       |                        |                         |                          |
|                                                                                                    |                                                     |                       |                        |                         |                          |
| l'utilisation clinique est vide, elle sera actualisé                                                                                                    | e avec la valeur par défaut de la co                | onfiguration de la po | mpe à perfusion princi | pale.                   |                          |
|                                                                                                    |                                                     |                       |                        | ·                       |                          |
| Activer le bolus                                                                                                    |                                                     |                       |                        |                         |                          |
| - Volume du bolus                                                                                                    |                                                     |                       |                        |                         |                          |
| Unité du volume du bol LII:                                                                                                    | LIF:                                                | LSF:                  | LSI:                   |                         |                          |
| mg 🗸                                                                                                    |                                                     |                       |                        |                         |                          |
| Unité de bolus maximum: Dose de bolus may                                                                                                    | kimum:                                              |                       |                        |                         |                          |
| Onite de Doids maximum. Dose de Doids ma.                                                                                                    |                                                     |                       |                        |                         |                          |
|                                                                                                    |                                                     |                       |                        |                         |                          |
|                                                                                                    |                                                     |                       | ISE:                   | 151:                    |                          |
| Limites de durée du bolus (hbbb:mm):                                                                                                    |                                                     | :                     | LSF:                   | LSI:                    |                          |
| Limites de durée du bolus (hhhh:mm):                                                                                                    |                                                     | :                     | LSF:                   | LSI:                    |                          |
| Limites de durée du bolus (hhhh:mm):     Unité de                                                                                                    | LII: LIF                                            |                       | LSF:                   | LSI:                    | LSI:                     |
| Limites de débit de dose du bolus (hhhh:mm):     Unité de     Limites de débit de dose du bolus: mg/min                                                                   | LII: LIF<br>: LIF<br>: débit de dose du bolus:<br>v |                       | LSF:                   | LSI:                    | LSI:                     |
| Limites de deuie du bolus (hhhh:mm):     Unité de     Limites de débit de dose du bolus: (mg/min sses limites                                                             | LII: LIF<br>e débit de dose du bolus:               |                       | LSF:                   | LSI:                    | LSI:                     |
| Limites de durée du bolus (hhhh:mm):     Unité de     Limites de débit de dose du bolus: mg/min ses limites     Unité de dose:     LII:                                   | LII: LIF:                                           | LII:                  | LSF:                   | LSI:                    | LSI:                     |
| Unité de dous maximum. Dous de dous maximum. Unité de Unité de dous de dous (hihhh:mm): Unité de Unité de dose du bolus: mg/min unité de dose: LII: mg/min                | LII: LIF:                                           | LII:                  | LSF:                   | LSI:                    | LSI:                     |
| Limites de durée du bolus (hhhh:mm):     Unité de     Limites de débit de dose du bolus: [mg/min     V]                                                                   | LII: LIF:                                           | LII:                  | LSF:<br>LIF:<br>LSI:   | LSI:                    | LSI:<br>10               |
| Limites de durée du bolus (hhhh:mm):     Unité de     Limites de débit de dose du bolus: [mg/min sses limites     Unité de dose: LII:     ng/min                          | LII: LIF:                                           | LII:                  | LSF:<br>LIF:<br>LSI:   | LSI:<br>LSF:            | LSI:<br>10               |
| Unité de dous maximum. Doise de dous maximum. Unité de Unité de dose du bolus (hhhh:mm): Unité de Unité de dose du bolus: mg/min ses limites Unité de dose: LII: 19/min V | LII: LIF:                                           | LII:                  | LSF:<br>LIF:<br>LSI:   | LSI:                    | LSI:                     |
| Limites de durée du bolus (ħhhh:mm):     Unité de     Limites de débit de dose du bolus: mg/min     ses limites     Unité de dose:     LII:     g/min                     | LII: LIF:                                           | LII:                  | LSF:<br>LIF:<br>LSI:   | LSI:                    | LSI:                     |

#### Champs de l'ensemble de règles

Le tableau suivant énumère les champs, une brève description et la plage de valeurs autorisée pour la pompe à perfusion.

Chaque entrée d'un médicament doit avoir un nom générique et un nom affiché ; vous ne pouvez pas saisir un médicament sans nom dans ces champs. Le nombre maximum de caractères dans le Nom affiché est déterminé par la manière dont il est affiché sur l'écran de la pompe à perfusion. Selon la largeur du caractère, le nombre maximum de caractères autorisés dans un nom affiché peut varier entre 17 et 29.

Afin d'éviter toute confusion lors de l'entrée d'un médicament, utilisez seulement le nom du médicament dans le champ **Nom affiché** et assurez-vous que l'ID externe est identique à l'ID externe utilisé dans la Liste de médicaments de votre établissement. Ne pas inclure le diluant dans le nom du médicament.

| Paramètre                  | Description                                                                                                    | Plage autorisée                                                                                                    |
|----------------------------|----------------------------------------------------------------------------------------------------|----------------------------------------------------------------------------------------------------|
| Nom générique              | Ceci est le nom du médicament<br>dans votre Liste de médicaments.<br>Il est sélectionné dans la liste<br>déroulante et affiche l'ID externe<br>(l'identifiant médicament de<br>l'hôpital). Dose/volume et Forme<br>pharmaceutique s'affichent<br>seulement s'ils font partie de votre<br>Liste de médicaments. | Non modifiable dans l'ensemble de règles                                                                                                    |
| Nom affiché                | Ceci est le nom qu'affichera la pompe.                                                                                                    | <ul> <li>Varie en fonction de la largeur du caractère</li> <li>Ne peut pas être vide</li> </ul>                                                                                  |
|                            |                                                                                                    | utiliser les caractères suivants dans le<br>nom affiché : virgule(,), inférieur à (<),<br>supérieur à (>), guillemets simples ('),<br>entre guillemets (''), et esperluette (&). |
|                            |                                                                                                    | Remarque : La police d'affichage se<br>modifie sur la pompe à<br>perfusion Plum A+ pour les<br>noms affichés qui sont longs.                                                     |
| Classe thérapeutique       | La classe thérapeutique attribuée<br>aux entrées de médicaments.                                                                                                    | Non modifiable dans l'ensemble de règles                                                                                                    |
| ID classe                  | Le numéro ID pour la classe<br>thérapeutique attribuée à une<br>entrée d'un médicament.                                                                                                    | Non modifiable dans l'ensemble de règles                                                                                                    |
| Quantité du<br>medicaments | Vous permet de saisir la quantité<br>d'un médicament dans les unités<br>sélectionnées.                                                                                                    | <ul> <li>Pour les quantités de médicaments en μg, mg, grammes, mEq, million d'unités ou mmol :</li> <li>0,1–9999 et « Vide »</li> </ul>                                          |
|                            | La combinaison de la Quantité du<br>medicaments, de l'unité de<br>médicament et de la Quantité du<br>diluant crée la concentration du<br>médicament.                                                                                                    | Pour les quantités de médicaments en unités :<br>0,1–999999999 et « Vide »                                                                                                    |

| Paramètre                                                                                                    | Description                                                                                                    | Plage autorisée                                                                                                    |  |  |  |
|----------------------------------------------------------------------------------------------------|----------------------------------------------------------------------------------------------------|----------------------------------------------------------------------------------------------------|--|--|--|
| Unité du médicament                                                                                                    | Vous permet de sélectionner<br>l'unité de mesure pour la quantité<br>du médicament indiquée.                                                                                                    | μg, mg, grammes, mEq, million d'unités, mmol et<br>unités                                                                                                    |  |  |  |
| Quantité du diluant                                                                                                    | Vous autorise à régler la Quantité<br>du diluant associée à une entrée<br>d'un médicament. La quantité du<br>diluant varie en fonction de la<br>taille du récipient, du volume<br>excédentaire de remplissage et du<br>volume de la solution ajoutée. | • 0,1–9999 et « Vide »                                                                                                    |  |  |  |
| Perfusion alternée<br>autorisée                                                                                                    | Permet d'administrer une perfusion alternée.                                                                                                    | Coché pour activer ou décoché (n'autorise pas la fonctionnalité)                                                                                                    |  |  |  |
| Autoriser l'interruption<br>de cette perfusion par la<br>perfusion alternée                                                                                 | Permet de définir si le<br>médicament peut être interrompu<br>par une perfusion alternée.                                                                                                    | Coché pour activer ou décoché (n'autorise pas la fonctionnalité)                                                                                                    |  |  |  |
| Unité de dose                                                                                                    | Vous permet de régler l'unité de<br>dose standard pour le<br>médicament. Ceci sera la valeur<br>par défaut affichée par la pompe.                                                                                                    | Pour l'intégralité des unités des doses, veuillez<br>consulter le manuel d'utilisation du système de votre<br>perfusion                                                        |  |  |  |
| LII, LIF, LSF, LSI                                                                                                    | Limite inférieure infranchissable,<br>limite inférieure franchissable,<br>limite supérieure franchissable,<br>limite supérieure infranchissable.                                                                                                    | Les unités pour les limites franchissables et<br>infranchissables sont les mêmes que les unités de<br>dose sélectionnées dans l'ensemble de règles du<br>médicament            |  |  |  |
|                                                                                                    | Vous permet de regler les limites<br>de débit de dose supérieure ou<br>inférieure pour le médicament<br>sélectionné.                                                                                                    |                                                                                                    |  |  |  |
| Activer le bolus (Plum<br>360 avec bolus)                                                                                                    | Les unités de la dose de la pompe<br>de bolus, et les unités du débit de<br>dose du bolus dépendent de la<br>sélection de l'unité du<br>médicament.                                                                                                   | L'unité du médicament sélectionnée déterminera les<br>unités de bolus admissibles qui peuvent être<br>sélectionnées dans la liste du menu déroulant des<br>champs disponibles. |  |  |  |
| Remarque : Consultez le manuel d'utilisation du système de votre pompe à perfusion pour obtenir des détails complets et pour connaître la plage admissible. |                                                                                                    |                                                                                                    |  |  |  |

## Procédures étape par étape

La section suivante fournit la marche à suivre étape par étape pour créer et gérer des entrées de médicaments. Dans cette section, vous apprendrez à faire ce qui suit :

- Ajouter une entrée d'un médicament associée à un ensemble de Règles complet dans une USC
- Ajouter une entrée d'un médicament avec un ensemble de Règles limité dans une USC
- Ajouter une entrée d'un médicament avec un ensemble de Règles Étiquette Seulement dans une USC
- Modifier une entrée d'un médicament dans une USC
- Visualiser une entrée d'un médicament dans une USC
- Supprimer une entrée d'un médicament d'une USC
- Ajouter une entrée d'un médicament avec un ensemble de Règles complet dans la Liste complète de médicaments
- Ajouter une entrée d'un médicament avec un ensemble de Règles limité dans la Liste complète de médicaments
- Ajouter une entrée d'un médicament Étiquette Seulement dans la Liste complète de médicaments
- Modifier une entrée d'un médicament dans la Liste complète de médicaments
- Afficher une entrée d'un médicament dans la Liste complète de médicaments
- Supprimer une entrée d'un médicament de la Liste complète de médicaments
- Copier une entrée d'un médicament de la Liste complète de médicaments à une USC cible

## Travailler avec des entrées de médicaments d'USC

**Remarque :** Lors de l'ajout d'entrées de médicaments à la Liste cible, l'USC sélectionnée et la Liste complète de médicaments sont mises à jour. Lors d'ajouts à la Liste source, seule la Liste complète de médicaments est mise à jour.

Le nombre maximum de médicaments pouvant être entrés dans une USC est de 150-400 selon votre licence.

Dans la Liste cible, les entrées de médicaments sont regroupées par Nom affiché plus Concentration. S'il n'y a pas de regroupement de médicaments sous le même Nom affiché plus concentration, l'entrée du médicament ira au bas de la liste des médicaments.

Au sein du regroupement il y a un tri

- a. Utilisation clinique avec la valeur par défaut définie en tête de la série
- b. Chaque groupe est présenté en ordre alphabétique
- c. Unités de dose

# Pour ajouter une entrée d'un médicament avec un Ensemble complet de règles dans une USC :

1. Sélectionnez l'USC souhaitée dans la liste déroulante de la Liste cible.

| Market Hospira MedNet |                         |                             |                          |                                           |          |  |
|-----------------------|-------------------------|-----------------------------|--------------------------|-------------------------------------------|----------|--|
| G                     | estion de la bibliothèq | figurer USC Configurer pomp | e principale             |                                           |          |  |
| Enaliser 2            |                         |                             |                          |                                           |          |  |
| Г                     | Liste cible: Urgend     | :e                          |                          |                                           |          |  |
|                       | Urgence                 | v 4                         | Ajouter <u>M</u> odifier | r Afficher Supprin                        | her      |  |
|                       | Limites débit dose      |                             |                          |                                           |          |  |
|                       | Nom générique           | ID externe                  | Nom affiché              | Concentration<br>(ou volume du réservoir) | Ensemble |  |
|                       | Aucun médic. sélect     |                             | Aucun médic. sélect      |                                           | Aucun    |  |
|                       | Vancomycine 1 g         | 11797                       | Vancomycine 1 g          |                                           | Aucun    |  |
|                       | Acyclovir 50 mg/m       | 11056                       | Acyclovir 50 mg/m        | 50 mg / 1 mL                              | Complet  |  |

2. À partir de la Liste cible, cliquez sur Ajouter.

3. Sélectionnez le nom générique d'un médicament.

Remarque : La sélection d'un nom générique de la liste remplit automatiquement les champs Nom affiché, ID externe, Classe thérapeutique et ID classe.

| Tous les médicaments                          |                               |                    |               |            |              |
|-----------------------------------------------|-------------------------------|--------------------|---------------|------------|--------------|
| Afficher des noms génériques commençant par   | · •                           |                    |               |            |              |
| Nom générique                                 | Nom commercial                | ID externe         | Dosage        | Volume     | Forme pharma |
| Diphenhydramine 50mg/mL 1mL Fiole B           | lenadryl                      | 10953              | 50 mg         | 1 mL       | 4            |
| Dobutamine 12.5 mg/mL 20mL Fiole D            | )obutrex                      | 2546               | 12,5 mg       | 1 mL       | 2            |
| Docetaxel 10 mg/mL T                          | axotere                       | 9792               | 10 mg         | 1 mL       | 4            |
| <br>Dopamine 40 mg/mL 5mL Amp                 |                               |                    |               |            | 2            |
| Doxapram 20 mg/mL 20mL Fiole D                | )opram                        | 3421               | 20 mg         | 1 mL       | 2            |
| Doxorubicine 2 mg/mL A                        | Adriamycin                    | 10259              | 2 mg          | 1 mL       | 2            |
| Doxorubicine liposomiale 2 mg/ml              | Caelyx                        | 3467               | 2 mg          | 1 ml       | 4            |
| Doxorubicine Liposomiale 2 mg/mL 10mL Fiole C | Caelyx                        | 8890               | 2 mg          | 1 mL       | 4            |
| Doxycycline (IV derive) 100 mg Fiole [DGPS] V | /ibramycin                    | 4502               |               |            | 4            |
| Doxycycline 100 mg Fiole [DGPS] (Pompe LE V   | /ibramycin                    | 11350              |               |            | 2            |
|                                               |                               |                    |               |            |              |
| Medicament selectionne                        |                               |                    |               |            |              |
| I                                             | Nom générique (ID extern      | e) (Dosage / volum | ie) {Forme pl | harmaceuti | que}:        |
| Dopamine 40 mg/mL 5mL Amp (8681) (40          | ) mg / 1 mL) {intraveineuse p | erf}               |               |            |              |
| Nom affiché:                                  | Classe thérapeutiq            | ue:                | ID classe     | e:         |              |
| Dopamine 40 mg/mL 5mL                         | Sympathomimetiques 11         |                    |               |            |              |
| Ensemble de règles:                           |                               |                    |               |            |              |

Remarque : Si le nom générique souhaité n'est pas dans la liste Nom générique, vous pouvez ajouter un médicament à la Liste de médicaments. Autrement, vous pouvez ajouter le nom générique en important une nouvelle Liste de médicaments par le biais de la fonctionnalité Importer des médicaments du logiciel Hospira MedNet.

- Remarque : Le Nom affiché peut être modifié comme vous le souhaitez, p. ex. pour accommoder une combinaison de lettres minuscules et majuscules ou un autre nom unique. Le nombre maximum de caractères dans un Nom affiché est déterminé par la manière dont il est affiché sur l'écran de la pompe à perfusion. Selon la largeur du caractère, le nombre maximum de caractères autorisés dans le nom d'un médicament peut varier entre 17 et 29.
  - 4. Sélectionnez Complet (si non sélectionné) dans la liste déroulante Ensemble de règles.

98

5. Saisissez une Quantité du medicaments. Sélectionnez une Unité du médicament dans la liste déroulante et saisissez une Quantité du diluant si vous le souhaitez.

| Nom générique                                                                                                    | Nom commercial                                                                                                    | ID externe                                                                   | Dosage                                                                                     | Volume                                            | Forme pharma |                    |
|----------------------------------------------------------------------------------------------------|----------------------------------------------------------------------------------------------------|------------------------------------------------------------------------------|--------------------------------------------------------------------------------------------|---------------------------------------------------|--------------|--------------------|
| Diphenhydramine 50mg/mL 1mL Fiole                                                                                                    | Benadryl                                                                                                    | 10953                                                                        | 50 mg                                                                                      | 1 mL                                              | 4            |                    |
| Dobutamine 12.5 mg/mL 20mL Fiole                                                                                                    | Dobutrex                                                                                                    | 2546                                                                         | 12,5 mg                                                                                    | 1 mL                                              | 2            |                    |
| Docetaxel 10 mg/mL                                                                                                    | Taxotere                                                                                                    | 9792                                                                         | 10 mg                                                                                      | 1 mL                                              | 4            |                    |
| Dopamine 40 mg/mL 5mL Amp                                                                                                    |                                                                                                    | 8681                                                                         | 40 mg                                                                                      | 1 mL                                              |              |                    |
| Doxapram 20 mg/mL 20mL Fiole                                                                                                    | Dopram                                                                                                    | 3421                                                                         | 20 mg                                                                                      | 1 mL                                              | 2            |                    |
| Doxorubicine 2 mg/mL                                                                                                    | Adriamycin                                                                                                    | 10259                                                                        | 2 mg                                                                                       | 1 mL                                              | 2            |                    |
| Doxorubicine liposomiale 2 mg/ml                                                                                                    | Caelyx                                                                                                    | 3467                                                                         | 2 mg                                                                                       | 1 ml                                              | 4            |                    |
| Doxorubicine Liposomiale 2 mg/mL 10mL Fic                                                                                                    | le Caelyx                                                                                                    | 8890                                                                         | 2 mg                                                                                       | 1 mL                                              | 4            |                    |
| Doxycycline (IV derive) 100 mg Fiole [DGPS                                                                                                    | Vibramycin                                                                                                    | 4502                                                                         |                                                                                            |                                                   | 4            |                    |
| Doxycycline 100 mg Fiole [DGPS] (Pompe LE                                                                                                    | Vibramycin                                                                                                    | 11350                                                                        |                                                                                            |                                                   | 2            |                    |
| Védicament sélectionné<br>Dopamine 40 mg/mL SmL Amp (8681)<br>Nom affiché:<br>Dopamine 40 mg/mL 5mL                                                                                                    | Nom générique (ID exte<br>(40 mg / 1 mL) {intraveineuse<br>Classe thérapeu<br>Sympathomimetiques                             | erne) (Dosage / volur<br>e perf}<br>ttique:                                  | ne) {Forme p<br>ID classe                                                                  | harmaceuti                                        | que}:        |                    |
| Védicament sélectionné<br>Dopamine 40 mg/mL 5mL Amp (3681)<br>Nom affiché:<br>Dopamine 40 mg/mL 5mL<br>Ensemble de règles:<br>Complet                                                                                                    | Nom générique (ID exte<br>(40 mg / 1 mL) {Intraveineus<br>Classe thérapeu<br>Sympathomimetiques                              | erne) (Dosage / volur<br>e perf}<br>itique:                                  | ID classe                                                                                  | harmaceuti<br>e:                                  | que}:        |                    |
| Védicament sélectionné  Dopamine 40 mg/mL 5mL Amp (8681)  Nom affiché:  Dopamine 40 mg/mL 5mL  Ensemble de règles:  Complet  Concentration  Quantité du médicament: Unité de méd                                                                               | Nom générique (ID exte<br>(40 mg / 1 mL) {Intraveineus<br>Classe thérapeu<br>Sympathomimetiques                              | erne) (Dosage / volur<br>e perf)<br>tique:<br>12:12                          | ID classe                                                                                  | harmaceuti<br>e:<br>ie autorisée                  | que):        |                    |
| Médicament sélectionné  Dopamine 40 mg/mL 5mL Amp (8681)  Nom affiché:  Dopamine 40 mg/mL 5mL  Ensemble de règles:  Complet  Concentration  Quantité du médicament: Unité de mé 40                                                                             | Nom générique (ID exte<br>(40 mg / 1 mL) {intraveineus<br>Classe thérapeu<br>Sympathomimetiques<br>dicament: Volume du dilua | erne) (Dosage / volur<br>e perf}<br>tique:<br>12:12<br>ant: mL               | ie) {Forme pl<br>ID classe<br>6<br>iusion alterné                                          | harmaceuti<br>e:<br>ie autorisée<br>uption de ce  | que}:        | perfusion alternée |
| Védicament sélectionné  Dopamine 40 mg/mL SmL Amp (8681)  Nom affiché:  Dopamine 40 mg/mL SmL  Ensemble de règles: Concentration  Quantité du médicament: Unité de mé 40  Utilisation clinique (facultative)  Si l'utilisation clinique are uide alle area are | Nom générique (ID exte<br>(40 mg / 1 mL) {Intraveineus<br>Classe thérapeu<br>Sympathomimetiques<br>dicament: Volume du dilua | erne) (Dosage / volur<br>e perf)<br>tique:<br>12:12<br>ant: mL<br>Per<br>Aut | ID dasse<br>ID dasse<br>6<br>usion alterné<br>oriser l'interno<br>7<br>20<br>4 a la partie | harmaceutii<br>2:<br>ie autorisée<br>uption de ce | que}:        | perfusion alternée |

- 6. Cochez la case à côté Perfusion alternée autorisée si vous le souhaitez.
- 7. Cochez la case à côté d'Autoriser l'interruption de cette perfusion par la perfusion alternée si vous le souhaitez.
- 8. Saisissez une Utilisation clinique si vous le souhaitez.
- 9. Cliquez sur Suivant.

4

- 10. Sélectionnez l'unité de dose dans la liste déroulante et saisissez les valeurs pour les limites franchissables et infranchissables. (Vous devez préciser au moins une limite.)
- 11. Une fois que vous saisissez une valeur pour Unité de dose et limite(s) de dose, vous serez en mesure d'ajouter trois autres unités de dose, pour un total de quatre unités de dose pour l'entrée d'un médicament sélectionnée avec les même Nom affiché et concentration.

Vous pouvez ajouter chaque sélection en cliquant sur le symbole vert plus « + ».

| Liste cible: Ajouter un ensemble de règles                           |                                       |                                        |                                                        |  |  |  |  |
|----------------------------------------------------------------------|---------------------------------------|----------------------------------------|--------------------------------------------------------|--|--|--|--|
| Entrée de médicaments                                                |                                       |                                        |                                                        |  |  |  |  |
| Nom générique (ID externe) (Dosage / volume) {Forme pharmaceutique}: |                                       |                                        |                                                        |  |  |  |  |
| Dopamine 40 mg/mL 5mL Amp (8681) (40 m                               | g / 1 mL) {intraveineuse perf}        |                                        |                                                        |  |  |  |  |
| Nom affiché:                                                         | Classe thérapeutique:                 | ID classe:                             | _                                                      |  |  |  |  |
| Dopamine 40 mg/mL 5mL                                                | Sympathomimetiques                    | 12:12                                  |                                                        |  |  |  |  |
| Ensemble de règles: Limité 🗸                                         |                                       |                                        |                                                        |  |  |  |  |
| Volume du réservoir: mL                                              |                                       | Perfusion alte                         | rnée autorisée                                         |  |  |  |  |
|                                                                      |                                       | ✓ Autoriser l'inte                     | erruption de cette perfusion par la perfusion alternée |  |  |  |  |
| Litilisation dividue:                                                |                                       |                                        |                                                        |  |  |  |  |
|                                                                      |                                       |                                        |                                                        |  |  |  |  |
| ⊂Unités et limites de dose                                           |                                       |                                        |                                                        |  |  |  |  |
| Résumé: Dopamine 40 mg/m                                             | 5ml ml. nour une utilisati            | on clinique " " dosé à                 |                                                        |  |  |  |  |
| Pour ajouter des unités de dose supplémentaires,                     | diquer sur l'onglet « + ».            | ······································ |                                                        |  |  |  |  |
| Remarque ; Un onglet avec du texte en rouge ind                      | lique une unité de dose et/ou des lin | nites de dose incomplètes ou non v     | valides.                                               |  |  |  |  |
| (1) mL × (2) Sélectionner × +                                        |                                       |                                        |                                                        |  |  |  |  |
| Unité de dose: LII:                                                  | LIF: LSF:                             | LSI:                                   |                                                        |  |  |  |  |
| Sélectionner 🗸                                                       |                                       |                                        |                                                        |  |  |  |  |
|                                                                      |                                       |                                        |                                                        |  |  |  |  |
| Préciser l'unité de dose dans l'onglet actif.                        |                                       |                                        |                                                        |  |  |  |  |
|                                                                      |                                       |                                        |                                                        |  |  |  |  |
|                                                                      |                                       |                                        |                                                        |  |  |  |  |
| Enregistrer et a                                                     | outer un autre ensemble de règles     | Enregistrer et fermer                  | Ann <u>u</u> ler A <u>i</u> de                         |  |  |  |  |
|                                                                      |                                       |                                        |                                                        |  |  |  |  |

- **Remarque :** Un onglet avec du texte rouge indique une unité de dose ou des limites de dose incomplètes ou non valides.
  - 12. Cliquez sur **Enregistrer et ajouter un autre ensemble de règles** ou **Enregistrer et fermer** pour ajouter l'entrée d'un médicament à l'USC.

ou

Si vous avez une perfusion activée du bolus, vous pouvez placer une coche à côté de **Activer le bolus** si vous voulez régler les limites de dose du bolus pour ce médicament (en option).
#### Pour le Plum 360 avec bolus uniquement :

|                                                                                            | Non generique (ib externe)            |                         |                                         |                          |                           |  |  |  |  |  |
|--------------------------------------------------------------------------------------------|---------------------------------------|-------------------------|-----------------------------------------|--------------------------|---------------------------|--|--|--|--|--|
| Amiodarone 50 mg/mL 9mL Fiole (10205) (50 mg / 1 mL) {intraveineuse perf}     Sélectionner |                                       |                         |                                         |                          |                           |  |  |  |  |  |
| Nom affiché:                                                                               | Classe thérapeutique:                 | ID d                    | lasse:                                  |                          |                           |  |  |  |  |  |
| Amiodarone 50 mg/mL 9 Cardiotropes 24:04:00                                                |                                       |                         |                                         |                          |                           |  |  |  |  |  |
| Résumé: Amiodarone 50 mg/mL 9 450 mg/250 mL pour une utilisation clinique "" dosé à mg/min |                                       |                         |                                         |                          |                           |  |  |  |  |  |
| nsemble de règles: Complet 🧹                                                               |                                       |                         |                                         |                          |                           |  |  |  |  |  |
| Concentration                                                                              |                                       | [ _                     | d Dauffurian alternati                  | - desired -              |                           |  |  |  |  |  |
| Quantité du médicament: Unité de médica                                                    | ment: Volume du diluant: mL           |                         | <ul> <li>Perfusion alternet</li> </ul>  | autorisee                |                           |  |  |  |  |  |
| 450 mg                                                                                     | ✓ 250                                 |                         | <ul> <li>Autoriser l'interru</li> </ul> | otion de cette perfusion | par la perfusion alternée |  |  |  |  |  |
|                                                                                            |                                       |                         |                                         |                          |                           |  |  |  |  |  |
| ilisation clinique (facultative)                                                           |                                       |                         |                                         |                          |                           |  |  |  |  |  |
|                                                                                            |                                       |                         |                                         |                          |                           |  |  |  |  |  |
|                                                                                            |                                       |                         |                                         |                          |                           |  |  |  |  |  |
| l'utilisation clinique est vide, elle sera actualisé                                       | e avec la valeur par défaut de la     | configuration de la por | mpe à perfusion prin                    | cipale.                  |                           |  |  |  |  |  |
|                                                                                            |                                       |                         |                                         | <u> </u>                 |                           |  |  |  |  |  |
| Activer le bolus                                                                           |                                       |                         |                                         |                          |                           |  |  |  |  |  |
| -Volume du bolus                                                                           |                                       |                         |                                         |                          |                           |  |  |  |  |  |
| Unité du volume du bol LII:                                                                | LIF:                                  | LSF:                    | LSI:                                    |                          |                           |  |  |  |  |  |
| mg v                                                                                       |                                       |                         |                                         |                          |                           |  |  |  |  |  |
| Unité de bolus maximum: Dose de bolus max                                                  | ximum:                                |                         |                                         |                          |                           |  |  |  |  |  |
| V                                                                                          |                                       |                         |                                         |                          |                           |  |  |  |  |  |
|                                                                                            |                                       |                         |                                         |                          |                           |  |  |  |  |  |
|                                                                                            | LII: L                                | .IF:                    | LSF:                                    | LSI:                     |                           |  |  |  |  |  |
| O Limites de durée du bolus (hhhh:mm):                                                     | :                                     | :                       | :                                       | :                        |                           |  |  |  |  |  |
|                                                                                            |                                       |                         |                                         |                          |                           |  |  |  |  |  |
| Unité de                                                                                   | è débit de dose du bolus:             | LII:                    | LIF:                                    | LSF:                     | LSI:                      |  |  |  |  |  |
| Limites de debit de dose du bolus: mg/min                                                  | · · · · · · · · · · · · · · · · · · · |                         |                                         |                          | 10                        |  |  |  |  |  |
| oses limites                                                                               |                                       |                         |                                         |                          |                           |  |  |  |  |  |
| Unité de dose: LII:                                                                        | LIF:                                  | LSF:                    | LSI:                                    |                          |                           |  |  |  |  |  |
| and had a                                                                                  | 1                                     |                         |                                         |                          |                           |  |  |  |  |  |
| ng/min 🗸                                                                                   |                                       |                         |                                         |                          |                           |  |  |  |  |  |
| ng/min V                                                                                   |                                       |                         |                                         |                          |                           |  |  |  |  |  |
| ng/min 🗸                                                                                   |                                       |                         |                                         |                          |                           |  |  |  |  |  |
| ng/min V                                                                                   |                                       |                         |                                         |                          |                           |  |  |  |  |  |
| ig,min v                                                                                   |                                       |                         |                                         |                          |                           |  |  |  |  |  |

#### Pour régler un bolus :

a. Sélectionnez l'**unité de la dose de la pompe de bolus** dans la liste du menu déroulant. (Les unités admissibles sont déterminées par la sélection de l'unité du médicament.) Saisissez les valeurs désirées pour la limite inférieure infranchissable, la limite inférieure franchissable, la limite supérieure infranchissable et la limite supérieure franchissable.

Saisissez une **dose du bolus maximum** et une **unité** si vous le souhaitez. Ces champs sont activés lorsque l'unité des limites de dose du bolus est basée sur le poids ou sur la surface corporelle.

- b. Saisissez les valeurs voulues pour les **limites de la durée du bolus** : limite inférieure infranchissable, limite inférieure franchissable, limite supérieure infranchissable, limite supérieure franchissable.
- c. Sélectionnez les limites du débit de dose du bolus dans la liste du menu déroulant et saisissez les valeurs voulues pour la limite inférieure infranchissable, la limite inférieure franchissable, la limite supérieure infranchissable et la limite supérieure franchissable.
- d. Cliquez sur Enregistrer et fermer.

# Pour ajouter une entrée d'un médicament avec un ensemble de Règles limité dans une USC :

- 1. Sélectionnez l'USC souhaitée dans la liste déroulante de la Liste cible.
- 2. À partir de la Liste cible, cliquez sur Ajouter.

|   | M                        |                 |                         | Hospira                                   | MedNet™      |  |  |  |  |
|---|--------------------------|-----------------|-------------------------|-------------------------------------------|--------------|--|--|--|--|
|   | Gestion de la bibliothèc | que de médicame | nts Rapports Con        | figurer USC Configurer pomp               | e principale |  |  |  |  |
|   | Einaliser                |                 |                         |                                           |              |  |  |  |  |
|   | Liste cible: Urgend      | ce              |                         |                                           |              |  |  |  |  |
| 1 | Urgence                  | ✓ <u>ℓ</u>      | jouter <u>M</u> odifier | Afficher Supprim                          | ier          |  |  |  |  |
|   | Limites débit dose       | Limites bolus   |                         |                                           |              |  |  |  |  |
|   | Nom générique            | ID externe      | Nom affiché             | Concentration<br>(ou volume du réservoir) | Ensemble     |  |  |  |  |
|   | Aucun médic. sélect      |                 | Aucun médic. sélect     |                                           | Aucun        |  |  |  |  |
|   | Vancomycine 1 g          | 11797           | Vancomycine 1 g         |                                           | Aucun        |  |  |  |  |
|   | Acyclovir 50 mg/m        | 11056           | Acyclovir 50 mg/m       | 50 mg / 1 mL                              | Complet      |  |  |  |  |

3. Sélectionnez le nom générique d'un médicament.

Remarque : La sélection d'un nom générique de la liste remplit automatiquement les champs Nom affiché, ID externe, Classe thérapeutique et ID classe.

| ous les médicaments                         |                                                               |                      |              |             |              |  |
|---------------------------------------------|---------------------------------------------------------------|----------------------|--------------|-------------|--------------|--|
| Afficher des noms génériques commencant p   | ar u                                                          |                      |              |             |              |  |
| Nom générique                               | Nom commercial                                                | ID externe           | Dosage       | Volume      | Forme pharma |  |
| Diphenhydramine 50mg/mL 1mL Fiole           | Benadryl                                                      | 10953                | 50 mg        | 1 mL        | 4            |  |
| Dobutamine 12.5 mg/mL 20mL Fiole            | Dobutrex                                                      | 2546                 | 12.5 mg      | 1 mL        | 2            |  |
| Docetaxel 10 mg/mL                          | Taxotere                                                      | 9792                 | 10 mg        | 1 mL        | 4            |  |
| Dopamine 40 mg/mL 5mL Amp                   |                                                               | 8681                 | 40 mg        | 1 mL        | 2            |  |
| Doxapram 20 mg/mL 20mL Fiole                | Dopram                                                        | 3421                 | 20 mg        | 1 mL        | 2            |  |
| Doxorubicine 2 mg/mL                        | Adriamycin                                                    | 10259                | 2 mg         | 1 mL        | 2            |  |
| Doxorubicine liposomiale 2 mg/ml            | Caelyx                                                        | 3467                 | 2 mg         | 1 ml        | 4            |  |
| Doxorubicine Liposomiale 2 mg/mL 10mL Fiole | Caelyx                                                        | 8890                 | 2 mg         | 1 mL        | 4            |  |
| Doxycycline (IV derive) 100 mg Fiole [DGPS] | Vibramycin                                                    | 4502                 |              |             | 4            |  |
| Doxycycline 100 mg Fiole [DGPS] (Pompe LE   | Vibramycin                                                    | 11350                |              |             | 2            |  |
| Védicament sélectionné                      | <b>Nom générique (ID</b> exte<br>40 mg / 1 mL) {intraveineuse | erne) (Dosage / volu | me) {Forme p | harmaceutio | que}:        |  |
| Nom affiché:                                | Classe thérapeut                                              | tique:               | ID class     | e:          |              |  |
| Dopamine 40 mg/mL 5mL                       | Sympathomimetiques                                            | . 12:12              |              |             |              |  |
| Energiale de séclere                        |                                                               |                      |              |             |              |  |

- Remarque : Si le nom générique souhaité n'est pas dans la liste Nom générique, vous pouvez ajouter un médicament à la Liste de médicaments. Autrement, vous pouvez ajouter le nom générique en important une nouvelle Liste de médicaments par le biais de la fonctionnalité Importer des médicaments du logiciel Hospira MedNet.
  - 4. Le **Nom affiché** peut être modifié comme vous le souhaitez, p. ex. pour accommoder une combinaison de lettres minuscules et majuscules ou un autre nom unique. Le nombre maximum de caractères dans un Nom affiché est déterminé par la manière dont il est affiché sur l'écran de la pompe à perfusion. Selon la largeur du caractère, le nombre maximum de caractères autorisés dans le nom d'un médicament peut varier entre 17 et 29.

- 5. Sélectionnez Limité (si non sélectionné) dans la liste déroulante Ensembles de règles.
- 6. Saisissez le Volume du reservoir si vous le souhaitez.
- 7. Cochez la case à côté Perfusion alternée autorisée si vous le souhaitez.
- 8. Cochez la case à côté d'Autoriser l'interruption de cette perfusion par la perfusion alternée si vous le souhaitez.
- 9. Saisissez une Utilisation clinique si vous le souhaitez.

|                                                                                                    | Préciser un                                                                                                    | e entré | e de mé | dicame                         | nt                          |                      | ×                    |  |  |
|----------------------------------------------------------------------------------------------------|----------------------------------------------------------------------------------------------------|---------|---------|--------------------------------|-----------------------------|----------------------|----------------------|--|--|
| r Tous les médicaments                                                                                                    |                                                                                                    |         |         |                                |                             |                      |                      |  |  |
|                                                                                                    |                                                                                                    |         |         |                                |                             |                      |                      |  |  |
| Afficher des noms generiques commençant p                                                                                                    | ar V                                                                                                    |         |         |                                |                             |                      |                      |  |  |
| Nom générique                                                                                                    | Nom commercial                                                                                                    | ID e    | xterne  | Dosage                         | Volume                      | Forme pharma         |                      |  |  |
| Diphenhydramine 50mg/mL 1mL Fiole                                                                                                    | Benadryl                                                                                                    | 10953   |         | 50 mg                          | 1 mL                        | 4                    |                      |  |  |
| Dobutamine 12.5 mg/mL 20mL Fiole                                                                                                    | Dobutrex                                                                                                    | 2546    |         | 12,5 mg                        | 1 mL                        | 2                    |                      |  |  |
| Docetaxel 10 mg/mL                                                                                                    | Taxotere                                                                                                    | 9792    |         | 10 mg                          | 1 mL                        | 4                    |                      |  |  |
| Dopamine 40 mg/mL 5mL Amp                                                                                                    |                                                                                                    | 8681    |         | 40 mg                          | 1 mL                        | 2                    |                      |  |  |
| Doxapram 20 mg/mL 20mL Fiole                                                                                                    | Dopram                                                                                                    | 3421    |         | 20 mg                          | 1 mL                        | 2                    |                      |  |  |
| Doxorubicine 2 mg/mL                                                                                                    | Adriamycin                                                                                                    | 10259   |         | 2 mg                           | 1 mL                        | 2                    |                      |  |  |
| Doxorubicine liposomiale 2 mg/ml                                                                                                    | Caelyx                                                                                                    | 3467    |         | 2 mg                           | 1 ml                        | 4                    |                      |  |  |
| Doxorubicine Liposomiale 2 mg/mL 10mL Fiole                                                                                                    | Caelyx                                                                                                    | 8890    |         | 2 mg                           | 1 mL                        | 4                    |                      |  |  |
| Doxycycline (IV derive) 100 mg Fiole [DGPS]                                                                                                    | Vibramycin                                                                                                    | 4502    |         |                                |                             | 4                    |                      |  |  |
| Doxycycline 100 mg Fiole [DGPS](Pompe LE                                                                                                    | Vibramycin                                                                                                    | 11350   |         |                                |                             | 2                    |                      |  |  |
| Dopamine 40 mg/mL 5mL Amp (8681) (<br>Nom affiché:<br>Dopamine 40 mg/mL 5mL<br>Ensemble de règles:<br>Limité                                                                   | Médicament sélectionné         Nom générique (ID externe) (Dosage / volume) (Forme pharmaceutique):         Dopamine 40 mg/mL 5mL Amp (8681) (40 mg / 1 mL) (intraveineuse perf)         Nom affiché:       Classe thérapeutique:         ID opamine 40 mg/mL 5mL       Sympathomimetiques         ID opamine 40 mg/mL 5mL       Sympathomimetiques         I2:12       Ensemble de règles:         Limité       v |         |         |                                |                             |                      |                      |  |  |
|                                                                                                    |                                                                                                    |         | Perfu   | sion alterné<br>iser l'interru | e autorisée<br>iption de ce | tte perfusion par la | a perfusion alternée |  |  |
| Utilisation dinique (facultative)<br>Si l'utilisation dinique est vide, elle sera actualisée avec la valeur par défaut de la configuration de la pompe à perfusion principale. |                                                                                                    |         |         |                                |                             |                      |                      |  |  |
|                                                                                                    | Suivant                                                                                                    | Anr     | nuler   | Aide                           |                             |                      |                      |  |  |

10. Cliquez sur Suivant.

- 11. Sélectionnez l'unité de dose dans la liste déroulante et saisissez les valeurs pour les limites franchissables et infranchissables. (Vous devez préciser au moins une limite.)
- 12. Une fois que vous saisissez une valeur pour Unité de dose et limite(s) de dose, vous serez en mesure d'ajouter trois autres unités de dose, pour un total de quatre unités de dose pour l'entrée d'un médicament sélectionnée avec les même Nom affiché et concentration.

Vous pouvez ajouter chaque sélection en cliquant sur le symbole vert plus « + ».

| Liste cible: Ajouter un ensemble de règles                           |                                  |                     |                                                                         |  |  |  |  |  |  |
|----------------------------------------------------------------------|----------------------------------|---------------------|-------------------------------------------------------------------------|--|--|--|--|--|--|
| Entrée de médicaments                                                |                                  |                     |                                                                         |  |  |  |  |  |  |
| Nom générique (ID externe) (Dosage / volume) {Forme pharmaceutique}: |                                  |                     |                                                                         |  |  |  |  |  |  |
| Dopamine 40 mg/mL 5mL Amp (8681) (40 m                               | ng / 1 mL) {intraveineuse perf}  |                     |                                                                         |  |  |  |  |  |  |
| Nom affiché:                                                         | Classe thérapeutique:            | 1                   | ID dasse:                                                               |  |  |  |  |  |  |
| Dopamine 40 mg/mL 5mL                                                | Sympathomimetiques               | 12:12               |                                                                         |  |  |  |  |  |  |
| Ensemble de règles: Limité 🗸                                         |                                  |                     |                                                                         |  |  |  |  |  |  |
| Volume du réservoir: mL                                              |                                  |                     | ✓ Perfusion alternée autorisée                                          |  |  |  |  |  |  |
|                                                                      |                                  |                     | ✓ Autoriser l'interruption de cette perfusion par la perfusion alternée |  |  |  |  |  |  |
|                                                                      |                                  |                     |                                                                         |  |  |  |  |  |  |
|                                                                      |                                  |                     |                                                                         |  |  |  |  |  |  |
| - Unités at limites de desa                                          |                                  |                     |                                                                         |  |  |  |  |  |  |
| Pácumá: Dopomino 40 mg/n                                             | - Emi mi nour uno utilio         | ation dinique "     | " "docó à                                                               |  |  |  |  |  |  |
| Pour ajouter des unités de dose supplémentaires                      | diquer sur l'onglet « + ».       | ation chinque       |                                                                         |  |  |  |  |  |  |
| Remarque : Un onglet avec du texte en rouge in                       | diaue une unité de dose et/ou de | s limites de dose l | incomplètes ou non valides,                                             |  |  |  |  |  |  |
| (1) ml × (2) Sélectionner × +                                        |                                  |                     | ·····                                                                   |  |  |  |  |  |  |
|                                                                      | LIE: I                           | cc.                 | 157                                                                     |  |  |  |  |  |  |
| Sélectionner y                                                       |                                  |                     |                                                                         |  |  |  |  |  |  |
|                                                                      |                                  |                     |                                                                         |  |  |  |  |  |  |
| Préciser l'unité de dose dans                                        | l'onglet actif.                  |                     |                                                                         |  |  |  |  |  |  |
|                                                                      | -                                |                     |                                                                         |  |  |  |  |  |  |
|                                                                      |                                  |                     |                                                                         |  |  |  |  |  |  |
| Enregistrer et ;                                                     | ajouter un autre ensemble de règ | les <u>E</u> nregis | strer et fermer Ann <u>u</u> ler Aide                                   |  |  |  |  |  |  |
|                                                                      |                                  |                     |                                                                         |  |  |  |  |  |  |

- **Remarque :** Un onglet avec du texte rouge indique une unité de dose ou des limites de dose incomplètes ou non valides.
  - 13. Cliquez sur Enregistrer et ajouter un autre ensemble de règles, ou Enregistrer et fermer pour ajouter l'entrée d'un médicament à l'USC.

ou

Si vous avez une perfusion activée du bolus, vous pouvez placer une coche à côté de **Activer le bolus** si vous voulez régler les limites de dose du bolus pour ce médicament. Voir Pour régler un bolus : à la page 101.

# Pour ajouter une entrée d'un médicament avec un ensemble de Règles Étiquette Seulement dans une USC :

1. Sélectionnez l'USC souhaitée dans la liste déroulante de la Liste cible.

|   | M                   |                    |                          | Hospira                                   | MedNet™      |  |  |  |
|---|---------------------|--------------------|--------------------------|-------------------------------------------|--------------|--|--|--|
|   | Gestion de la bibli | othèque de médicar | nents Rapports Con       | figurer USC Configurer pomp               | e principale |  |  |  |
|   | Einaliser 2         |                    |                          |                                           |              |  |  |  |
|   | Liste cible: Ur     | gence ———          | <b>/</b>                 |                                           |              |  |  |  |
| i | Urgence             | <b>v</b>           | Ajouter <u>M</u> odifier | r Affi <u>c</u> her <u>S</u> upprin       | ner          |  |  |  |
|   | Limites débit d     | ose Limites bolus  |                          |                                           |              |  |  |  |
|   | Nom génériq         | ue ID externe      | Nom affiché              | Concentration<br>(ou volume du réservoir) | Ensemble     |  |  |  |
|   | Aucun médic. s      | élect              | Aucun médic. sélect      |                                           | Aucun        |  |  |  |
|   | Vancomycine 1       | g 11797            | Vancomycine 1 g          |                                           | Aucun        |  |  |  |
|   | Acyclovir 50 mg     | /m 11056           | Acyclovir 50 mg/m        | 50 mg / 1 mL                              | Complet      |  |  |  |

- 2. À partir de la Liste cible, cliquez sur Ajouter.
- 3. Sélectionnez le nom générique d'un médicament.

# Remarque : La sélection d'un Nom générique de la liste remplit automatiquement les champs Nom affiché, ID externe, Classe thérapeutique et ID classe.

|                                                                                                    | Préciser u                                                                                       | ne entrée                      | e de médica                                                               | nent                                                      |                                     |                  |      | 2      |
|----------------------------------------------------------------------------------------------------|--------------------------------------------------------------------------------------------------|--------------------------------|---------------------------------------------------------------------------|-----------------------------------------------------------|-------------------------------------|------------------|------|--------|
| Tous les médicaments                                                                                           |                                                                                                  |                                |                                                                           |                                                           |                                     |                  |      |        |
| Afficher des noms génériques commençant pa                                                                     | r v                                                                                              |                                |                                                                           |                                                           |                                     |                  |      |        |
| Nom générique                                                                                                  | Nom commercial                                                                                   | ID ex                          | terne Dosa                                                                | ge Volume                                                 | Forme pharma                        | 1                |      |        |
| Diphenhydramine 50mg/mL 1mL Fiole                                                                              | Benadryl                                                                                         | 10953                          | 50 mg                                                                     | 1 mL                                                      | 4                                   | 1                |      | ~      |
| Dobutamine 12.5 mg/mL 20mL Fiole                                                                               | Dobutrex                                                                                         | 2546                           | 12,5 n                                                                    | g 1 mL                                                    | 2                                   | -                |      |        |
| Docetaxel 10 mg/mL                                                                                             | Taxotere                                                                                         | 9792                           | 10 mg                                                                     | 1 mL                                                      | 4                                   |                  |      |        |
| Dopamine 40 mg/mL 5mL Amp                                                                                      |                                                                                                  | 8681                           | 40 mg                                                                     | 1 mL                                                      |                                     |                  |      |        |
| Doxapram 20 mg/mL 20mL Fiole                                                                                   | Dopram                                                                                           | 3421                           | 20 mg                                                                     | 1 mL                                                      | 2                                   |                  |      |        |
| Doxorubicine 2 mg/mL                                                                                           | Adriamycin                                                                                       | 10259                          | 2 mg                                                                      | 1 mL                                                      | 2                                   |                  |      |        |
| Doxorubicine liposomiale 2 mg/ml                                                                               | Caelyx                                                                                           | 3467                           | 2 mg                                                                      | 1 ml                                                      | 4                                   |                  |      |        |
| Doxorubicine Liposomiale 2 mg/mL 10mL Fiole                                                                    | Caelyx                                                                                           | 8890                           | 2 mg                                                                      | 1 mL                                                      | 4                                   |                  |      |        |
| Doxycycline (IV derive) 100 mg Fiole [DGPS]                                                                    | Vibramycin                                                                                       | 4502                           |                                                                           |                                                           | 4                                   |                  |      |        |
| Doxycycline 100 mg Fiole [DGPS] (Pompe LE                                                                      | Vibramycin                                                                                       | 11350                          |                                                                           |                                                           | 2                                   |                  |      | $\sim$ |
| Dopamine 40 mg/mL 5mL Amp (8681) (4                                                                            | Nom générique (ID exter<br>0 mg / 1 mL) {intraveineuse                                           | rne) (Dosage<br>perf}          | e / volume) {Forr                                                         | e pharmaceut                                              | ique}:                              |                  |      |        |
| Dopamine 40 mg/mL 5mL Amp (8681) (4                                                                            | Nom générique (ID exte<br>0 mg / 1 mL) {intraveineuse                                            | rne) (Dosage<br>perf}          | e / volume) {Forr                                                         | e pharmaceut                                              | ique}:                              |                  |      |        |
| Dopamine 40 mg/mL 5mL Amp (8681) (4<br>Nom affiché:                                                            | Nom générique (ID exte<br>0 mg / 1 mL) {intraveineuse<br>Classe thérapeut                        | rne) (Dosage<br>perf}<br>ique: | e / volume) {Forr<br>ID c                                                 | e pharmaceut<br>asse:                                     | ique}:                              |                  |      |        |
| Dopamine 40 mg/mL 5mL Amp (8681) (4<br>Nom affiché:<br>Dopamine 40 mg/mL 5mL                                   | Nom générique (ID exter<br>0 mg / 1 mL) {intraveineuse<br>Classe thérapeut<br>Sympathomimetiques | rne) (Dosage<br>perf}<br>ique: | e / volume) {Forr<br>ID o                                                 | e pharmaceut<br>asse:                                     | ique}:                              |                  |      |        |
| Dopamine 40 mg/mL 5mL Amp (8681) (4<br>Nom affiché:<br>Dopamine 40 mg/mL 5mL<br>Ensemble de règles:            | Nom générique (ID exte<br>0 mg / 1 mL) {intraveineuse<br>Classe thérapeut<br>Sympathomimetiques  | rne) (Dosage<br>perf}<br>ique: | e / volume) {Forr<br>ID c                                                 | e pharmaceut<br>asse:                                     | ique}:                              |                  |      |        |
| Dopamine 40 mg/mL 5mL Amp (8681) (4<br>Nom affiché:<br>Dopamine 40 mg/mL 5mL<br>Ensemble de règles:<br>Aucun   | Nom générique (ID exter<br>0 mg / 1 mL) {intraveineuse<br>Classe thérapeut<br>Sympathomimetiques | rne) (Dosage<br>perf}<br>ique: | e / volume) {Forr<br>ID o                                                 | e pharmaceut<br>asse:                                     | ique}:                              |                  |      |        |
| Dopamine 40 mg/mL 5mL Amp (8681) (4<br>Nom affiché:<br>Dopamine 40 mg/mL 5mL<br>Ensemble de règles:<br>jAucun  | Nom générique (ID exter<br>0 mg / 1 mL) {intraveineuse<br>Classe thérapeut<br>Sympathomimetiques | rne) (Dosage<br>perf}<br>ique: | e / volume) {Form<br>ID o                                                 | e pharmaceut<br>asse:                                     | ique}:                              |                  |      |        |
| Dopamine 40 mg/mL 5mL Amp (8681) (4<br>Nom affiché:<br>Dopamine 40 mg/mL 5mL<br>Ensemble de règles:<br>jAucun  | Nom générique (ID exter<br>0 mg / 1 mL) {intraveineuse<br>Classe thérapeut<br>Sympathomimetiques | rne) (Dosage<br>perf}<br>ique: | ID o                                                                      | e pharmaceut<br>asse:<br>ernée autorisé                   | ique}:                              |                  |      |        |
| Dopamine 40 mg/mL 5mL Amp (8681) (4<br>Nom affiché:<br>Dopamine 40 mg/mL 5mL<br>Ensemble de règles:<br>Aucun   | Nom générique (ID exte<br>0 mg / 1 mL) (intraveineuse<br>Classe thérapeut<br>Sympathomimetiques  | rne) (Dosage<br>perf}<br>ique: | E / volume) {Forr<br>ID c<br>12:12                                        | e pharmaceut<br>asse:<br>ernée autorisé                   | ique}:                              | - norf vien skt  |      |        |
| Dopamine 40 mg/mL 5mL Amp (8681) (4<br>Nom affiché:<br>Dopamine 40 mg/mL 5mL<br>Ensemble de règles:<br>jAucun  | Nom générique (ID exte<br>0 mg / 1 mL) {intraveineuse<br>Classe thérapeut<br>Sympathomimetiques  | rne) (Dosage<br>perf}<br>ique: | e / volume) {Forr<br>ID o<br>12:12                                        | e pharmaceut<br>asse:<br>ernée autorisé<br>erruption de c | e<br>ette perfusion par l           | a perfusion alte | rnée |        |
| Dopamine 40 mg/mL 5mL Amp (8681) (4<br>Nom affiché:<br>Dopamine 40 mg/mL 5mL<br>Ensemble de règles:<br>Aucun   | Nom générique (ID exte<br>0 mg / 1 mL) {intraveineuse<br>Classe thérapeut<br>Sympathomimetiques  | rne) (Dosage<br>perf}<br>ique: | e / volume) {Forr<br>ID o<br>12:12<br>v Perfusion all<br>v Autoriser l'in | e pharmaceut<br>asse:<br>ernée autorisé<br>erruption de c | e<br>ette perfusion par l           | a perfusion alte | rnée |        |
| Dopamine 40 mg/mL 5mL Amp (8681) (4<br>Nom affiché:<br>Dopamine 40 mg/mL 5mL<br>Ensemble de règles:<br>Àucun v | Nom générique (ID exte<br>0 mg / 1 mL) {intraveineuse<br>Classe thérapeut<br>Sympathomimetiques  | rne) (Dosage<br>perf}<br>ique: | e / volume) {Forr<br>ID o<br>12:12<br>v Perfusion all<br>v Autoriser lin  | e pharmaceut<br>asse:<br>ernée autorisé<br>erruption de c | ique):<br>e<br>ette perfusion par l | a perfusion alte | rnée |        |
| Dopamine 40 mg/mL 5mL Amp (8681) (4<br>Nom affiché:<br>Dopamine 40 mg/mL 5mL<br>Ensemble de règles:<br>Àucun ↓ | Nom générique (ID exte<br>0 mg / 1 mL) {intraveineuse<br>Classe thérapeut<br>Sympathomimetiques  | me) (Dosage<br>perf}           | e / volume) {Forr<br>ID o<br>12:12<br>Perfusion all<br>Autoriser l'in     | e pharmaceut<br>asse:<br>ernée autorisé<br>erruption de c | ique}:<br>e<br>ette perfusion par l | a perfusion alte | rnée |        |
| Dopamine 40 mg/mL 5mL Amp (8681) (4<br>Nom affiché:<br>Dopamine 40 mg/mL 5mL<br>Ensemble de règles:<br>Aucun   | Nom générique (ID exte<br>0 mg / 1 mL) (intraveineuse<br>Classe thérapeut<br>Sympathomimetiques  | rne) (Dosage<br>perf)<br>ique: | e / volume) {Forr<br>ID o<br>12:12                                        | e pharmaceut<br>asse:<br>ernée autorisé<br>erruption de c | ique}:<br>e<br>ette perfusion par l | a perfusion alte | rnée |        |
| Dopamine 40 mg/mL 5mL Amp (8681) (4<br>Nom affiché:<br>Dopamine 40 mg/mL 5mL<br>Ensemble de règles:<br>jAucun  | Nom générique (ID exte<br>0 mg / 1 mL) {intraveineuse<br>Classe thérapeut<br>Sympathomimetiques  | rne) (Dosage<br>perf)<br>ique: | e / volume) {Forr<br>ID c<br>12:12<br>Perfusion alt<br>Autoriser l'in     | e pharmaceut<br>asse:<br>ernée autorisé<br>erruption de c | e<br>ette perfusion par l           | a perfusion alte | mée  |        |
| Dopamine 40 mg/mL 5mL Amp (8681) (4<br>Nom affiché:<br>Dopamine 40 mg/mL 5mL<br>Ensemble de règles:<br>jAucun  | Nom générique (ID exte<br>0 mg / 1 mL) {intraveineuse<br>Classe thérapeut<br>Sympathomimetiques  | rne) (Dosage<br>perf)<br>ique: | e / volume) {Forr<br>ID e<br>12:12                                        | e pharmaceut<br>asse:<br>ernée autorisé<br>erruption de c | e<br>ette perfusion par l           | a perfusion alte | mée  |        |
| Dopamine 40 mg/mL 5mL Amp (8681) (4<br>Nom affiché:<br>Dopamine 40 mg/mL 5mL<br>Ensemble de règles:<br>Äucun   | Nom générique (ID exte<br>0 mg / 1 mL) {intraveineuse<br>Classe thérapeut<br>Sympathomimetiques  | rne) (Dosage<br>perf)<br>ique: | e / volume) {Forr<br>ID o<br>12:12                                        | e pharmaceut<br>asse:<br>ernée autorisé<br>erruption de c | e<br>ette perfusion par l           | a perfusion alte | mée  |        |
| Dopamine 40 mg/mL 5mL Amp (8681) (4<br>Nom affiché:<br>Dopamine 40 mg/mL 5mL<br>Ensemble de règles:<br>Aucun   | Nom générique (ID exte<br>0 mg / 1 mL) {intraveineuse<br>Classe thérapeut<br>Sympathomimetiques  | rne) (Dosage<br>perf)<br>ique: | e / volume) {Forr<br>ID o<br>12:12<br>v Perfusion all<br>v Autoriser l'in | e pharmaceut<br>asse:<br>ernée autorisé<br>erruption de c | e<br>ette perfusion par l           | a perfusion alte | mée  |        |
| Dopamine 40 mg/mL 5mL Amp (8681) (4<br>Nom affiché:<br>Dopamine 40 mg/mL 5mL<br>Ensemble de règles:<br>Àucun   | Nom générique (ID exter<br>0 mg / 1 mL) {intraveineuse<br>Classe thérapeut<br>Sympathomimetiques | rne) (Dosage<br>perf)<br>ique: | e / volume) {Forr<br>ID o<br>12:12<br>v Perfusion all<br>v Autoriser l'in | e pharmaceut<br>asse:<br>ernée autorisé<br>erruption de c | e<br>ette perfusion par l           | a perfusion alte | mée  |        |

#### Remarque : Si le nom générique souhaité n'est pas dans la liste Nom générique, vous pouvez ajouter un médicament à la Liste de médicaments. Autrement, vous pouvez ajouter le nom générique en important une nouvelle Liste de médicaments par le biais de la fonctionnalité Importer des médicaments du logiciel Hospira MedNet.

- 4. Le **Nom affiché** peut être modifié comme vous le souhaitez, p. ex. pour accommoder une combinaison de lettres minuscules et majuscules ou un autre nom unique. Le nombre maximum de caractères dans un Nom affiché est déterminé par la manière dont il est affiché sur l'écran de la pompe à perfusion. Selon la largeur du caractère, le nombre maximum de caractères autorisés dans le nom d'un médicament peut varier entre 17 et 29.
- 5. Sélectionnez Étiquette Seulement dans la liste déroulante Ensembles de règles.
- 6. Cochez la case à côté de Perfusion alternée autorisée si vous le souhaitez.
- 7. Cochez la case à côté d'Autoriser l'interruption de cette perfusion par la perfusion alternée si vous le souhaitez.
- 8. Cliquez sur Suivant.
- 9. Cliquez sur Enregistrer et ajouter un autre, ou Enregistrer et fermer pour ajouter le médicament dans l'USC.

ou

Si vous avez une perfusion activée du bolus, vous pouvez placer une coche à côté de **Activer le bolus** si vous voulez régler les limites de dose du bolus pour ce médicament. Voir Pour régler un bolus : à la page 101.

#### Pour modifier une entrée d'un médicament dans une USC :

1. À partir de la liste déroulante Liste cible, sélectionnez l'USC contenant l'entrée d'un médicament que vous souhaitez voir.

|   | Cí Hospir                                                                       | a MedNet™      |
|---|---------------------------------------------------------------------------------|----------------|
|   | Gestion de la bibliothèque de médicaments Rapports Configurer USC Configurer po | mpe principale |
|   | Enaliser                                                                        |                |
|   | Liste cible: Urgence                                                            |                |
| 1 | Urgence v Ajouter Modifier Supp                                                 | rimer          |
|   | Limites débit dose Limites bolus                                                |                |
|   | Nom générique ID externe Nom affiché Concentration<br>(ou volume du réservoir)  | Ensemble       |
|   | Aucun médic. sélect Aucun médic. sélect                                         | Aucun          |
| 2 | Vancomycine 1 g 11797 Vancomycine 1 g                                           | Aucun          |
|   | Dopamine 40 mg/ 8681 Dopamine 40 mg/ 200 mg / 5 mL                              | Complet        |
|   | Acyclovir 50 mg/m 11056 Acyclovir 50 mg/m 50 mg / 1 mL                          | Complet        |
|   | Furosemide 10 mg 10873 Furosemide 10 mg 400 mg / 100 mL                         | Complet        |
|   | Amiodarone 50 m 10205 Amiodarone 50 m                                           | Aucun          |

- 2. À partir de la Liste cible, sélectionnez le médicament que vous voulez modifier.
- 3. Cliquez sur Modifier.

**Conseil pratique :** Vous pouvez également cliquer deux fois sur une entrée d'un médicament pour afficher la boîte de dialogue **Ensemble de règles**.

4. Effectuez les modifications souhaitées.

**Remarque :** Vous ne pouvez pas modifier la **Classe thérapeutique** ou l'**ID classe** lors de la modification d'une entrée d'un médicament dans une USC.

|                       |                                                                                                    | NON                       | i generique (iD externe)                                       | (Dosage / volume | e) {Forme pharmaceutique}:                      |                                                        |                |
|-----------------------|----------------------------------------------------------------------------------------------------|---------------------------|----------------------------------------------------------------|------------------|-------------------------------------------------|--------------------------------------------------------|----------------|
| Dopa                  | imine 40 mg/mL 5mL An                                                                                        | <b>np</b> (8681) (40 mg / | 1 mL) {intraveineuse perf}                                     |                  |                                                 |                                                        | Selection      |
|                       | Nom affiché:                                                                                                 |                           | Classe thérapeutique:                                          |                  | ID dasse:                                       |                                                        |                |
| Dopa                  | mine 40 mg/mL 5mL                                                                                            | Sy                        | mpathomimetiques                                               | 12:12            |                                                 |                                                        |                |
| Utilisat<br>Si l'util | centrationuantité du médicament: U<br>0 mg<br>tion clinique (facultative)<br>isation clinique est vide, elle | nité de médicament        | : Volume du diluant: mL<br>V 5<br>c la valeur par défaut de la | configuration de | Perfusion alternée a     Autoriser l'interrupti | autorisée<br>ion de cette perfusion par la pe<br>pale. | erfusion alter |
| - Doses               | limites<br>Unité de dose:                                                                                    | LII:                      | LIF:                                                           | LSF:             | LSI:                                            |                                                        |                |

- 5. Cliquez sur Enregistrer et fermer pour enregistrer les modifications.
- **Remarque :** Si l'entrée du médicament modifiée est attribuée à une seule USC, elle sera également mise à jour dans la Liste complète de médicaments. Si l'entrée du médicament modifiée est attribuée à plus d'une USC, une nouvelle entrée de médicament sera créée dans la Liste complète de médicaments.

#### Pour visualiser une entrée d'un médicament dans une USC :

1. À partir de la liste déroulante Liste cible, sélectionnez l'USC contenant l'entrée d'un médicament que vous souhaitez voir.

| M Hospira MedNet™                                                                             |                                               |                     |                                           |          |  |  |  |  |  |  |
|-----------------------------------------------------------------------------------------------|-----------------------------------------------|---------------------|-------------------------------------------|----------|--|--|--|--|--|--|
| Gestion de la bibliothèque de médicaments Rapports Configurer USC Configurer pompe principale |                                               |                     |                                           |          |  |  |  |  |  |  |
| Einaliser                                                                                     |                                               |                     |                                           |          |  |  |  |  |  |  |
| Liste cible: Urgeno                                                                           | :e ———                                        |                     |                                           |          |  |  |  |  |  |  |
| Urgence                                                                                       | Urgence v Ajouter Modifier Affigher Supprimer |                     |                                           |          |  |  |  |  |  |  |
| Limites débit dose                                                                            | Limites bolus                                 |                     |                                           |          |  |  |  |  |  |  |
| Nom générique                                                                                 | ID externe                                    | Nom affiché         | Concentration<br>(ou volume du réservoir) | Ensemble |  |  |  |  |  |  |
| Aucun médic. sélect                                                                           |                                               | Aucun médic. sélect |                                           | Aucun    |  |  |  |  |  |  |
| Vancomycine 1 g                                                                               | 11797                                         | Vancomycine 1 g     |                                           | Aucun    |  |  |  |  |  |  |
| Dopamine 40 mg/                                                                               | 8681                                          | Dopamine 40 mg/     | 200 mg / 5 mL                             | Complet  |  |  |  |  |  |  |
| Acyclovir 50 mg/m                                                                             | 11056                                         | Acyclovir 50 mg/m   | 50 mg / 1 mL                              | Complet  |  |  |  |  |  |  |
| Furosemide 10 mg                                                                              | 10873                                         | Furosemide 10 mg    | 400 mg / 100 mL                           | Complet  |  |  |  |  |  |  |
| Amiodarone 50 m                                                                               | 10205                                         | Amiodarone 50 m     |                                           | Aucun    |  |  |  |  |  |  |

- 2. À partir de la Liste cible, sélectionnez l'entrée d'un médicament que vous souhaitez voir.
- 3. Cliquez sur Afficher.

|                                                                                | Liste cible:                                   | Afficher l'ensemble o            | le règles                     | X                                        |
|--------------------------------------------------------------------------------|------------------------------------------------|----------------------------------|-------------------------------|------------------------------------------|
| Médicament et concentratio                                                     | n                                              |                                  |                               |                                          |
|                                                                                | Nom générique (ID ex                           | terne) (Dosage / volume) {For    | rme pharmaceutique}:          |                                          |
| Dopamine 40 mg/mL 5mL A                                                        | <b>mp</b> (8681) (40 mg / 1 mL) {intraveineuse | perf}                            |                               | Sélectionner                             |
| Nom affiché:                                                                   | Classe thérapeuti                              | ique: ID cla                     | asse:                         |                                          |
| Dopamine 40 mg/mL 5mL                                                          | Sympathomimetiques                             | 12:12                            |                               |                                          |
| Résumé: Dopar<br>Ensemble de règles: Complet                                   | mine 40 mg/mL 5mL 200 mg/5 mL                  | pour une utilisation cliniqu     | ue "" dosé à mL/h             |                                          |
| Concentration                                                                  | taité de créditerrente                         | -                                | Perfusion alternée autorisé   | e                                        |
|                                                                                | g v 5                                          |                                  | Autoriser l'interruption de c | ette perfusion par la perfusion alternée |
| Utilisation dinique (facultative) —<br>Si l'utilisation dinique est vide, elle | e sera actualisée avec la valeur par défau     | it de la configuration de la por | npe à perfusion principale.   |                                          |
| Doses limites                                                                  |                                                |                                  |                               |                                          |
| Unité de dose:                                                                 | LII: LIF:                                      | LSF:                             | LSI:                          |                                          |
| mL/h ∨ 1                                                                       |                                                |                                  |                               |                                          |
|                                                                                |                                                | Fermer Aide                      |                               |                                          |

4. Cliquez sur Fermer pour quitter l'écran.

#### Pour supprimer une entrée d'un médicament d'une USC :

1. À partir du menu déroulant Liste cible, sélectionnez l'USC contenant l'entrée d'un médicament que vous voulez supprimer.

| El Hospira MedNet™                                                                            |               |                        |                                           |          |  |  |  |  |  |
|-----------------------------------------------------------------------------------------------|---------------|------------------------|-------------------------------------------|----------|--|--|--|--|--|
| Gestion de la bibliothèque de médicaments Rapports Configurer USC Configurer pompe principale |               |                        |                                           |          |  |  |  |  |  |
| Einaliser                                                                                     |               |                        |                                           |          |  |  |  |  |  |
| Liste cible: Urgen                                                                            | ce            |                        |                                           | ~        |  |  |  |  |  |
| Urgence                                                                                       | × 4           | jouter <u>M</u> odifie | r Affi <u>c</u> her <u>S</u> uppri        | mer      |  |  |  |  |  |
|                                                                                               |               |                        |                                           |          |  |  |  |  |  |
| Limites débit dose                                                                            | Limites bolus |                        |                                           |          |  |  |  |  |  |
| Nom générique                                                                                 | ID externe    | Nom affiché            | Concentration<br>(ou volume du réservoir) | Ensemble |  |  |  |  |  |
| Aucun médic. sélect                                                                           |               | Aucun médic. sélect    |                                           | Aucun    |  |  |  |  |  |
| Vancomycine 1 g                                                                               | 11797         | Vancomycine 1 g        |                                           | Aucun    |  |  |  |  |  |
| Dopamine 40 mg/                                                                               | 8681          | Dopamine 40 mg/        | 200 mg / 5 mL                             | Complet  |  |  |  |  |  |
| Acyclovir 50 mg/m                                                                             | 11056         | Acyclovir 50 mg/m      | 50 mg / 1 mL                              | Complet  |  |  |  |  |  |
| Furosemide 10 mg                                                                              | 10873         | Furosemide 10 mg       | 400 mg / 100 mL                           | Complet  |  |  |  |  |  |
| Amiodarone 50 m                                                                               | 10205         | Amiodarone 50 m        |                                           | Aucun    |  |  |  |  |  |

- 2. Sélectionnez l'entrée d'un médicament que vous voulez supprimer.
- 3. Cliquez sur **Supprimer**.

| Confirmer la suppression de médic. d'une USC |
|----------------------------------------------|
| Supprimer de: Urgence                        |
| Médicaments                                  |
| Dopamine 40 mg/mL 5mL 200 mg / 5 mL          |
|                                              |
|                                              |
|                                              |
|                                              |
|                                              |
|                                              |
| Supprimer Annuler Aide                       |

4. À la confirmation du retrait de l'USC, cliquez sur Supprimer.

## Travailler avec la Liste complète de médicaments

La Liste complète de médicaments peut contenir des entrées de médicaments non attribuées à une USC, pour simplifier l'utilisation ultérieure. Le nombre total d'entrées de médicaments dans la Liste complète de médicaments pour la pompe à perfusion Plum A+ ne peut pas être supérieur à 3510.

# Pour ajouter une entrée d'un médicament avec un ensemble complet de Règles à la Liste complète de médicaments :

1. Sélectionnez Liste complète de médicaments comme Liste source.

| Liste source: Liste complète de médicaments |               |                     |                    |                                           |         |  |  |  |
|---------------------------------------------|---------------|---------------------|--------------------|-------------------------------------------|---------|--|--|--|
| Limites débit dose                          | Limites bolus |                     |                    |                                           |         |  |  |  |
| Nom générique                               | ID externe    | Nom affiché         | Conc<br>(ou volume | Concentration<br>(ou volume du réservoir) |         |  |  |  |
| Aucun médic. sélect                         |               | Aucun médic. sélect |                    |                                           | Aucun   |  |  |  |
| Cefazoline 500 m                            | 10832         | Cefazoline 500 m    | mg /m              | iL                                        | Complet |  |  |  |
| Dobutamine 12.5                             | 2546          | Dobutamine 12.5     | 250 mg / 20        | mL                                        | Complet |  |  |  |
| Dopamine 40 mg/                             | 8681          | Dopamine 40 mg/     | 200 mg / 5 m       | ۱L                                        | Complet |  |  |  |
|                                             |               |                     |                    |                                           | <       |  |  |  |
| Nom de la bibliothèque:                     | Urgence       |                     | Pompe:             | Plum 360 15.1x                            | État:   |  |  |  |

- 2. À partir de la Liste source, cliquez sur Ajouter.
- 3. Sélectionnez le Nom générique de l'entrée du médicament.

**Remarque :** La sélection d'un **Nom générique** dans la liste déroulante remplit automatiquement les champs **Nom affiché**, **ID externe**, **Classe thérapeutique** et **ID classe**.

| Afficher des noms génériques commençant pa                                                                                                    | ar v           |            |        |        |              |   |  |
|----------------------------------------------------------------------------------------------------|----------------|------------|--------|--------|--------------|---|--|
| Nom générique                                                                                                    | Nom commercial | ID externe | Dosage | Volume | Forme pharma |   |  |
| Esmolor 10 mg/mL 10mL Flore                                                                                                    | brevibioc      | 7494       | 10 mg  | IML    | 2            | ^ |  |
| Etoposide 20 mg/mL                                                                                                    | VePesid        | 2422       | 20 mg  | 1 mL   | 4            |   |  |
| Etoposide Phosphate [Etopophos] [DGPS]                                                                                                    | Etopophos      | 11813      | 20 mg  | 1 mL   | 4            |   |  |
| Facteur de coagulation                                                                                                    |                | 6666       |        |        | 4            |   |  |
| Fentanyi (IV neonat) 5 mcg/mL 1mL Fiole                                                                                                    |                | 10300      | 5 mcg  | 1 mL   | 105          |   |  |
| Fentanyl 50 mcg/mL 2mL Amp                                                                                                    |                | 3307       | 50 mcg | 1 mL   | 2            |   |  |
| Fentanyl 50 mcg/mL 5mL Amp                                                                                                    |                | 3626       | 50 mcg | 1 mL   | 2            |   |  |
| Fentanyl 50 mcg/mL 20mL Amp                                                                                                    |                | 4332       | 50 mcg | 1 mL   | 2            |   |  |
| Fer Dextran 1 mg/mL Fiole                                                                                                    | Infufer        | 11639      | 1 mg   | 1 mL   | 98           |   |  |
| Fer Hydroxyde/Saccharose 20 mg/mL 5mL                                                                                                    | Venofer        | 8888       | 20 mg  | 1 mL   | 4            |   |  |
| Comaitabino 1 a Fielo                                                                                                    | Compar         | 10721      | 29 ma  | 1.ml   | 4            | * |  |
|                                                                                                    |                |            |        |        |              |   |  |
| Nom affiché: Fentanyl 50 mcg/mL 5mL<br>Le nom affiché était trop long à afficher sur la pompe à perfusion et a été tronqué. Confirmer<br>ou modifier le nom affiché avant de continuer. |                |            |        |        |              |   |  |

4. Cliquez sur Sélectionner un médicament.

- **Remarque :** Le champ **Nom affiché** ne peut pas être laissé vide. Le nombre maximum de caractères dans un nom de médicament est déterminé par la manière dont il est affiché sur l'écran de la pompe à perfusion après le téléchargement. Selon la largeur du caractère, le nombre maximum de caractères autorisés dans le nom d'un médicament peut varier entre 17 et 29.
- Remarque : Si le nom générique souhaité n'est pas dans la liste déroulante Nom générique, vous pouvez ajouter un médicament à la Liste de médicaments. Autrement, vous pouvez ajouter le nom générique en important une nouvelle Liste de médicaments par le biais de la fonctionnalité Importer des médicaments du logiciel Hospira MedNet.
  - 5. Sélectionnez Complet (si non sélectionné déjà) dans la liste déroulante Ensembles de règles .
  - 6. Saisissez une Quantité du medicaments (facultatif), sélectionnez l'Unité du médicament et la Quantité du diluant (facultatif).

|   | Liste source: Ajouter un ensemble de règles                                                                                          |
|---|----------------------------------------------------------------------------------------------------|
|   | Médicament et concentration                                                                                                    |
|   | Nom générique (ID externe) (Dosage / volume) {Forme pharmaceutique}:                                                                 |
|   | Fentanyl 50 mcg/mL 5mL Amp (3626) (50 mcg / 1mL) {intraveineuse perf}         Sélectionner                                           |
|   | Nom affiché: Classe thérapeutique: ID dasse:                                                                                         |
|   | Fentanyl 50 mcg/mL 5mL Agonistes des opiaces 28:08.1                                                                                 |
|   | Résumé: Fentanyl 50 mcg/mL 5mL 50 mcg/1 mL pour une utilisation clinique "" dosé à mcg                                               |
| 5 | Ensemble de règles: Complet 🗸                                                                                                    |
|   | Concentration ────────────────────────────────────                                                                                   |
|   | Quantité du médicament: Unité de médicament: Volume du diluant: mL                                                                   |
| 6 | 50 mcg V 1 Vionser Interruption de cette perfusion par la perfusion alternee                                                         |
|   | Utilisation clinique (facultative)                                                                                                   |
| 7 | Doses limites Unité de dose: LII: LIF: LSF: LSI: mcg v 5                                                                             |
| 1 | Enregistrer et ajouter une autre unité de dose Enregistrer et ajouter un autre ensemble de règles Enregistrer et fermer Annuler Aide |

- 7. Sélectionnez l'unité de dose et saisissez les valeurs des limites franchissables et infranchissables. (Vous devez préciser au moins une limite.)
- 8. Cliquez sur Enregistrer et ajouter une autre unité de dose ou Enregistrer et fermer.
  - ou

Si vous avez une perfusion activée du bolus, vous pouvez placer une coche à côté de **Activer le bolus** si vous voulez régler les limites de dose du bolus pour ce médicament. Voir Pour régler un bolus : à la page 101.

**Remarque :** Lorsque une entrée d'un médicament est saisie dans la Liste complète de médicaments, elle n'est pas attribuée à une USC.

Guide d'utilisation du logiciel Hospira MedNet

# Pour ajouter une entrée d'un médicament avec un ensemble de Règles limité à la Liste complète de médicaments :

- 1. Sélectionnez Liste complète de médicaments comme Liste source.
- 2. À partir de la Liste source, cliquez sur Ajouter.

|   | Liste source: Liste complète de médicaments |               |                     |                  |                                 |          |  |  |
|---|---------------------------------------------|---------------|---------------------|------------------|---------------------------------|----------|--|--|
|   | Limites débit dose                          | Limites bolus |                     |                  |                                 |          |  |  |
|   | Nom générique                               | ID externe    | Nom affiché         | Con<br>(ou volun | icentration<br>ne du réservoir) | Ensemble |  |  |
|   | Aucun médic. sélect                         |               | Aucun médic. sélect |                  |                                 | Aucun    |  |  |
|   | Cefazoline 500 m                            | 10832         | Cefazoline 500 m    | mg /             | mL                              | Complet  |  |  |
|   | Dobutamine 12.5                             | 2546          | Dobutamine 12.5     | 250 mg / 20      | ) mL                            | Complet  |  |  |
|   | Dopamine 40 mg/                             | 8681          | Dopamine 40 mg/     | 200 mg / 5       | mL                              | Complet  |  |  |
|   |                                             |               |                     |                  |                                 | <        |  |  |
| N | Iom de la bibliothèque:                     | Urgence       |                     | Pompe:           | Plum 360 15.1x                  | État:    |  |  |

3. Sélectionnez le Nom générique de l'entrée du médicament.

**Remarque :** La sélection d'un **Nom générique** dans la liste déroulante remplit automatiquement les champs **Nom affiché**, **ID externe**, **Classe thérapeutique** et **ID classe**.

| thener des noms generiques commençant                                                          | par 🗸                     |            |           |        |              |  |
|------------------------------------------------------------------------------------------------|---------------------------|------------|-----------|--------|--------------|--|
| Nom générique                                                                                  | Nom commercial            | ID externe | Dosage    | Volume | Forme pharma |  |
| hiopental 500 mg Fiole                                                                         | Pentothal                 | 7424       | 25 mg     | 1 mL   | 2            |  |
| hiotepa (IV derive) 15 mg Fiole                                                                |                           | 10190      | 10 mg     | 1 mL   | 4            |  |
| hymoglobuline 5 mg/mL 5mL Fiole                                                                |                           | 11323      | 5 mg      | 1 mL   | 4            |  |
| icarcilline 3g/Clavulanate 100mg Fiole                                                         | Timentin                  | 10914      |           |        | 98           |  |
| igecycline 50 mg Fiole                                                                         | Tygacil                   | 6558       | 10 mg     | 1 mL   | 4            |  |
| irofiban                                                                                       | Aggrastat                 | 1968       | 0,05 mg   | 1 ml   | 4            |  |
| rofiban 12.5 mg/50mL Fiole                                                                     | Aggrastat                 | 1967       | 0,25 mg   | 1 mL   | 2            |  |
| obramycine 40 mg/mL 2mL Fiole                                                                  | Nebcin                    | 2126       | 40 mg     | 1 mL   | 4            |  |
| olazoline 25 mg/mL 4mL Amp [DGPS]                                                              | Priscoline                | 10391      | 25 mg     | 1 mL   | 2            |  |
| opotecan 4 mg Fiole                                                                            | Hycamtin                  | 10734      | 1 mg      | 1 mL   | 4            |  |
| rastuzumab                                                                                     | Herceptin                 | 6754       | 21 mg     | 1 ml   | 4            |  |
| rastuzumab 440 mg Fiole                                                                        | Herceptin                 | 376        | 21 mg     | 1 mL   | 4            |  |
| rimethoprime/Sulfa 16-80 mg/mL 5mL Amp                                                         | Septra                    | 2373       |           |        | 4            |  |
| romethamine (THAM) 3.6 g/100mL 500m.                                                           | THAM                      | 7452       | 3,6 g     | 100 ml | 2            |  |
| rokinase 250 000 U Fiole                                                                       | Abbokinase                | 4312       |           |        | 2            |  |
| ancomycine 500 mg Fiole                                                                        | Vancocin                  | 10145      |           |        | 4            |  |
| ancomycine 1 g Fiole                                                                           | Vancocin                  | 11797      |           |        | 99           |  |
| asopressine 20 U/mL 1mL Fiole                                                                  | Pitressin                 | 9788       | 20 Unites | 1 mL   | 2            |  |
| erapamil 2.5 mg/mL 2mL Amp                                                                     | Isoptin                   | 4156       | 2,5 mg    | 1 mL   | 2            |  |
| ide d'air                                                                                      |                           | 346231     |           |        | 4            |  |
| incristine 1 mg/mL                                                                             | Oncovin                   | 10279      | 1 mg      | 1 mL   | 2            |  |
| inorelbine 10 mg/mL                                                                            | Navelbine                 | 10280      | 10 mg     | 1 mL   | 4            |  |
| oriconazole 200 mg Fiole                                                                       | Vfend                     | 11727      | 10 mg     | 1 mL   | 4            |  |
| Médicament sélectionné<br>Nom générique (ID externe) (Dosage / volume) {Forme pharmaceutique}: |                           |            |           |        |              |  |
| ancomycine i g riole (11/97) (intravel                                                         | neuse en derive (Supp 2)} |            |           |        |              |  |
|                                                                                                |                           |            |           |        |              |  |

## 4. Cliquez sur Sélectionner un médicament.

Remarque : Pour obtenir une liste des appareils compatibles avec Hospira MedNet par pays, consultez la matrice de compatibilité des appareils Hospira MedNet disponible auprès de votre service d'assistance Hospira.

- **Remarque :** Le champ **Nom affiché** ne peut pas être laissé vide. Le nombre maximum de caractères dans un nom affiché dépend de la façon dont il est affiché à l'écran de la pompe après le téléchargement. Selon la largeur du caractère, le nombre maximum de caractères autorisés dans le nom d'un médicament peut varier entre 17 et 29.
- Remarque : Si le nom générique souhaité n'est pas dans la liste déroulante Nom générique, vous pouvez ajouter un médicament à la Liste de médicaments. Autrement, vous pouvez ajouter le nom générique en important une nouvelle Liste de médicaments par le biais de la fonctionnalité Importer des médicaments du logiciel Hospira MedNet.
  - 5. Sélectionnez Limité dans la liste déroulante Ensembles de règles.

| Vancomycine 1 g Fiole (11797) {intr                                                 | aveineuse en derive (Supp 2)}                             |                                               |                                                               | Sélectio       |
|-------------------------------------------------------------------------------------|-----------------------------------------------------------|-----------------------------------------------|---------------------------------------------------------------|----------------|
| Nom affiché:                                                                        | Classe thérapeutique:                                     | ID dasse:                                     |                                                               |                |
| Vancomycine                                                                         | Autres antibiotiques                                      | 08:12.3                                       |                                                               |                |
| Volume du réservoir: mL                                                             |                                                           | Perfusion a                                   | lternée autorisée<br>interruption de cette perfusion par la p | perfusion alte |
| Utilisation clinique (facultative)                                                  |                                                           |                                               |                                                               |                |
| Utilisation clinique (facultative)                                                  | actualisée avec la valeur par défaut de la co             | nfiguration de la pompe à perfusi             | on principale.                                                |                |
| Utilisation clinique (facultative)<br>Si l'utilisation clinique est vide, elle sera | actualisée avec la valeur par défaut de la co<br>II: LIF: | nfiguration de la pompe à perfusi<br>LSF: LSI | on principale.                                                |                |
| Utilisation dinique (facultative)                                                   | actualisée avec la valeur par défaut de la co             | nfiguration de la pompe à perfusi             | on principale.                                                |                |

- 6. Saisissez la quantité du Volume du reservoir (facultatif).
- 7. Sélectionnez ml/h et saisissez les valeurs des limites franchissables et infranchissables. (Vous devez préciser au moins une limite.)
- 8. Cliquez sur Enregistrer et ajouter une autre unité de dose ou Enregistrer et ajouter un autre ensemble de règles ou Fermer

ou

Si vous avez une perfusion activée du bolus, vous pouvez placer une coche à côté de **Activer le bolus** si vous voulez régler les limites de dose du bolus pour ce médicament. Voir Pour régler un bolus : à la page 101.

**Remarque :** Lorsque une entrée d'un médicament est saisie dans la Liste complète de médicaments, elle n'est pas attribuée à une USC.

Pour ajouter une entrée d'un médicament Étiquette Seulement à la Liste complète de médicaments :

1. Sélectionnez Liste complète de médicaments comme Liste source.

| 14 |                                                                                                    |               |                     |                  |                                |          |  |  |  |
|----|----------------------------------------------------------------------------------------------------|---------------|---------------------|------------------|--------------------------------|----------|--|--|--|
|    | Liste source: Liste complète de médicaments<br>Liste complète de médicaments v Ajouter Modifier Afficher Supprimer |               |                     |                  |                                |          |  |  |  |
|    | Limites debit dose                                                                                                 | Limites bolus |                     |                  |                                |          |  |  |  |
|    | Nom générique                                                                                                    | ID externe    | Nom affiché         | Con<br>(ou volum | centration<br>ne du réservoir) | Ensemble |  |  |  |
|    | Aucun médic. sélect                                                                                                |               | Aucun médic. sélect |                  |                                | Aucun    |  |  |  |
|    | Cefazoline 500 m                                                                                                   | 10832         | Cefazoline 500 m    | mg /r            | mL                             | Complet  |  |  |  |
|    | Dobutamine 12.5                                                                                                    | 2546          | Dobutamine 12.5     | 250 mg / 20      | ) mL                           | Complet  |  |  |  |
|    | Dopamine 40 mg/                                                                                                    | 8681          | Dopamine 40 mg/     | 200 mg / 5 r     | mL                             | Complet  |  |  |  |
|    |                                                                                                    |               |                     |                  |                                | <        |  |  |  |
|    |                                                                                                    |               |                     |                  |                                |          |  |  |  |
| N  | lom de la bibliothèque:                                                                                            | Urgence       |                     | Pompe:           | Plum 360 15.1x                 | État:    |  |  |  |

- 2. À partir de la Liste source, cliquez sur Ajouter.
- 3. Sélectionnez le Nom générique de l'entrée du médicament.

# **Remarque :** La sélection d'un **Nom générique** dans la liste déroulante remplit automatiquement les champs **Nom affiché**, **ID externe**, **Classe thérapeutique** et **ID classe**.

| fficher des noms génériques commend                                                                                        | ant par 🗸                               |                         |           |         |              |              |
|----------------------------------------------------------------------------------------------------|-----------------------------------------|-------------------------|-----------|---------|--------------|--------------|
| Nom générique                                                                                                    | Nom commercia                           | ID externe              | Dosage    | Volume  | Forme pharma | 1            |
| isassilias 2a/Claudanata 100ma Eiala                                                                                       | Timentin                                | 10014                   | Dosage    | Volume  | no pharmatte |              |
| icarchine 39/Clavulariate 100mg Pible                                                                                      | Twend                                   | 10914                   | 10 mg     | 1 ml    | 90           | -            |
| irefban                                                                                                    | Aggraatat                               | 1059                    | 10 mg     | 1 mL    | и            |              |
| irofiban 12.5 mg/50ml Eigle                                                                                                | Aggrastat                               | 1900                    | 0,05 mg   | 1 ml    | 2            |              |
| ohramucino 40 ma/ml. 2ml. Eiolo                                                                                            | Nobein                                  | 2126                    | 0,25 mg   | 1 mL    | 4            |              |
| olaroline 25 mg/ml 4ml Amp [DCPS]                                                                                          | Priscoline                              | 10301                   | 70 mg     | 1 ml    | 2            |              |
| opotecan 4 mg Fiole                                                                                                    | Hycamtin                                | 10734                   | 1 mg      | 1 ml    | 4            |              |
| rastuzumah                                                                                                    | Hercentin                               | 6754                    | 21 mg     | 1 ml    | 4            |              |
| rastuzumab 440 mg Eiole                                                                                                    | Herceptin                               | 376                     | 21 mg     | 1 ml    | 4            |              |
| rimethoprime/Sulfa 16-80 mg/ml Sml                                                                                         | Amp Septra                              | 2373                    | 21 mg     | 1.1112  | 4            | -            |
| romethamine (THAM) 3.6 g/100ml 50                                                                                          | Аттр рерга                              | 7452                    | 360       | 100 ml  | 2            |              |
| Irokinase 250 000 LL Fiole                                                                                                 | Abbokinase                              | 4312                    | 5,0 g     | 100 m   | 2            |              |
| ancomycine 500 mg Eigle                                                                                                    | Vancocin                                | 10145                   |           |         | 4            | -            |
| ancomycine 1 a Fiole                                                                                                    | Vancocin                                | 11797                   |           |         | 00           |              |
| asopressine 2011/ml 1ml Eiole                                                                                              | Pitressin                               | 9788                    | 20 Unites | 1 ml    | 2            |              |
| erapamil 2.5 mg/ml 2ml Amp                                                                                                 | Isontin                                 | 4156                    | 2.5 mg    | 1 ml    | 2            |              |
| ide d'air                                                                                                    | Loopun                                  | 346231                  | 2,0 mg    |         | 4            |              |
| incristine 1 mg/ml                                                                                                    | Oncovin                                 | 10279                   | 1 mg      | 1 ml    | 2            |              |
| inorelbine 10 mg/ml                                                                                                    | Navelbine                               | 10280                   | 10 mg     | 1 ml    | 4            |              |
| oriconazole 200 mg Eiole                                                                                                   | Vfend                                   | 11727                   | 10 mg     | 1 ml    | 4            |              |
| RP-6258 [CRC #06-167] 80 mg Eiole                                                                                          | (Tena                                   | 6947                    | 10 mg     | 1 ml    | 4            |              |
| idovudine 10 mg/ml 20ml Fiole                                                                                              | Retrovir A7T                            | 10739                   | 10 mg     | 1 ml    | 2            | -            |
| inc Sulfate 1 mg/ml 10ml Fiole                                                                                             | incolorit Act                           | 8425                    | 1 mg      | 1 ml    | 2            |              |
| for Sulfate 1 mg/mL 20mL 10mL Fiole     fdicament sélectionné     Nom générique (ID e     /asopressine 20 U/mL 1mL Fiole ( | xterne) (Dosage / volume) {F            | 8425                    | 10 mg     | 1 mL    | 2            |              |
| om affichá: Vacopressine 2011/                                                                                             | ml 1                                    | 7                       |           |         |              |              |
| le nom affiché était tro<br>ou modifier le nom affic                                                                       | p long à afficher<br>ché avant de conti | sur la pompe à<br>nuer. | à perfusi | on et a | a été tronqu | é. Confirmer |

- **Remarque :** Le champ **Nom affiché** ne peut pas être laissé vide. Le nombre maximum de caractères dans un nom affiché dépend de la façon dont il est affiché à l'écran de la pompe après le téléchargement. Selon la largeur du caractère, le nombre maximum de caractères autorisés dans le nom d'un médicament peut varier entre 17 et 29.
- Remarque : Si le nom générique souhaité n'est pas dans la liste déroulante Nom générique, (ou si aucun nom générique n'apparaît dans la liste), vous pouvez ajouter un médicament à la Liste de médicaments. Autrement, vous pouvez ajouter le nom générique en important une nouvelle Liste de médicaments par le biais de la fonctionnalité Importer des médicaments du logiciel Hospira MedNet.

| Liste source: Ajouter un ensemble de règles |                                          |                                                                                                    |                       |  |  |  |  |
|---------------------------------------------|------------------------------------------|----------------------------------------------------------------------------------------------------|-----------------------|--|--|--|--|
| Medicament et concentration                 | Nom générique (ID externe) (D            | osage / volume) {Forme pharmaceutique}:                                                                   |                       |  |  |  |  |
| Vasopressine 20 U/mL 1mL Fiole (9788        | ) (20 Unites / 1 mL) {intraveineuse perf | }                                                                                                    | Sélectionner          |  |  |  |  |
| Nom affiché:                                | Classe thérapeutique:                    | ID dasse:                                                                                                 |                       |  |  |  |  |
| Vasopressine 20 U/mL 1                      | Hormones Hypophysaires                   | 68:28:00                                                                                                  |                       |  |  |  |  |
| Résumé: Vasopressine 2                      | DU/mL 1                                  |                                                                                                    |                       |  |  |  |  |
| Ensemble de règles: Aucun                   |                                          |                                                                                                    |                       |  |  |  |  |
|                                             |                                          | <ul> <li>Perfusion alternée autorisée</li> <li>Autoriser l'interruption de cette perfusion par</li> </ul> | la perfusion alternée |  |  |  |  |
| Enregistrer et ajouter une autre unite      | de dose Enregistrer et ajouter t         | un autre ensemble de règles Enregistrer et fermer Annu                                                    | ler Aide              |  |  |  |  |

- 4. Sélectionnez Étiquette Seulement dans la liste déroulante Ensembles de règles.
- 5. Cochez la case à côté de **Perfusion alternée autorisée** si vous le souhaitez.
- 6. Cliquez sur Enregistrer et ajouter un autre ensemble de règles ou Enregistrer et fermer

ou

Si vous avez une perfusion activée du bolus, vous pouvez placer une coche à côté de **Activer le bolus** si vous voulez régler les limites de dose du bolus pour ce médicament. Voir Pour régler un bolus : à la page 101.

**Remarque :** Lorsque une entrée d'un médicament est ajoutée à la Liste complète de médicaments, elle n'est pas attribuée à une USC.

1\_

Pour modifier une entrée d'un médicament dans la Liste complète de médicaments :

1. Sélectionnez Liste complète de médicaments comme Liste source.

| Liste complète de mé | dicaments 🗸   | Ajouter Mo       | difier Afficher Su                        | pprimer  |
|----------------------|---------------|------------------|-------------------------------------------|----------|
| Limites débit dose   | Limites bolus |                  |                                           | _        |
| Nom générique        | ID externe    | Nom affiché      | Concentration<br>(ou volume du réservoir) | Ensemble |
| Dobutamine 12.5      | 2546          | Dobutamine 12.5  | 250 mg / 20 mL                            | Complet  |
| Dopamine 40 mg/      | 8681          | Dopamine 40 mg/  | 200 mg / 5 mL                             | Complet  |
| Doxycycline 100      | 11350         | Doxycycline 100  | 5 mL                                      | Limité   |
| Fentanyl 50 mcg/     | 3626          | Fentanyl 50 mcg/ | 50 mcg / 1 mL                             | Complet  |
| Furosemide 10 mg     | 10873         | Furosemide 10 mg | 400 mg / 100 mL                           | Complet  |
| Heparine 25 000      | 555555        | Heparine 25 000  | 25000 Unités / 250 mL                     | Complet  |
|                      |               |                  |                                           | <        |

- 2. À partir de la Liste source, sélectionnez le médicament que vous souhaitez modifier.
- 3. Cliquez sur Modifier.

**Conseil pratique :** Vous pouvez également cliquer deux fois sur une entrée d'un médicament pour afficher la boîte de dialogue **Ensemble de règles**.

4. Effectuez les modifications souhaitées.

| Liste source: Modifier l'ensemble de règles                                               |                                                                      |                       |                                              |                                                |   |  |  |  |
|-------------------------------------------------------------------------------------------|----------------------------------------------------------------------|-----------------------|----------------------------------------------|------------------------------------------------|---|--|--|--|
| r Médicament et concentration                                                             |                                                                      |                       |                                              |                                                | _ |  |  |  |
|                                                                                           | Nom générique (ID externe) (Dosage / volume) {Forme pharmaceutique}: |                       |                                              |                                                |   |  |  |  |
| Dopamine 40 mg/mL 5mL Amp (8681) (40 mg / 1 mL) {intraveineuse perf}         Sélectionner |                                                                      |                       |                                              |                                                |   |  |  |  |
| Nom affiché:                                                                              | Classe thérapeutique:                                                | ID c                  | dasse:                                       |                                                |   |  |  |  |
| Dopamine 40 mg/mL 5mL                                                                     | Sympathomimetiques                                                   | 12:12                 |                                              |                                                |   |  |  |  |
| Résumé: Dopamine 40 mg/n                                                                  | IL 5mL 200 mg/5 mL pour ur                                           | e utilisation clinio  | que "" dosé à mL/h                           | 1                                              |   |  |  |  |
| Ensemble de règles: Complet 🗸                                                             |                                                                      |                       |                                              |                                                |   |  |  |  |
| Concentration                                                                             | The second second second                                             |                       | Perfusion alternée au                        | torisée                                        |   |  |  |  |
| Quantité du médicament: Unité de médicar                                                  | nent: Volume du diluant: mL                                          |                       |                                              |                                                |   |  |  |  |
| 200 mg                                                                                    | V 5                                                                  |                       | <ul> <li>Autoriser l'interruption</li> </ul> | n de cette perfusion par la perfusion alternee |   |  |  |  |
|                                                                                           |                                                                      |                       |                                              |                                                |   |  |  |  |
| Utilisation clinique (facultative)                                                        |                                                                      |                       |                                              |                                                |   |  |  |  |
| C. M. Alter Mars alteria and a star file source and a file                                |                                                                      | <b>6</b>              |                                              | 1-                                             |   |  |  |  |
| Si l'utilisation clinique est vide, elle sera actualisee                                  | avec la valeur par detaut de la c                                    | onfiguration de la po | ompe a pertusion principa                    | ie.                                            |   |  |  |  |
|                                                                                           |                                                                      |                       |                                              |                                                |   |  |  |  |
| Doses limites                                                                             |                                                                      |                       |                                              |                                                | _ |  |  |  |
| Unité de dose: LII:                                                                       | LIF:                                                                 | LSF:                  | LSI:                                         |                                                |   |  |  |  |
| mL/h v 1                                                                                  |                                                                      |                       |                                              | ]                                              |   |  |  |  |
|                                                                                           |                                                                      |                       |                                              |                                                |   |  |  |  |
|                                                                                           |                                                                      |                       |                                              |                                                |   |  |  |  |
|                                                                                           |                                                                      |                       |                                              |                                                |   |  |  |  |
|                                                                                           | Enregistrer et ferme                                                 | er Annuler            | Aide                                         |                                                |   |  |  |  |

5. Cliquez sur Enregistrer et fermer pour enregistrer les modifications.

**Important :** La modification de l'unité de dose ou de l'unité de médicament effacera toutes les limites saisies précédemment.

**Remarque :** Lorsque une entrée d'un médicament est modifiée, les modifications sont reflétées dans la Liste complète de médicaments et une fenêtre contextuelle de confirmation affiche les USC affectées.

Guide d'utilisation du logiciel Hospira MedNet

Remarque : Pour obtenir une liste des appareils compatibles avec Hospira MedNet par pays, consultez la matrice de compatibilité des appareils Hospira MedNet disponible auprès de votre service d'assistance Hospira.

Pour visualiser une entrée d'un médicament dans la Liste complète de médicaments :

1. Sélectionnez Liste complète de médicaments dans la Liste source.

|   | Liste source: Liste complète de médicaments<br>Liste complète de médicaments v Ajouter Mogifier Supprimer |               |                     |                                           |          |  |
|---|----------------------------------------------------------------------------------------------------|---------------|---------------------|-------------------------------------------|----------|--|
|   | Limites débit dose                                                                                        | Limites bolus |                     |                                           |          |  |
|   | Nom générique                                                                                             | ID externe    | Nom affiché         | Concentration<br>(ou volume du réservoir) | Ensemble |  |
|   | Aucun médic. sélect                                                                                       |               | Aucun médic. sélect |                                           | Aucun    |  |
|   | Cefazoline 500 m                                                                                          | 10832         | Cefazoline 500 m    | mg /mL                                    | Complet  |  |
|   | Dobutamine 12.5                                                                                           | 2546          | Dobutamine 12.5     | 250 mg / 20 mL                            | Complet  |  |
|   | Dopamine 40 mg/                                                                                           | 8681          | Dopamine 40 mg/     | 200 mg / 5 mL                             | Complet  |  |
|   |                                                                                                    |               |                     |                                           | <        |  |
| N | lom de la bibliothèque:                                                                                   | Urgence       |                     | Pompe: Plum 360 15.1x                     | État:    |  |

- 2. À partir de la Liste source, sélectionnez l'entrée du médicament que vous souhaitez visualiser.
- 3. Cliquez sur Afficher.

| Liste source: Afficher l'ensemble de règles                                                                                                    |                                                                                                    |                          |                |  |  |  |  |
|----------------------------------------------------------------------------------------------------|----------------------------------------------------------------------------------------------------|--------------------------|----------------|--|--|--|--|
| r Médicament et concentration                                                                                                    |                                                                                                    |                          |                |  |  |  |  |
| Nom générique (ID externe) (Dosage / volume) {Forme pharmaceutique}:                                                                                                    |                                                                                                    |                          |                |  |  |  |  |
| Dopamine 40 mg/mL 5mL Amp (8681) (40 mg / 1 mL) {intraveineuse perf}         Sélectionner                                                                                   |                                                                                                    |                          |                |  |  |  |  |
| Nom affiché: Classe thérapeutique: ID dasse:                                                                                                    |                                                                                                    |                          |                |  |  |  |  |
| Dopamine 40 mg/mL 5mL                                                                                                    | Dopamine 40 mg/mL 5mL Sympathomimetiques 12:12                                                                                                    |                          |                |  |  |  |  |
| Résumé: Dopamine 40 mg/m<br>Ensemble de règles: Complet v                                                                                                    | L 5mL 200 mg/5 mL pour une                                                                                                    | e utilisation clinique " | "" dosé à mL/h |  |  |  |  |
| Concentration<br>Quantité du médicament: Unité de médicam<br>200 mg                                                                                                    | Concentration         Quantité du médicament:       Unité de médicament:         200       mg         5       Interruption de cette perfusion par la perfusion alternée |                          |                |  |  |  |  |
| Utilisation dinique (facultative) Si l'utilisation dinique est vide, elle sera actualisée avec la valeur par défaut de la configuration de la pompe à perfusion principale. |                                                                                                    |                          |                |  |  |  |  |
| Unité de dose: LII:                                                                                                    | LIF:                                                                                                    | LSF:                     | LSI:           |  |  |  |  |
| mL/h v 1                                                                                                    |                                                                                                    |                          |                |  |  |  |  |
| Fermer Ajde                                                                                                    |                                                                                                    |                          |                |  |  |  |  |

4. Cliquez sur Fermer pour quitter l'écran.

Pour supprimer un médicament dans la Liste complète de médicaments :

1. Sélectionnez Liste complète de médicaments dans la Liste source.

|   | Liste source: Liste    | e complète de | e médicaments       | difier Afficher Sur                       | oprimer  |
|---|------------------------|---------------|---------------------|-------------------------------------------|----------|
|   | Limites débit dose     | Limites bolus |                     |                                           |          |
|   | Nom générique          | ID externe    | Nom affiché         | Concentration<br>(ou volume du réservoir) | Ensemble |
| П | Aucun médic. sélect    |               | Aucun médic. sélect |                                           | Aucun    |
| П | Cefazoline 500 m       | 10832         | Cefazoline 500 m    | mg /mL                                    | Complet  |
| П | Dobutamine 12.5        | 2546          | Dobutamine 12.5     | 250 mg / 20 mL                            | Complet  |
| П | Dopamine 40 mg/        | 8681          | Dopamine 40 mg/     | 200 mg / 5 mL                             | Complet  |
|   |                        |               |                     |                                           | <        |
| N | om de la bibliothèque: | Urgence       |                     | Pompe: Plum 360 15.1x                     | État:    |

- 2. À partir de la Liste source, sélectionnez l'entrée du médicament que vous souhaitez supprimer.
- 3. Cliquez sur Supprimer.

| Médicament et concentration         Nom générique (ID externe) (Dosage / volume) {Forme pharmaceutique}:         Dopamine 40 mg/mL SmL Amp (8681) (40 mg / 1 mL) {intraveineuse perf}         Nom affiché:       Classe thérapeutique:         ID opamine 40 mg/mL SmL       Sympathomimetiques         12:12         Résumé:       Dopamine 40 mg/mL SmL 200 mg/5 mL pour une utilisation clinique "" dosé à mL/h |  |  |  |  |  |  |
|----------------------------------------------------------------------------------------------------|--|--|--|--|--|--|
| Nom générique (ID externe) (Dosage / volume) {Forme pharmaceutique}:         Dopamine 40 mg/mL 5mL Amp (8681) (40 mg / 1 mL) {intraveineuse perf}       Sélectionner         Nom affiché:       Classe thérapeutique:       ID classe:         Dopamine 40 mg/mL 5mL       Sympathomimetiques       12:12         Résumé:       Dopamine 40 mg/mL 5mL 200 mg/5 mL pour une utilisation clinique "" dosé à mL/h     |  |  |  |  |  |  |
| Dopamine 40 mg/mL 5mL Amp (8681) (40 mg / 1 mL) {intraveineuse perf}       Sélectionner         Nom affiché:       Classe thérapeutique:       ID dasse:         Dopamine 40 mg/mL 5mL       Sympathomimetiques       12:12         Résumé:       Dopamine 40 mg/mL 5mL 200 mg/5 mL pour une utilisation clinique "" dosé à mL/h                                                                                   |  |  |  |  |  |  |
| Nom affiché:     Classe thérapeutique:     ID dasse:       Dopamine 40 mg/mL SmL     Sympathomimetiques     12:12       Résumé: Dopamine 40 mg/mL SmL 200 mg/5 mL pour une utilisation clinique "" dosé à mL/h                                                                                                    |  |  |  |  |  |  |
| Dopamine 40 mg/mL SmL         Sympathomimetiques         12:12           Résumé: Dopamine 40 mg/mL SmL 200 mg/5 mL pour une utilisation clinique "" dosé à mL/h                                                                                                    |  |  |  |  |  |  |
| Résumé: Dopamine 40 mg/mL 5mL 200 mg/5 mL pour une utilisation clinique "" dosé à mL/h                                                                                                    |  |  |  |  |  |  |
| Ensemble de règles: Complet V                                                                                                    |  |  |  |  |  |  |
| Quantité du médicament:       Unité de médicament:       Volume du diluant: mL         200       mg       5         Autoriser l'interruption de cette perfusion par la perfusion alternée                                                                                                    |  |  |  |  |  |  |
| Utilisation dinique (facultative) Utilisation dinique (facultative) Si l'utilisation dinique est vide, elle sera actualisée avec la valeur par défaut de la configuration de la pompe à perfusion principale.                                                                                                    |  |  |  |  |  |  |
| - Doses limites                                                                                                    |  |  |  |  |  |  |
| Unité de dose: LII: LIF: LSF: LSI:                                                                                                    |  |  |  |  |  |  |
|                                                                                                    |  |  |  |  |  |  |
| Supprimer Annuler Aide                                                                                                    |  |  |  |  |  |  |

4. Cliquez sur Supprimer.

La fenêtre contextuelle suivante s'affichera seulement si l'entrée d'un médicament est attribuée à une ou plusieurs USC.

| Ø                         | Supprimer un médicament                                                                          |  |  |  |  |  |
|---------------------------|--------------------------------------------------------------------------------------------------|--|--|--|--|--|
| Cette<br>du for<br>Urgeno | entrée de médicaments sera également supprimée<br>rmulaire principal et des USC suivantes:<br>ce |  |  |  |  |  |
|                           | OK Annuler                                                                                       |  |  |  |  |  |

5. Cliquez sur **OK**.

#### Pour copier vers une USC cible :

1. Sélectionnez une entrée d'un médicament dans la Liste complète de médicaments.

**Remarque :** Une USC doit être sélectionnée avant que vous puissiez copier une entrée d'un médicament vers une USC cible à partir de la Liste complète de médicaments.

2. Cliquez sur Copier vers l'USC cible.

| ľ | Liste complète de médicaments V Ajouter Modifier Afficher Supprimer Copier vers l'USC cible |               |                  |                     |                            |      |          |           |                 |               |                  |     |                  |
|---|---------------------------------------------------------------------------------------------|---------------|------------------|---------------------|----------------------------|------|----------|-----------|-----------------|---------------|------------------|-----|------------------|
|   | Limites débit dose                                                                          | Limites bolus |                  |                     |                            |      |          |           |                 |               |                  |     |                  |
|   | Nom générique                                                                               | ID externe    | Nom affiché      | Conce<br>(ou volume | entration<br>du réservoir) | E    | insemble | de règles | Utilis<br>clini | ation<br>ique | Unité<br>de dose |     | Limite<br>infran |
| Н | Dobutamine 12.5                                                                             | 2546          | Dobutamine 12.5  | 250 mg / 20 n       | nL                         | Con  | nplet    |           | NON PF          | RÉCISÉ        | mL/h             | 1   |                  |
| Н | Dopamine 40 mg/                                                                             | 8681          | Dopamine 40 mg/  | 200 mg / 5 ml       | L                          | Con  | nplet    |           | NON PE          | RÉCISÉ        | mL/h             |     |                  |
| Н | Doxycycline 100                                                                             | 11350         | Doxycycline 100  | 5 mL                |                            | Limi | té       |           | NON PF          | RÉCISÉ        | mL/h             |     |                  |
| Н | Fentanyl 50 mcg/                                                                            | 3626          | Fentanyl 50 mcg/ | 50 mcg / 1 mL       | -                          | Con  | nplet    |           | NON PF          | RÉCISÉ        | mcg              |     |                  |
| Н | Furosemide 10 mg                                                                            | 10873         | Furosemide 10 mg | 400 mg / 100        | mL                         | Con  | nplet    |           | NON PF          | RÉCISÉ        | mL/min           | 1   |                  |
| Н | Heparine 25 000                                                                             | 555555        | Heparine 25 000  | 25000 Unités        | / 250 mL                   | Con  | nplet    |           | CARDI           | AQUE          | unités/h         | 100 |                  |
| Γ |                                                                                             | ·             |                  |                     |                            | <    |          |           | -               |               | III              |     |                  |
| - |                                                                                             |               |                  |                     |                            |      |          |           |                 |               |                  |     |                  |

3. Cliquez sur Copier dans la fenêtre contextuelle Confirmation de medicaments à copier.

| Confirmation des médicaments à copier                            | x |  |  |  |  |
|------------------------------------------------------------------|---|--|--|--|--|
| Copier de: Liste complète de médicaments<br>Copier vers: Urgence |   |  |  |  |  |
| _Médicaments                                                     |   |  |  |  |  |
| Dopamine 40 mg/mL 5mL 200 mg / 5 mL                              |   |  |  |  |  |
| Copier Annuler Aide                                              |   |  |  |  |  |

# Partie 2 : Plum A+

## Définition des ensembles de règles

## Ensemble de règles complet :

Un ensemble de Règles complet permet de saisir une concentration complète (p. ex. 250 mg/ 500 ml) ou une concentration partielle (p. ex. 250 mg/\_ ml, \_mg/500 ml ou, \_mg/\_ml). La création d'une entrée d'un médicament pour les concentrations standard de tout médicament réduit le nombre d'étapes de programmation sur la pompe à perfusion par le clinicien. Au moins une valeur **doit** être saisie pour la dose limite dans chaque ensemble de Règles complet.

| Liste source: Ajouter un ensemble de règles                          |                                                                      |             |       |  |  |  |  |  |
|----------------------------------------------------------------------|----------------------------------------------------------------------|-------------|-------|--|--|--|--|--|
| Nom générie                                                          | Nom générique (ID externe) (Dosage / volume) {Forme pharmaceutique}: |             |       |  |  |  |  |  |
| Dopamine 40 mg/mL 5mL Amp (8681) (40 mg / 1 mL) {intraveineuse perf} |                                                                      |             |       |  |  |  |  |  |
| Nom affiché:                                                         | Classe thérapeutiq                                                   | ue: ID d    | asse: |  |  |  |  |  |
| Dopamine 40 mg/mL 5mL                                                | Sympathomimetiques                                                   | 12:12       |       |  |  |  |  |  |
| Résumé: Dopamine 40                                                  | ) mg/mL 5mL 40 mg / 1 mL d                                           | osé en mL/h |       |  |  |  |  |  |
| Ensemble de règles: Complet                                          |                                                                      |             |       |  |  |  |  |  |
|                                                                      |                                                                      |             |       |  |  |  |  |  |
| Ouantité du médicament: Unité de                                     | médicament: Volume du diluant                                        | : mL        |       |  |  |  |  |  |
| 40 mg                                                                | v 1                                                                  |             |       |  |  |  |  |  |
|                                                                      | ·                                                                    |             |       |  |  |  |  |  |
| Doses limites                                                        |                                                                      |             |       |  |  |  |  |  |
| Unité de dose: L1                                                    | II: LIF:                                                             | LSF:        | LSI:  |  |  |  |  |  |
| mL/h v 1                                                             |                                                                      |             |       |  |  |  |  |  |
|                                                                      |                                                                      |             |       |  |  |  |  |  |
|                                                                      |                                                                      |             |       |  |  |  |  |  |
|                                                                      |                                                                      |             |       |  |  |  |  |  |
| Enropictor of sign                                                   | tor up putro                                                         | Appular     | Aido  |  |  |  |  |  |
| Enregistrer et ajou                                                  | Enregistrer et fe                                                    |             | Alde  |  |  |  |  |  |

Laisser les quantités de médicament ou de diluant vides permet au clinicien de saisir une concentration non standard au moment de la programmation. Dans le cas des ensembles de Règles complets définis avec une concentration partielle, le clinicien devra saisir les valeurs de concentration lorsque les unités de dose ne sont pas en ml/h. Lorsque les unités de dose sont en ml/h, il n'est pas nécessaire de saisir des valeurs de concentration.

## Ensemble de règles limité

Un ensemble de Règles limité n'exige pas qu'une concentration soit définie. Au moins une valeur de limite de dose doit être saisie pour chaque ensemble de Règles limité. Le champ Volume du reservoir est facultatif. Lors de la programmation de la pompe à perfusion pour un médicament associé à un ensemble de Règles limité, le clinicien saisit seulement le débit, le volume à perfuser (Vadm) et la durée.

| Liste source: Ajouter un ensemble de règles                        |                                                                                           |                      |      |  |  |  |  |
|--------------------------------------------------------------------|-------------------------------------------------------------------------------------------|----------------------|------|--|--|--|--|
| Nom génériq                                                        | ue (ID externe) (Dosage / volume) {For                                                    | rme pharmaceutique}: |      |  |  |  |  |
| Dopamine 40 mg/mL 5mL Amp (8681                                    | Dopamine 40 mg/mL 5mL Amp (8681) (40 mg / 1 mL) {intraveineuse perf}         Sélectionner |                      |      |  |  |  |  |
| Nom affiché:                                                       | Classe thérapeutique:                                                                     | ID classe:           |      |  |  |  |  |
| Dopamine 40 mg/mL 5mL                                              | Sympathomimetiques                                                                        | 12:12                |      |  |  |  |  |
| Résumé: Dopamine 40                                                | mg/mL 5mL mL dosé en mL/h                                                                 |                      |      |  |  |  |  |
| Ensemble de règles: Limité 🗸 🗸                                     |                                                                                           |                      |      |  |  |  |  |
| Volume du réservoir: mL                                            |                                                                                           |                      |      |  |  |  |  |
| Doses limites                                                      |                                                                                           |                      |      |  |  |  |  |
| Unité de dose: LII                                                 | LIF:                                                                                      | LSF:                 | LSI: |  |  |  |  |
| mL/h v 10                                                          |                                                                                           |                      |      |  |  |  |  |
| Enregistrer et ajouter un autre Enregistrer et fermer Annuler Aide |                                                                                           |                      |      |  |  |  |  |

## Ensemble de règles ne s'appliquant qu'aux étiquettes

Un ensemble de Règles Étiquette Seulement permet au clinicien de voir le nom du médicament affiché sur la pompe à perfusion. Il n'y a pas de doses limites dans un ensemble de Règles Étiquette Seulement. Le clinicien sélectionne les unités de dose pendant la programmation. Si les unités de dose ne sont pas en ml/h, le clinicien saisit également les valeurs de concentration.

| Liste source: Ajouter un ensemble de règles                          |                                       |                                |              |  |  |
|----------------------------------------------------------------------|---------------------------------------|--------------------------------|--------------|--|--|
| Nom générique (ID externe) (Dosage / volume) {Forme pharmaceutique}: |                                       |                                |              |  |  |
| Dopamine 40 mg/mL 5mL Amp (8681)                                     | ) (40 mg / 1 mL) {intraveineuse perf} |                                | Sélectionner |  |  |
| Nom affiché:                                                         | Classe thérapeutique:                 | ID classe:                     |              |  |  |
| Dopamine 40 mg/mL 5mL                                                | Sympathomimetiques                    | 12:12                          |              |  |  |
| Résumé: Dopamine 40 n                                                | ng/mL 5mL                             |                                |              |  |  |
| Ensemble de règles: Aucun                                            |                                       |                                |              |  |  |
|                                                                      |                                       |                                |              |  |  |
|                                                                      |                                       |                                |              |  |  |
|                                                                      |                                       |                                |              |  |  |
|                                                                      |                                       |                                |              |  |  |
|                                                                      |                                       |                                |              |  |  |
|                                                                      |                                       |                                |              |  |  |
|                                                                      |                                       |                                |              |  |  |
| Enregistrer et ajouter                                               | r un autre                            | Ann <u>u</u> ler A <u>i</u> de |              |  |  |

Chaque type d'ensemble de règles créera un affichage différent pour le médicament dans la Liste de médicaments sur la pompe à perfusion.

Guide d'utilisation du logiciel Hospira MedNet

Remarque : Pour obtenir une liste des appareils compatibles avec Hospira MedNet par pays, consultez la matrice de compatibilité des appareils Hospira MedNet disponible auprès de votre service d'assistance Hospira.

Vous pouvez ajouter des médicaments en créant des entrées dans la Liste complète de médicaments ou directement dans une USC. Les entrées de médicaments ajoutées à une USC sont ajoutées automatiquement à la Liste complète de médicaments.

À l'intérieur d'une USC, aucune entrée d'un médicament ne peut avoir exactement les mêmes ID externe et Concentration qu'une autre. De plus, aucune entrée d'un médicament ne peut avoir les mêmes Nom affiché et Concentration qu'une autre.

Dans la Liste complète de médicaments, deux entrées de médicaments peuvent avoir les mêmes nom d'affichage, Quantité du medicaments, unité de médicament, Quantité du diluant et unités de dose aussi longtemps que l'une ou plusieurs des limites suivantes sont différentes :

- Limite Franchissable Inférieure (LIF)
- Limite Infranchissable Inférieure (LII)
- Limite Franchissable Supérieure (LSF)
- Limite Infranchissable Supérieure (LSI)

## Configuration des limites du débit de dose

Hospira MedNet Meds permet de définir des limites de débit de dose pour les perfusions principales et secondaires. Il est important que vous compreniez comment les limites de débit de dose fonctionnent. Veuillez donc lire cette section attentivement.

Vous pouvez définir des limites supérieure et inférieure, franchissable et infranchissable, dans le cadre de l'ensemble de règles pour chaque entrée d'un médicament que vous créez dans la bibliothèque. À mesure que vous configurez les limites, le logiciel applique la règle suivante :

Limite Infranchissable Inférieure (LII) < Limite Franchissable Inférieure (LIF) <= Limite Franchissable Supérieure (LSF) < Limite Infranchissable Supérieure (LSI)

## Limites franchissables

Les *Limites franchissables* sont des limites de débit de dose qui peuvent être forcées lors de la programmation de la pompe à perfusion. Lorsque une valeur entrée sur la pompe à perfusion est inférieure à la limite franchissable inférieure, ou supérieure à la limite franchissable supérieure, la pompe à perfusion affiche un message de confirmation indiquant que la limite franchissable a été forcée. La pompe à perfusion enregistre les alertes de dépassement des limites franchissables et la réponse de l'utilisateur à l'alarme dans ses journaux d'historique.

Par exemple, si la limite supérieure franchissable est réglée à 15 ml/h et le clinicien entre 16 ml/h, la pompe à perfusion affichera une alerte indiquant que les limites franchissables ont été forcées. Cette alerte avise le clinicien que l'entrée est hors de la plage des limites franchissables réglée pour cette entrée d'un médicament. Le clinicien peut choisir de continuer à programmer la perfusion en forçant cette limite, ou de ne pas forcer la limite et de modifier la valeur entrée. Les événements notifiant que la pompe a été forcée et que des modifications ont été apportées, sont enregistrés séparément dans le journal d'historique de la pompe à perfusion.

## Limites infranchissables

Les *Limites infranchissables* sont des limites de débit de dose qui ne peuvent pas être forcées. La pompe à perfusion ne peut pas être programmée avec un débit qui est inférieur à la limite inférieure infranchissable ou supérieur à la limite supérieure infranchissable. (Ces événements ne sont pas enregistrés dans l'historique des pompes Plum équipées de versions de logiciel antérieures à la version 13.4.)

**Remarque :** Le poids réel du patient n'est pas saisi avant que le clinicien ne programme la pompe à perfusion. Logiciel Hospira MedNet Meds ne peut donc pas vérifier la validité d'une limite inférieure lors de la saisie d'un médicament basée sur le poids. La pompe à perfusion réalise la dernière vérification lorsque le clinicien programme la pompe à perfusion.

# Règles et conventions relatives à une entrée d'un médicament

Logiciel Hospira MedNet Meds utilise les conventions suivantes pour les entrées de médicaments Plum A+ :

- Les ensembles de Règles complets ou limités exigent au moins une limite franchissable ou infranchissable.
- Vous pouvez ajouter des médicaments en créant des entrées dans la Liste complète de médicaments ou directement dans une USC. Les entrées de médicaments saisies dans la Liste cible d'une USC sont ajoutées automatiquement à la Liste complète de médicaments.
- Les messages de « Validité » s'affichent en rouge au bas de la fenêtre Ensemble de règles. Lorsque vous saisissez une valeur qui n'est pas autorisée, le message précise la plage déterminée pour le champ ou le motif pour lequel la valeur n'est pas permise.
- Vous ne pouvez pas utiliser les caractères suivants dans le nom du médicament : virgule(,), inférieur à (<), supérieur à (>), guillemets simples ('), entre guillemets (''), et esperluette (&).
- Une fois que vous sélectionnez l'unité d'un médicament, le champ Unité de dose affichera seulement le type d'unité sélectionné.
- Le logiciel interdit les entrées numériques non valides et les signale par un « bip » sonore.
- Vous pouvez utiliser les barres de défilement verticales et horizontales pour naviguer vers une entrée.
- Si vous ne sélectionnez ni ne remplissez un champ obligatoire, un message d'erreur s'affiche.
- Lorsque vous mettez en surbrillance une entrée dans la page Gestion de la bibliothèque de médicaments, les boutons ou les fonctionnalités qui ne sont pas autorisés apparaissent comme « grisés » ou désactivés.
- Lorsque vous ajoutez un nouveau médicament dans le champ Nom générique de la fenêtre d'ensemble de règles, vous pouvez chercher un médicament en tapant les premiers caractères de son nom générique. La liste déroulante présentera tout médicament correspondant.

## L'ensemble de règles de médicament Plum A+

La fenêtre Ensemble de règles présentée ici est utilisée pour configurer une entrée d'un médicament dans la bibliothèque de médicaments Plum A+.

| Liste source: Ajouter un ensemble de règles                          |                                                                                       |                        |             |        |  |  |  |
|----------------------------------------------------------------------|---------------------------------------------------------------------------------------|------------------------|-------------|--------|--|--|--|
| Nom générique (ID externe) (Dosage / volume) {Forme pharmaceutique}: |                                                                                       |                        |             |        |  |  |  |
| Ocytocine 10 U/mL 5mL A                                              | Ocytocine 10 U/mL 5mL Amp (9806) (10 Unites / 1 mL) {intraveineuse perf} Sélectionner |                        |             |        |  |  |  |
| Nom affiché:                                                         |                                                                                       | Classe thérapeutique:  | ID d        | lasse: |  |  |  |
| Ocytocine 10 U/mL 5mL                                                | OCY                                                                                   | FOCIQUES               | 76:00:00    |        |  |  |  |
| Résumé: Ocy                                                          | tocine 10 U/mL 5mL                                                                    | LO unités / 1000 mL do | osé en mL/h |        |  |  |  |
| Ensemble de règles: Complet                                          | ~                                                                                     |                        |             |        |  |  |  |
|                                                                      |                                                                                       |                        |             |        |  |  |  |
| Quantité du médicament:                                              | Unité de médicament:                                                                  | Volume du diluant: mL  |             |        |  |  |  |
| 10                                                                   | unités 🗸 🗸                                                                            | 1000                   |             |        |  |  |  |
|                                                                      |                                                                                       |                        |             |        |  |  |  |
| Doses limites                                                        |                                                                                       | 115.                   | 1.05.       | 1.57.  |  |  |  |
| ml/h                                                                 |                                                                                       | LIF:                   | LOF;        | 151;   |  |  |  |
|                                                                      |                                                                                       |                        |             |        |  |  |  |
| Veuillez spécifier au moins une limite.                              |                                                                                       |                        |             |        |  |  |  |
|                                                                      |                                                                                       |                        |             |        |  |  |  |
|                                                                      |                                                                                       |                        |             |        |  |  |  |
| Enregistr                                                            | er et ajouter un autre                                                                | Enregistrer et fermer  | Annuler     | Aide   |  |  |  |

## Champs de l'ensemble de règles

Le tableau suivant énumère les champs, une brève description et la plage de valeurs autorisée pour la pompe à perfusion.

Chaque entrée d'un médicament doit avoir un nom générique et un nom affiché ; vous ne pouvez pas saisir un médicament sans nom dans ces champs. Le nombre maximum de caractères dans le Nom affiché est déterminé par la manière dont il est affiché sur l'écran de la pompe à perfusion. Selon la largeur du caractère, le nombre maximum de caractères autorisés dans un nom affiché peut varier entre 17 et 29.

Afin d'éviter toute confusion lors de l'entrée d'un médicament, utilisez seulement le nom du médicament dans le champ **Nom affiché** et assurez-vous que l'ID externe est identique à l'ID externe utilisé dans la Liste de médicaments de votre établissement. Ne pas inclure le diluant dans le nom du médicament.

| Paramètre                   | Description                                                                                                    | Plage autorisée                                                                                                    |
|-----------------------------|----------------------------------------------------------------------------------------------------|----------------------------------------------------------------------------------------------------|
| Nom générique               | Ceci est le nom du médicament<br>dans votre Liste de médicaments.<br>Il est sélectionné dans la liste<br>déroulante et affiche l'ID externe<br>(l'identifiant médicament de<br>l'hôpital). Dose/volume et Forme<br>pharmaceutique s'affichent<br>seulement s'ils font partie de votre<br>Liste de médicaments. | Non modifiable dans l'ensemble de règles                                                                                                    |
| Nom affiché                 | Ceci est le nom qu'affichera la pompe.                                                                                                    | <ul> <li>Varie en fonction de la largeur du caractère</li> <li>Ne peut pas être vide</li> <li>Mise en garde : Vous ne pouvez pas<br/>utiliser les caractères suivants dans le<br/>nom affiché : virgule(,), inférieur à (&lt;),<br/>supérieur à (&gt;), guillemets simples ('),<br/>entre guillemets (''), et esperluette (&amp;).</li> </ul> |
|                             |                                                                                                    | Remarque : La police d'affichage se<br>modifie sur la pompe à<br>perfusion Plum A+ pour les<br>noms affichés qui sont longs.                                                                                                    |
| Classe thérapeutique        | La classe thérapeutique attribuée<br>aux entrées de médicaments.                                                                                                    | Non modifiable dans l'ensemble de règles                                                                                                    |
| ID classe                   | Le numéro ID pour la classe<br>thérapeutique attribuée à une<br>entrée d'un médicament.                                                                                                    | Non modifiable dans l'ensemble de règles                                                                                                    |
| Quantité du<br>medicamentss | Vous permet de saisir la quantité<br>d'un médicament dans les unités<br>sélectionnées.<br>La combinaison de la Quantité du<br>medicaments, de l'unité de<br>médicament et de la Quantité du<br>diluant crée la concentration du<br>médicament.                                                                 | <ul> <li>Pour les quantités de médicaments en μg, mg, grammes, mEq, million d'unités ou mmol :</li> <li>0,1–9999 et « Vide »</li> <li>Pour les quantités de médicaments en unités :</li> <li>0,1–99999999 et « Vide »</li> </ul>                                                                                                    |

| Paramètre                                            | Description                                                                                                    | Plage autorisée                                                                                                    |
|------------------------------------------------------|----------------------------------------------------------------------------------------------------|----------------------------------------------------------------------------------------------------|
| Unité du médicament                                  | Vous permet de sélectionner<br>l'unité de mesure pour la quantité<br>du médicament indiquée.                                                                                                    | μg, mg, grammes, mEq, million d'unités, mmol et<br>unités                                                                                                    |
| Quantité du diluant                                  | Vous autorise à régler la Quantité<br>du diluant associée à une entrée<br>d'un médicament. La quantité du<br>diluant varie en fonction de la<br>taille du récipient, du volume<br>excédentaire de remplissage et du<br>volume de la solution ajoutée.                    | • 0,1–9999 et « Vide »                                                                                                    |
| Unité de dose                                        | Vous permet de régler l'unité de<br>dose standard pour le<br>médicament. Ceci sera la valeur<br>par défaut affichée par la pompe.                                                                                                    | Pour l'intégralité des unités des doses, veuillez vous<br>référer au manuel d'utilisation du système de votre<br>perfusion                                          |
| LII, LIF, LSF, LSI                                   | Limite inférieure infranchissable,<br>limite inférieure franchissable,<br>limite supérieure franchissable,<br>limite supérieure infranchissable.<br>Vous permet de régler les limites<br>de débit de dose supérieure ou<br>inférieure pour le médicament<br>sélectionné. | Les unités pour les limites franchissables et<br>infranchissables sont les mêmes que les unités de<br>dose sélectionnées dans l'ensemble de règles du<br>médicament |
| Remarque : Consultez le r<br>complets et pour connaî | manuel d'utilisation du système de v<br>tre la plage admissible.                                                                                                    | otre pompe à perfusion pour obtenir des détails                                                                                                    |

## Procédures étape par étape

La section suivante fournit la marche à suivre étape par étape pour créer et gérer des entrées de médicaments. Dans cette section, vous apprendrez à faire ce qui suit :

- Ajouter une entrée d'un médicament associée à un ensemble de Règles complet dans une USC
- Ajouter une entrée d'un médicament avec un ensemble de Règles limité dans une USC
- Ajouter une entrée d'un médicament avec un ensemble de Règles Étiquette Seulement dans une USC
- Modifier une entrée d'un médicament dans une USC
- Visualiser une entrée d'un médicament dans une USC
- Supprimer une entrée d'un médicament d'une USC
- Ajouter une entrée d'un médicament avec un ensemble de Règles complet dans la Liste complète de médicaments
- Ajouter une entrée d'un médicament avec un ensemble de Règles limité dans la Liste complète de médicaments
- Ajouter une entrée d'un médicament Étiquette Seulement dans la Liste complète de médicaments
- Modifier une entrée d'un médicament dans la Liste complète de médicaments
- Afficher une entrée d'un médicament dans la Liste complète de médicaments
- Supprimer une entrée d'un médicament de la Liste complète de médicaments
- Copier une entrée d'un médicament de la Liste complète de médicaments à une USC cible

## Travailler avec des entrées de médicaments d'USC

**Remarque :** Lors de l'ajout d'entrées de médicaments à la Liste cible, l'USC sélectionnée et la Liste complète de médicaments sont mises à jour. Lors d'ajouts à la Liste source, seule la Liste complète de médicaments est mise à jour.

Le nombre maximum de médicaments autorisés dans une USC est de 150.

# Pour ajouter une entrée d'un médicament avec un Ensemble complet de règles dans une USC :

1. Sélectionnez l'USC souhaitée dans la liste déroulante en tant que Liste cible.

|   | M Hospira M                                                                                                    | edNet    |
|---|----------------------------------------------------------------------------------------------------|----------|
|   | Gestion de la bibliothèque de médicaments Rapports Configurer USC Configurer pompe prin                          | ncipale  |
|   | Einaliser                                                                                                    |          |
| _ | Liste cible: Nord                                                                                                |          |
|   | Nord V Ajouter Modifier Afficher Supprimer                                                                       |          |
|   | Nom générique         ID externe         Nom affiché         Concentration<br>(ou volume du réservoir)         E | insemble |
|   | Aucun médic, sélect Aucun médic, sélect Auc                                                                      | un       |
|   | Dopamine 40 mg/ 8681 Dopamine 40 mg/mL Limit                                                                     | té       |
|   | Heparine 25 000 555555 Heparine 25 000 25000 unités / 250 mL Com                                                 | nplet    |
|   | Insuline régulière 8976 Insuline régulière 250 unités / 250 mL Com                                               | nplet    |
|   | Norepinephrine 1 2614 Norepinephrine 1 1 mg / 1 mL Com                                                           | nplet    |

2. À partir de la Liste cible, cliquez sur Ajouter.

- 3. Sélectionnez le Nom générique de l'entrée d'un médicament.
- **Remarque :** La sélection d'un nom générique dans la liste déroulante remplit automatiquement les champs **Nom affiché**, **ID externe, Classe thérapeutique** et **ID classe**.
- Remarque : Le Nom affiché peut être modifié comme vous le souhaitez, p. ex. pour accommoder une combinaison de lettres minuscules et majuscules. Le nombre maximum de caractères dans un Nom affiché est déterminé par la manière dont il est affiché sur l'écran de la pompe à perfusion. Selon la largeur du caractère, le nombre maximum de caractères autorisés dans le nom d'un médicament peut varier entre 17 et 29.
- Remarque : Si le nom générique souhaité n'est pas dans la liste déroulante Nom générique, (ou si aucun nom générique n'apparaît dans la liste), vous pouvez ajouter un médicament à la Liste de médicaments. Autrement, vous pouvez ajouter le nom générique en important une nouvelle Liste de médicaments par le biais de la fonctionnalité Importer des médicaments du logiciel Hospira MedNet.

| Liste cible                                                          | : Ajouter un ensemble          | e de règles             | ×            |  |  |  |  |
|----------------------------------------------------------------------|--------------------------------|-------------------------|--------------|--|--|--|--|
| Nom générique (ID externe) (Dosage / volume) {Forme pharmaceutique}: |                                |                         |              |  |  |  |  |
| <br>Dopamine 40 mg/mL 5mL Amp (8681) (40 mg                          | g / 1 mL) {intraveineuse perf} |                         | Sélectionner |  |  |  |  |
| Nom affiché:                                                         | Classe thérapeutique:          | ID dasse:               |              |  |  |  |  |
| <br>Dopamine 40 mg/mL 5mL                                            | Sympathomimetiques             | 12:12                   |              |  |  |  |  |
| Résumé: Dopamine 40 mg/ml                                            | . 5mL 40 mg / 1 mL dosé        | en mL/h                 |              |  |  |  |  |
| <br>Ensemble de règles: Complet 🗸                                    |                                |                         |              |  |  |  |  |
| Concentration<br>Quantité du médicament: Unité de médicame           | ent: Volume du diluant: mL     |                         |              |  |  |  |  |
|                                                                      | · · · ·                        |                         |              |  |  |  |  |
| Doses limites<br>Unité de dose: LII:                                 | LIF:                           | LSF:                    | LSI:         |  |  |  |  |
| mL/h                                                                 |                                |                         |              |  |  |  |  |
| Enregistrer et ajouter un aut                                        | tre Enregistrer et ferme       | r Ann <u>u</u> ler Aide | ]            |  |  |  |  |

- 4. Le **Nom affiché** peut maintenant être modifié comme vous le souhaitez. P. ex. pour accommoder une combinaison de lettres minuscules et majuscules ou un autre nom unique.
- 5. Sélectionnez Complet (si non sélectionné) dans la liste déroulante Ensembles de règles .
- 6. Sélectionnez l'unité de médicament et saisissez une Quantité du medicaments et une Quantité du diluant (si vous le souhaitez).
- 7. Sélectionnez l'unité de dose et saisissez les valeurs des limites franchissables et infranchissables. (Vous devez préciser au moins une limite.)
- 8. Cliquez sur Enregistrer et ajouter un autre, ou Enregistrer et fermer pour ajouter le médicament dans l'USC.

Guide d'utilisation du logiciel Hospira MedNet

Remarque : Pour obtenir une liste des appareils compatibles avec Hospira MedNet par pays, consultez la matrice de compatibilité des appareils Hospira MedNet disponible auprès de votre service d'assistance Hospira.

# Pour ajouter une entrée d'un médicament avec un ensemble de Règles limité dans une USC :

1. Sélectionnez l'USC souhaitée dans la Liste cible.

|   | M                       |                 |                          | Hospira                                   | MedNet™       |   |
|---|-------------------------|-----------------|--------------------------|-------------------------------------------|---------------|---|
|   | Gestion de la bibliothè | que de médicame | ents Rapports Conf       | figurer USC Configurer pomp               | pe principale |   |
|   | Einaliser               |                 |                          |                                           |               |   |
| 1 | Liste cible: Chirur     | gie             |                          |                                           |               | 2 |
|   | Chirurgie               | ~ <u>!</u>      | Ajouter <u>M</u> odifier | Afficher Supprim                          | her           |   |
|   | Limites débit dose      | Limites bolus   |                          |                                           |               |   |
|   | Nom générique           | ID externe      | Nom affiché              | Concentration<br>(ou volume du réservoir) | Ensemble      |   |
|   | Aucun médic. sélect     |                 | Aucun médic. sélect      |                                           | Aucun         |   |
|   | Doxycycline 100         | 11350           | Doxycycline 100          | 5 mL                                      | Limité        |   |
|   | Morphine 1 mg/mL        | . 9080          | Morphine 1 mg/mL         |                                           | Aucun         |   |
|   | Propofol                | 4569            | Propofol                 | 10 mg / 1 mL                              | Complet       |   |
|   | Vancomycine 1 g         | 11797           | Vancomycine 1 g          |                                           | Aucun         |   |
|   | Heparine 25 000         | 555555          | Heparine 25 000          | 25000 Unités / 250 mL                     | Complet       |   |
|   |                         |                 |                          |                                           |               |   |

- 2. À partir de la Liste cible, cliquez sur Ajouter.
- 3. Sélectionnez le Nom générique de l'entrée du médicament.

**Remarque :** La sélection d'un **Nom générique** dans la liste déroulante remplit automatiquement les champs **Nom affiché**, **ID externe, Classe thérapeutique** et **ID classe**.

Remarque : Le Nom affiché peut être modifié comme vous le souhaitez, p. ex. pour accommoder une combinaison de lettres minuscules et majuscules. Le nombre maximum de caractères dans un Nom affiché est déterminé par la manière dont il est affiché sur l'écran de la pompe à perfusion. Selon la largeur du caractère, le nombre maximum de caractères autorisés dans le nom d'un médicament peut varier entre 17 et 29.

Remarque : Si le nom générique souhaité n'est pas dans la liste déroulante Nom générique, (ou si aucun nom générique n'apparaît dans la liste), vous pouvez ajouter un médicament à la Liste de médicaments. Autrement, vous pouvez ajouter le nom générique en important une nouvelle Liste de médicaments par le biais de la fonctionnalité Importer des médicaments du logiciel Hospira MedNet.

|   | Liste cible: Ajouter un ensemble de règles                           |                                   |              |      |  |  |  |  |
|---|----------------------------------------------------------------------|-----------------------------------|--------------|------|--|--|--|--|
|   | Nom générique (ID externe) (Dosage / volume) {Forme pharmaceutique}: |                                   |              |      |  |  |  |  |
|   | Dextrose 5%/NaCl 0.45% 1000 mL (3694) {intraveineuse perf}           |                                   |              |      |  |  |  |  |
|   | Nom affiché:                                                         | Classe thérapeutique:             | ID dasse:    |      |  |  |  |  |
| 4 | Dextrose 5%/NaCl 0.45%                                               | Agents calorifiques               | 40:20:00     |      |  |  |  |  |
|   | Résumé: Dextrose 5%/NaCl                                             | 0.45% 200 mL dosé en mL/h         |              |      |  |  |  |  |
| 5 | Ensemble de règles: Limité 🗸                                         |                                   |              |      |  |  |  |  |
|   | Volume du réservoir: mL                                              |                                   |              |      |  |  |  |  |
| 6 | 200                                                                  |                                   |              |      |  |  |  |  |
| Ũ | Doses limites                                                        |                                   |              |      |  |  |  |  |
|   | Unité de dose: LII:                                                  | LIF:                              | LSF:         | LSI: |  |  |  |  |
| 7 | mL/h v 1                                                             |                                   |              |      |  |  |  |  |
|   | Veuillez spécifier au moins u                                        | ne limite.                        |              |      |  |  |  |  |
|   |                                                                      |                                   |              |      |  |  |  |  |
|   |                                                                      |                                   |              |      |  |  |  |  |
|   | Enregistrer et ajouter un a                                          | utre <u>Enregistrer et fermer</u> | Annuler Aide |      |  |  |  |  |

- 4. Le **Nom affiché** peut maintenant être modifié comme vous le souhaitez. P. ex. pour accommoder une combinaison de lettres minuscules et majuscules ou un autre nom unique.
- 5. Sélectionnez Limité dans la liste déroulante Ensembles de règles.
- 6. Saisissez la quantité du Volume du reservoir (facultatif).
- 7. Sélectionnez ml/h et saisissez les valeurs des limites franchissables et infranchissables. (Vous devez préciser au moins une limite.)
- 8. Cliquez sur **Enregistrer et ajouter un autre**, ou **Enregistrer et fermer** pour ajouter le médicament dans l'USC.

# Pour ajouter une entrée d'un médicament avec un ensemble de Règles Étiquette Seulement dans une USC :

1. Sélectionnez l'USC souhaitée dans la Liste cible.

|   | E | í                        |                |                        | Hospir                                    | a MedNet     |  |  |
|---|---|--------------------------|----------------|------------------------|-------------------------------------------|--------------|--|--|
|   | 6 | Gestion de la bibliothèq | ue de médicame | nts Rapports Con       | figurer USC Configurer pomp               | e principale |  |  |
|   |   | Einaliser                |                |                        |                                           |              |  |  |
| 1 | Г | Liste cible: Nord —      |                | [                      |                                           |              |  |  |
|   |   | Nord                     | × <u>A</u>     | jouter <u>M</u> odifie | r Affi <u>c</u> her <u>S</u> upprim       | er           |  |  |
|   |   | Nom générique            | ID externe     | Nom affiché            | Concentration<br>(ou volume du réservoir) | Ensemble     |  |  |
|   | Н | Aucun médic. sélect      |                | Aucun médic. sélect    |                                           | Aucun        |  |  |
|   |   | Dopamine 40 mg/          | 8681           | Dopamine 40 mg/        | mL                                        | Limité       |  |  |
|   |   | Heparine 25 000          | 555555         | Heparine 25 000        | 25000 unités / 250 mL                     | Complet      |  |  |
|   |   | Insuline régulière       | 8976           | Insuline régulière     | 250 unités / 250 mL                       | Complet      |  |  |
|   |   | Norepinephrine 1         | 2614           | Norepinephrine 1       | 1 mg / 1 mL                               | Complet      |  |  |

- 2. À partir de la Liste cible, cliquez sur Ajouter.
- 3. Sélectionnez le nom générique pour l'entrée d'un médicament de la liste déroulante.

Remarque : La sélection d'un Nom générique dans la liste déroulante remplit automatiquement les champs Nom affiché, ID externe, Classe thérapeutique et ID classe.

**Remarque :** Le **Nom affiché** peut être modifié comme vous le souhaitez, p. ex. pour accommoder une combinaison de lettres minuscules et majuscules. Le nombre maximum de caractères dans un **Nom affiché** est déterminé par la manière dont il est affiché sur l'écran de la pompe à perfusion. Selon la largeur du caractère, le nombre maximum de caractères autorisés dans le nom d'un médicament peut varier entre 17 et 29.

Remarque : Si le nom générique souhaité n'est pas dans la liste déroulante Nom générique, (ou si aucun nom générique n'apparaît dans la liste), vous pouvez ajouter un médicament à la Liste de médicaments. Autrement, vous pouvez ajouter le nom générique en important une nouvelle Liste de médicaments par le biais de la fonctionnalité Importer des médicaments du logiciel Hospira MedNet.

|   | Liste cible: Ajouter un ensemble de règles                           |                            |                                |  |  |  |  |  |
|---|----------------------------------------------------------------------|----------------------------|--------------------------------|--|--|--|--|--|
|   | Nom générique (ID externe) (Dosage / volume) {Forme pharmaceutique}: |                            |                                |  |  |  |  |  |
|   | Dopamine 40 mg/mL 5mL Amp (8681) (40 m                               | Sélectionner               |                                |  |  |  |  |  |
|   | Nom affiché:                                                         | Classe thérapeutique:      | ID dasse:                      |  |  |  |  |  |
| 4 | Dopamine 40 mg/mL 5mL                                                | Sympathomimetiques         | 12:12                          |  |  |  |  |  |
|   | Résumé: Dopamine 40 mg/m                                             | L 5mL                      |                                |  |  |  |  |  |
| 5 | Ensemble de règles: Aucun                                            |                            |                                |  |  |  |  |  |
|   | _                                                                    |                            |                                |  |  |  |  |  |
|   |                                                                      |                            |                                |  |  |  |  |  |
|   |                                                                      |                            |                                |  |  |  |  |  |
|   |                                                                      |                            |                                |  |  |  |  |  |
|   |                                                                      |                            |                                |  |  |  |  |  |
|   |                                                                      |                            |                                |  |  |  |  |  |
|   |                                                                      |                            |                                |  |  |  |  |  |
|   | Enregistrer et ajouter un au                                         | Itre Enregistrer et fermer | Ann <u>u</u> ler A <u>i</u> de |  |  |  |  |  |
|   |                                                                      |                            |                                |  |  |  |  |  |

- 4. Le **Nom affiché** peut maintenant être modifié comme vous le souhaitez, p. ex. pour accommoder une combinaison de lettres minuscules et majuscules ou un autre nom unique.
- 5. Sélectionnez Étiquette Seulement dans la liste déroulante Ensembles de règles.
- 6. Cliquez sur **Enregistrer et ajouter un autre**, ou **Enregistrer et fermer** pour ajouter le médicament dans l'USC.

## Pour modifier une entrée d'un médicament dans une USC :

1. À partir de la liste déroulante, sélectionnez l'USC contenant l'entrée d'un médicament que vous souhaitez modifier.

|   | E                 | 1                        |                 |                          | Hospir                                    | a MedNet     |
|---|-------------------|--------------------------|-----------------|--------------------------|-------------------------------------------|--------------|
|   | (                 | Gestion de la bibliothèc | que de médicame | ents Rapports Con        | figurer USC Configurer pomp               | e principale |
|   | [                 | Einaliser                |                 |                          |                                           |              |
| 1 | Liste cible: Nord |                          |                 |                          |                                           |              |
|   |                   | Nord                     | ¥ <u>4</u>      | Ajouter <u>M</u> odifier | Afficher Supprim                          | er           |
|   |                   | Nom générique            | ID externe      | Nom affiché              | Concentration<br>(ou volume du réservoir) | Ensemble     |
|   |                   | Aucun médic. sélect      |                 | Aucun médic. sélect      |                                           | Aucun        |
| 0 |                   | Dopamine 40 mg/          | 8681            | Dopamine 40 mg/          | mL                                        | Limité       |
| 2 |                   | Heparine 25 000          | 555555          | Heparine 25 000          | 25000 unités / 250 mL                     | Complet      |
|   |                   | Insuline régulière       | 8976            | Insuline régulière       | 250 unités / 250 mL                       | Complet      |
|   |                   | Norepinephrine 1         | 2614            | Norepinephrine 1         | 1 mg / 1 mL                               | Complet      |

- 2. À partir de la Liste cible, sélectionnez le médicament que vous voulez modifier.
- 3. Cliquez sur Modifier.

**Conseil pratique :** Vous pouvez également cliquer deux fois sur une entrée d'un médicament pour afficher la boîte de dialogue **Ensemble de règles**.

- 4. Effectuez les modifications souhaitées.
- **Remarque :** Vous ne pouvez pas modifier la **Classe thérapeutique** ou l'**ID classe** lors de la modification d'une entrée d'un médicament dans une USC.

|   | Liste cible: Modifier l'ensemble de règles                           |                                 |            |              |  |  |  |  |
|---|----------------------------------------------------------------------|---------------------------------|------------|--------------|--|--|--|--|
|   | Nom générique (ID externe) (Dosage / volume) {Forme pharmaceutique}: |                                 |            |              |  |  |  |  |
|   | Dopamine 40 mg/mL 5mL Amp (8681) (40                                 | mg / 1 mL) {intraveineuse perf} |            | Sélectionner |  |  |  |  |
|   | Nom affiché:                                                         | Classe thérapeutique:           | ID classe: |              |  |  |  |  |
|   | Dopamine 40 mg/mL 5mL                                                | Sympathomimetiques              | 12:12      |              |  |  |  |  |
|   | Résumé: Dopamine 40 mg/m<br>Ensemble de règles: Complet v            | nL 5mL 40 mg / 1 mL dosé en     | ı mL/h     |              |  |  |  |  |
| 4 | Concentration Quantité du médicament: Unité de médica 40 mg          | ment: Volume du diluant: mL     |            |              |  |  |  |  |
|   | Doses limites                                                        | 115.                            | 1.05.      | 1.61.        |  |  |  |  |
|   |                                                                      |                                 | Lor.       | 1.51.        |  |  |  |  |
|   |                                                                      |                                 |            |              |  |  |  |  |
|   | _                                                                    |                                 |            |              |  |  |  |  |
|   |                                                                      |                                 |            |              |  |  |  |  |
|   | Enregis                                                              | trer et fermer Ann <u>u</u> ler | Aide       |              |  |  |  |  |

- 5. Cliquez sur Enregistrer et fermer pour enregistrer les modifications.
- **Remarque :** Si l'entrée d'un médicament modifiée est attribuée à une seule USC, le médicament sera également modifié dans la Liste complète de médicaments. Si le médicament modifié est attribué à plusieurs USC, un nouveau médicament sera créé dans la Liste complète de médicaments.

Guide d'utilisation du logiciel Hospira MedNet

Remarque : Pour obtenir une liste des appareils compatibles avec Hospira MedNet par pays, consultez la matrice de compatibilité des appareils Hospira MedNet disponible auprès de votre service d'assistance Hospira.

### Pour visualiser une entrée d'un médicament dans une USC :

1. À partir de la liste déroulante Liste cible, sélectionnez l'USC contenant l'entrée d'un médicament que vous souhaitez voir.

|   |                         |                |                         | Hospira 1                                 | ∕ledNet™     |
|---|-------------------------|----------------|-------------------------|-------------------------------------------|--------------|
| G | estion de la bibliothèq | ue de médicame | nts Rapports Conf       | igurer USC Configurer pomp                | e principale |
|   | Einaliser               |                |                         |                                           |              |
| E | Liste cible: Chirurg    | jie ———        |                         |                                           |              |
|   | Chirurgie               | ✓ <u>A</u>     | jouter <u>M</u> odifier | Afficher Supprim                          | er           |
|   | Limites débit dose      | Limites bolus  |                         |                                           |              |
|   | Nom générique           | ID externe     | Nom affiché             | Concentration<br>(ou volume du réservoir) | Ensemble     |
|   | Aucun médic. sélect     |                | Aucun médic. sélect     |                                           | Aucun        |
|   | Doxycycline 100         | 11350          | Doxycycline 100         | 5 mL                                      | Limité       |
|   | Morphine 1 mg/mL        | 9080           | Morphine 1 mg/mL        |                                           | Aucun        |
|   | Propofol                | 4569           | Propofol                | 10 mg / 1 mL                              | Complet      |
|   | Vancomycine 1 g         | 11797          | Vancomycine 1 g         |                                           | Aucun        |
|   | Heparine 25 000         | 555555         | Heparine 25 000         | 25000 Unités / 250 mL                     | Complet      |
|   |                         |                |                         |                                           |              |

- 2. À partir de la Liste cible, sélectionnez l'entrée d'un médicament que vous souhaitez voir.
- 3. Cliquez sur Afficher.

## Pour supprimer une entrée d'un médicament d'une USC :

1. À partir du menu déroulant Liste cible, sélectionnez l'USC contenant l'entrée d'un médicament que vous voulez supprimer.

|   | E | 1                                                                                           |            |                         | Hospir                   | a MedNet     |
|---|---|---------------------------------------------------------------------------------------------|------------|-------------------------|--------------------------|--------------|
|   | 0 | Gestion de la bibliothèque de médicaments Rapports Configurer USC Configurer pompe principa |            |                         |                          | e principale |
|   | [ | Einaliser                                                                                   |            |                         |                          |              |
| 1 | Ī | Liste cible: Nord —                                                                         |            |                         |                          |              |
|   |   | Nord                                                                                        | × A        | jouter <u>M</u> odifier | Afficher Supprim         | er           |
|   |   |                                                                                             |            |                         | Concentration            |              |
|   |   | Nom générique                                                                               | ID externe | Nom affiché             | (ou volume du réservoir) | Ensemble     |
|   |   | Aucun médic. sélect                                                                         |            | Aucun médic. sélect     |                          | Aucun        |
|   |   | Clindamycine 300                                                                            | 10857      | Clindamycine 300        |                          | Aucun        |
|   |   | Dopamine 40 mg/                                                                             | 8681       | Dopamine 40 mg/         | mL                       | Limité       |
|   |   | Heparine 25 000                                                                             | 555555     | Heparine 25 000         | 25000 unités / 250 mL    | Complet      |
|   |   | Insuline régulière                                                                          | 8976       | Insuline régulière      | 250 unités / 250 mL      | Complet      |
|   |   | Norepinephrine 1                                                                            | 2614       | Norepinephrine 1        | 1 mg / 1 mL              | Complet      |
|   |   | Morphine HP 50                                                                              | 8948       | Morphine HP 50          |                          | Aucun        |

- 2. Sélectionnez l'entrée d'un médicament que vous voulez supprimer.
- 3. Cliquez sur **Supprimer**.

4. À la confirmation du retrait de l'USC, cliquez sur Supprimer.

| Confirmer la suppression de médic. d'une USC |
|----------------------------------------------|
| Supprimer de: Urgence                        |
| Médicaments                                  |
| Dopamine 40 mg/mL 5mL 200 mg / 5 mL          |
|                                              |
|                                              |
|                                              |
|                                              |
|                                              |
|                                              |
| Supprimer Annuler Aide                       |
## Travailler avec la Liste complète de médicaments

La Liste complète de médicaments peut contenir des entrées de médicaments non attribuées à une USC, pour simplifier l'utilisation ultérieure. Le nombre total d'entrées de médicaments dans la Liste complète de médicaments pour la pompe à perfusion Plum A+ ne peut pas être supérieur à 3510.

# Pour ajouter une entrée d'un médicament avec un ensemble complet de Règles à la Liste complète de médicaments :

1. Sélectionnez Liste complète de médicaments comme Liste source.

| 1  |                                                                 |            |                                 |                                           |          |  |
|----|-----------------------------------------------------------------|------------|---------------------------------|-------------------------------------------|----------|--|
| L. | Liste source: Liste                                             | 2          |                                 |                                           |          |  |
|    | Liste complète de médicaments V Ajouter Modifier Afficher Suppr |            |                                 |                                           |          |  |
|    | Nom générique                                                   | ID externe | <ul> <li>Nom affiché</li> </ul> | Concentration<br>(ou volume du réservoir) | Ensemble |  |
|    | Aucun médic. sélect                                             |            | Aucun médic. sélect             |                                           | Aucun    |  |
|    | Clindamycine 300                                                | 10857      | Clindamycine 300                |                                           | Aucun    |  |
|    | Dextrose 5%/Na                                                  | 3694       | Dextrose 5%/Na                  | 200 mL                                    | Limité   |  |
|    | Dopamine 40 mg/                                                 | 8681       | Dopamine 40 mg/                 | mL                                        | Limité   |  |
|    | Dopamine 40 mg/                                                 | 8681       | Dopamine 40 mg/                 | 40 mg / 1 mL                              | Complet  |  |
|    | Heparine 25 000                                                 | 555555     | Heparine 25 000                 | 25000 unités / 250 mL                     | Complet  |  |
|    | Insuline régulière                                              | 8976       | Insuline régulière              | 250 unités / 250 mL                       | Complet  |  |
|    | Manahina LID. CO                                                | 00.40      | Manahina UD. CO                 |                                           | 4        |  |
|    |                                                                 |            |                                 |                                           |          |  |
| Ľ  |                                                                 |            |                                 |                                           |          |  |
| Ν  | om de la bibliothèque:                                          | Sud        |                                 | Pompe: Plum A+ 13.x                       | État:    |  |

- 2. À partir de la Liste source, cliquez sur Ajouter.
- 3. Sélectionnez le nom générique pour l'entrée d'un médicament de la liste déroulante.
- **Remarque :** La sélection d'un **Nom générique** dans la liste déroulante remplit automatiquement les champs **Nom affiché**, **ID externe, Classe thérapeutique** et **ID classe**.
- **Remarque :** Le champ **Nom affiché** ne peut pas être laissé vide. Le nombre maximum de caractères dans un nom de médicament est déterminé par la manière dont il est affiché sur l'écran de la pompe à perfusion après le téléchargement. Selon la largeur du caractère, le nombre maximum de caractères autorisés dans le nom d'un médicament peut varier entre 17 et 29.
- Remarque : Si le nom générique souhaité n'est pas dans la liste déroulante Nom générique, vous pouvez ajouter un médicament à la Liste de médicaments. Autrement, vous pouvez ajouter le nom générique en important une nouvelle Liste de médicaments par le biais de la fonctionnalité Importer des médicaments du logiciel Hospira MedNet.

|   | Liste source: Ajouter un ensemble de règles                          |                                                                                |            |  |  |  |  |  |  |
|---|----------------------------------------------------------------------|--------------------------------------------------------------------------------|------------|--|--|--|--|--|--|
|   | Nom générique (ID externe) (Dosage / volume) {Forme pharmaceutique}: |                                                                                |            |  |  |  |  |  |  |
|   | Acyclovir 50 mg/mL 10mL Fiole (11056) (50                            | Acyclovir 50 mg/mL 10mL Fiole (11056) (50 mg / 1 mL) {intraveineuse en derive} |            |  |  |  |  |  |  |
|   | Nom affiché:                                                         | ID classe:                                                                     |            |  |  |  |  |  |  |
|   | Acyclovir 50 mg/mL 10mL                                              | Antiviraux 8:18                                                                | 3          |  |  |  |  |  |  |
|   | Résumé: Acyclovir 50 mg/mL                                           | 10mL 50 mg / 1 mL dosé en mg/kg                                                | ı/h        |  |  |  |  |  |  |
| 4 | Ensemble de règles: Complet 🗸                                        |                                                                                |            |  |  |  |  |  |  |
| 5 | Concentration<br>Quantité du médicament: Unité de médicam<br>50 mg   | ent: Volume du diluant: mL                                                     |            |  |  |  |  |  |  |
| 6 | Doses limites<br>Unité de dose: LII:<br>mg/kg/h v 1                  |                                                                                | SF: LSI:   |  |  |  |  |  |  |
|   | Enregistrer et <u>aj</u> outer un au                                 | tre Enregistrer et fermer An                                                   | nyler Aide |  |  |  |  |  |  |

- 4. Sélectionnez Complet (si non sélectionné déjà) dans la liste déroulante Ensembles de règles.
- 5. Sélectionnez l'Unité de médicament et saisissez la Quantité du medicaments (facultatif) et la Quantité du diluant (facultatif).
- 6. Sélectionnez l'unité de dose et saisissez les valeurs des limites franchissables et infranchissables. (Vous devez préciser au moins une limite.)
- 7. Cliquez sur **Enregistrer et ajouter une autre** ou **Enregistrer et fermer** pour ajouter l'entrée d'un médicament à la Liste complète de médicaments.

**Remarque :** Lorsque une entrée d'un médicament est saisie dans la Liste complète de médicaments, elle n'est pas attribuée à une USC.

# Pour ajouter une entrée d'un médicament avec un ensemble de Règles limité à la Liste complète de médicaments :

1. Sélectionnez Liste complète de médicaments comme Liste source.

| Liste source: Liste complete de medicaments<br>Liste complète de médicaments v Ajouter Modifier Afficher Supprimer |            |                     |                                           |          |  |  |  |
|----------------------------------------------------------------------------------------------------|------------|---------------------|-------------------------------------------|----------|--|--|--|
| Nom générique                                                                                                    | ID externe | ▲ Nom affiché       | Concentration<br>(ou volume du réservoir) | Ensemble |  |  |  |
| Aucun médic. sélect                                                                                                |            | Aucun médic. sélect |                                           | Aucun    |  |  |  |
| Clindamycine 300                                                                                                   | 10857      | Clindamycine 300    |                                           | Aucun    |  |  |  |
| Dextrose 5%/Na                                                                                                    | 3694       | Dextrose 5%/Na      | 200 mL                                    | Limité   |  |  |  |
| Dopamine 40 mg/                                                                                                    | 8681       | Dopamine 40 mg/     | mL                                        | Limité   |  |  |  |
| Dopamine 40 mg/                                                                                                    | 8681       | Dopamine 40 mg/     | 40 mg / 1 mL                              | Complet  |  |  |  |
| Heparine 25 000                                                                                                    | 555555     | Heparine 25 000     | 25000 unités / 250 mL                     | Complet  |  |  |  |
| Insuline régulière                                                                                                 | 8976       | Insuline régulière  | 250 unités / 250 mL                       | Complet  |  |  |  |
| Manakina UD. CO                                                                                                    | 00.40      | Manahina UD. 50     | I                                         | <        |  |  |  |

- 2. À partir de la Liste source, cliquez sur Ajouter.
- 3. Sélectionnez le nom générique pour l'entrée d'un médicament de la liste déroulante.

**Remarque :** La sélection d'un **Nom générique** dans la liste déroulante remplit automatiquement les champs **Nom affiché**, **ID externe, Classe thérapeutique** et **ID classe**.

- **Remarque :** Le champ **Nom affiché** ne peut pas être laissé vide. Le nombre maximum de caractères dans un nom affiché dépend de la façon dont il est affiché à l'écran de la pompe après le téléchargement. Selon la largeur du caractère, le nombre maximum de caractères autorisés dans le nom d'un médicament peut varier entre 17 et 29.
- Remarque : Si le nom générique souhaité n'est pas dans la liste déroulante Nom générique, (ou si aucun nom générique n'apparaît dans la liste), vous pouvez ajouter un médicament à la Liste de médicaments. Autrement, vous pouvez ajouter le nom générique en important une nouvelle Liste de médicaments par le biais de la fonctionnalité Importer des médicaments du logiciel Hospira MedNet.

|   | Liste cible                                                   | x                                                          |                       |      |  |  |  |  |
|---|---------------------------------------------------------------|------------------------------------------------------------|-----------------------|------|--|--|--|--|
|   | Nom générique (ID                                             | e pharmaceutique}:                                         |                       |      |  |  |  |  |
|   | Dextrose 5%/NaCl 0.45% 1000 mL (3694) {                       | Dextrose 5%/NaCl 0.45% 1000 mL (3694) {intraveineuse perf} |                       |      |  |  |  |  |
|   | Nom affiché:                                                  | Classe thérapeutique:                                      | ID classe:            |      |  |  |  |  |
|   | Dextrose 5%/NaCl 0.45%                                        | Agents calorifiques                                        | 40:20:00              |      |  |  |  |  |
|   | Résumé: Dextrose 5%/NaCl                                      | 0.45% 200 mL dosé en mL/h                                  |                       |      |  |  |  |  |
| 4 | Ensemble de règles: Limité 🗸                                  |                                                            |                       |      |  |  |  |  |
| 5 | Volume du réservoir: mL<br>200                                |                                                            |                       |      |  |  |  |  |
|   | Unité de dose: LII:                                           | LIF:                                                       | LSF:                  | LSI: |  |  |  |  |
| 6 | mL/h ✓ 1                                                      |                                                            |                       |      |  |  |  |  |
|   | Veuillez spécifier au moins u<br>Enregistrer et ajouter un au | ne limite.<br>Itre Enregistrer et fermer                   | Ann <u>u</u> ler Aide |      |  |  |  |  |

- 4. Sélectionnez Limité dans la liste déroulante Ensembles de règles.
- 5. Tapez la quantité du Volume du reservoir (flacon ou poche) (facultatif).
- 6. Sélectionnez ml/h et saisissez les valeurs des limites franchissables et infranchissables. (Vous devez préciser au moins une limite.)
- 7. Cliquez sur **Enregistrer et ajouter une autre** ou **Enregistrer et fermer** pour ajouter l'entrée d'un médicament à la Liste complète de médicaments.

**Remarque :** Lorsque une entrée d'un médicament est saisie dans la Liste complète de médicaments, elle n'est pas attribuée à une USC.

# Pour ajouter une entrée d'un médicament Étiquette Seulement à la Liste complète de médicaments :

1. Sélectionnez Liste complète de médicaments comme Liste source.

|   | Liste source: Liste     | ;          |                     |                                           |          |  |
|---|-------------------------|------------|---------------------|-------------------------------------------|----------|--|
|   | Nom générique           | ID externe | ▲ Nom affiché       | Concentration<br>(ou volume du réservoir) | Ensemble |  |
|   | Aucun médic. sélect     |            | Aucun médic. sélect |                                           | Aucun    |  |
|   | Clindamycine 300        | 10857      | Clindamycine 300    |                                           | Aucun    |  |
|   | Dextrose 5%/Na          | 3694       | Dextrose 5%/Na      | 200 mL                                    | Limité   |  |
|   | Dopamine 40 mg/         | 8681       | Dopamine 40 mg/     | mL                                        | Limité   |  |
|   | Dopamine 40 mg/         | 8681       | Dopamine 40 mg/     | 40 mg / 1 mL                              | Complet  |  |
|   | Heparine 25 000         | 555555     | Heparine 25 000     | 25000 unités / 250 mL                     | Complet  |  |
|   | Insuline régulière      | 8976       | Insuline régulière  | 250 unités / 250 mL                       | Complet  |  |
|   | Manahina UD. 50         | 00.40      | Marshina UD. CO     |                                           | <        |  |
| N | lom de la bibliothèque: | Sud        |                     | Pompe: Plum A+ 13.x                       | État:    |  |

- 2. À partir de la Liste source, cliquez sur Ajouter.
- 3. Sélectionnez le nom générique pour l'entrée d'un médicament de la liste déroulante.

**Remarque :** La sélection d'un **Nom générique** dans la liste déroulante remplit automatiquement les champs **Nom affiché**, **ID externe, Classe thérapeutique** et **ID classe**.

- **Remarque :** Le champ **Nom affiché** ne peut pas être laissé vide. Le nombre maximum de caractères dans un nom affiché dépend de la façon dont il est affiché à l'écran de la pompe après le téléchargement. Selon la largeur du caractère, le nombre maximum de caractères autorisés dans le nom d'un médicament peut varier entre 17 et 29.
- Remarque : Si le nom générique souhaité n'est pas dans la liste déroulante Nom générique, (ou si aucun nom générique n'apparaît dans la liste), vous pouvez ajouter un médicament à la Liste de médicaments. Autrement, vous pouvez ajouter le nom générique en important une nouvelle Liste de médicaments par le biais de la fonctionnalité Importer des médicaments du logiciel Hospira MedNet.

| Liste source: Ajouter un ensemble de règles                          |                                              |                       |              |   |  |  |  |  |
|----------------------------------------------------------------------|----------------------------------------------|-----------------------|--------------|---|--|--|--|--|
| Nom générique (ID externe) (Dosage / volume) {Forme pharmaceutique}: |                                              |                       |              |   |  |  |  |  |
| Vancomycine 1 g Fiole (117                                           | Sélectionner                                 |                       |              |   |  |  |  |  |
| Nom affiché:                                                         | Nom affiché: Classe thérapeutique: ID dasse: |                       |              |   |  |  |  |  |
| Vancomycine 1 g Fiole                                                | Autr                                         | es antibiotiques      | 08:12.3      |   |  |  |  |  |
| Résumé: Van<br>Ensemble de règles: Aucun<br>Enregistr                | er et ajouter un autre                       | Enregistrer et fermer | Annuler Aide | ] |  |  |  |  |

- 4. Sélectionnez Étiquette Seulement dans la liste déroulante Ensembles de règles.
- 5. Cliquez sur **Enregistrer et ajouter une autre** ou **Enregistrer et fermer** pour ajouter l'entrée d'un médicament à la Liste complète de médicaments.

**Remarque :** Lorsque une entrée d'un médicament est ajoutée à la Liste complète de médicaments, elle n'est pas attribuée à une USC.

Pour modifier une entrée d'un médicament dans la Liste complète de médicaments :

1. Sélectionnez Liste complète de médicaments comme Liste source.

| Liste complète de médicaments |            |                     |                                           |          |  |  |  |
|-------------------------------|------------|---------------------|-------------------------------------------|----------|--|--|--|
| Nom générique                 | ID externe | ▲ Nom affiché       | Concentration<br>(ou volume du réservoir) | Ensemble |  |  |  |
| Aucun médic. sélect           |            | Aucun médic. sélect |                                           | Aucun    |  |  |  |
| Clindamycine 300              | 10857      | Clindamycine 300    |                                           | Aucun    |  |  |  |
| Dextrose 5%/Na                | 3694       | Dextrose 5%/Na      | 200 mL                                    | Limité   |  |  |  |
| Dopamine 40 mg/               | 8681       | Dopamine 40 mg/     | mL                                        | Limité   |  |  |  |
| Dopamine 40 mg/               | 8681       | Dopamine 40 mg/     | 40 mg / 1 mL                              | Complet  |  |  |  |
| Heparine 25 000               | 555555     | Heparine 25 000     | 25000 unités / 250 mL                     | Complet  |  |  |  |
| Insuline régulière            | 8976       | Insuline régulière  | 250 unités / 250 mL                       | Complet  |  |  |  |
| Maashina UD. FO               | 00.40      | Marehine UD. FO     |                                           | <        |  |  |  |
| om de la bibliothèque:        | Sud        |                     | Pompe: Plum A+ 13.x                       | État:    |  |  |  |

- 2. À partir de la Liste source, sélectionnez le médicament que vous souhaitez modifier.
- 3. Cliquez sur Modifier.

**Conseil pratique :** Vous pouvez également cliquer deux fois sur une entrée d'un médicament pour afficher la boîte de dialogue **Ensemble de règles**.

4. Effectuez les modifications souhaitées.

| Liste source: Modifier l'ensemble de règles                                                                                                    |           |                       |       |       |  |  |  |  |
|----------------------------------------------------------------------------------------------------|-----------|-----------------------|-------|-------|--|--|--|--|
| Nom générique (ID externe) (Dosage / volume) {Forme pharmaceutique}:                                                                                                    |           |                       |       |       |  |  |  |  |
| Dopamine 40 mg/mL 5mL Amp (8681) (40 mg / 1 mL) {intraveineuse perf}                                                                                                    |           |                       |       |       |  |  |  |  |
| Nom affiche                                                                                                    | i:        | Classe thérapeutique: | ID da | asse: |  |  |  |  |
| Dopamine 40 mg/mL 5mL                                                                                                    | Syr       | mpathomimetiques      | 12:12 |       |  |  |  |  |
| Résumé: Dopamine 40 mg/mL 5mL 40 mg / 1 mL dosé en mL/h         Ensemble de règles:       Complet v         Concentration       Quantité du médicament:       Volume du diluant: mL         40       mg       1 |           |                       |       |       |  |  |  |  |
| Doses limites<br>Unité de dose:<br>mL/h v                                                                                                    | LII:<br>1 | LIF:                  | LSF:  | LSI:  |  |  |  |  |
| Enregistrer et fermer Annuler Aide                                                                                                    |           |                       |       |       |  |  |  |  |

5. Cliquez sur Enregistrer et fermer pour enregistrer les modifications.

**Important :** La modification de l'unité de dose ou de l'unité de médicament effacera toutes les limites saisies précédemment.

**Remarque :** Lors de la modification d'une entrée d'un médicament, les modifications sont reflétées dans la Liste complète de médicaments et dans toutes les USC dans lesquelles le médicament est énuméré.

Remarque : Pour obtenir une liste des appareils compatibles avec Hospira MedNet par pays, consultez la matrice de compatibilité des appareils Hospira MedNet disponible auprès de votre service d'assistance Hospira.

Pour visualiser une entrée d'un médicament dans la Liste complète de médicaments :

1. Sélectionnez Liste complète de médicaments dans la Liste source.

| ì |                        |             |                     |                   |                                |        |          | 2   |
|---|------------------------|-------------|---------------------|-------------------|--------------------------------|--------|----------|-----|
| ſ | Liste source: Liste    | complete de | medicaments         |                   |                                |        |          | _ 3 |
| I | Liste complète de mé   | dicaments 🗸 | Ajouter Mo          | difier /          | Affic <u>h</u> er Sur          | oprime | r        |     |
|   | Nom générique          | ID externe  | ▲ Nom affiché       | Cono<br>(ou volum | centration<br>le du réservoir) | En     | semble   |     |
| I | Aucun médic. sélect    |             | Aucun médic. sélect |                   |                                | Aucu   | n        |     |
| I | Clindamycine 300       | 10857       | Clindamycine 300    |                   |                                | Aucu   | n        |     |
| I | Dextrose 5%/Na         | 3694        | Dextrose 5%/Na      | 200 mL            |                                | Limite | 4        |     |
| I | Dopamine 40 mg/        | 8681        | Dopamine 40 mg/     | mL                |                                | Limite | <u>í</u> |     |
| I | Dopamine 40 mg/        | 8681        | Dopamine 40 mg/     | 40 mg / 1 ml      | L                              | Comp   | olet     |     |
| I | Heparine 25 000        | 555555      | Heparine 25 000     | 25000 unité       | s / 250 mL                     | Comp   | olet     |     |
| I | Insuline régulière     | 8976        | Insuline régulière  | 250 unités /      | 250 mL                         | Comp   | olet     |     |
| I | Manshine UD. CO        | 00.40       | Manahina UD. CO     |                   |                                | 2      | -        |     |
| l |                        |             |                     |                   |                                | Ľ      |          |     |
|   |                        |             |                     |                   |                                |        |          |     |
| N | om de la bibliothèque: | Sud         |                     | Pompe:            | Plum A+ 13.x                   |        | État:    |     |

- 2. À partir de la Liste cible, sélectionnez l'entrée d'un médicament que vous souhaitez voir
- 3. Cliquez sur Afficher.
- 4. Cliquez sur Fermer pour quitter l'écran.

| Liste source: Afficher l'ensemble de règles                                               |                     |                  |       |      |  |  |  |  |  |
|-------------------------------------------------------------------------------------------|---------------------|------------------|-------|------|--|--|--|--|--|
| Nom générique (ID externe) (Dosage / volume) {Forme pharmaceutique}:                      |                     |                  |       |      |  |  |  |  |  |
| Dopamine 40 mg/mL 5mL Amp (8681) (40 mg / 1 mL) {intraveineuse perf}         Selectionner |                     |                  |       |      |  |  |  |  |  |
| Nom affiché: Classe thérapeutique: ID dasse:                                              |                     |                  |       |      |  |  |  |  |  |
| Dopamine 40 mg/mL 5mL                                                                     | Sympathomin         | etiques          | 12:12 |      |  |  |  |  |  |
| Résumé: Dopamine 4                                                                        | 0 mg/mL 5mL 40 mg   | / 1 mL dosé en i | mL/h  |      |  |  |  |  |  |
| Ensemble de règles: Complet 🗸                                                             |                     |                  |       |      |  |  |  |  |  |
| - Concentration                                                                           |                     |                  |       |      |  |  |  |  |  |
| Quantité du médicament: Unité de                                                          | e médicament: Volum | e du diluant: mL |       |      |  |  |  |  |  |
| 40 mg                                                                                     | v 1                 |                  |       |      |  |  |  |  |  |
|                                                                                           |                     |                  |       |      |  |  |  |  |  |
| Doses limites                                                                             | ••                  |                  | 1.05  | 197  |  |  |  |  |  |
| Unite de dose:                                                                            | :                   |                  | LSH:  | LSI: |  |  |  |  |  |
|                                                                                           |                     |                  |       |      |  |  |  |  |  |
|                                                                                           |                     |                  |       |      |  |  |  |  |  |
|                                                                                           |                     |                  |       |      |  |  |  |  |  |
|                                                                                           |                     |                  |       |      |  |  |  |  |  |
|                                                                                           | Fermer              | Aide             |       |      |  |  |  |  |  |

Pour supprimer un médicament dans la Liste complète de médicaments :

1. Sélectionnez Liste complète de médicaments dans la Liste source.

| Г  |                       |            |                                 |                                           |          |  |
|----|-----------------------|------------|---------------------------------|-------------------------------------------|----------|--|
|    | Liste complète de mé  | pprimer -  | 3                               |                                           |          |  |
|    | Nom générique         | ID externe | <ul> <li>Nom affiché</li> </ul> | Concentration<br>(ou volume du réservoir) | Ensemble |  |
|    | Aucun médic. sélect   |            | Aucun médic. sélect             |                                           | Aucun    |  |
|    | Clindamycine 300      | 10857      | Clindamycine 300                |                                           | Aucun    |  |
|    | Dextrose 5%/Na        | 3694       | Dextrose 5%/Na                  | 200 mL                                    | Limité   |  |
|    | Dopamine 40 mg/       | 8681       | Dopamine 40 mg/                 | mL                                        | Limité   |  |
|    | Dopamine 40 mg/       | 8681       | Dopamine 40 mg/                 | 40 mg / 1 mL                              | Complet  |  |
|    | Heparine 25 000       | 555555     | Heparine 25 000                 | 25000 unités / 250 mL                     | Complet  |  |
|    | Insuline régulière    | 8976       | Insuline régulière              | 250 unités / 250 mL                       | Complet  |  |
|    | Manahina UD. CO       | 00.40      | Manahina UD. CO                 |                                           | A        |  |
|    |                       |            |                                 |                                           |          |  |
|    |                       |            |                                 |                                           |          |  |
| Vo | m de la bibliothèque: | Sud        |                                 | Pompe: Plum A+ 13.x                       | État:    |  |
|    |                       |            |                                 |                                           |          |  |

- 2. À partir de la Liste source, sélectionnez l'entrée du médicament que vous souhaitez supprimer.
- 3. Cliquez sur Supprimer.

| Liste source: Supprimer un ensemble de règles                                             |                                  |         |      |  |  |  |  |  |  |
|-------------------------------------------------------------------------------------------|----------------------------------|---------|------|--|--|--|--|--|--|
| Nom générique (ID externe) (Dosage / volume) {Forme pharmaceutique}:                      |                                  |         |      |  |  |  |  |  |  |
| Dopamine 40 mg/mL 5mL Amp (8681) (40 mg / 1 mL) {intraveineuse perf}         Sélectionner |                                  |         |      |  |  |  |  |  |  |
| Nom affiché:                                                                              | Classe thérapeutique:            | ID da   | sse: |  |  |  |  |  |  |
| Dopamine 40 mg/mL 5mL                                                                     | Sympathomimetiques               | 12:12   |      |  |  |  |  |  |  |
| Résumé: Dopamine 40                                                                       | ) mg/mL 5mL 40 mg / 1 mL dosé    | en mL/h |      |  |  |  |  |  |  |
| Ensemble de règles: Complet 🗸                                                             |                                  |         |      |  |  |  |  |  |  |
|                                                                                           |                                  |         |      |  |  |  |  |  |  |
| Quantité du médicament: Unité de                                                          | médicament: Volume du diluant: m | L       |      |  |  |  |  |  |  |
| 40 mg                                                                                     | v 1                              |         |      |  |  |  |  |  |  |
|                                                                                           |                                  |         | 1    |  |  |  |  |  |  |
| Doses limites<br>Unité de dose:                                                           | T: LTE:                          | LSE:    | LSI: |  |  |  |  |  |  |
| mL/h v 1                                                                                  |                                  |         |      |  |  |  |  |  |  |
|                                                                                           |                                  |         |      |  |  |  |  |  |  |
|                                                                                           |                                  |         |      |  |  |  |  |  |  |
|                                                                                           |                                  |         |      |  |  |  |  |  |  |
|                                                                                           |                                  |         |      |  |  |  |  |  |  |
|                                                                                           | Supprimer Annuler                | Aide    |      |  |  |  |  |  |  |
|                                                                                           |                                  |         |      |  |  |  |  |  |  |

4. Cliquez sur Supprimer.

La fenêtre contextuelle suivante s'affichera seulement si l'entrée d'un médicament est attribuée à une ou plusieurs USC.

| E | A Supprimer un médicament X                                                                                   |
|---|----------------------------------------------------------------------------------------------------|
|   | Cette entrée de médicaments sera également supprimée<br>du formulaire principal et des USC suivantes:<br>Nord |
|   | <u>O</u> K Annuler                                                                                            |

5. Cliquez sur OK.

#### Pour copier vers une USC cible :

1. Sélectionnez une entrée d'un médicament dans la Liste complète de médicaments.

**Remarque :** Une USC doit être sélectionnée avant que vous puissiez copier une entrée d'un médicament vers une USC cible à partir de la Liste complète de médicaments.

2. Cliquez sur Copier vers l'USC cible.

|   | Liste source: Liste     | e complète de<br>édicaments 🗸 | médicaments —<br>Ajouter Mo | difier Affic <u>h</u> er Sug              | pprimer             | Соріє            | er vers l'USC cible                  |
|---|-------------------------|-------------------------------|-----------------------------|-------------------------------------------|---------------------|------------------|--------------------------------------|
|   | Nom générique           | ID externe                    | 🔺 Nom affiché               | Concentration<br>(ou volume du réservoir) | Ensemble de règles  | Unité<br>de dose | Limite inférieure<br>infranchissable |
|   | Dopamine 40 mg/         | 8681                          | Dopamine 40 mg/             | mL                                        | Limité              | mL/h             | 1                                    |
|   | Dopamine 40 mg/         | 8681                          | Dopamine 40 mg/             | 40 mg / 1 mL                              | Complet             | mL/h             | 1                                    |
|   | Heparine 25 000         | 555555                        | Heparine 25 000             | 25000 unités / 250 mL                     | Complet             | unités/h         | 100                                  |
|   | Insuline régulière      | 8976                          | Insuline régulière          | 250 unités / 250 mL                       | Complet             | unités/h         | 1                                    |
|   | Morphine HP 50          | 8948                          | Morphine HP 50              |                                           | Aucun               |                  |                                      |
|   | Norepinephrine 1        | 2614                          | Norepinephrine 1            | 1 mg / 1 mL                               | Complet             | mcg/kg/min       |                                      |
|   | Ocytocine 10 U/m        | 9806                          | Ocytocine 10 U/m            | 10 unités / 1000 mL                       | Complet             | mL/h             | 1                                    |
|   |                         |                               |                             |                                           | <                   |                  | Ш                                    |
|   |                         |                               |                             |                                           |                     |                  |                                      |
| Ν | Iom de la bibliothèque: | Sud                           |                             | Pompe: Plum A+ 13.x                       | État: Feuille de tr | avail Modifié:   | 29 mars 2016 18:04                   |

3. Cliquez sur Copier dans la fenêtre contextuelle Confirmation de medicaments à copier.

| Confirmation des médicaments à copier    | x |
|------------------------------------------|---|
| Copier de: Liste complète de médicaments |   |
| Copier vers: Nord                        |   |
| _ Médicaments                            | - |
| Dopamine 40 mg/mL 5mL 40 mg / 1 mL       |   |
|                                          |   |
|                                          |   |
|                                          |   |
|                                          |   |
|                                          |   |
|                                          | 1 |
|                                          |   |
| Cogier Ann <u>u</u> ler Aide             |   |

# **Chapitre 10 : Configuration pompe principale**

## Paramètres de la pompe à perfusion principale Plum 360

L'affichage Plum A+ Paramètres de la pompe à perfusion principale permet de sélectionner les valeurs de réglage suivantes :

- Même débit
- Avis de rappel
- Mode d'administration voie B
- Forcer la pompe à accepter la bibliothèque de médicaments pendant l'arrêt
- Délai d'expiration du motif du refus du programme automatique (secondes)
- Durée de pause maximale (en heures)
- Utilisation clinique par défaut

Pour afficher les **Paramètres de la Pompe à perfusion principale**, ouvrez une Feuille de travail et cliquez sur l'onglet Volume du reservoir. (Pour des instructions sur l'ouverture d'une Feuille de travail, voir **Chapitre 5 : Répertoire des bibliothèques**, à la page 27).

| E                                                                                                    | Hospira MedNet <sup>™</sup>                                                    | Meds <sup>™</sup> - Urgence                                                  |                             | X                                  |
|----------------------------------------------------------------------------------------------------|--------------------------------------------------------------------------------|------------------------------------------------------------------------------|-----------------------------|------------------------------------|
| Gestion de la bibliothèque de médicaments Rapports Configurer US                                                                                                    | Configurer pompe principale                                                    |                                                                              |                             |                                    |
| Même débit<br>MVO<br>Même débit                                                                                                    | Avis de rappel<br>O Oul<br>() Non                                              | Remettre aux valeurs gar d                                                   | éfaut Enregistrer           | Annyler Peymer Aide                |
| -Mode d'Administration Viole B   Alterné  Simultané  Délai d'expiration du motif du refus du programme automatique (seco Délai expiré : 15 [10 - 30]                                                                                                    | Parcer la pompe à<br>O Quí<br>Non<br>Non<br>Durée de pause m<br>Temps de pause | accepter la bibliothèque de<br>aximale (en heures)<br>maximal : 72 [24 - 72] | médicaments pendant l'arrêt |                                    |
| Utilisation clinique par défaut<br>NON PRÉCISÉ<br>Remarque : Si le champ d'utilisation clinique est vide dans un ensei<br>règles, alors l'utilisation clinique sera a cutualisée avec la valeur saisi<br>Mettre à jour ce champ actualisera l'utilisation clinique dans l'ensem<br>règles qui utilisent cette utilisation clinique par défaut. | tòle de<br>ici.<br>Xe des                                                      |                                                                              |                             |                                    |
| Nom de la bibliothèque: Urgence Pompe                                                                                                    | e: Plum 360 15.1x État:                                                        | Feuille de travail Modifié:                                                  | 28 mars 2016 17:47 Mode     | Hodifier Utilisateur: mednet_admin |

#### Même débit

Le paramètre *Même débit* vous permet de sélectionner le débit par défaut auquel la pompe se règle au terme d'un traitement. Les options de Même débit sont *MVO* et *Même débit*. MVO (Maintenir la veine ouverte) est un débit très bas (1 ml/h) qui réduit le risque de coagulation au site de la perfusion. Le débit est le même débit d'administration que celui du traitement terminé. Le paramètre Même débit peut être modifié lors de la programmation de la pompe à perfusion :

- Sélectionnez MVO pour établir le même débit par défaut à MVO.
- Sélectionnez **Même débit** pour que le même débit par défaut soit identique au débit du traitement terminé.

### Avis de rappel

Lorsque le paramètre *Avis de rappel*, est activé, la pompe à perfusion émet une alarme sonore de rappel infirmier et affiche une notification entre les paliers d'une perfusion à paliers multiples, après une perfusion alternée ou après une dose de charge. Le paramètre par défaut de la Avis de rappel est **Non** (désactivé). Ce paramètre peut être modifié lors de la programmation manuelle de la pompe à perfusion. Pour plus d'informations sur les alarmes de rappel infirmier, consultez le manuel d'utilisation de la pompe à perfusion.

### Mode d'administration

Le paramètre *Mode d'administration* vous permet de choisir la méthode d'administration à deux lignes par défaut. Cette fonctionnalité définit la relation par défaut entre la Voie A et la Voie B de la pompe à perfusion. Les options du paramètre Mode d'administration sont **Alterné** et **Simultané**. Lorsque le mode Alterné est sélectionné, l'administration par la Voie A s'interrompt pour la durée de la perfusion par la Voie B. L'administration reprend dans la Voie A lorsque la perfusion par la Voie B est terminée. Lorsque le mode Simultané est sélectionné, la perfusion se fait dans les deux voies en même temps. Le paramètre Mode d'administration peut être modifié lors de la programmation de la pompe à perfusion.

- Sélectionnez le mode Alterné pour régler le Paramètre Mode d'administration par défaut sur Alterné
- Sélectionnez Simultané pour régler le Paramètre Mode d'administration par défaut sur Simultané

### Forcer la pompe à accepter la bibliothèque de médicaments pendant l'arrêt

Ce paramètre détermine si la pompe à perfusion installera automatiquement une nouvelle bibliothèque de médicaments à l'arrêt de la pompe à perfusion. Si la valeur est réglée sur **Oui**, la pompe installera la bibliothèque sans envoyer d'invite à l'utilisateur pendant la mise hors tension. Le réglage par défaut est **Non**.

### Délai d'expiration du motif du refus du programme automatique (secondes)

Lorsqu'un programme automatisé est rejeté par Hospira MedNet, le motif du rejet apparaît sur l'écran de la pompe pour aviser l'infirmière que le programme automatisé a été rejeté avant l'envoi à la pompe. Le paramètre du délai d'expiration permet de régler la période pendant laquelle le message reste affiché sur l'écran de la pompe. La plage est de 10-30 secondes et la valeur par défaut est de 15 secondes.

#### Durée de pause maximale (en heures)

Le paramètre *Délai de pause maximum* vous permet de choisir le délai pendant lequel la pompe peut être mise en attente avant le début d'un traitement. Le paramètre Mode pause *ne peut pas* être forcé lors de la programmation de la pompe à perfusion.

**Remarque :** Ce paramètre s'applique aux modes Début différé et Mode pause. S'il est activé, les deux modes seront disponibles. S'il est désactivé, l'un ni l'autre ne seront disponibles.

La plage est de 24 à 72 heures par incrément d'une heure. Le paramètre par défaut est de 72 heures.

#### Utilisation clinique par défaut

Le paramètre *Usage clinique par défaut* vous permet de remplacer la valeur « NON PRÉCISÉ » saisie dans une Unité de surveillance continue (USC) par la valeur accordée au paramètre Usage clinique par défaut.

**Remarque :** La valeur saisie comme valeur par défaut sera attribuée à TOUTES les entrées indiquées par « NON PRÉCISÉ » dans toutes les USC et dans la Liste complète de médicaments.

Guide d'utilisation du logiciel Hospira MedNet

Pour régler les paramètres de la pompe à perfusion principale :

- 1. Cliquez sur l'onglet Configurer pompe principale.
- 2. Sélectionnez l'option souhaitée pour chaque paramètre.
- 3. Lorsque vous avez effectué les sélections, cliquez sur Enregistrer.

| EI                                                                                                    | Hospira Med                           | dNet™ Meds™ - Urç           | gence             |                     |                | Ŀ            | - • ×        |
|----------------------------------------------------------------------------------------------------|---------------------------------------|-----------------------------|-------------------|---------------------|----------------|--------------|--------------|
| Gestion de la bibliothèque de médicaments Rapports Configurer                                                                                                    | USC Configurer pompe prin             | nopale                      |                   |                     |                |              |              |
|                                                                                                    |                                       | Remettre aux val            | leurs gar défaut  | Enregistrer         | Annuler        | Fermer       | Ajde         |
| Même débit                                                                                                    | Avis de ra                            | ppel                        |                   |                     |                |              |              |
| MVO                                                                                                    | 004                                   |                             |                   |                     |                |              |              |
| O Même débit                                                                                                    | Non                                   | E.                          |                   |                     |                |              |              |
| Mode d'Administration Voie B                                                                                                    | Forcer la                             | pompe à accepter la bibliot | hèque de médicame | ints pendant l'arrê |                |              |              |
| <ul> <li>Alterné</li> </ul>                                                                                                    | 004                                   |                             |                   |                     |                |              |              |
| ⊖ Simultané                                                                                                    | <ul> <li>Non</li> </ul>               | iš.                         |                   |                     |                |              |              |
| Délai expiré : 15 [10 - 30]                                                                                                    | Temps d                               | le pause maximal : 72       | 24 - 72]          |                     |                |              |              |
| Utilsation clnique par défaut                                                                                                    |                                       |                             |                   |                     | _              |              |              |
| NON PRÉCISÉ                                                                                                    |                                       |                             |                   |                     |                |              |              |
| Remarque : Si le champ d'utilisation clinique est vide dans un er<br>règles, alors l'utilisation clinique ser a actualisée avec la valeur s<br>Mettre à guo ce champ actualisera l'utilisation dinique dans l'ene<br>règles qui utilisent cette utilisation clinique par défaut. | semble de<br>siste ici.<br>semble des |                             |                   |                     |                |              |              |
| Nom de la bibliothèque: Urgence Po                                                                                                    | mpe: Plum 360 15.1x                   | État: Feuille de travail    | Modifié: 28 mars  | 2016 17:47          | Mode: Modifier | Utilisateur: | mednet_admin |

**Remarque :** Pour enregistrer les modifications des paramètres de la pompe à perfusion principale, vous devez cliquer sur **Enregistrer** avant de quitter la vue **Paramètres de la pompe à perfusion principale**.

Les modifications effectuées dans la page Paramètres de la pompe à perfusion principale s'appliqueront à toutes les USC de la bibliothèque.

## Paramètres de la pompe à perfusion principale Plum A+

L'affichage Plum A+ Paramètres de la pompe à perfusion principale permet de sélectionner les valeurs de réglage suivantes :

- Même débit
- Avis de rappel
- Mode d'administration voie B
- Activer le mode différé/pause

Pour afficher les **Paramètres de la Pompe à perfusion principale**, ouvrez une Feuille de travail et cliquez sur l'onglet **Configurer pompe principale**. (Pour des instructions sur l'ouverture d'une Feuille de travail, voir **Chapitre 5 : Répertoire des bibliothèques**, à la page 27).

| M                                         |           |                  | Hospira MedNet              | <sup>™</sup> Meds <sup>™</sup> - 5 O | uest     |                    |                    |              | - 🗆 X        |
|-------------------------------------------|-----------|------------------|-----------------------------|--------------------------------------|----------|--------------------|--------------------|--------------|--------------|
| Gestion de la bibliothèque de médicaments | Rapports  | Configurer USC   | Configurer pompe principale |                                      |          |                    |                    |              |              |
|                                           |           |                  |                             |                                      |          | Enregistre         | r Ann <u>u</u> ler | Fermer       | Aide         |
| Même débit                                | Avis de r | appel            |                             |                                      |          |                    |                    |              |              |
| <ul> <li>MVO</li> </ul>                   | 00        | í                |                             |                                      |          |                    |                    |              |              |
| O Même débit                              | No        | n                |                             |                                      |          |                    |                    |              |              |
|                                           |           |                  |                             |                                      |          |                    |                    |              |              |
| Mode d'Administration Voie B              | Activer   | e mode différé/p | ause                        |                                      |          |                    |                    |              |              |
| <ul> <li>Alterné</li> </ul>               | • OL      | i .              |                             |                                      |          |                    |                    |              |              |
| ○ Simultané                               |           | n                |                             |                                      |          |                    |                    |              |              |
|                                           |           |                  |                             |                                      |          |                    |                    |              |              |
|                                           |           |                  |                             |                                      |          |                    |                    |              |              |
|                                           |           |                  |                             |                                      |          |                    |                    |              |              |
|                                           |           |                  |                             |                                      |          |                    |                    |              |              |
|                                           |           |                  |                             |                                      |          |                    |                    |              |              |
| Nom de la bibliothèque: 5 Ouest           |           | Pompe:           | Plum A+ 13.x État:          | Feuille de travail                   | Modifié: | 28 mars 2016 17:32 | Mode: Modifier     | Utilisateur: | mednet_admin |

#### Même débit

Le paramètre *Même débit* vous permet de sélectionner le débit par défaut auquel la pompe se règle au terme d'un traitement. Les options de Même débit sont *MVO* et *Même débit*. MVO (Maintenir la veine ouverte) est un débit très bas (1 ml/h) qui réduit le risque de coagulation au site de la perfusion. Le débit est le même débit d'administration que celui du traitement terminé. Le paramètre Même débit peut être modifié lors de la programmation de la pompe à perfusion :

- Sélectionnez MVO pour établir le même débit par défaut à MVO.
- Sélectionnez Même débit pour que le même débit par défaut soit identique au débit du traitement terminé.

Guide d'utilisation du logiciel Hospira MedNet

#### Avis de rappel

Lorsque le paramètre *Avis de rappel*, est activé, la pompe à perfusion émet une alarme sonore de rappel infirmier et affiche une notification entre les paliers d'une perfusion à paliers multiples, après une perfusion alternée ou après une dose de charge. Le paramètre par défaut de la Avis de rappel est **Non** (désactivé). Ce paramètre peut être modifié lors de la programmation manuelle de la pompe à perfusion. Pour plus d'informations sur les alarmes de rappel infirmier, consultez le manuel d'utilisation du système Hospira Plum A + /A + 3.

#### Mode d'administration

Le paramètre *Mode d'administration* vous permet de choisir la méthode d'administration à deux lignes par défaut. Cette fonctionnalité définit la relation par défaut entre la Voie A et la Voie B de la pompe à perfusion. Les options du paramètre Mode d'administration sont **Alterné** et **Simultané**. Lorsque le mode Alterné est sélectionné, l'administration par la Voie A s'interrompt pour la durée de la perfusion par la Voie B. L'administration reprend dans la Voie A lorsque la perfusion par la Voie B est terminée. Lorsque le mode Simultané est sélectionné, la perfusion se fait dans les deux voies en même temps. Le paramètre Mode d'administration peut être modifié lors de la programmation de la pompe à perfusion.

- Sélectionnez le mode Alterné pour régler le Paramètre Mode d'administration par défaut sur Alterné
- Sélectionnez Simultané pour régler le Paramètre Mode d'administration par défaut sur Simultané

#### Activer le mode différé/pause

Le paramètre *Activer le mode Différé/Pause* vous permet de sélectionner la valeur de réglage pour le Mode pause, **Oui** (activé) ou **Non** (désactivé). Lorsque ce paramètre est activé, il est possible de programmer un délai d'attente avant le début d'un traitement. Lorsque ce paramètre est désactivé, il n'est pas possible de programmer un délai d'attente avant le début d'un traitement. Le paramètre Mode pause *ne peut pas* être forcé lors de la programmation de la pompe à perfusion.

**Remarque :** Ce paramètre s'applique aux modes Début différé et Mode pause. S'il est activé, les deux modes seront disponibles. S'il est désactivé, l'un ni l'autre ne seront disponibles.

- Sélectionnez **Oui** pour activer le mode Différé/Pause
- Sélectionnez Non pour désactiver le mode Différé/Pause

| DI                                        |                                         | Hospira MedNet              | ™ Meds™ - 5 O | uest |             |                  | -      | □ X  |
|-------------------------------------------|-----------------------------------------|-----------------------------|---------------|------|-------------|------------------|--------|------|
| Gestion de la bibliothèque de médicaments | Rapports Configurer USC                 | Configurer pompe principale |               |      |             |                  |        |      |
|                                           |                                         |                             |               |      | Enregistrer | Ann <u>u</u> ler | Fermer | Aide |
| Même débit                                | Avis de rappel                          |                             |               |      |             |                  |        |      |
| MVO                                       | Oui                                     |                             |               |      |             |                  |        |      |
| O Même débit                              | Non                                     |                             |               |      |             |                  |        |      |
| Mode d'Administration Voie B              | - Activer le mode différé/;<br>Oui  Non | ause                        |               |      |             |                  |        |      |
|                                           |                                         |                             | -             |      |             |                  |        |      |

Pour régler les paramètres de la pompe à perfusion principale :

- 1. Cliquez sur l'onglet Configurer pompe principale.
- 2. Sélectionnez l'option souhaitée pour chaque paramètre.
- 3. Lorsque vous avez effectué les sélections, cliquez sur Enregistrer.

| M                                                | Hospira MedNet <sup>™</sup> Meds <sup>™</sup> - 5 Ouest                                                                      | - • ×                |
|--------------------------------------------------|----------------------------------------------------------------------------------------------------|----------------------|
| Gestion de la bibliothèque de médicaments Rappor | ts Configurer USC Configurer pompe principale                                                                                |                      |
| Gestion de la bibliothèque de médicaments Rappor | ts Configurer USC Configurer pompe principale  Erregistrer Annuler  de rappel  Oui  Non  rer le mode différé/pause  Oui  Non | Fermer Aide          |
| New de la bibliothilippe (2000)                  | Duman (dum a s va u ) Étata (audio de pound ) Madété (de pound des cardes ) . Mades (Madéte ) 1                              | Washing modest admin |

**Remarque :** Pour enregistrer les modifications des paramètres de la pompe à perfusion principale, vous devez cliquer sur **Enregistrer** avant de quitter la vue **Paramètres de la pompe à perfusion principale**.

Les modifications effectuées dans la page Paramètres de la pompe à perfusion principale s'appliqueront à toutes les USC de la bibliothèque.

Guide d'utilisation du logiciel Hospira MedNet

## **Remarques :**

# Annexe A : Hospira MedNet Integrator

# Généralités

Hospira MedNet Integrator fournit des interfaces aux applications hospitalières, et sert de plaque tournante pour l'échange de données entre les pompes à perfusion, le serveur Hospira MedNet et un ensemble de systèmes informatiques hospitaliers.

Lorsqu'il est relié à un système BCMA (Bar Code Medication Administration), Hospira MedNet Integrator prend en charge lle renseignement électronique d'événements de perfusion IV dans le dossier patient. Cette intégration autorise aussi le système BCMA à incorporer le débit de perfusion IV dans le processus de vérification des « Cinq B ».

Le flux de travail pour le clinicien est le suivant :

- Scannez l'identification du patient, le contenant du médicament et la pompe à perfusion en utilisant l'application d'AMCB et son scanner de code-barres.
- Programmez la pompe à perfusion en respectant l'ordonnance du médecin
- Confirmez la programmation et commencez la perfusion

**Remarque :** En fonction du système BCMA, il est également possible de scanner le bracelet du patient, le médicament et la pompe après le démarrage de la perfusion.

Une fois que la perfusion a commencé, Hospira MedNet transmet en retour les valeurs du programme (médicament/concentration, dose, débit, volume à perfuser et durée) au système BCMA pour examen par le clinicien, vérification et représentation graphique électronique.

**Remarque :** Les fonctionnalités mises à votre disposition dépendent de la licence du logiciel Hospira MedNet de votre établissement.

## Configuration d'Hospira MedNet Integrator pour une intégration AMCB

• Définissez une stratégie code-barres pour l'identification de chaque voie des pompes à perfusion qui sera utilisé ; apposez une étiquette code-barres à chaque voie

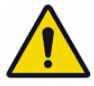

**AVERTISSEMENT :** Afin d'assurer que les informations sont transmises au système d'administration des médicaments par code-barres (BCMA) depuis la bonne pompe à perfusion, Hospira recommande fortement de vérifier que l'étiquette code-barres apposée sur chaque pompe correspond au bon conduit, et ce avant de mettre Hospira MedNet Integrator en service.

**Important :** Veuillez comparer les données de la pompe avec les données reçues du système d'AMCB. Dans le cas d'incohérences, veuillez enregistrer les données de la pompe manuellement.

Guide d'utilisation du logiciel Hospira MedNet

## **Remarques :**

# Glossaire

| Activer le mode différé/pause                      | Paramètre des pompes à perfusion Plum A+ qui permet de programmer<br>la pompe avec une période d'attente avant le début du traitement                                                                                                    |
|----------------------------------------------------|----------------------------------------------------------------------------------------------------|
| Administration simultanée<br>(Plum A+)             | Réglage pour le mode Voie B                                                                                                    |
| Alerte de dépassement de la limite infranchissable | Une alerte avertit l'utilisateur lorsqu'une limite infranchissable est<br>dépassée. La réponse de l'utilisateur dépend de la pompe à perfusion :<br>pour Plum A+, l'utilisateur doit modifier la valeur saisie afin qu'elle ne<br>dépasse pas la limite infranchissable.                                                                                 |
| Alertes de dépassement d'une limite franchissable  | Alarme destinée à l'utilisateur lorsqu'une limite franchissable est<br>dépassée. L'utilisateur peut choisir de modifier ou de remplacer la<br>valeur entrée, en réponse à l'alarme                                                                                                    |
| AMCB                                               | Acronyme d'administration des médicaments par code-barres (Bar Code Medication Administration)                                                                                                    |
| Avis de rappel                                     | Réglage qui permet à la pompe à perfusion d'émettre un signal sonore                                                                                                    |
|                                                    | Pour Plum A+, la notification de rappel peut se produire après qu'une<br>dose de charge se termine et entre les doses dans un traitement à<br>paliers multiples                                                                                                    |
| Bibliothèque de médicaments                        | Lorsqu'elle est utilisée avec des pompes à perfusion compatibles, il<br>s'agit d'une collecte d'entrées de médicaments et de paramètres de<br>pompe à perfusion qui peuvent réduire la fréquence d'erreurs humaines<br>en limitant les méthodes d'administration des médicaments                                                                         |
| Bibliothèque de médicaments active                 | Feuille de travail qui a été finalisée et qui peut être envoyée aux pompes à perfusion                                                                                                    |
| Bibliothèque de médicaments archivée               | Bibliothèque précédemment active                                                                                                    |
| Bibliothèque de médicaments finalisée              | Bibliothèque de médicaments dont l'utilisation a été approuvée pour les<br>pompes à perfusion et qui ne peut plus être changée                                                                                                    |
| Catégorie de soins                                 | Une désignation utilisée dans les rapports pour agréger les données de<br>plusieurs USC ou plusieurs établissements. Chaque USC est liée à une<br>catégorie de soins. Par exemple, une catégorie de soins appelée Méd/<br>Chirurg. peut être utilisée pour examiner les données des USC Quatre<br>Ouest, Cinq Nord et Cinq Est au sein d'un même hôpital |
| Contourner                                         | L'utilisateur a répondu à une alerte en la reconnaissant et en acceptant la valeur entrée                                                                                                    |
| Débit de dose maximum                              | Débit le plus élevé auquel la pompe à perfusion peut être programmée                                                                                                    |
| Début différé                                      | Option de programmation qui permet de démarrer la perfusion à un moment ultérieur                                                                                                    |
|                                                    | Similaire au mode pause                                                                                                    |
| DI                                                 | Acronyme de Dispositif d'interconnexion, qui permet à la pompe à perfusion de communiquer avec un réseau câblé ou sans fil                                                                                                    |
| Écart                                              | La variance est une valeur calculée représentant la différence entre<br>la valeur initiale programmée par l'utilisateur et la limite définie                                                                                                    |
|                                                    | La variance se définit comme suit ( <i>Dose initiale - Limite franchie</i> ) /<br><i>Limite franchie</i> , exprimée en pourcentage et présentée comme un<br>nombre négatif pour les Dépassements de limites inférieures et un<br>nombre positif pour les Dépassements de limites supérieures                                                             |

Guide d'utilisation du logiciel Hospira MedNet

Remarque : Pour obtenir une liste des appareils compatibles avec Hospira MedNet par pays, consultez la matrice de compatibilité des appareils Hospira MedNet disponible auprès de votre service d'assistance Hospira.

| Éliminer                                                             | Vider ou purger l'air de la tubulure. Identique à la purge                                                                                                    |
|----------------------------------------------------------------------|----------------------------------------------------------------------------------------------------|
| Ensemble de règles                                                   | Contraintes touchant les entrées de médicaments. Type de règle pour le médicament figurant dans la bibliothèque de médicaments                                                                                                    |
|                                                                      | Les ensembles de règles peuvent inclure des limites franchissables et des limites infranchissables. La pompe Plum A+ comporte un ensemble de règles unique                                                                                                    |
| Ensemble de règles complet :                                         | Type d'ensemble de règles qui permet la configuration des entrées de médicaments avec le nom du médicament, la concentration totale ou partielle, l'unité de dose particulière, et les limites de débit de dose correspondantes                                                                                                    |
| Ensemble de règles limité<br>(Plum A+)                               | Type d'ensemble de règles qui permet de configurer une entrée d'un médicament avec un nom de médicament, un volume de diluant facultatif, et des limites de débit                                                                                                    |
|                                                                      | Les unités de dose pour un ensemble limité de règles comprennent les ml/heure                                                                                                    |
| Ensemble de règles ne<br>s'appliquant qu'aux étiquettes<br>(Plum A+) | Type d'ensemble de règles qui permet la configuration des entrées de médicaments avec le nom du médicament, la concentration totale ou partielle, et l'unité de dosage particulière                                                                                                    |
|                                                                      | Les limites de débit de dose ne peuvent pas être attribuées à l'entrée<br>d'un médicament de type « étiquette seulement »                                                                                                    |
|                                                                      | L'icône « Sans ensemble de règles » s'affiche sur la pompe à perfusion lorsque ce type d'ensemble de règles est utilisé                                                                                                    |
| Entrée de médicaments                                                | Ensemble de règles défini pour une combinaison unique d'un médicament et de sa concentration                                                                                                    |
| Feuille de travail                                                   | Ébauche de bibliothèque de médicaments qui n'a pas encore été<br>finalisée                                                                                                    |
| Feuille de travail de la<br>bibliothèque de médicaments              | Une bibliothèque de médicaments qui peut être modifiée mais pas<br>envoyée aux pompes à perfusion avant d'être finalisée                                                                                                    |
| Fichier CSV                                                          | Format de fichier de valeurs séparées par des virgules utilisé par le logiciel pour l'importation et l'exportation de certains fichiers                                                                                                    |
| Finalisation                                                         | Acte d'approbation d'une feuille de travail et d'en faire une bibliothèque active                                                                                                    |
| ID externe                                                           | Identifiant d'un médicament. Chaque médicament dans la liste de médicaments doit avoir un ID externe unique                                                                                                    |
| LDAP                                                                 | Acronyme de Lightweight Directory Access Protocol (protocole allégé<br>d'accès annuaire), un protocole réseau qui permet aux applications<br>d'utiliser la liste de noms d'utilisateurs et de mots de passe existants du<br>réseau de l'entreprise, permettant ainsi aux administrateurs réseau de<br>l'entreprise de gérer l'accès à de multiples applications à partir d'une<br>seule source centrale. Par exemple, les utilisateurs peuvent accéder au<br>logiciel Hospira MedNet à l'aide des mêmes informations (nom<br>d'utilisateur et mot de passe) qu'ils utilisent pour se connecter au<br>réseau de leur entreprise |
| Limite franchissable                                                 | Limites de dose supérieures et inférieures, pour le médicament<br>sélectionné et l'USC sélectionnée, qui peuvent être contournées. Les<br>limites franchissables pour un médicament donné peuvent varier selon<br>les USC                                                                                                    |

| Llmite infranchissable                  | Limites de dose supérieures et/ou inférieures, pour le médicament<br>sélectionné et l'USC sélectionnée, qui ne peuvent pas être annulées<br>(Plum A+)<br>La définition de limites infranchissables n'est pas obligatoire pour un<br>médicament<br>Les limites infranchissables peuvent varier selon les USC          |
|-----------------------------------------|----------------------------------------------------------------------------------------------------|
| Liste complète de                       | Liste complète des médicaments et des ensembles de règles définis                                                                                                    |
| médicaments                             | pour l'utilisation de ceux-ci dans une bibliothèque de médicaments                                                                                                    |
| Liste de médicaments                    | Liste des médicaments utilisés par l'hôpital. La liste de médicaments est utilisée pour définir des bibliothèques de médicaments                                                                                                    |
| Même débit                              | Débit après que le Vadm a été administré                                                                                                    |
| Mode d'administration voie B            | Réglage de la pompe Plum A+ qui définit le type de mode<br>d'administration, soit perfusion alternée ou simultanée                                                                                                    |
| Mode de perfusion alternée<br>(Plum A+) | Option de programmation qui permet l'administration d'un contenant<br>auxiliaire tandis que l'administration du contenant principal est<br>suspendue. Lorsque l'administration du volume à perfuser du contenant<br>auxiliaire est terminée, l'administration du volume à perfuser du<br>contenant principal reprend |
| Modifier                                | L'utilisateur a répondu à une alerte en changeant la valeur entrée                                                                                                    |
| MVO (Maintenir la veine ouverte)        | Taux d'administration très bas qui peut réduire le risque de formation de caillots à l'extrémité du cathéter                                                                                                    |
| Occlusion                               | Blocage d'une tubulure qui empêche la pompe à perfusion de perfuser<br>la solution au patient. Les causes possibles d'occlusion sont des tubes<br>obstrués ou torsadés                                                                                                    |
| Occlusion distale                       | Obstruction entre la pompe à perfusion et le patient                                                                                                    |
| Occlusion proximale                     | Blocage entre la pompe à perfusion et le réservoir de solution                                                                                                    |
| Options de rapport                      | Configurations entrées par l'utilisateur pour définir la sortie du rapport désiré. Voici des exemples : période, USC, médicaments, etc.                                                                                                    |
| Paliers multiples                       | Option de programmation qui permet l'administration par paliers ou phases avec différentes valeurs de perfusion à chaque palier                                                                                                    |
| Mode pause                              | Option de programmation qui permet à la perfusion de démarrer<br>ultérieurement. Semblable à Début différé                                                                                                    |
| Perfusion                               | Médicament unique, et sa concentration, perfusé à un patient                                                                                                    |
|                                         | Une perfusion peut être associée à plus d'un programme                                                                                                    |
| Pression d'occlusion par défaut         | Pression à laquelle l'alarme d'occlusion distale de la pompe à perfusion sonnera                                                                                                    |

159

| Programme                                | Réglages de la pompe à perfusion effectués par le clinicien qui peuvent<br>se traduire par une alarme. Ils comprennent les réglages de démarrage<br>d'une nouvelle perfusion et les changements apportés à la dose ou au<br>débit :                               |
|------------------------------------------|----------------------------------------------------------------------------------------------------|
|                                          | Pour la pompe Plum A+, le changement du sac, de la bouteille ou de la seringue n'est pas considéré comme un nouveau programme si aucun autre réglage n'a été changé                                                                                               |
|                                          | Un ou plusieurs programmes peuvent être associés à une perfusion                                                                                                    |
|                                          | Différences entre les pompes à perfusion :                                                                                                    |
|                                          | Plum A+ : la Dose de charge et les Paliers multiples sont chacun<br>considérés comme un programme unique                                                                                                    |
| Purger                                   | Vider ou purger l'air de la tubulure. Identique à la purge                                                                                                    |
| Quantité du diluant                      | Volume de liquide dans lequel un médicament est dilué                                                                                                    |
| Seringue ou flacon<br>personnalisé       | Flacon stérile vide à code-barres qui est remplie sur mesure par une pharmacie                                                                                                    |
| Système d'information hospitalière (SIH) | Acronyme de système d'information hospitalière                                                                                                    |
| USC<br>(Unité de soins cliniques)        | Groupe de patients pour lequel les paramètres de perfusion sont les mêmes                                                                                                    |
|                                          | Une USC peut correspondre soit à une unité de soins physique, soit à<br>une population de patients ou à une indication clinique. Voici des<br>exemples d'USC : unités de soins intensifs (USI), produits sanguins,<br>méd./chirurg., orthopédie, endoscopie, etc. |
| Utilisation clinique                     | Usage clinique attribué à une entrée de médicament                                                                                                    |
| Vadm                                     | Acronyme de volume à perfuser                                                                                                    |
| Volume du contenant (poche, flacon)      | Volume de la poche, bouteille ou flacon utilisé pour définir une entrée de médicament                                                                                                    |